# Panasonic®

# PROGRAMMABLE CONTROLLER FP7 Positioning Unit User's Manual

# **Safety Precautions**

Observe the following notices to ensure personal safety or to prevent accidents. To ensure that you use this product correctly, read this User's Manual thoroughly before use. Make sure that you fully understand the product and information on safety. This manual uses two safety flags to indicate different levels of danger.

#### WARNING

# If critical situations that could lead to user's death or serious injury is assumed by mishandling of the product.

-Always take precautions to ensure the overall safety of your system, so that the whole system remains safe in the event of failure of this product or other external factor. -Do not use this product in areas with inflammable gas. It could lead to an explosion.

-Exposing this product to excessive heat or open flames could cause damage to the lithium battery or other electronic parts.

#### **CAUTION**

## If critical situations that could lead to user's injury or only property damage is assumed by mishandling of the product.

-To prevent excessive exothermic heat or smoke generation, use this product at the values less than the maximum of the characteristics and performance that are assured in these specifications.

-Do not dismantle or remodel the product. It could cause excessive exothermic heat or smoke generation.

-Do not touch the terminal while turning on electricity. It could lead to an electric shock.

-Use the external devices to function the emergency stop and interlock circuit.

-Connect the wires or connectors securely.

The loose connection could cause excessive exothermic heat or smoke generation.

-Do not allow foreign matters such as liquid, flammable materials, metals to go into the inside of the product. It could cause excessive exothermic heat or smoke generation.

-Do not undertake construction (such as connection and disconnection) while the power supply is on. It could lead to an electric shock.

## **Copyright / Trademarks**

-This manual and its contents are copyrighted.

-You may not copy this manual, in whole or part, without written consent of Panasonic Industrial Devices SUNX Co., Ltd.

-Windows is a registered trademark of Microsoft Corporation in the United States and other countries.

-All other company names and product names are trademarks or registered trademarks of their respective owners.

PLC\_ORG

## Introduction

Thank you for buying a Panasonic product. Before you use the product, please carefully read the installation instructions and the users manual, and understand their contents in detail to use the product properly.

## **Types of Manual**

- There are different types of users manual for the FP7 series, as listed below. Please refer to a relevant manual for the unit and purpose of your use.
- The manuals can be downloaded on our website.

| U      | nit name or purpose of use                                                         | Manual name                                                       | Manual code   |
|--------|------------------------------------------------------------------------------------|-------------------------------------------------------------------|---------------|
| F      | P7 Power Supply Unit                                                               | EP7 CPU Unit Lloore Manual (Hardware)                             |               |
| F      | P7 CPU Unit                                                                        | FF7 CF0 Onit Osers Manual (Hardware)                              |               |
|        | Instructions for Built-in COM<br>Port<br>FP7 Extension<br>(Communication) Cassette | FP7 CPU Unit Users Manual<br>(COM Port Communication)             | WUME- FP7COM  |
|        | Instructions for Built-in LAN Port                                                 | FP7 CPU Unit Users Manual<br>(LAN Port Communication)             | WUME-FP7LAN   |
| F      | P7 Digital Input/Output Unit                                                       | ital Input/Output Unit FP7 Digital Input/Output Unit Users Manual |               |
| F      | P7 Analog Input Unit                                                               | Input Unit FP7 Analog Input Unit Users Manual                     |               |
| F      | P7 Analog Output Unit                                                              | FP7 Analog Output Unit Users Manual                               | WUME-FP7AOH   |
| F      | P7 Positioning Unit                                                                | ositioning Unit FP7 Positioning Unit Users Manual                 |               |
| Р      | HLS System                                                                         | System PHLS System Users Manual                                   |               |
| P<br>F | rogramming Software<br>PWIN GR7                                                    | FPWIN GR7 Introduction Guidance                                   | WUME-FPWINGR7 |

## **Table of Contents**

| 1. | Fun | ctions of Unit and Restrictions on Combinations 1-1                        |
|----|-----|----------------------------------------------------------------------------|
|    | 1.1 | Functions of Positioning Unit1-21.1.1Functions of Unit1-21.1.2Unit Type1-3 |
|    | 1.2 | Restrictions on Combinations of Units1-4                                   |
| 2. | Nan | nes and Functions of Parts 2-1                                             |
|    | 2.1 | Names and Functions of Parts2-2                                            |
|    | 2.2 | Operating Status LEDs2-3                                                   |
| 3. | Wir | ing 3-1                                                                    |
|    | 3.1 | Connection over Wire-pressed Terminal Cable                                |
|    |     | 3.1.1 Specifications of Wire-pressed Terminal Cable                        |
|    |     | 3.1.2 Assembly of Connector for Wire-pressed Terminal Cable                |
|    | 3.2 | I/O Specifications and Terminal Wiring                                     |
|    |     | 3.2.1 I/O Specifications                                                   |
|    | 3.3 | Supply of Power to Drive Internal Circuit                                  |
|    |     | 3.3.1 Line Driver Output                                                   |
|    |     | 3.3.2 Transistor Output                                                    |
|    | 3.4 | Connecting Pulse Instruction Signal Input3-9                               |
|    |     | 3.4.1 Line Driver Output Type                                              |
|    |     | 3.4.2 Transistor Output Type                                               |
|    | 3.5 | Connecting Deviation Counter Clear Output Signal                           |

|    | 3.6               | Connecting Servo On Output Signal 3-11                                                                                                    |
|----|-------------------|----------------------------------------------------------------------------------------------------|
|    | 3.7               | Connecting Home Input/Near Home Input Signal                                                                                                    |
|    | 3.8               | Connecting Pulse Input3-143.8.1Line Driver Type3.8.2Transistor Open Collector Type3.8.3Transistor Resistance Pull-up Type3-14                                                                                                    |
|    | 3.9               | Wiring Cautions                                                                                                    |
| 4. | <b>Pow</b><br>4.1 | ver On/Off and Check Items                                                                                                    |
|    | 4.2               | Before Turning On the Power                                                                                                    |
|    | 4.3               | Procedure for Turning On the Power4-54.3.1Procedure for Turning On the Power4-54.3.2Procedure for Turning Off the Power4-6                                                                                                    |
|    | 4.4               | Check with Power Turned On4-74.4.1Check Items After Turning Power On4-74.4.2Check on External Safety Circuit4-84.4.3Check on Safety Circuit with Positioning Unit4-84.4.4Operation Checks on Near Home Switch and Home Switch4-94.4.5Checking Rotating and Moving Directions and Moving Distance4-10 |
| 5. | Unit              | Allocation and Parameter Settings5-1                                                                                                    |

| 5-2 | Unit Allocation                     |       | 5.1 |
|-----|-------------------------------------|-------|-----|
| 5-2 | I/O Map Registration                | 5.1.1 |     |
| 5-3 | Check on I/O Allocation Information | 5.1.2 |     |

| 0.Z                                    | Axis A                                                                                                    | Ilocation for Use                                                                                                    | 5-5                                                                                      |
|----------------------------------------|----------------------------------------------------------------------------------------------------|----------------------------------------------------------------------------------------------------|------------------------------------------------------------------------------------------|
|                                        | 5.2.1                                                                                                    | Settings in Configurator PM7                                                                                                    | 5-5                                                                                      |
| 5.3                                    | Param                                                                                                    | neter Settings                                                                                                    | 5-7                                                                                      |
|                                        | 5.3.1                                                                                                    | Parameter Settings in Configurator PM7                                                                                                    | 5-7                                                                                      |
|                                        | 5.3.2                                                                                                    | Parameter Setting Items                                                                                                    | 5-8                                                                                      |
| 5.4                                    | Synch                                                                                                    | ronous Parameter/Cam Pattern Settings                                                                                                    | 5-10                                                                                     |
|                                        | 5.4.1                                                                                                    | Synchronous Parameter Settings                                                                                                    | 5-10                                                                                     |
|                                        | 5.4.2                                                                                                    | Cam Pattern Settings                                                                                                    | 5-11                                                                                     |
| 5.5                                    | Creatin                                                                                                    | ng Positioning Data Table                                                                                                    | 5-12                                                                                     |
|                                        | 5.5.1                                                                                                    | Construction of Positioning Data Table                                                                                                    | 5-12                                                                                     |
|                                        | 5.5.2                                                                                                    | Table No. Positioning Start                                                                                                    | 5-13                                                                                     |
|                                        | 5.5.3                                                                                                    | Operation Patterns and Tables                                                                                                    | 5-14                                                                                     |
| 5.6                                    | Saving                                                                                                    | g Parameters                                                                                                    | 5-15                                                                                     |
|                                        | 5.6.1                                                                                                    | Save/Load Configuration                                                                                                    | 5-15                                                                                     |
|                                        | 5.6.2                                                                                                    | Export and Import                                                                                                    | 5-15                                                                                     |
|                                        |                                                                                                    |                                                                                                    |                                                                                          |
| _                                      | -                                                                                                    |                                                                                                    |                                                                                          |
| Tra                                    | nsfer                                                                                                    | to Unit and Commissioning                                                                                                    | 6-1                                                                                      |
| <b>Tra</b>                             | nsfer t                                                                                                    | to Unit and Commissioning                                                                                                    | <b>6-1</b>                                                                               |
| <b>Tra</b>                             | Check                                                                                                    | to Unit and Commissioning                                                                                                    | <b>6-1</b>                                                                               |
| <b>Tra</b><br>6.1                      | Check<br>6.1.1                                                                                                    | to Unit and Commissioning                                                                                                    | <b>6-1</b><br>6-2<br>6-2                                                                 |
| <b>Tra</b><br>6.1                      | <b>Ster</b> 1<br>Check<br>6.1.1<br>6.1.2                                                                               | to Unit and Commissioning<br>on Setting Contents<br>Check on Parameter Data<br>Comparison of Parameter Information                                                                                 | <b>6-1</b><br>6-2<br>6-2                                                                 |
| <b>Tra</b><br>6.1<br>6.2               | Check<br>6.1.1<br>6.1.2<br>Transf                                                                                      | to Unit and Commissioning                                                                                                    | <b>6-1</b><br>6-2<br>6-2<br>6-4                                                          |
| <b>Tra</b><br>6.1<br>6.2               | <b>Check</b><br>6.1.1<br>6.1.2<br>Transf<br>6.2.1                                                                      | to Unit and Commissioning<br>on Setting Contents<br>Check on Parameter Data<br>Comparison of Parameter Information<br>fer of Parameters<br>Writing Parameters to Unit                              | <b>6-1</b><br>6-2<br>6-2<br>6-4<br>6-4                                                   |
| <b>Tra</b><br>6.1<br>6.2<br>6.3        | nsfer f<br>Check<br>6.1.1<br>6.1.2<br>Transf<br>6.2.1<br>Monito                                                        | to Unit and Commissioning<br>on Setting Contents<br>Check on Parameter Data<br>Comparison of Parameter Information<br>fer of Parameters<br>Writing Parameters to Unit<br>Dring on Configurator PM7 | <b>6-1</b><br>6-2<br>6-2<br>6-4<br>6-4<br>6-5                                            |
| <b>Tra</b><br>6.1<br>6.2<br>6.3        | nsfer f<br>Check<br>6.1.1<br>6.1.2<br>Transf<br>6.2.1<br>Monito<br>6.3.1                                               | to Unit and Commissioning                                                                                                    | <b>6-1</b><br>6-2<br>6-2<br>6-4<br>6-4<br>6-5<br>6-5                                     |
| <b>Tra</b><br>6.1<br>6.2<br>6.3        | nsfer 1<br>Check<br>6.1.1<br>6.1.2<br>Transf<br>6.2.1<br>Monito<br>6.3.1<br>6.3.2                                      | to Unit and Commissioning                                                                                                    | <b>6-1</b><br>6-2<br>6-2<br>6-4<br>6-4<br>6-5<br>6-5<br>6-5                              |
| <b>Tra</b><br>6.1<br>6.2<br>6.3        | nsfer 1<br>Check<br>6.1.1<br>6.1.2<br>Transf<br>6.2.1<br>Monito<br>6.3.1<br>6.3.2<br>Tool O                            | to Unit and Commissioning                                                                                                    | <b>6-1</b><br>6-2<br>6-2<br>6-4<br>6-4<br>6-5<br>6-5<br>6-5                              |
| <b>Tra</b><br>6.1<br>6.2<br>6.3        | nsfer 1<br>Check<br>6.1.1<br>6.1.2<br>Transf<br>6.2.1<br>Monito<br>6.3.1<br>6.3.2<br>Tool O<br>6.4.1                   | to Unit and Commissioning                                                                                                    | <b>6-1</b><br>6-2<br>6-2<br>6-2<br>6-5<br>6-5<br>6-5<br>6-7<br>6-7                       |
| <b>Tra</b><br>6.1<br>6.2<br>6.3<br>6.4 | nsfer 1<br>Check<br>6.1.1<br>6.1.2<br>Transf<br>6.2.1<br>Monito<br>6.3.1<br>6.3.2<br>Tool O<br>6.4.1<br>6.4.2          | to Unit and Commissioning                                                                                                    | <b>6-1</b><br>6-2<br>6-2<br>6-4<br>6-4<br>6-5<br>6-5<br>6-5<br>6-7<br>6-7<br>6-9         |
| <b>Tra</b><br>6.1<br>6.2<br>6.3        | nsfer 1<br>Check<br>6.1.1<br>6.1.2<br>Transf<br>6.2.1<br>Monito<br>6.3.1<br>6.3.2<br>Tool O<br>6.4.1<br>6.4.2<br>6.4.3 | to Unit and Commissioning                                                                                                    | <b>6-1</b><br>6-2<br>6-2<br>6-4<br>6-4<br>6-5<br>6-5<br>6-5<br>6-7<br>6-7<br>6-9<br>6-11 |

6.

| 6.4.5 To | ool Operation - Teaching | 6-15 |
|----------|--------------------------|------|
|----------|--------------------------|------|

## 7. Automatic Operation (Positioning Control)......7-1

|    | 7.1 | Basic  | Operation                                                | 7-2  |
|----|-----|--------|----------------------------------------------------------|------|
|    |     | 7.1.1  | Positioning Control Patterns                             | 7-2  |
|    |     | 7.1.2  | Setting and Operation of E-Point Control                 | 7-4  |
|    |     | 7.1.3  | Setting and Operation of P-Point Control                 | 7-5  |
|    |     | 7.1.4  | Setting and Operation of P-Point Control                 | 7-6  |
|    |     | 7.1.5  | Setting and Operation of J-point Control                 | 7-7  |
|    |     | 7.1.6  | Sample Program (E-Point, P-Point, and C-Point Control)   | 7-9  |
|    |     | 7.1.7  | Sample Program (J-point Control)                         | 7-9  |
|    |     | 7.1.8  | Programming Precautions                                  | 7-10 |
|    | 7.2 | Interp | polation Control                                         | 7-11 |
|    |     | 7.2.1  | Types of Interpolation Control                           | 7-11 |
|    |     | 7.2.2  | Setting and Operation of 2-Axis Linear Interpolation     | 7-14 |
|    |     | 7.2.3  | Setting and Operation of 2-Axis Circular Interpolation   | 7-16 |
|    |     | 7.2.4  | Setting and Operation of 3-Axis Linear Interpolation     | 7-19 |
|    |     | 7.2.5  | Setting and Operation of Three-Axis Linear Interpolation | 7-21 |
|    |     | 7.2.6  | Sample Program (Interpolation Control)                   | 7-23 |
|    | 7.3 | Settin | ng and Operation of Positioning Repeat Function          | 7-24 |
| 8. | Aut | omati  | ic Operation (Synchronous Control)                       | 8-1  |

| 8.1 | Synch  | ronous Control                         | 8-2   |
|-----|--------|----------------------------------------|-------|
|     | 8.1.1  | Outline of Synchronous Control         | .8-2  |
| 8.2 | Settin | gs for Master and Slave Axes           | 8-3   |
|     | 8.2.1  | Selection of Master Axis and Settings  | .8-3  |
|     | 8.2.2  | Selection of Slave Axes and Settings   | .8-4  |
|     | 8.2.3  | Enabling/Disabling Synchronous Control | . 8-5 |
| 8.3 | Electr | onic Gear Function                     | 8-7   |
|     | 8.3.1  | Outline of Electronic Gear Function    | .8-7  |

|                   |                                                           | 8.3.2                                                                       | Types and Contents of Setting Parameters                                                                                                    | 8-8                                        |
|-------------------|-----------------------------------------------------------|-----------------------------------------------------------------------------|----------------------------------------------------------------------------------------------------|--------------------------------------------|
|                   |                                                           | 8.3.3                                                                       | Gear Ratio Changes while in Operation                                                                                                    | 8-9                                        |
|                   | 8.4                                                       | Electr                                                                      | onic Clutch Function                                                                                                    | 8-11                                       |
|                   |                                                           | 8.4.1                                                                       | Electronic Clutch Function                                                                                                    | 8-11                                       |
|                   |                                                           | 8.4.2                                                                       | Types and Contents of Setting Parameters                                                                                                    | 8-12                                       |
|                   |                                                           | 8.4.3                                                                       | Trigger Types for Electronic Clutch                                                                                                    | 8-13                                       |
|                   |                                                           | 8.4.4                                                                       | Engagement Methods of Electronic Clutch                                                                                                    | 8-14                                       |
|                   | 8.5                                                       | Electr                                                                      | onic Cam Function                                                                                                    | 8-15                                       |
|                   |                                                           | 8.5.1                                                                       | Outline of Electronic Cam Function                                                                                                    | 8-15                                       |
|                   |                                                           | 8.5.2                                                                       | Types and Contents of Setting Parameters                                                                                                    | 8-16                                       |
|                   |                                                           | 8.5.3                                                                       | Cam Pattern Setting Method                                                                                                    | 8-17                                       |
|                   |                                                           |                                                                             |                                                                                                    |                                            |
| 9.                | Man                                                       | ual C                                                                       | Dperation (JOG Operation)                                                                                                    |                                            |
|                   |                                                           |                                                                             |                                                                                                    |                                            |
|                   | 9.1                                                       | Settin                                                                      | g and Operation of JOG Operation                                                                                                    | 9-2                                        |
|                   | 9.2                                                       | Chan                                                                        | ging the Speed During JOG Operation                                                                                                    | 9-4                                        |
|                   |                                                           |                                                                             |                                                                                                    |                                            |
|                   |                                                           |                                                                             |                                                                                                    |                                            |
| 10.               | Mar                                                       | nual (                                                                      | Operation (Home Return)                                                                                                    | 10-1                                       |
| 10.               | Mar                                                       | nual (                                                                      | Operation (Home Return)                                                                                                    | 10-1                                       |
| 10.               | <b>Mar</b><br>10.1                                        | n <b>ual (</b><br>Patter                                                    | <b>Operation (Home Return)</b>                                                                                                    | <b>10-1</b>                                |
| 10.               | <b>Mar</b><br>10.1<br>10.2                                | nual (<br>Patter<br>Settin                                                  | <b>Operation (Home Return)</b><br>rn of Home Return<br>g and Operation of Home Return                                                                                                    | <b>10-1</b><br>10-2<br>10-5                |
| 10.               | <b>Mar</b><br>10.1<br>10.2                                | nual (<br>Patter<br>Settin                                                  | <b>Operation (Home Return)</b><br>rn of Home Return<br>g and Operation of Home Return                                                                                                    | <b>10-1</b><br>10-2<br>10-5                |
| 10.               | <b>Mai</b><br>10.1<br>10.2<br><b>Mai</b>                  | nual (<br>Patter<br>Settin                                                  | Operation (Home Return)<br>rn of Home Return<br>g and Operation of Home Return<br>Operation (Pulser Operation)                                                                                                    | <b>10-1</b><br>10-2<br>10-5<br><b>11-1</b> |
| 10.<br>11.        | Mar<br>10.1<br>10.2<br>Mar                                | Patter<br>Settin                                                            | Operation (Home Return)<br>rn of Home Return<br>g and Operation of Home Return<br>Operation (Pulser Operation)                                                                                                    | <b>10-1</b><br>10-2<br>10-5<br><b>11-1</b> |
| 10.<br>11.        | Mar<br>10.1<br>10.2<br>Mar<br>11.1                        | nual (<br>Patter<br>Settin<br>nual (<br>Settin                              | Operation (Home Return)   rn of Home Return.   rg and Operation of Home Return.   Operation (Pulser Operation)   rg and Operation of Pulser Operation                                                                                                    | <b>10-1</b><br>10-2<br>10-5<br><b>11-1</b> |
| 10.               | Mar<br>10.1<br>10.2<br>Mar<br>11.1                        | nual (<br>Patter<br>Settin<br>nual (<br>Settin                              | Operation (Home Return)   rn of Home Return   rg and Operation of Home Return   Operation (Pulser Operation)   rg and Operation of Pulser Operation                                                                                                    | 10-1<br>                                   |
| 10.<br>11.<br>12. | Mai<br>10.1<br>10.2<br>Mai<br>11.1                        | nual (<br>Patter<br>Settin<br>nual (<br>Settin<br>p fun                     | Operation (Home Return)   rn of Home Return   rg and Operation of Home Return   Operation (Pulser Operation)   rg and Operation of Pulser Operation   rg and Operation of Pulser Operation                                                                                                    | 10-1<br>                                   |
| 10.<br>11.<br>12. | Mar<br>10.1<br>10.2<br>Mar<br>11.1<br>Sto                 | nual (<br>Patter<br>Settin<br>nual (<br>Settin<br>p fun                     | Operation (Home Return)   rn of Home Return   g and Operation of Home Return   Operation (Pulser Operation)   g and Operation of Pulser Operation   ng and Operation of Pulser Operation                                                                                                    | 10-1<br>                                   |
| 10.<br>11.<br>12. | Mai<br>10.1<br>10.2<br>Mai<br>11.1<br>Sto<br>12.1         | nual (<br>Patter<br>Settin<br>nual (<br>Settin<br>p fun<br>Settin           | Operation (Home Return)   rn of Home Return   g and Operation of Home Return   Operation (Pulser Operation)   g and Operation of Pulser Operation   g and Operation of Pulser Operation   g and Operation of Stop Functions                                                                              |                                            |
| 10.<br>11.<br>12. | Mai<br>10.1<br>10.2<br>Mai<br>11.1<br>Sto<br>12.1<br>12.2 | nual (<br>Patter<br>Settin<br>nual (<br>Settin<br>p fun<br>Settin<br>Settin | Operation (Home Return)   rn of Home Return   g and Operation of Home Return   Operation (Pulser Operation)   g and Operation of Pulser Operation   g and Operation of Pulser Operation   g and Operation of Stop Functions   gs and Operations of Stop Functions   gs and Operations of Pause Functions |                                            |

| 13. | Sup                                       | plementary Functions13-1                                                                                                    |
|-----|-------------------------------------------|----------------------------------------------------------------------------------------------------|
|     | 13.1                                      | Dwell Time                                                                                                    |
|     | 13.2                                      | Software Limit                                                                                                    |
|     | 13.3                                      | Auxiliary Output Code and Auxiliary Output Contact                                                                                                    |
|     | 13.4                                      | Current Value Update                                                                                                    |
|     | 13.5                                      | Coordinate Origin                                                                                                    |
|     | 13.6                                      | Pulse Input13-9                                                                                                    |
|     |                                           | 13.6.1 Pulse Input Types13-9                                                                                                    |
|     |                                           | 13.6.2 Monitoring Pulse Input Values                                                                                                    |
|     |                                           | 13.6.3 Pulser Input Function                                                                                                    |
|     |                                           | 13.6.4 Feedback Pulse Function                                                                                                    |
|     |                                           | 13.6.5 High-speed Counter Function                                                                                                    |
|     | 13.7                                      | Startup speed 13-17                                                                                                    |
|     |                                           |                                                                                                    |
| 14. | Pro                                       | gramming Cautions14-1                                                                                                    |
| 14. | <b>Pro</b>                                | gramming Cautions                                                                                                    |
| 14. | <b>Pro</b>                                | gramming Cautions                                                                                                    |
| 14. | <b>Pro</b> 9                              | gramming Cautions14-1Programming Cautions14-214.1.1 Turning Off Power Supply Clears Contents of Unit Memory14-214.1.2 Not Going to Other Operation from Current Operation14-2                                                                                                    |
| 14. | <b>Pro</b><br>14.1                        | gramming Cautions14-1Programming Cautions14-214.1.1 Turning Off Power Supply Clears Contents of Unit Memory14-214.1.2 Not Going to Other Operation from Current Operation14-214.1.3 Operation with the PLC Set to PROG. Mode from RUN Mode14-2                                                                                                    |
| 14. | <b>Pro</b><br>14.1                        | gramming Cautions14-1Programming Cautions14-214.1.1 Turning Off Power Supply Clears Contents of Unit Memory14-214.1.2 Not Going to Other Operation from Current Operation14-214.1.3 Operation with the PLC Set to PROG. Mode from RUN Mode14-214.1.4 Types of Positioning Data Setting Areas14-3                                                                                                    |
| 14. | <b>Pro</b><br>14.1<br><b>Errc</b>         | gramming Cautions14-1Programming Cautions14-214.1.1 Turning Off Power Supply Clears Contents of Unit Memory14-214.1.2 Not Going to Other Operation from Current Operation14-214.1.3 Operation with the PLC Set to PROG. Mode from RUN Mode14-214.1.4 Types of Positioning Data Setting Areas14-3Ors and Warnings15-1                                                                                                    |
| 14. | <b>Pro</b><br>14.1<br><b>Errc</b><br>15.1 | gramming Cautions14-1Programming Cautions14-214.1.1 Turning Off Power Supply Clears Contents of Unit Memory14-214.1.2 Not Going to Other Operation from Current Operation14-214.1.3 Operation with the PLC Set to PROG. Mode from RUN Mode14-214.1.4 Types of Positioning Data Setting Areas14-3Ors and Warnings15-1About Errors and Warnings15-2                                                                                                    |
| 14. | <b>Pro</b><br>14.1<br><b>Errc</b><br>15.1 | gramming Cautions14-1Programming Cautions14-214.1.1 Turning Off Power Supply Clears Contents of Unit Memory14-214.1.2 Not Going to Other Operation from Current Operation14-214.1.3 Operation with the PLC Set to PROG. Mode from RUN Mode14-214.1.4 Types of Positioning Data Setting Areas14-3Ors and Warnings15-1About Errors and Warnings15-215.1.1 Errors and Warnings15-2                                                                                                   |
| 14. | <b>Pro</b><br>14.1<br><b>Errc</b><br>15.1 | gramming Cautions14-1Programming Cautions14-214.1.1 Turning Off Power Supply Clears Contents of Unit Memory14-214.1.2 Not Going to Other Operation from Current Operation14-214.1.3 Operation with the PLC Set to PROG. Mode from RUN Mode14-214.1.4 Types of Positioning Data Setting Areas14-3Ors and Warnings15-1About Errors and Warnings15-215.1.1 Errors and Warnings15-215.1.2 Check and Clearing with Configurator PM715-2                                                |
| 14. | <b>Pro</b><br>14.1<br><b>Errc</b><br>15.1 | gramming Cautions14-1Programming Cautions14-214.1.1 Turning Off Power Supply Clears Contents of Unit Memory14-214.1.2 Not Going to Other Operation from Current Operation14-214.1.3 Operation with the PLC Set to PROG. Mode from RUN Mode14-214.1.4 Types of Positioning Data Setting Areas14-3Ors and Warnings15-1About Errors and Warnings15-215.1.1 Errors and Warnings15-215.1.2 Check and Clearing with Configurator PM715-215.1.3 Check and Clearing with User Program15-3 |

|     | 15.2                                       | Changes in Recovery from Errors15<br>15.2.1 Outline                                                                                                    | -5<br>5-5                                                                |
|-----|--------------------------------------------|----------------------------------------------------------------------------------------------------|--------------------------------------------------------------------------|
|     | 15.3                                       | Error Code Table                                                                                                    | -6                                                                       |
|     |                                            | 15.3.1 System Error (from 1000H)15                                                                                                    | 5-6                                                                      |
|     |                                            | 15.3.2 Axis operation error (from 3000H)15                                                                                                    | 5-7                                                                      |
|     |                                            | 15.3.3 Set Value Error (from 4000H)15                                                                                                    | 5-9                                                                      |
|     | 15.4                                       | List of Warning Codes                                                                                                    | 14                                                                       |
|     |                                            | 15.4.1 Unit Warning (from B000H)15-                                                                                                    | 14                                                                       |
| 16. | Tro                                        | ubleshooting16-                                                                                                    | -1                                                                       |
|     | 16.1                                       | What to Do If an Error Occurs16                                                                                                    | -2                                                                       |
|     |                                            | 16.1.1 Motor is not Rotating or Operating (Pulse Output A and B LEDs are<br>Flashing or Lit)                                                                                                    | 6-2                                                                      |
|     |                                            | 16.1.2 Motor is not Rotating or Operating (Pulse Output A and B LEDs off)16                                                                                                    | 6-2                                                                      |
|     |                                            | 16.1.3 Reversed Rotation or Movement Direction16                                                                                                    | 6-3                                                                      |
|     |                                            |                                                                                                    |                                                                          |
| 17. | Spe                                        | cifications 17-                                                                                                    | -1                                                                       |
| 17. | <b>Spe</b><br>17.1                         | cifications                                                                                                    | <b>-1</b>                                                                |
| 17. | <b>Spe</b><br>17.1                         | Specifications                                                                                                    | - <b>1</b><br>7-2                                                        |
| 17. | <b>Spe</b><br>17.1                         | Specifications                                                                                                    | - <b>1</b><br>7-2<br>7-2                                                 |
| 17. | <b>Spe</b><br>17.1<br>17.2                 | Specifications 17   Specifications 17   17.1.1 General Specifications 17   17.1.2 Performance Specifications 17   I/O Number Allocation 17                                                                                                    | - <b>1</b><br>7-2<br>7-2<br>7-3                                          |
| 17. | <b>Spe</b><br>17.1<br>17.2<br>17.3         | cifications 17   Specifications 17   17.1.1 General Specifications 17   17.1.2 Performance Specifications 17   I/O Number Allocation 17   Entire Configuration of Memory Unit Area 17-'                                                                                                    | <b>-1</b><br>7-2<br>7-3<br>7-6                                           |
| 17. | <b>Spe</b><br>17.1<br>17.2<br>17.3<br>17.4 | cifications 17   Specifications 17   17.1.1 General Specifications 17   17.1.2 Performance Specifications 17   I/O Number Allocation 17   Entire Configuration of Memory Unit Area 17-'   Details of Common Area in Unit Memory 17-'                                                                                                    | <b>-1</b><br>7-2<br>7-2<br>7-3<br>7-6<br>115                             |
| 17. | <b>Spe</b><br>17.1<br>17.2<br>17.3<br>17.4 | cifications 17   Specifications 17   17.1.1 General Specifications 17   17.1.2 Performance Specifications 17   I/O Number Allocation 17   I/O Number Allocation 17   Entire Configuration of Memory Unit Area 17-7   Details of Common Area in Unit Memory 17-7   17.4.1 Common Area Configuration 17-7                                                                                                    | <b>-1</b><br>7-2<br>7-2<br>7-3<br>7-6<br>115<br>116                      |
| 17. | <b>Spe</b><br>17.1<br>17.2<br>17.3<br>17.4 | Specifications17-Specifications1717.1.1 General Specifications1717.1.2 Performance Specifications1717.1.2 Performance Specifications17I/O Number Allocation17Entire Configuration of Memory Unit Area17-Details of Common Area in Unit Memory17-17.4.1 Common Area Configuration17-17.4.2 Setting Parameter Control Area17-                                                                                                    | <b>-1</b><br>7-2<br>7-2<br>7-6<br>115<br>116<br>116                      |
| 17. | <b>Spe</b><br>17.1<br>17.2<br>17.3<br>17.4 | Specifications17-Specifications1717.1.1 General Specifications1717.1.2 Performance Specifications17I/O Number Allocation17I/O Number Allocation17Entire Configuration of Memory Unit Area17-7Details of Common Area in Unit Memory17-717.4.1 Common Area Configuration17-717.4.2 Setting Parameter Control Area17-717.4.3 Operating Speed Factor Area17-7                                                                                                    | <b>-1</b><br>7-2<br>7-2<br>7-3<br>7-6<br>115<br>116<br>116<br>117<br>117 |
| 17. | <b>Spe</b><br>17.1<br>17.2<br>17.3<br>17.4 | Specifications17-Specifications1717.1.1 General Specifications1717.1.2 Performance Specifications17I/O Number Allocation17I/O Number Allocation17Entire Configuration of Memory Unit Area17-Details of Common Area in Unit Memory17-17.4.1 Common Area Configuration17-17.4.2 Setting Parameter Control Area17-17.4.3 Operating Speed Factor Area17-17.4.4 Axis Group Setting Area17-                                                                                                    | <b>-1</b><br>7-2<br>7-3<br>7-6<br>15<br>16<br>16<br>17<br>17             |
| 17. | <b>Spe</b><br>17.1<br>17.2<br>17.3<br>17.4 | Pecifications17-Specifications1717.1.1 General Specifications1717.1.2 Performance Specifications1717.1.2 Performance Specifications17I/O Number Allocation17Entire Configuration of Memory Unit Area17-Details of Common Area in Unit Memory17-17.4.1 Common Area Configuration17-17.4.2 Setting Parameter Control Area17-17.4.3 Operating Speed Factor Area17-17.4.4 Axis Group Setting Area17-17.4.5 Current Value Update Data Area17-                                                                         | -1<br>7-2<br>7-2<br>7-3<br>7-6<br>115<br>116<br>117<br>117<br>117        |
| 17. | <b>Spe</b><br>17.1<br>17.2<br>17.3<br>17.4 | Specifications17Specifications1717.1.1 General Specifications1717.1.2 Performance Specifications1717.1.2 Performance Specifications17I/O Number Allocation17Entire Configuration of Memory Unit Area17-7Details of Common Area in Unit Memory17-717.4.1 Common Area Configuration17-717.4.2 Setting Parameter Control Area17-717.4.3 Operating Speed Factor Area17-717.4.4 Axis Group Setting Area17-717.4.5 Current Value Update Data Area17-717.4.6 Positioning Control Starting Table Number Setting Area17-7 | <b>-1</b><br>7-2<br>7-3<br>7-6<br>115<br>116<br>117<br>117<br>117<br>120 |

|     |      | 17.4.8 Error Annunciation & Clear Area17-22                         |
|-----|------|---------------------------------------------------------------------|
|     |      | 17.4.9 Warning Annunciation & Clear Area17-25                       |
|     |      | 17.4.10 Pulse Count Control Area17-28                               |
|     |      | 17.4.11 Synchronous Control Monitor Area                            |
|     |      | 17.4.12 System Operation Setting Area17-31                          |
|     | 17.5 | Details of Each Axis Information Area in Unit Memory 17-32          |
|     |      | 17.5.1 Each Axis Information & Monitor Area17-32                    |
|     |      | 17.5.2 Each Axis Information & Monitor Area                         |
|     | 17.6 | Details of Each Axis Setting Area in Unit Memory 17-36              |
|     |      | 17.6.1 Configuration of Each Axis Setting Area17-36                 |
|     |      | 17.6.2 Parameter Setting Area17-37                                  |
|     |      | 17.6.3 Positioning Data Setting Areas17-49                          |
|     | 17.7 | Unit Memory Synchronous Control Setting Area 17-68                  |
|     |      | 17.7.1 Synchronous Control Setting Area17-68                        |
|     |      | 17.7.2 Detailed Information on Synchronous Control Setting Area     |
|     | 17.8 | Dimensions 17-71                                                    |
|     |      |                                                                     |
| 18. | San  | nple program18-1                                                    |
|     | 18.1 | Basic Configuration and Contact Allocations of Sample Programs 18-2 |
|     | 18.2 | Sample program                                                      |

- - 18.2.2 When Setting Positioning Data in Extended Area by Programming ..... 18-7
  - 18.2.3 When Setting Positioning Data in Standard Area by Programming......18-9

# T Functions of Unit and Restrictions on Combinations

## **1.1 Functions of Positioning Unit**

#### 1.1.1 Functions of Unit

The positioning unit can perform positioning control when it is used in combination with a stepping motor or servomotor equipped with a driver of pulse string input type.

#### Positioning control with stepping motor

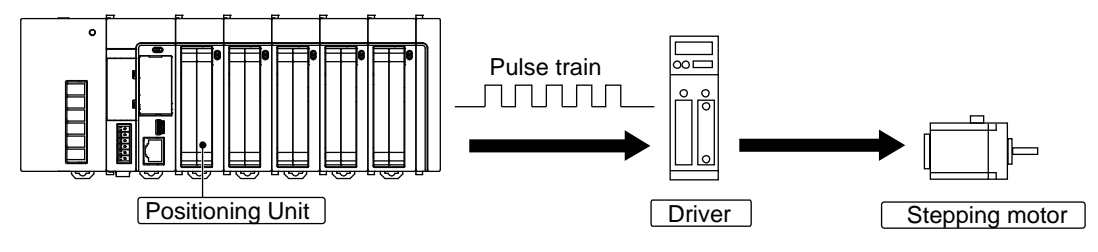

#### Positioning control with servomotor

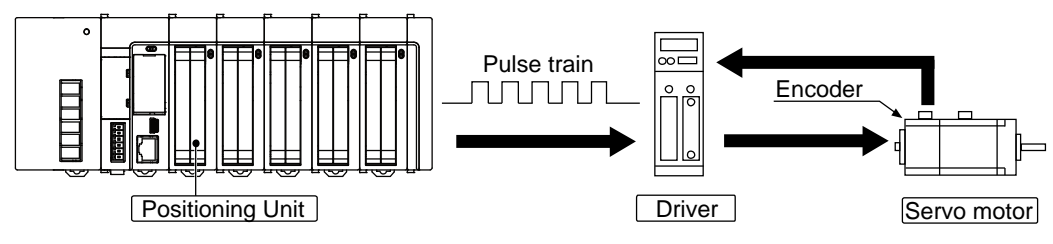

#### ■ Transistor output (open collector) type and line driver output type available

Two types are available—a line driver output type for high-speed control and a transistor output type for a motor equipped with a driver that connects only to open collector output (e.g., a stepping motor). If either type is applicable to your application, the use of the unit with line driver output is recommended.

#### Setting in configuration menu

The dedicated software Configurator PM7 is available, which allows ease of creating a variety of parameters and positioning tables required for positioning control.

Note) The Configurator PM7 will start by pressing [Set details] button in the I/O map of the configuration menu of the FPWIN GR7.

#### Interpolation control

The 2-axis linear interpolation, 2-axis circular interpolation, 3-axis linear interpolation, and 3axis spiral interpolation control can be performed.

#### Synchronous control

The unit supports synchronous control using an electronic gear, electronic clutch, and electronic cam. The unit can perform synchronous control with an actual or virtual axis as a master axis.

#### 1.1.2 Unit Type

#### Product type

| Туре               | Product no. |
|--------------------|-------------|
| 2-axis transistor  | AFP7PP02T   |
| 2-axis line driver | AFP7PP02L   |
| 4-axis transistor  | AFP7PP04T   |
| 4-axis line driver | AFP7PP04L   |

## **1.2 Restrictions on Combinations of Units**

When the system is configured, take the other units being used into consideration and use a power supply unit with a sufficient capacity.

#### Current consumption

| Туре               | Product no. | Current consumption |
|--------------------|-------------|---------------------|
| 2-axis transistor  | AFP7PP02T   | 120 mA              |
| 2-axis line driver | AFP7PP02L   | 120 mA              |
| 4-axis transistor  | AFP7PP04T   | 120 mA              |
| 4-axis line driver | AFP7PP04L   | 120 mA              |

# **2** Names and Functions of Parts

## 2.1 Names and Functions of Parts

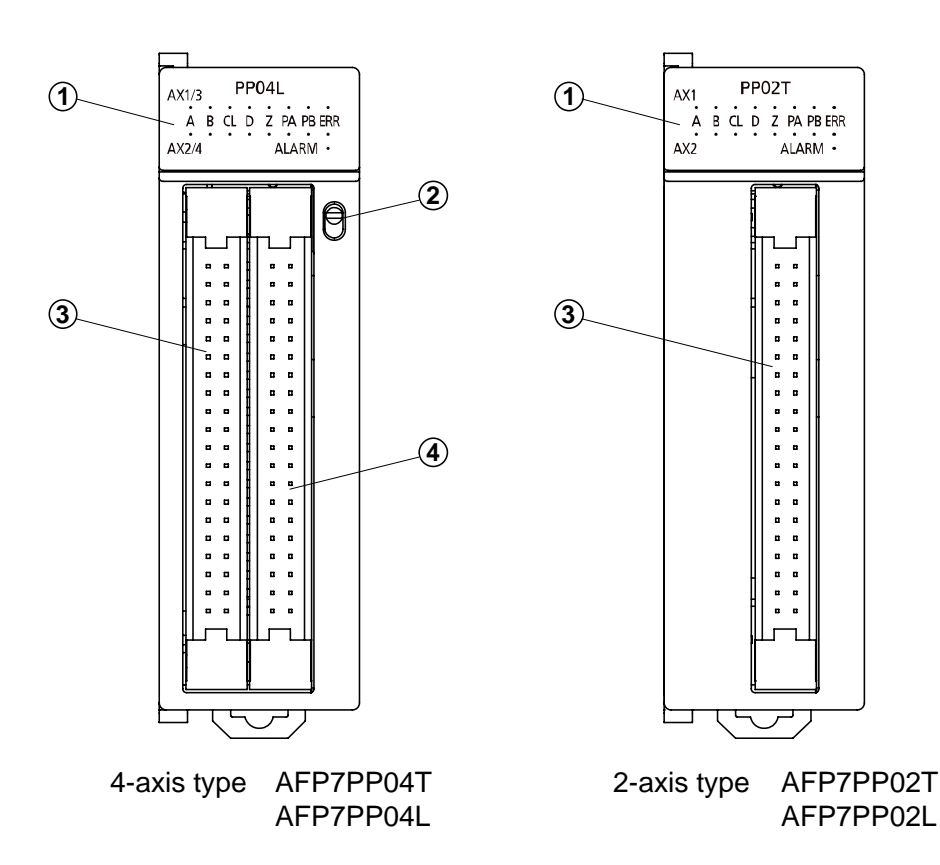

#### (1) Operation monitor LEDs

Displays the operating status of two axes.

#### (2) Operating monitor switch (AFP7PP04T and AFP7PP04L only)

Toggles between the operating status display of 1st and 2nd axes and that of the 3rd and 4th axes.

#### (3) User I/F connector (1st axis and 2nd axis)

A connector for a motor driver and external interface.

#### (4) User I/F connector (3rd axis and 4th axis) (AFP7PP04T and AFP7PP04L only)

A connector for a motor driver and external interface.

## 2.2 Operating Status LEDs

The LEDs display the operating status of two axes at a time. If the unit is of 4-axis type, use the switch to toggle between the operating status display of the 1st and 2nd axes and that of the 3rd and 4-axes. The contents of the LED display are the same in each axis.

#### **Operation monitor LEDs**

| LED                               | De                                    | escription                         | Color | ON                                                | OFF                                          | Flashing                                                 |
|-----------------------------------|---------------------------------------|------------------------------------|-------|---------------------------------------------------|----------------------------------------------|----------------------------------------------------------|
|                                   |                                       | With pulse/sign<br>output settings | Green | - (note 4)                                        | Not in operation                             | Pulse<br>output                                          |
| A A-signal<br>display<br>(note 1) | A-signal<br>display<br>(note 1)       | With CW/CCW<br>output settings     | Green | – (note 4)                                        | Not in<br>operation<br>(forward<br>rotation) | In pulse<br>output<br>operation<br>(forward<br>rotation) |
|                                   | Pulse output                          | With pulse/sign<br>output settings | Green | Reverse<br>rotation<br>instruction                | Forward<br>rotation<br>instruction           | _                                                        |
| В                                 | B-signal<br>display<br>(note 1)       | With CW/CCW<br>output settings     | Green | _                                                 | Not in<br>operation<br>(reverse<br>rotation) | In pulse<br>output<br>operation<br>(reverse<br>rotation) |
| CL                                | Displays count                        | ter clear signal output            | Green | Output ON                                         | Output OFF                                   | -                                                        |
| D                                 | Displays near                         | home state (note 2)                | Green | ON                                                | OFF                                          | -                                                        |
| Z                                 | Displays home                         | e input state (note 2)             | Green | ON                                                | OFF                                          | -                                                        |
| PA                                | Pulse input A-signal display (note 3) |                                    | Green | Displays the input status of pulse input A-signal |                                              | ut A-signal                                              |
| PB                                | Pulse input B-signal display (note 3) |                                    | Green | Displays the input status of pulse input B-signal |                                              | ut B-signal                                              |
| ERR                               | Displays error                        |                                    | Red   | If an error<br>occurs                             | Normal operation                             | _                                                        |
| ALARM                             | Displays hardv                        | vare error                         | Red   | Hardware<br>error                                 | Normal operation                             | _                                                        |

(Note 1): The LED for the pulse output A-signal flashes at a cycle (speed) of output frequency, thus looking as if it were continuously lit if the speed is high. So is the LED for the pulse output B-signal.

(Note 2): Near home input (D) and home input (Z) will be lit if the respective inputs are enabled.

(Note 3) The input status of pulse input signals (PA) and (PB) will be displayed.

(Note 4) The LEDs may be continuously lit with or without pulse output if the electronic clutch or electronic cam is in operation.

# **3** Wiring

## 3.1 Connection over Wire-pressed Terminal Cable

#### 3.1.1 Specifications of Wire-pressed Terminal Cable

This is a connector that allows loose wires to be connected without removing the wires' insulation. The pressure connection tool is required to connect the loose wires.

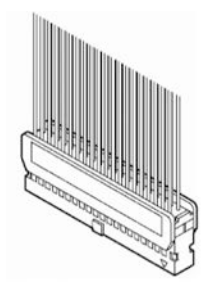

Discrete-wire connector ( 40P )

#### Suitable wires (strand wire)

| Size   | Nominal cross-sectional area | Insulation<br>thickness | Rated current |
|--------|------------------------------|-------------------------|---------------|
| AWG#22 | 0.3 mm <sup>2</sup>          | 1 5 to 1 1 dia          | 3 A           |
| AWG#24 | 0.2 mm <sup>2</sup>          | 1.5 10 1.1 018.         |               |

#### Connector for wire-pressed terminal cable (provided with the unit)

| Manufacturor   | Composition of parts              | Unit type and required quantity |             |  |  |
|----------------|-----------------------------------|---------------------------------|-------------|--|--|
| Walturacturer  | composition of parts              | 2-axis type                     | 4-axis type |  |  |
| Panasonic made | Housing (40P)                     | 1 x 1 set                       | 1 x 2 sets  |  |  |
|                | Semi-cover (40P)                  | 2 x 1 set                       | 2 x 2 sets  |  |  |
|                | 5-pin contact (for AW22 and AW24) | 8 x 1 set                       | 8 x 2 sets  |  |  |

(Note) One set is provided for the 2-axis type and two sets are provided for the 4-axis type. If you need more connectors, purchase AFP2801 (2 sets/pack).

#### **Pressure connection tool**

| Manufacturer   | Product no. |
|----------------|-------------|
| Panasonic made | AXY52000FP  |

Pressure connection tool

#### 3.1.2 Assembly of Connector for Wire-pressed Terminal Cable

The wire end can be directly crimped without removing the wire's insulation, which saves wiring effort.

#### (Procedure)

1. Bend the contact back from the carrier, and set it in the pressure connection tool.

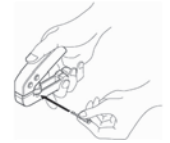

2. Insert the wire without removing its insulation until it stops, and lightly grip the tool.

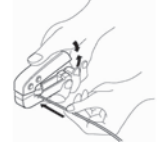

3. After press fitting the wire, insert it into the housing.

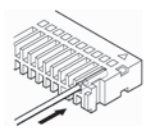

4. When all wires have been inserted, fit the semi-cover into place.

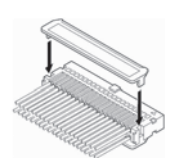

**KEY POINTS** 

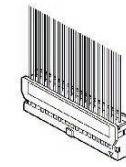

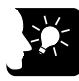

 Contact puller pin to redo wiring If there is a wiring mistake or the wire is incorrectly pressure-connected, use the contact puller pin provided with the fitting to remove the contact.

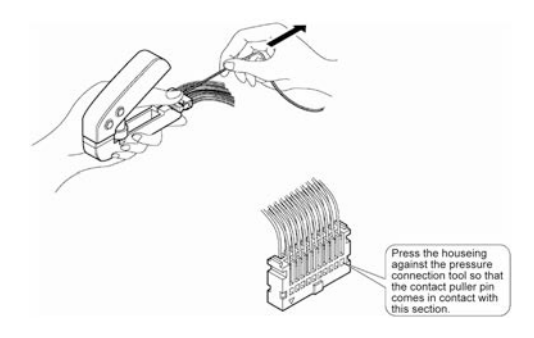

## 3.2 I/O Specifications and Terminal Wiring

#### 3.2.1 I/O Specifications

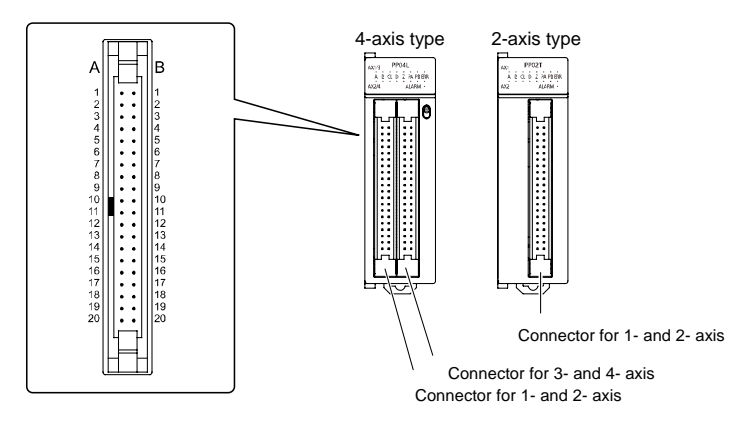

The 4-axis type and 2-axis type use two connectors and one connector, respectively. Signal pins for two axes are allocated to a single connector. There is no difference in pin arrangement between the AX1 and AX2 connector and the AX3 and AX4 connector if the unit is of the 4-axis type. Any pins with the same in number have the same function. The transistor type and line driver type are the same in input terminal and power terminal specifications. Only the performance of the pulse output terminal of the transistor type and that of the line driver type are different from each other.

| Pin no.             |                     |             |                  |                                   |          |                          |                      |
|---------------------|---------------------|-------------|------------------|-----------------------------------|----------|--------------------------|----------------------|
| 1st/<br>3rd<br>axis | 2nd/<br>4th<br>axis | Circ        | uit              | Signal name                       |          | Items                    | Description          |
| A1                  | A10                 |             |                  | Pulse output A:<br>5 V DC output  | ions     | Output type              | Open<br>collector    |
| B1                  | B10                 | <u> </u>    | A1/A10<br>A2/A11 | Pulse output A:<br>Open collector | ecificat | Operating voltage range  | 4.75 to 26.4 V<br>DC |
| A2                  | A11                 | -<br>L<br>L | B1/B10<br>B2/B11 | Pulse output B:<br>5 V DC output  | put sp   | Max. load<br>current     | 15 mA                |
| B2                  | B11                 |             |                  | Pulse output B:<br>Open collector | Out      | ON-state<br>voltage drop | 0.6 V                |

#### Output terminal (transistor output type)

| Pir                 | n no.               |          |                                    |          |             |                          |
|---------------------|---------------------|----------|------------------------------------|----------|-------------|--------------------------|
| 1st/<br>3rd<br>axis | 2nd/<br>4th<br>axis | Circuit  | Signal name                        |          | ltems       | Description              |
| A1                  | A10                 | A1/A10   | Pulse output A:<br>Line driver (+) | ions     |             |                          |
| B1                  | B10                 | O A2/A11 | Pulse output A:<br>Line driver (-) | ecificat |             | Line driver<br>output    |
| A2                  | A11                 | B1/B10   | Pulse output B:<br>Line driver (-) | put sp   | Output type | AM26C31<br>or equivalent |
| B2                  | B11                 | B2/B11   | Pulse output B:<br>Line driver (-) | Out      |             |                          |

#### Output terminal (line driver output type)

#### **Output terminal (common)**

| Pir                 | Pin no.             |                  |                         |           |                         |                      |
|---------------------|---------------------|------------------|-------------------------|-----------|-------------------------|----------------------|
| 1st/<br>3rd<br>axis | 2nd/<br>4th<br>axis | Circuit          | Signal name             |           | Items                   | Description          |
| 47                  | A16                 |                  | Deviation counter close | suo       | Output type             | Open<br>collector    |
| A/                  | AIO                 | A7/A16           | Deviation counter clear | ecificati | Operating voltage range | 4.75 to 26.4<br>V DC |
| B7                  | B16                 | B7/B16<br>B5/B14 | СОМ                     | out spe   | Max. load<br>current    | 10 mA                |
|                     |                     |                  |                         | Out       | ON-state                | 1.0 V                |
| B5                  | B14                 |                  | Servo ON                |           | voltage drop            |                      |

(Note): The deviation counter clear signal will be output for 1 ms on completion of home return control.

#### Power supply terminal (common)

| Pin no. | Circuit          | Signal name                              |                | Items                  | Description                                            |
|---------|------------------|------------------------------------------|----------------|------------------------|--------------------------------------------------------|
| A20     | o <sup>A20</sup> | External power supply input: 24 V DC (+) | pecifications  | Supply power range     | 21.4 to 26.4<br>V DC                                   |
| B20     | "                | External power supply input: 24 V DC (-) | Power supply s | Current<br>consumption | 4-axis type<br>90 mA max.<br>2-axis type<br>50 mA max. |

(Note): In the case of the 4-axis type, the external power supply input terminals of the two connectors are connected internally.

Input terminal (common)

| Pin                 | no.                 |                |                                 |           |                                |                                      |  |  |                         |                   |
|---------------------|---------------------|----------------|---------------------------------|-----------|--------------------------------|--------------------------------------|--|--|-------------------------|-------------------|
| 1st/<br>3rd<br>axis | 2nd/<br>4th<br>axis | Circuit        | Signal<br>name                  |           | Items                          | Description                          |  |  |                         |                   |
|                     |                     |                |                                 | s         | Operating<br>voltage range     | 21.6 to 26.4 V DC                    |  |  |                         |                   |
|                     |                     |                | Home input                      | ficatior  | Minimum ON voltage/current     | 19.2 V DC/5.5 mA                     |  |  |                         |                   |
| A3                  | A12                 |                | 24 V DC (+)<br>(Z24)            | t specit  | Maximum OFF<br>voltage/current | 2 V DC/2 mA                          |  |  |                         |                   |
|                     |                     |                | ()                              | nput      | Input impedance                | Approximately 3 kΩ                   |  |  |                         |                   |
|                     |                     |                |                                 | _         | Minimum input<br>pulse width   | 100 µs or over                       |  |  |                         |                   |
|                     |                     |                |                                 |           | Operating                      | 3.5 to 5.25 V DC                     |  |  |                         |                   |
|                     |                     | → + + → B3/B12 |                                 | suo       | voltage range                  | (5 V DC, line driver specifications) |  |  |                         |                   |
|                     | 410                 |                | Home input                      | cificati  | Minimum ON voltage/current     | 3 V DC/4 mA                          |  |  |                         |                   |
| A4                  | AIS                 |                | 5 V DC (+)<br>(Z5)              | Input spe | Maximum OFF<br>voltage/current | 1 V DC/0.5 mA                        |  |  |                         |                   |
|                     |                     |                |                                 |           | Input impedance                | Approx. 390 Ω                        |  |  |                         |                   |
|                     |                     |                |                                 |           | Minimum input<br>pulse width   | 100 µs or over                       |  |  |                         |                   |
| B3                  | B12                 |                | Home input (-<br>)              | _         | _                              | _                                    |  |  |                         |                   |
| B4                  | B13                 |                | COM                             | -         | _                              | _                                    |  |  |                         |                   |
|                     |                     |                |                                 |           |                                |                                      |  |  | Operating voltage range | 21.6 to 26.4 V DC |
|                     |                     |                |                                 |           |                                | Near home input (DOG)                |  |  |                         |                   |
| A5                  | A14                 |                | Near home                       |           |                                | 19.2 V DC/5.0 mA                     |  |  |                         |                   |
| _                   |                     | • B4/B13       | input (DOG)                     |           | Minimum ON<br>voltage/current  | limit () input (limit )              |  |  |                         |                   |
|                     |                     | A5/A14         |                                 | suo       |                                | Limit (-) input (Limit -)            |  |  |                         |                   |
|                     |                     |                |                                 | ficati    |                                | 19.2 V DC/2.6 mA                     |  |  |                         |                   |
| A6                  | A15                 |                | Limit (+)<br>input<br>(Limit +) | out speci | Maximum OFF<br>voltage/current | 2 V DC/1.5 mA                        |  |  |                         |                   |
|                     |                     | • B6/B15       | (                               | dul       |                                | Near home input (DOG)                |  |  |                         |                   |
|                     |                     |                |                                 |           |                                | Approximately 3.6 kΩ                 |  |  |                         |                   |
| B6                  | B15                 |                | Limit (-)<br>input              |           | Input impedance                |                                      |  |  |                         |                   |
|                     |                     |                | (Limit -)                       |           |                                | Limit (+) input (Limit +)            |  |  |                         |                   |
|                     |                     |                |                                 |           |                                | Limit (-) input (Limit -)            |  |  |                         |                   |
|                     |                     |                |                                 |           |                                |                                      |  |  |                         |                   |

| Pir                 | n no.               |                                      |                      |          |                                |                                      |
|---------------------|---------------------|--------------------------------------|----------------------|----------|--------------------------------|--------------------------------------|
| 1st/<br>3rd<br>axis | 2nd/<br>4th<br>axis | Circuit                              | Signal<br>name       |          | Items                          | Description                          |
|                     |                     |                                      | Dulas                |          |                                | 3.5 to 5.25 V DC                     |
| A8                  | A17                 |                                      | input A (+)          |          | range                          | (5 V DC, line driver specifications) |
| B8                  | B17                 | A8/A17<br>A9/A18<br>B8/B17<br>B0/B19 | Pulse<br>input A (-) | ficatior | Minimum ON<br>voltage/current  | 3 V DC/3.2 mA                        |
| A9                  | A18                 |                                      | Pulse<br>input B (+) | : specit | Maximum OFF<br>voltage/current | 1 V DC/0.5 mA                        |
|                     |                     |                                      |                      | nput     | Input impedance                | Approx. 390 Ω                        |
| B9 B                | B18                 |                                      | Pulse                | _        | Minimum input<br>pulse width   | 0.5 µs or over                       |
|                     | 2.0                 |                                      | input B (-)          |          |                                | (1 MHz max. on each<br>phase)        |

#### Note: Use pulse input signals A and B within the following specifications.

#### ■ Using pulse input A and B for 2-phase input.

Pulser input is used for 2-phase input.

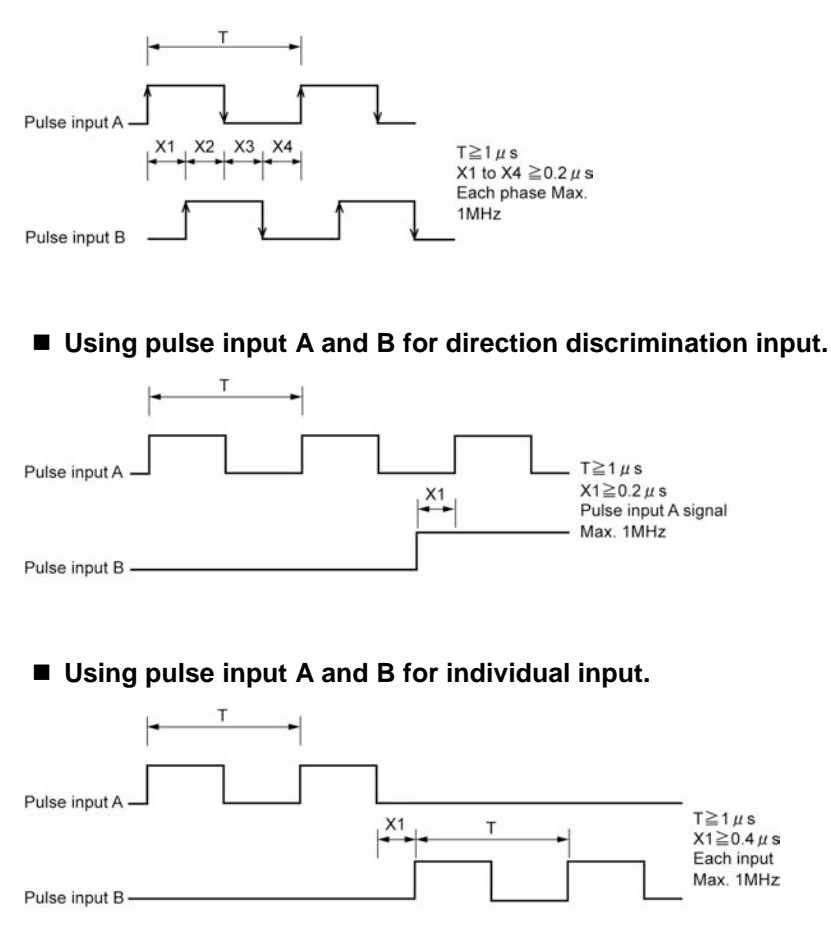

## 3.3 Supply of Power to Drive Internal Circuit

#### 3.3.1 Line Driver Output

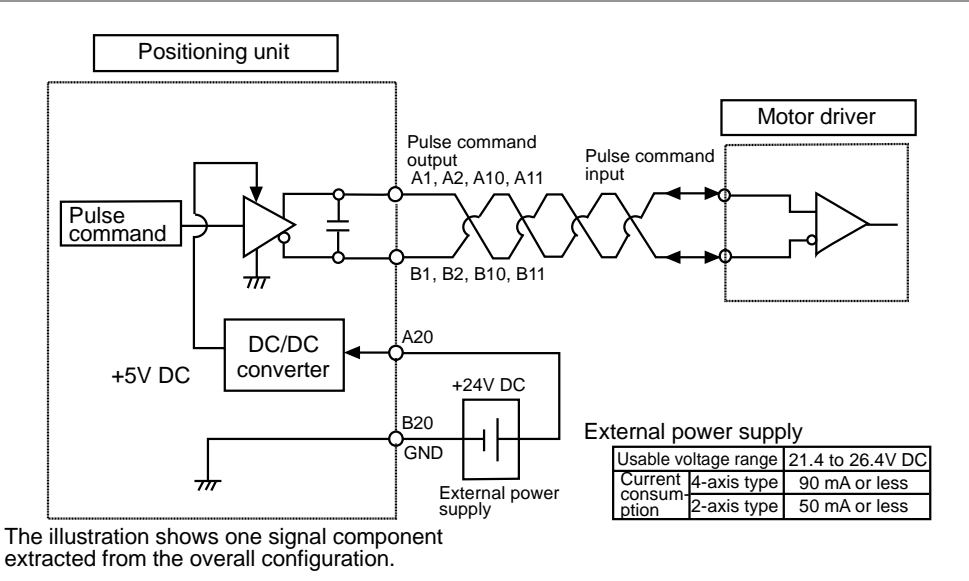

#### 3.3.2 Transistor Output

It is possible to get power for the pulse instruction output circuit from the 5-V DC output terminal (pins A1, A2, A10, and A11).

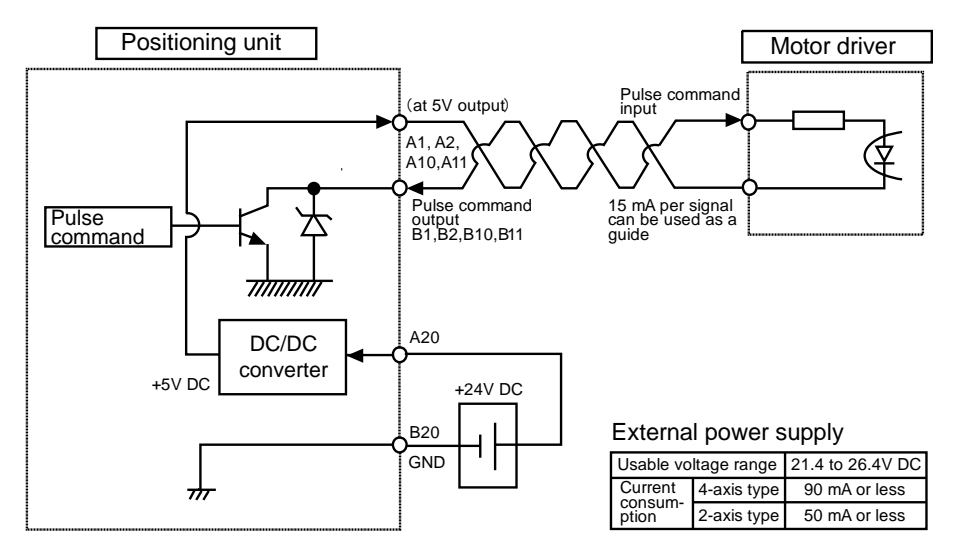

#### Note:

Make sure that a current not in excess of 15 mA is provided for each signal in the case of using pulse transistor output (open collector output). Add appropriate resistance if the current exceeds 15 mA.

## 3.4 Connecting Pulse Instruction Signal Input

#### Connection Positioning unit Motor driver PULSE +5 PULSE Pulse A1.A10 or CW command A or (Line drive) B1.B10 CW SIGN +5V or CCW SIGN Pulse A2.A11 command B or (Line drive) B2,B1 CCW +5V External A20 Power supply input power supply GND +24V DC B20

#### 3.4.1 Line Driver Output Type

#### 3.4.2 Transistor Output Type

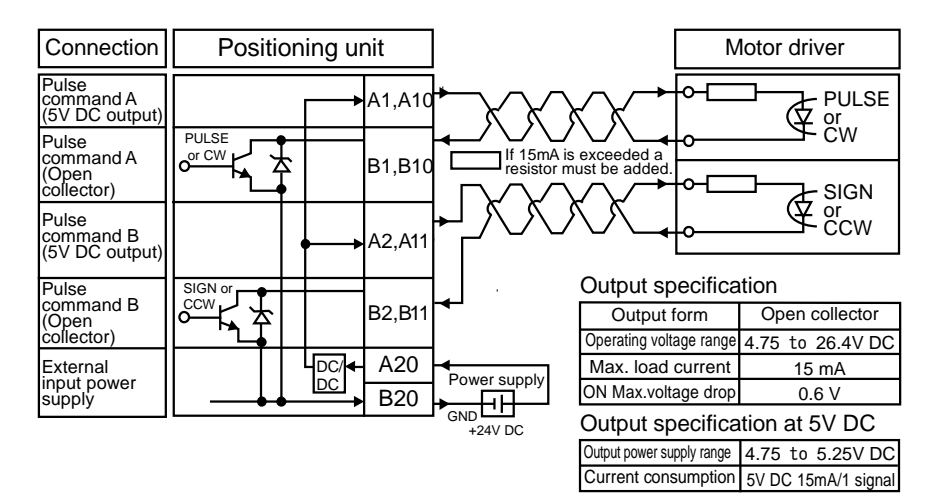

#### Note:

Make sure that a current not in excess of 15 mA is provided for each signal. Add appropriate resistance if the current is in excess.

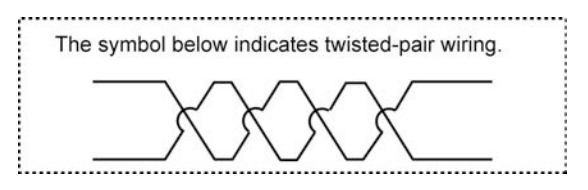

#### KEY POINTS

• The use of a twisted-pair cable is recommended to connect the output of the positioning unit and the motor driver.

## 3.5 Connecting Deviation Counter Clear Output Signal

The following diagram shows an example of connection to the counter clear input of the serve motor driver. This connection requires an external power supply of 5 to 24 V DC.

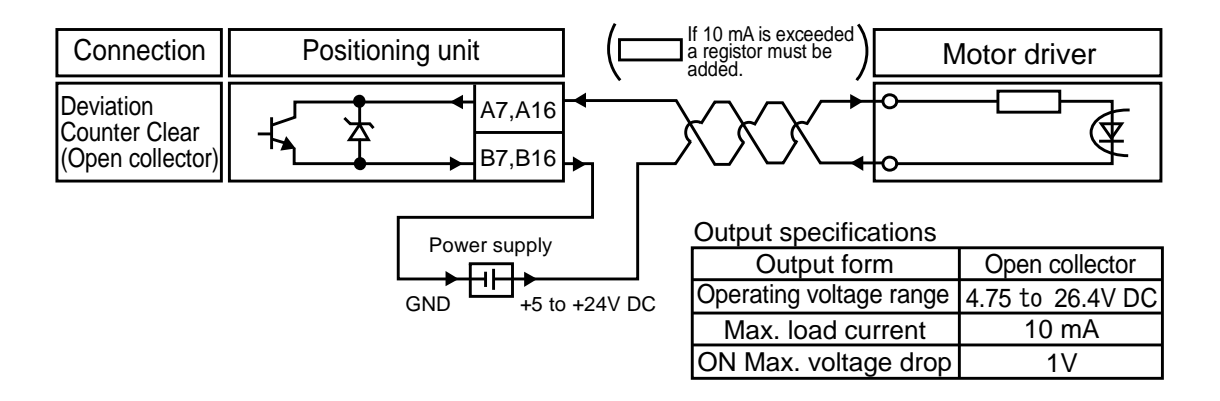

#### Note:

- Be sure to use a twisted-pair cable.
- A maximum of 10 mA can flow as a deviation counter clear output signal. Add appropriate resistance if the current is in excess.

Phone: 800.894.0412 - Fax: 888.723.4773 - Web: www.ctiautomation.net - Email: info@ctiautomation.net

## 3.6 Connecting Servo On Output Signal

The following diagram shows an example of connection to the servo on of the serve motor driver. This connection requires an external power supply of 5 to 24 V DC.

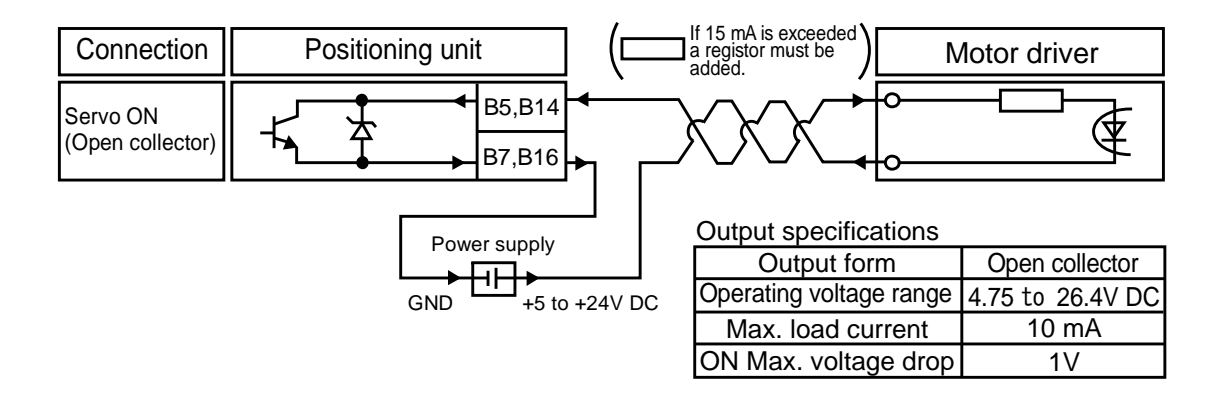

#### Note:

- Be sure to use a twisted-pair cable.
- A maximum of 10 mA can flow as a deviation counter clear output signal. Add appropriate resistance if the current is in excess.

## 3.7 Connecting Home Input/Near Home Input Signal

#### 3.7.1 Connecting Home Input (Connecting Motor Driver Z-phase Output)

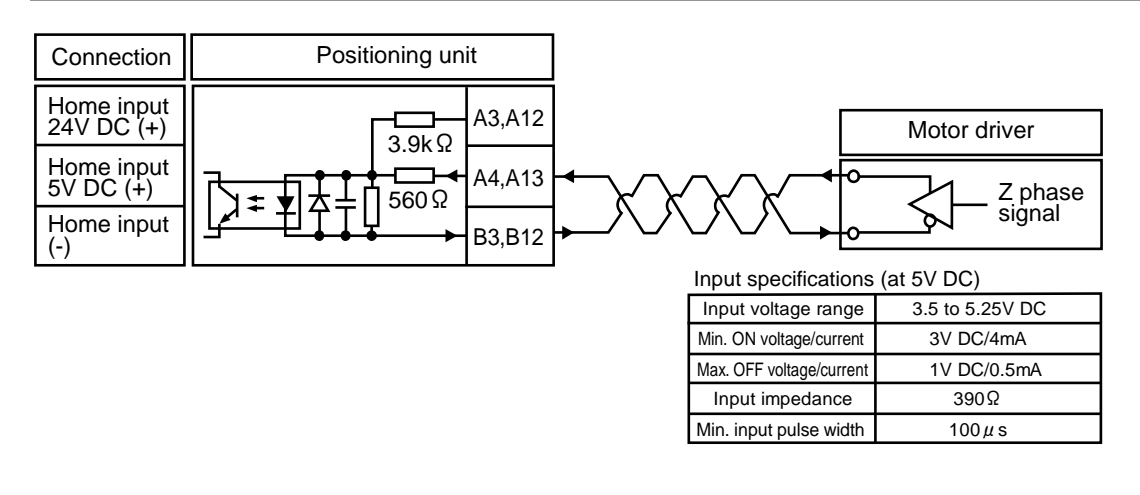

• The use of a twisted-pair cable is recommended to connect the output of the positioning unit and the motor driver.

#### 3.7.2 Connecting Home Input (Connecting External Switch Sensor)

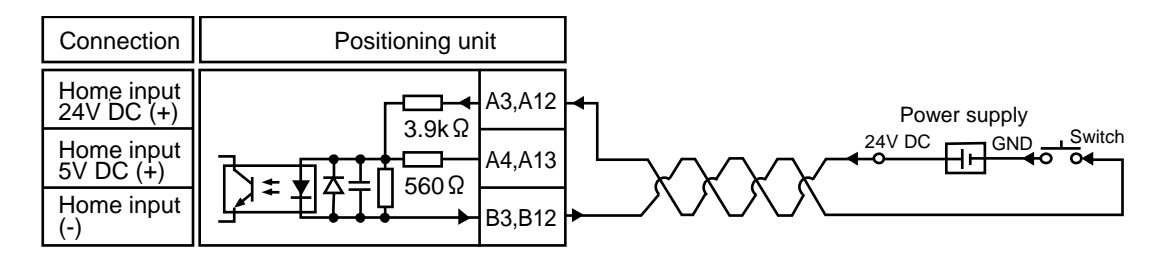

Input specifications (at 24V DC)

| Input voltage range      | 21.6~26.4V DC  |
|--------------------------|----------------|
| Min. ON voltage/current  | 19.2V DC/5.5mA |
| Max. OFF voltage/current | 2V DC/2mA      |
| Input impedance          | Approx. 3k Ω   |
| Min. input pulse width   | 100 µ s        |

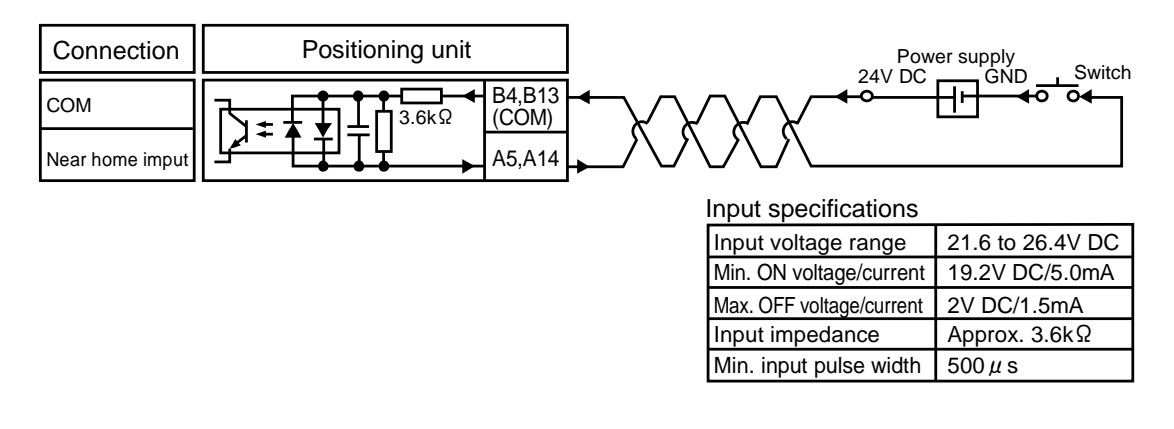

#### 3.7.3 Connecting Near Home Input Signal

(Note): B4 and B13 are common to near home input, limit (+) input, limit (-) input, and positioning control start input (timing input).

#### 3.7.4 Connecting Limit Input Signal

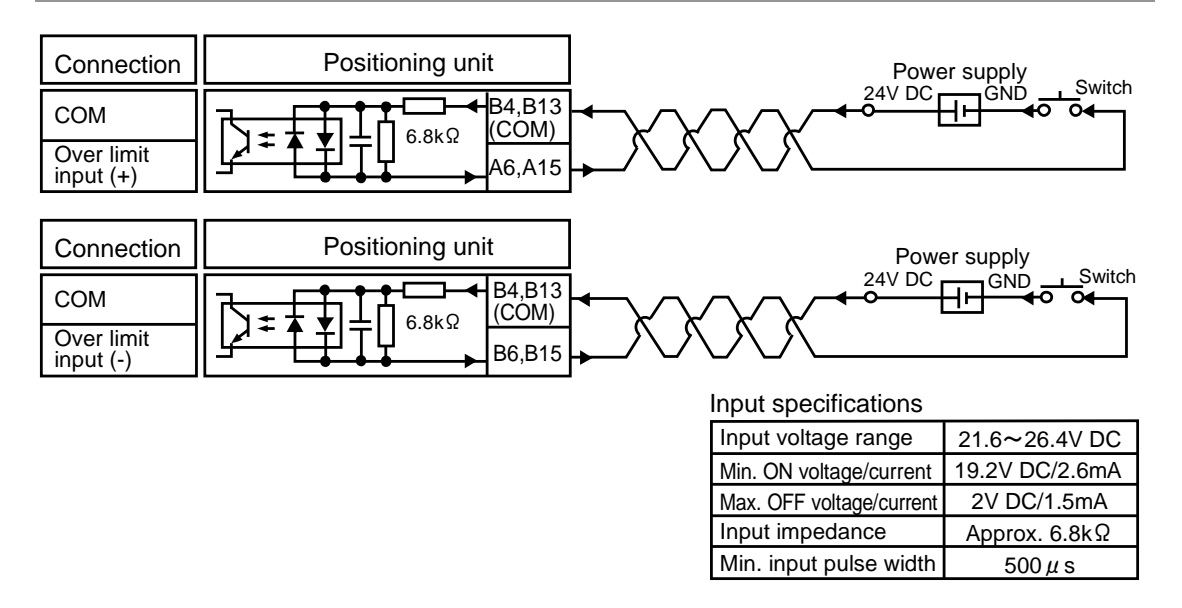

(Note): B4 and B13 are common to near home input, limit (+) input, and limit (-) input.

## 3.8 Connecting Pulse Input

#### 3.8.1 Line Driver Type

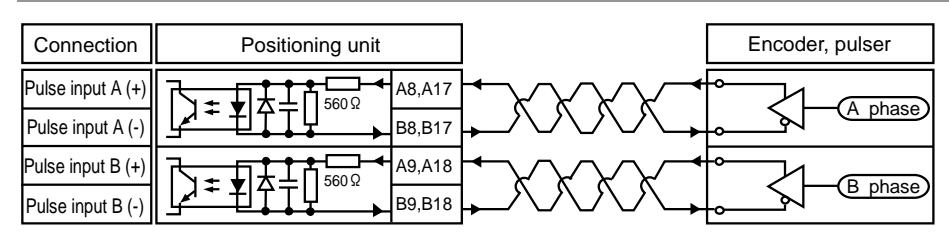

#### 3.8.2 Transistor Open Collector Type

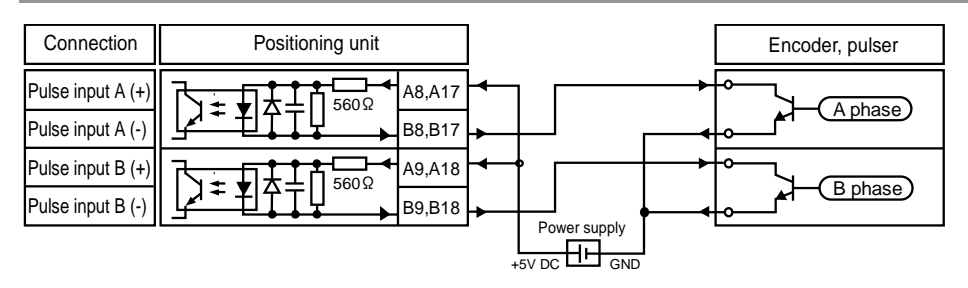

### 3.8.3 Transistor Resistance Pull-up Type

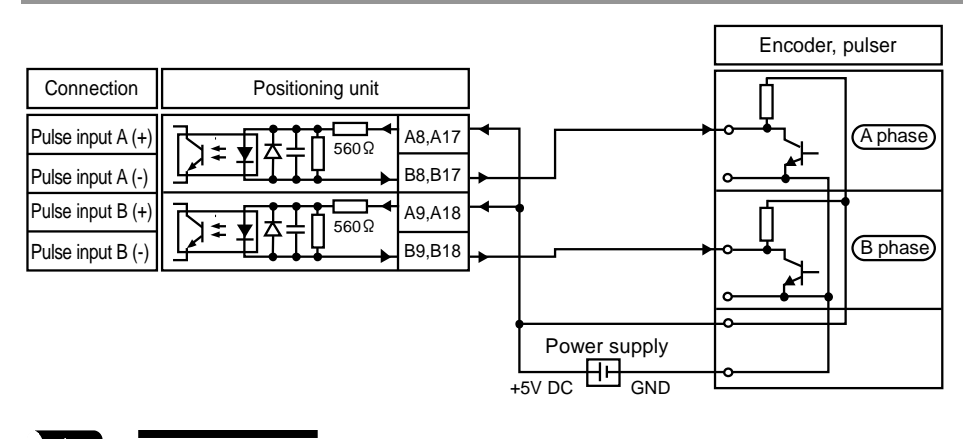

### KEY POINTS

The pulser input operation and feedback pulse count of the unit uses the same pulse input terminal. Therefore, select either one of them.

- The use of a twisted-pair cable is recommended.
- In the case of counting 2-phase inputs, such as encoder inputs, use a control code and set the pulse input count to x4 or x2 for the prevention of counting errors.

## 3.9 Wiring Cautions

Connect the transistor output type or line driver output type to the motor driver over twistedpair cable within the following wiring distance.

<Signals supported>

- Transistor output
- Line driver output
- Deviation counter clear output

| Output type             | Model no. | Wiring distance |
|-------------------------|-----------|-----------------|
| Transistor output type  | AFP7PP02T | - 10 m          |
|                         | AFP7PP04T |                 |
| Line driver output type | AFP7PP02L |                 |
|                         | AFP7PP04L |                 |
# **4** Power On/Off and Check Items

# 4.1 Safety Circuit Design

#### Example of a safety circuit

Installation of the over limit switch

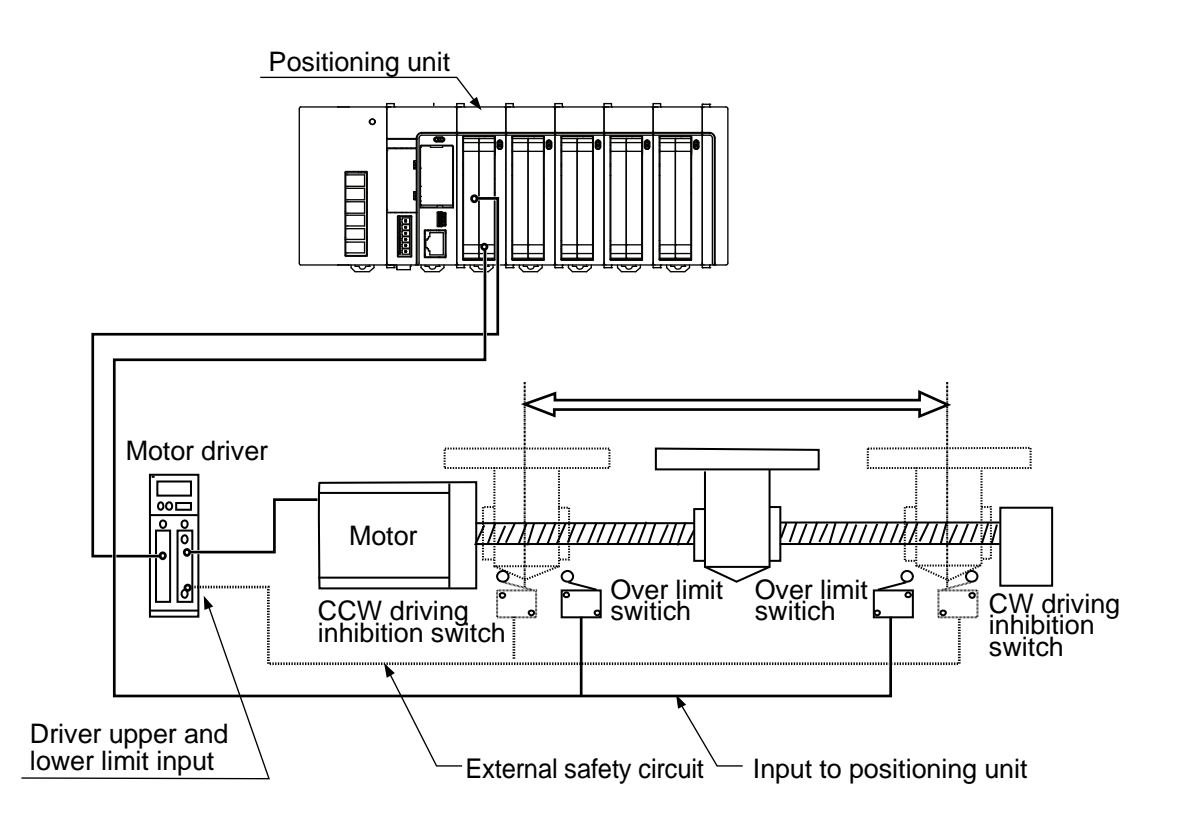

## Safety Circuit with Positioning Unit

Install over limit switches as shown above.

Connect the switch to the limit (+) input and limit (-) input of the positioning unit.

#### External safety circuit

Install the safety circuit recommended by the manufacturer of the motor being used.

# 4.2 Before Turning On the Power

#### • Check items before turning on the power

System configuration example

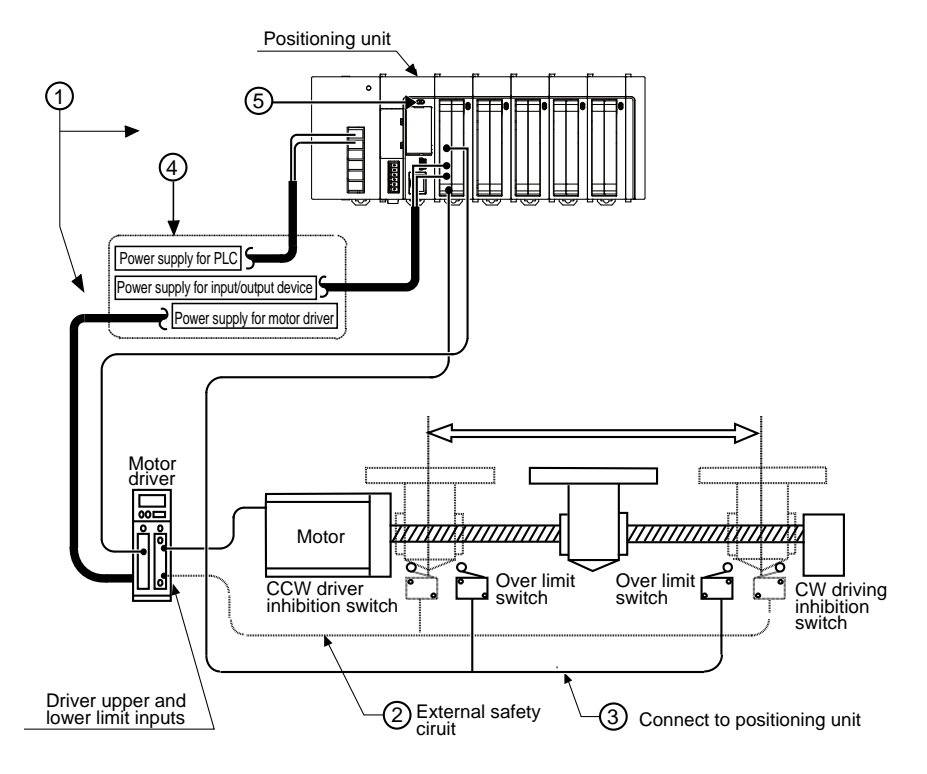

#### (1) Checking connections to the various devices

Check and make sure the various devices have been connected as indicated by the design.

#### (2) Checking the installation of the external safety circuit

Check and make sure the safety circuit (wiring and installation of over limit switch) based on an external circuit has been installed securely.

#### (3) Checking the safety circuit with the positioning unit

Check the connections of the positioning unit and over limit switch. Check the installation condition of the over limit switch.

#### (4) Checking the procedure settings for turning on the power supplies

Make sure settings have been entered so that power supplies will be turned on according to the procedure outlined in section "Procedure for Turning On the Power".

#### (5) Checking the CPU mode selection switch

Set the CPU unit to PROG. Mode. The CPU unit in RUN mode may operate unexpectedly.

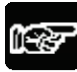

# \* NOTE

• The use of the positioning unit requires configuration menu settings. Check that each parameter is set properly.

Phone: 800.894.0412 - Fax: 888.723.4773 - Web: www.ctiautomation.net - Email: info@ctiautomation.net

# 4.3 Procedure for Turning On the Power

## 4.3.1 Procedure for Turning On the Power

When turning on the power to the system incorporating the positioning unit, consider the nature and statuses of any external devices connected to the system, and take sufficient care so that turning on the power will not initiate unexpected movements.

#### Procedure

- 1. Turn on the power supplies for input and output devices connected to the PLC. (The power supplies include those for line driver output or open collector output.)
- 2. Turn on the power supply to the PLC.
- 3. Turn on the power supply to the motor driver.

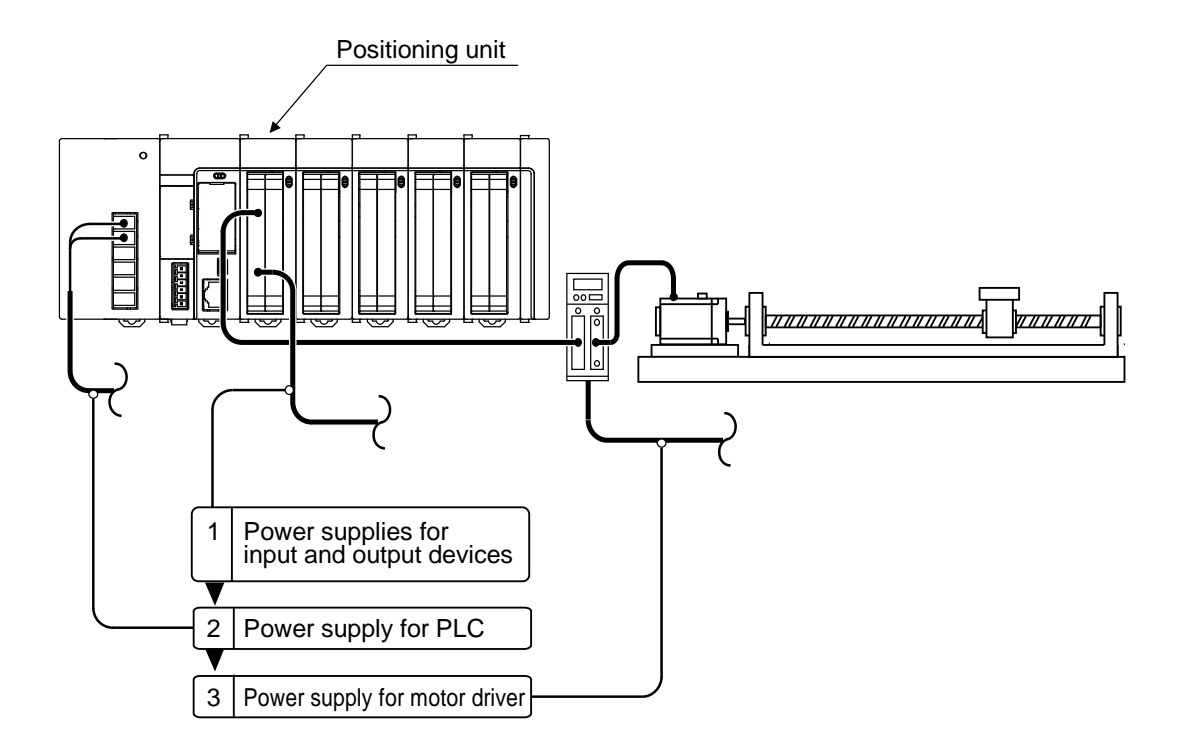

# 4.3.2 Procedure for Turning Off the Power

#### Procedure

- 1. Check and make sure the rotation of the motor has stopped, and then turn off the power supply for the PLC.
- 2. Turn off the power supply to the PLC.
- 3. Turn off the power supplies for input and output devices connected to the PLC. (The power supplies include those for line driver output or open collector output.)

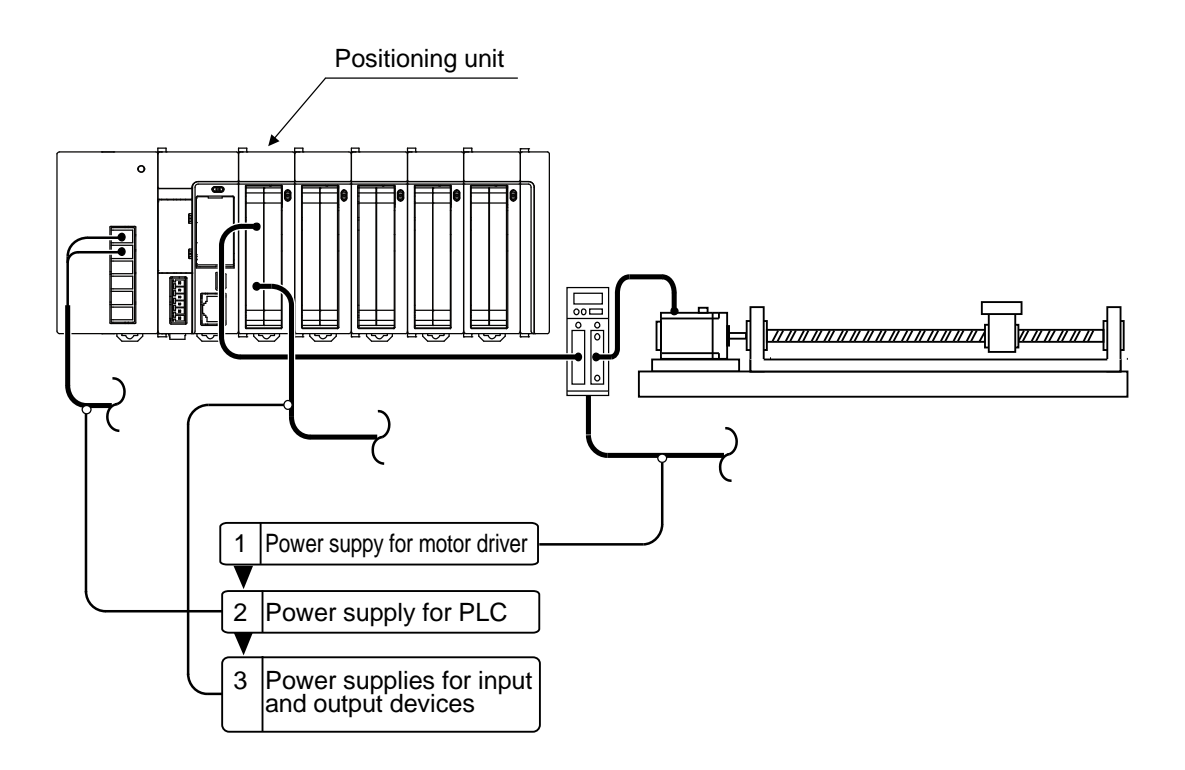

# 4.4 Check with Power Turned On

## 4.4.1 Check Items After Turning Power On

#### ■ Check items after turning power On System configuration example

Make checks in the following four major steps.

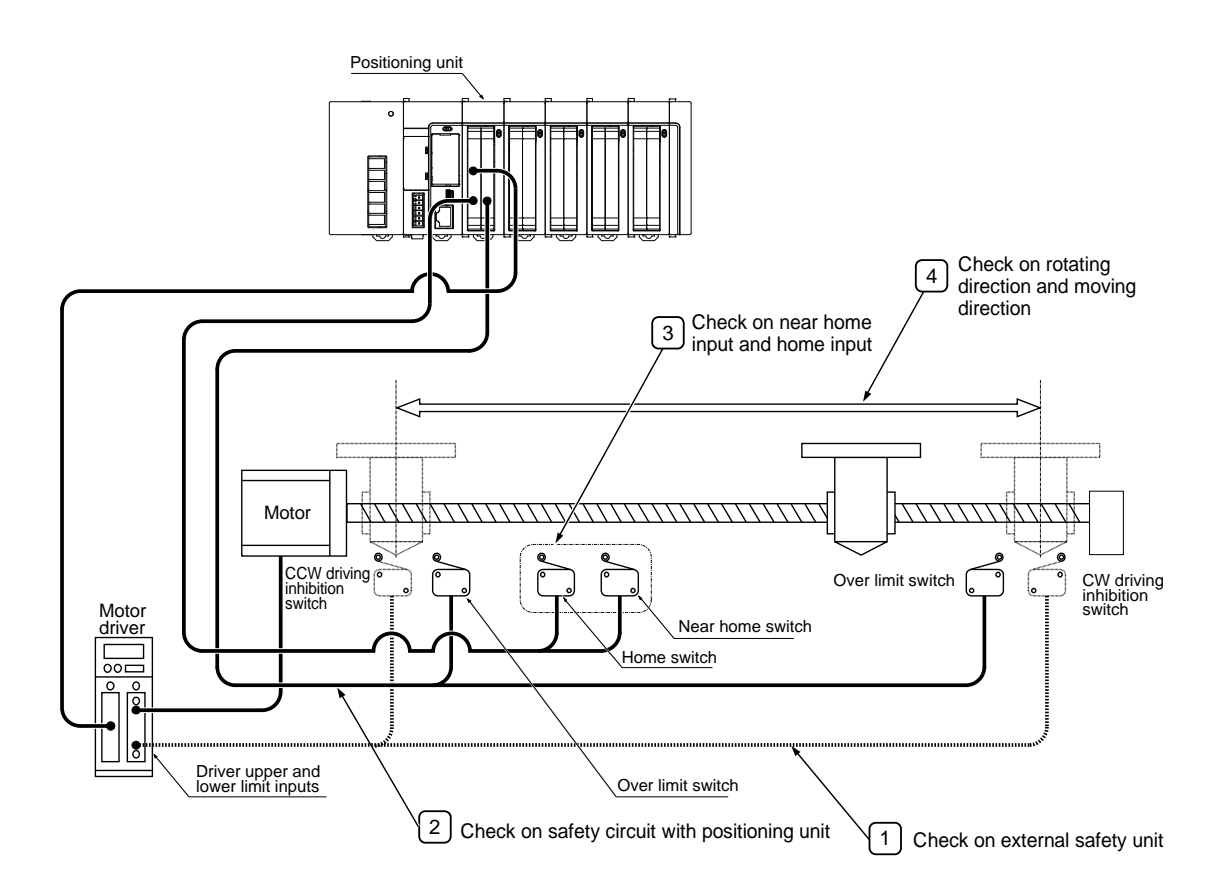

# 4.4.2 Check on External Safety Circuit

Make a check on the safety circuit recommended by the motor manufacturer, which include a check on the disconnection of the power supply to the motor driver with CW and CCW drive inhibition switch input from an external circuit.

## 4.4.3 Check on Safety Circuit with Positioning Unit

#### Step 1

Forcibly operate the over limit switch for the positioning safety circuit and check that the positioning unit correctly receives limit input.

The state of limit input can be checked with the input contact. The valid logic of limit input can be changed in the parameter-setting menu of the Configurator PM7.

#### Step 2

Input a program, if necessary, to perform the JOG operation of the positioning unit. Then forcibly operate limit input and check that the motor will come to a stop.

You can use the tool operation of the Configurator PM7 to make a check without using a program.

#### Step 3

Perform the JOG operation of the positioning unit and check that the over limit switch will operate normally.

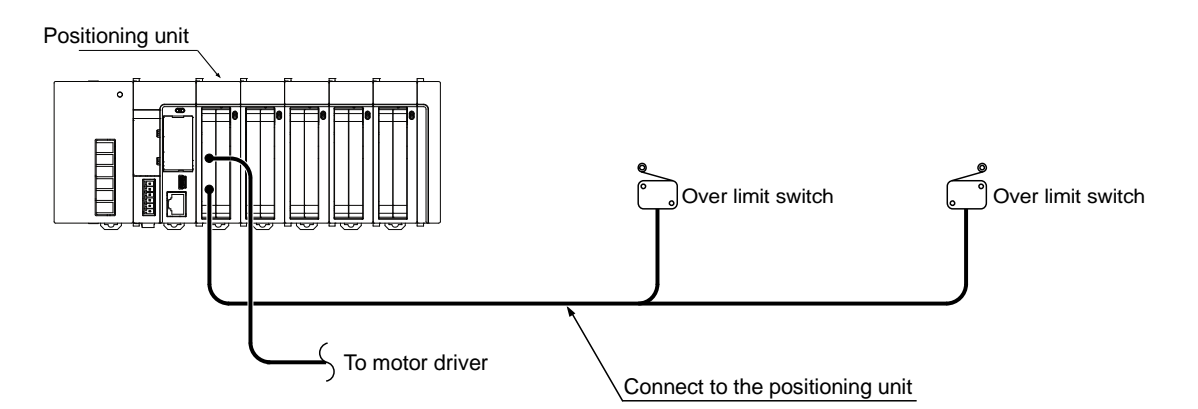

#### Operation at limit input

| Condition            | Direction        | Limit status       | Operation                        |
|----------------------|------------------|--------------------|----------------------------------|
| When JOG operation   | Forward rotation | Limit input (+):ON | Not executable, Error occurs.    |
| is executed          |                  | Limit input (-):ON | Executable                       |
|                      | Reverse rotation | Limit input (+):ON | Executable                       |
|                      |                  | Limit input (-):ON | Not executable, Error occurs.    |
| During JOG operation | Forward rotation | Limit input (+):ON | Deceleration stop, Error occurs. |
|                      | Reverse rotation | Limit input (-):ON | Deceleration stop, Error occurs. |

# 4.4.4 Operation Checks on Near Home Switch and Home Switch

#### Step 1

Forcibly operate home input and near home input and check that the operation indicator of the positioning unit will be lit. Monitor the input contact with the FPWIN GR7 as well and make a similar check.

#### Step 2

Input a home return program to make an actual home return and check that the positioning unit will perform deceleration with near home input.

#### Point of confirmation

Set the valid logic of home input and near home input in the parameter-setting menu of the Configurator PM7.

#### Step 3

Repeat the JOG and home return operation of the positioning unit and check that the home stop position will not shift.

#### Point of confirmation

A shift may result depending on the position of near home input or home input and the return speed.

#### Step 4

If the home stopping position is shifted, change the position of near home input or reduce the home return speed.

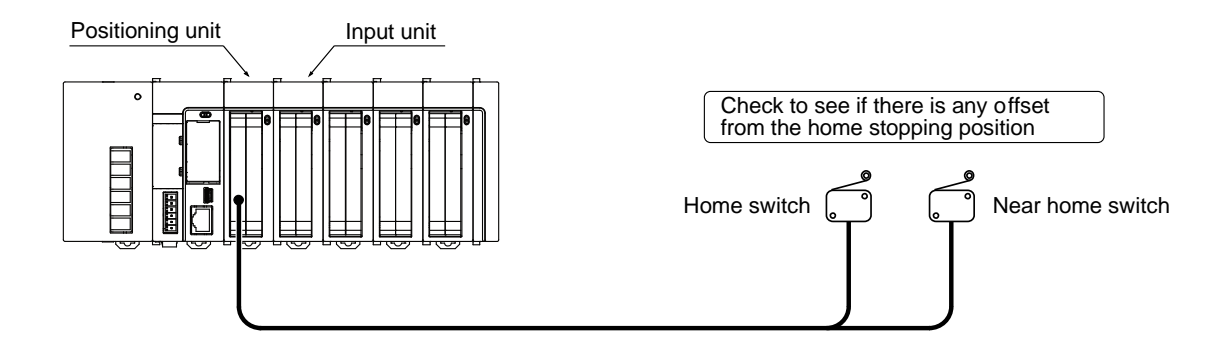

# 4.4.5 Checking Rotating and Moving Directions and Moving Distance

#### Step 1

Confirm the rotating direction and moving direction of the motor by the JOG operation of the positioning unit. Use the tool operation function of the Configurator PM7 and perform the JOG operation of the positioning unit.

#### Point of confirmation

The rotating direction is determined according to the installation of the ball screw or the CW/CCW direction setting parameter.

#### Step 2

Perform positioning control and check that the moving distance is correct as designed. Use the tool operation function of the Configurator PM7 and perform the JOG or positioning operation of the positioning unit.

#### Point of confirmation

The moving distance is determined according to the pitch of the ball screw, deceleration gear ratio, or setting movement amount of the positioning data.

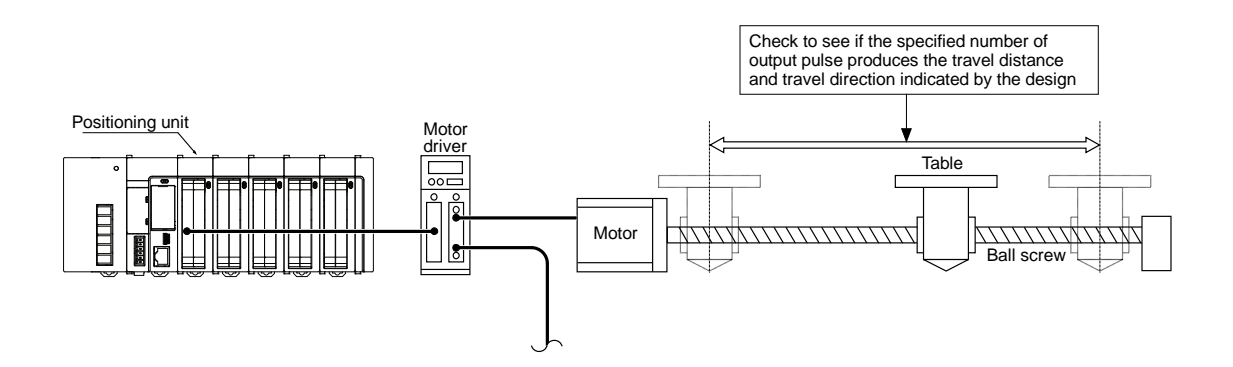

# **5** Unit Allocation and Parameter Settings

# 5.1 Unit Allocation

## 5.1.1 I/O Map Registration

Register the unit with the I/O map before making parameter settings.

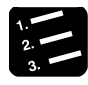

# PROCEDURE

1. Select "Option"  $\rightarrow$  "FP7 configuration" from the menu bar.

The FP7 configuration dialog box will be displayed.

2. Select "I/O map" from the left pain.

The I/O map allocation menu will be displayed.

3. Double click the desired slot.

The unit selection dialog box will be displayed.

4. Select "Positioning" from the unit type, select the name of the unit to be used, and press the [OK] button.

| Unit selection [Slot No. 1]                                                                         | ×              |  |  |  |  |
|----------------------------------------------------------------------------------------------------|----------------|--|--|--|--|
| Select unit to use                                                                                  | ОК             |  |  |  |  |
| Unit type: Positioning 🗸                                                                            | <u>I</u> nsert |  |  |  |  |
| Unit name: Line driver type, 4-axis, pulse string 🗸                                                 | Cancel         |  |  |  |  |
| Input time constant: Transistor type, 2-axis, pulse string<br>Transistor type, 4-axis, pulse string |                |  |  |  |  |
| Line driver type, 2-axis, pulse string<br>Line driver type, 4-axis, pulse string<br>                |                |  |  |  |  |
| Starting word No. 10 (0 - 511)                                                                      |                |  |  |  |  |
| Number of input words: 12 (0 - 128)                                                                 |                |  |  |  |  |
| Number of output words: 12 (0 - 128)                                                                |                |  |  |  |  |
| Automatically shift the starting word number for subsequent slots.                                  |                |  |  |  |  |
| Option                                                                                              |                |  |  |  |  |
| Exclude this unit from the target for verification.                                                 |                |  |  |  |  |
| Exclude this unit from the target for I/O refresh.                                                  |                |  |  |  |  |

The message "Updating data display" appears, and the unit selected in the I/O map is registered.

|          | Slot No. | Unit to use                            | Staring word |
|----------|----------|----------------------------------------|--------------|
|          | 0        | S4E CPU unit                           | 0            |
| <b>V</b> | 1        | Line driver type, 4-axis, pulse string | 10           |
|          | 2        |                                        |              |

# 5.1.2 Check on I/O Allocation Information

- Each operation start signal, stop signal, home input signal, and positioning completion signal of the positioning unit is allocated to I/O signals.
- I/O numbers actually used vary with the number of the slot where the unit is installed and the first word number.

#### ■ I/O signal allocation (input)

|                                     | I/O number  |             |             |             |                 |  |  |
|-------------------------------------|-------------|-------------|-------------|-------------|-----------------|--|--|
| Signal name                         | 1st<br>axis | 2nd<br>axis | 3rd<br>axis | 4th<br>axis | Virtual<br>axis |  |  |
| Ready positioning                   |             |             | X0          |             |                 |  |  |
| Tool operation                      |             |             | X4          |             |                 |  |  |
| Axis group setting done             |             |             | X5          |             |                 |  |  |
| Recalculation done                  |             |             | X7          |             |                 |  |  |
| Servo lock                          | X10         | X11         | X12         | X13         | X17             |  |  |
| BUSY                                | X18         | X19         | X1A         | X1B         | X1F             |  |  |
| Operation done                      | X20         | X21         | X22         | X23         | X27             |  |  |
| Home return done                    | X28         | X29         | X2A         | X2B         | X2F             |  |  |
| Home input                          | X30         | X31         | X32         | X33         | -               |  |  |
| Near home input                     | X38         | X39         | ХЗА         | X3B         | -               |  |  |
| Auxiliary contact                   | X48         | X49         | X4A         | X4B         | X4F             |  |  |
| Limit +                             | X50         | X52         | X54         | X56         | -               |  |  |
| Limit -                             | X51         | X53         | X55         | X57         | -               |  |  |
| Error annunciation                  | X60         | X61         | X62         | X63         | X67             |  |  |
| Warning annunciation                | X68         | X69         | X6A         | X6B         | X6F             |  |  |
| Synchronous setting done            | X80         | X81         | X82         | X88         | -               |  |  |
| Synchronous cancellation            | X88         | X89         | X8A         | X8B         | -               |  |  |
| Slave axis gear ratio change notice | X90         | X91         | X92         | X93         | -               |  |  |
| Slave axis clutch change notice     | X98         | X99         | X9A         | X9B         | -               |  |  |

(Note 1): The I/O numbers in the above table show relative addresses based on the base word number. I/O numbers actually used vary with the number of the slot where the unit is installed and the first word number. Example) The home input of 1st axis is X130 for slot number 1 if the first word is number 10.

#### ■ I/O signal allocation (output)

|                                                            | I/O number  |             |             |             |                 |  |
|------------------------------------------------------------|-------------|-------------|-------------|-------------|-----------------|--|
| Signal name                                                | 1st<br>axis | 2nd<br>axis | 3rd<br>axis | 4th<br>axis | Virtual<br>axis |  |
| System stop                                                |             |             | Y0          |             |                 |  |
| Axis group setting change request                          |             |             | Y5          |             |                 |  |
| Request recalculation                                      |             |             | Y7          |             |                 |  |
| Servo ON (The operation is the edge type.)                 | Y8          | Y9          | YA          | YB          | -               |  |
| Positioning start (The operation is the edge type.)        | Y10         | Y11         | Y12         | Y13         | Y17             |  |
| Home return start (The operation is the edge type.)        | Y18         | Y19         | Y1A         | Y1B         | Y1F             |  |
| JOG forward rotation (The operation is the level type.)    | Y20         | Y22         | Y24         | Y26         | Y2E             |  |
| JOG reverse rotation (The operation is the level type.)    | Y21         | Y23         | Y25         | Y27         | Y2F             |  |
| Emergency stop (The operation is the level type.)          | Y30         | Y31         | Y32         | Y33         | Y37             |  |
| Deceleration stop (The operation is the level type.)       | Y38         | Y39         | Y3A         | Y3B         | Y3F             |  |
| Pulser operation permit (The operation is the level type.) | Y40         | Y41         | Y42         | Y43         | Y47             |  |
| J-point speed change (The operation is the edge type.)     | Y48         | Y49         | Y4A         | Y4B         | Y4F             |  |
| Servo OFF request (The operation is the edge type.)        | Y50         | Y51         | Y52         | Y53         | -               |  |
| J-point positioning start                                  | Y58         | Y59         | Y5A         | Y5B         | Y5F             |  |
| Request error clear                                        | Y60         | Y61         | Y62         | Y63         | Y67             |  |
| Request warning clear                                      | Y68         | Y69         | Y6A         | Y6B         | Y6F             |  |
| Synchronous setting request                                | Y80         | Y81         | Y82         | Y83         | -               |  |
| Synchronous cancel request                                 | Y88         | Y89         | Y8A         | Y8B         | -               |  |
| Slave axis gear ratio change request                       | Y90         | Y91         | Y92         | Y93         | -               |  |
| Slave axis clutch ON request                               | Y98         | Y99         | Y9A         | Y9B         | -               |  |
| Slave axis clutch OFF request                              | Y100        | Y101        | Y102        | Y103        | -               |  |

(Note 1): The I/O numbers in the above table show relative addresses based on the base word number. I/O numbers actually used vary with the number of the slot where the unit is installed and the first word number. Example) The home input of 1st axis is Y110 for slot number 1 if the first word is number 10.

# 5.2 Axis Allocation for Use

## 5.2.1 Settings in Configurator PM7

Use the Configurator PM7 to allocate axes for the use of the positioning unit along with the purposes of the axes. The following procedure is explained on the condition that the positioning unit has been already allocated in the I/O map.

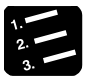

## PROCEDURE

1. Select the desired positioning unit from the I/O map and press the [Advanced] button.

The configuration menu Configurator PM7 for the positioning unit will start.

| Configurator Pt- | 17                    |                      |                           |                                  |                        |                        |              |                 |                       |      |
|------------------|-----------------------|----------------------|---------------------------|----------------------------------|------------------------|------------------------|--------------|-----------------|-----------------------|------|
| Ble Edit View    | OnLine Debug Ax       | s Settings Optio     | ns Help                   |                                  |                        |                        |              |                 |                       |      |
|                  | a 📾 🖊 👘 🐂 👌           | 11 0 0 00            | 8                         |                                  |                        |                        |              |                 |                       |      |
| communications d | estination: Home - Sk | t No. 1 Position uni | t: pulse Speed unit: puls | 6/8                              |                        |                        |              |                 |                       |      |
| Table number     | Operation pattern     | Control method       | X axis (1) movement       | Acceleration/deceleration method | Acceleration time (ms) | Deceleration time (ms) | Target speed | Dwell time (ms) | Auxiliary output Comr | ment |
| 1                | E: End point          | I: Increment         | 0                         | L: Linear                        | 100                    | 100                    | 1000         | 0               | 0                     | 185  |
| 2                | E: End point          | I: Increment         | 0                         | L: Linear                        | 100                    | 100                    | 1000         | 0               | 0                     |      |
| 3                | E: End point          | 1: Increment         | 0                         | L: Linear                        | 100                    | 100                    | 1000         | 0               | 0                     |      |
| 4                | E: End point          | I: Increment         | 0                         | L: Linear                        | 100                    | 100                    | 1000         | 0               | 0                     |      |
| S                | E: End point          | I: Increment         | 0                         | Lt Linear                        | 100                    | 100                    | 1000         | 0               | 0                     |      |

2. Select "Axis setting"  $\rightarrow$  "Change axis" from the menu bar.

The dialog box to set the axes to be used will be displayed.

| Axis settings                                      | ×                            |
|----------------------------------------------------|------------------------------|
| Select model Positioning unit (FP7)                | <u>Q</u> K<br><u>C</u> ancel |
| Select axis<br>V Axis 1 V Axis 2 V Axis 3 V Axis 4 | 🗖 Virtual                    |
| Please select an axis to use.                      |                              |

3. Select the axes to be used, and press the [OK] button.

The dialog box for the interpolation operation group setting will be displayed.

# 4. Drag the icon of each axis to be allocated for interpolation to the interpolation group field.

The following picture shows the allocation of 1st axis and 2nd axis to the interpolation group.

| Interpolation operation group set | ttings                     |
|-----------------------------------|----------------------------|
| Independent                       |                            |
| <b>3</b> av                       | i la<br>kis 4 axis tual ax |
| Interpolation group               |                            |
| A                                 | В                          |
| 1 axis 2 axis                     |                            |

#### 5. Press the [OK] button.

A confirmation message will be displayed.

| Configurat | tor PM7                                                                                                    |
|------------|----------------------------------------------------------------------------------------------------|
| <u> </u>   | The axis will be changed. Continue?<br>(Data other than the parameter settings for the axis whose<br>attributes have changed will be initialized.) |
|            | Yes( <u>Y</u> ) No ( <u>N</u> )                                                                                                    |

6. Check the contents of the change and press the [Yes] button.

A data table tab each is created for the groups set.

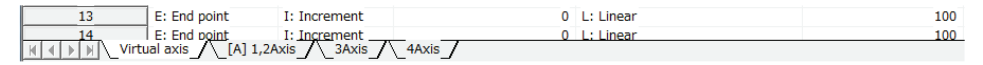

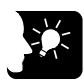

# 

- Setting items, such as the movement and interpolation of X-, Y-, and Z-axis, will be added to the data table, and group name [A] or [B] will be displayed on the tab when the interpolation group is set.
- The virtual axis or slave axis under synchronous control cannot be set to the interpolation groups.

# 5.3 Parameter Settings

## 5.3.1 Parameter Settings in Configurator PM7

Use the Configurator PM7 to allocate the most fundamental parameters for positioning control, such as the motor rotation direction, pulse output method (CW/CCW and Pulse/Sign), home input, limit input logic, and positioning control. The following procedure is explained on the condition that the Configurator PM7 has already started.

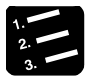

# PROCEDURE

#### 1. Select "Set axis" $\rightarrow$ "Set parameters" from the menu bar.

The parameter dialog box will be displayed.

| Parameter settings              |              |                       |                       |                       |                       | x |
|---------------------------------|--------------|-----------------------|-----------------------|-----------------------|-----------------------|---|
|                                 | Virtual axis | 1 a×is [A]            | 2 axis [A]            | 3 axis                | 4 axis                | • |
| Unit setting                    | P:pulse      | P:pulse               | P:pulse               | P:pulse               | P:pulse               |   |
| Number of pulses per revolution | 1            | 1                     | 1                     | 1                     | 1                     |   |
| Movement per revolution         | 1            | 1                     | 1                     | 1                     | 1                     |   |
| Pulse output method             |              | 0:Pulse/Sign          | 0:Pulse/Sign          | 0:Pulse/Sign          | 0:Pulse/Sign          |   |
| Pulse output rotation direction |              | 0: Clockwise positive | 0: Clockwise positive | 0: Clockwise positive | 0: Clockwise positive |   |
| Limit switch                    |              | N: Disabled           | N: Disabled           | N: Disabled           | N: Disabled           | _ |
| Limit + switch logic            |              | 1:Normal Close        | 1:Normal Close        | 1:Normal Close        | 1:Normal Close        |   |
| Limit - switch logic            |              | 1:Normal Close        | 1:Normal Close        | 1:Normal Close        | 1:Normal Close        |   |
| Home position logic             |              | 0:Normal Open         | 0:Normal Open         | 0:Normal Open         | 0:Normal Open         |   |
| Home position proximity logic   |              | 0:Normal Open         | 0:Normal Open         | 0:Normal Open         | 0:Normal Open         |   |

- 2. Make necessary parameter settings according to the application and press the [OK] button.
- 3. Select "File"  $\rightarrow$  "Save Config" from the menu bar.

# 5.3.2 Parameter Setting Items

#### Setting items

| Parameter name                                     | Description                                                                                                    |
|----------------------------------------------------|----------------------------------------------------------------------------------------------------|
| Unit setting                                       | The unit to be used for setting each axis.                                                                             |
| Number of pulses per rotation                      | Number of pulses per motor rotation (note 1)                                                                           |
| Movement amount per rotation                       | Movement amount per motor rotation (note 1)                                                                            |
| Pulse output method                                | Pulse output method: Pulse/Sign or CW/CCW                                                                              |
| Rotating direction of pulse                        | CW+: + direction is CW.                                                                                                |
| output                                             | CCW+: + direction is CCW.                                                                                              |
| Limit switch                                       | Enable/disable the limit switch.                                                                                       |
| Limit+ switch logic                                | Limit switch logic in the positive direction                                                                           |
| Limit- switch logic                                | Limit switch logic in the negative direction                                                                           |
| Home logic                                         | Home switch logic                                                                                                    |
| Near home logic                                    | Near home switch logic                                                                                                 |
| Pulse input application                            | Pulse input application                                                                                                |
| Rotating direction of pulse input                  | Rotating direction of pulse input (CW/CCW)                                                                             |
| Pulse input mode                                   | Mode of pulse input                                                                                                    |
| Pulse input multiplication                         | Multiplication of pulse input                                                                                          |
| Software limit (positioning control)               | Enables/disables the software limit for positioning control.                                                           |
| Software limit (Home return)                       | Enables/disables the software limit for home return control.                                                           |
| Software limit (JOG operation)                     | Enables/disables the software limit for JOG operation.                                                                 |
| Upper limit of software limit                      | The upper limit value of the software limit.                                                                           |
| Lower limit of software limit                      | The lower limit value of the software limit.                                                                           |
| Auxiliary output mode                              | Operating mode of the auxiliary output contact and auxiliary output code.                                              |
| Auxiliary output ON time (ms)                      | The period in which the auxiliary output contact is ON.                                                                |
| Movement amount check                              | Post-check operation with the movement amount check function used                                                      |
| Movement amount check value (Pulse)                | Check threshold of the movement amount check function                                                                  |
| Numerator of movement<br>amount check correction   | The function of movement amount checking is executed based on the pulse input value multiplied by the following ratio. |
| Denominator of movement<br>amount check correction | (Numerator of movement amount check correction)/(Denominator of<br>movement amount check correction)                   |
| Movement amount check interval (ms)                | Time interval to execute the movement amount check function.                                                           |

(Note 1): Set only if the set unit is mm, inch, or degree. It should be cancelled down with the movement amount per rotation.

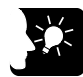

## KEY POINTS

• In the positioning unit, CW refers to the rotating direction with a count increase and CCW refers to the direction with a count decrease. Therefore, limit input in the CW direction is limit + input and that in the CCW direction is limit -.

| Parameter name                                                | Description                                                                                                    |
|---------------------------------------------------------------|----------------------------------------------------------------------------------------------------|
| Startup speed                                                 | Startup speed (initial speed) of all types of operation.                                                                 |
| Home return – Return setting code                             | The pattern of the home return.                                                                                          |
| Home return – Return direction                                | The operating direction of the home return.                                                                              |
| Home return – Return acceleration time                        | The acceleration time of the home return.                                                                                |
| Home return – Return deceleration time                        | The deceleration time of the home return.                                                                                |
| Home return – Return target speed                             | The target speed of the home return.                                                                                     |
| Home return – Return creep speed                              | The speed to search the home position after the proximity input.                                                         |
| Home return - Home coordinates                                | Present value on completion of the home return                                                                           |
| JOG operation -<br>Acceleration/Deceleration pattern settings | The acceleration/deceleration type of JOG operation.                                                                     |
| JOG operation – Jog acceleration time                         | The acceleration time of JOG operation.                                                                                  |
| JOG operation – Jog deceleration time                         | The deceleration time of JOG operation.                                                                                  |
| JOG operation – Target speed                                  | The target rate of JOG operation.                                                                                        |
| Emergency stop deceleration time (ms)                         | The deceleration time when the emergency stop is requested by the input contact.                                         |
| Limit stop deceleration time (ms)                             | The deceleration time of deceleration operation when the limit is input.                                                 |
| Error stop deceleration time (ms)                             | The deceleration time of deceleration operation when an error occurs                                                     |
| J point – Operation setting code                              | The acceleration/deceleration pattern of the J point (speed point)                                                       |
| J point – Acceleration time (ms)                              | The acceleration pattern of the J point (speed point)                                                                    |
| J point – Deceleration time (ms)                              | The deceleration pattern of the J point (speed point)                                                                    |
| J point – Target speed                                        | The target speed of the J point (speed point)                                                                            |
| Pulser operation setting code                                 | The pulser input (1 to 4) in the pulser operation.                                                                       |
| Pulse input method                                            | Input type of pulse operation                                                                                            |
| Pulser operation ratio numerator                              | The number of movement pulses is calculated from the number of input pulses of the pulser multiplied by the ratio below. |
| Pulser operation ratio denominator                            | (Numerator of ratio of pulser operation)/(Denominator of ratio of pulser operation)                                      |
| Pulser operation max. speed                                   | The maximum speed of pulse operation                                                                                     |

# 5.4 Synchronous Parameter/Cam Pattern Settings

## 5.4.1 Synchronous Parameter Settings

Use the Configurator PM7 to allocate parameters necessary for synchronous control. The following procedure is explained on the condition that the Configurator PM7 has already started.

- 1. 2. 3.
  - PROCEDURE
  - 1. Select "Axis Settings"  $\rightarrow$  "Synchronization parameter settings" from the menu bar.

The synchronous parameter dialog box will be displayed.

|                                                                                                    |                                    | 1 axis [A]             | 2 axis [A]             | 3 axis                 | 4 axis                 |
|----------------------------------------------------------------------------------------------------|------------------------------------|------------------------|------------------------|------------------------|------------------------|
| Quick mous                                                                                                    | Select synchronous master axis     | No synchronous master  | No synchronous master  | No synchronous master  | No synchronous master  |
| QUICK INDIFE                                                                                                    | Deceleration stop method           | Linear deceleration    | Linear deceleration    | Linear deceleration    | Linear deceleration    |
|                                                                                                    | Deceleration stop time             | 100                    | 100                    | 100                    | 100                    |
| Select master axis                                                                                                    | Electronic gear operation settings | Not use                | Not use                | Not use                | Not use                |
|                                                                                                    | Gear ratio numerator               | 1                      | 1                      | 1                      | 1                      |
| Ļ                                                                                                    | Gear ratio denominator             | 1                      | 1                      | 1                      | 1                      |
| a l                                                                                                    | Gear ratio change time             | 1                      | 1                      | 1                      | 1                      |
| 1 Alexandre                                                                                                    | Clutch operation settings          | Not use                | Not use                | Not use                | Not use                |
| ~~~                                                                                                    | Clutch on trigger type             | I/O clutch on request  | I/O clutch on request  | I/O clutch on request  | I/O clutch on request  |
| ŧ                                                                                                    | Edge selection                     | Level                  | Level                  | Level                  | Level                  |
| AS I                                                                                                    | Set amount                         | 0                      | 0                      | 0                      | (                      |
| O BE                                                                                                    | Method                             | Direct                 | Direct                 | Direct                 | Direct                 |
|                                                                                                    | Slip method                        | Specify slip time      | Specify slip time      | Specify slip time      | Specify slip time      |
|                                                                                                    | Slip time                          | 1                      | 1                      | 1                      | 1                      |
|                                                                                                    | Slip curve selection               | Linear                 | Linear                 | Linear                 | Linear                 |
| $\square$                                                                                                    | Clutch off trigger type            | I/O clutch off request | I/O clutch off request | I/O clutch off request | I/O clutch off request |
|                                                                                                    | Edge selection                     | Disable                | Disable                | Disable                | Disable                |
|                                                                                                    |                                    | 4                      |                        |                        | Þ                      |
| ect the axis and master axis to synchronize.<br>ase select from the following.<br>synchronous master, Axis 1, Axis 2, Axis 3, Axis 4, Virtual axis, Pulse input 1, Pulse input 2, Pulse input 3, Pulse input 4 |                                    |                        |                        |                        |                        |

2. Make necessary parameter settings according to the application and press the [OK] button.

# 5.4.2 Cam Pattern Settings

Make electronic cam settings in the case of using an electronic cam. Use the Configurator PM7 to allocate necessary parameters. The following procedure is explained on the condition that the Configurator PM7 has already started.

| 1. | • |           |  |
|----|---|-----------|--|
| 3. | · | PROCEDURE |  |
|    |   |           |  |

1. Select "Axis Settings"  $\rightarrow$  "Cam pattern settings" from the menu bar.

The cam pattern setting dialog box will be displayed.

| 🗽 Cam pattern se    | ttings     |                                |                                 |                      |              |                               |                |          |
|---------------------|------------|--------------------------------|---------------------------------|----------------------|--------------|-------------------------------|----------------|----------|
| File Cam Inter      | val        |                                |                                 |                      |              |                               |                |          |
| Resolution 1024     |            | Number of cams that can be set | 16 Number of se<br>adjustment d | ettable 1000<br>lata |              | ispla 🗆 🔨 Spee                | e 🗆 🦳 Accelera | mmu Jump |
| CamAdd              | 100%       |                                |                                 |                      |              |                               |                |          |
| Delete<br>Duplicate |            |                                |                                 |                      |              |                               |                |          |
| Change              | 0%         |                                |                                 |                      |              |                               |                |          |
|                     | -100%      |                                |                                 |                      |              |                               |                |          |
| _                   |            | 0%                             |                                 |                      | 50%          |                               |                | 100%     |
| Insert Delete       | nterval nu | umber Start phase              | e (%) End phase (%)             | Displacement (       | %) Cam curve |                               |                | *        |
| Shift<br>Adjust     |            |                                |                                 |                      |              |                               |                |          |
| 4                   |            |                                |                                 |                      |              | <ul><li>▼</li><li>▶</li></ul> |                | Ŧ        |
|                     |            |                                |                                 |                      |              |                               | ОК             | Cancel   |

- 2. Make necessary parameter settings according to the application and press the [OK] button.
- 3. Select "File"  $\rightarrow$  "Save Configuration" from the menu bar.

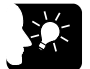

## **\* KEY POINTS**

- Parameter information saved can be read on the Configurator PM7.
- In the case of synchronous control, basic parameters related to I/O operate according to 5.3 Parameter Settings.

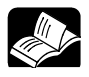

## REFERENCE

Refer to Chapter 8: Automatic Operation (Synchronous Control) for parameter settings related to synchronous control.

# 5.5 Creating Positioning Data Table

## 5.5.1 Construction of Positioning Data Table

Use the Configurator PM7 to allocate the positioning data table. The following procedure is explained on the condition that the Configurator PM7 has already started.

#### Initial display screen of Configurator PM7

• Sheets are divided for each axis, and 600 tables ranging No. 1 to No. 600 can be set.

| Configurator Pf- | 47                     |                      |                           |                                  |                        |                        |              |                 |                  | 0       |  |
|------------------|------------------------|----------------------|---------------------------|----------------------------------|------------------------|------------------------|--------------|-----------------|------------------|---------|--|
| Elle Edit View   | OnLine Debug Ax        | s Settings Qptio     | ns Help                   |                                  |                        |                        |              |                 |                  |         |  |
| 3 6 8 9 1        | 6 B A - + + >          | 11 0 0 0             | 8                         |                                  |                        |                        |              |                 |                  |         |  |
| Communications d | estination: Home - Slo | t No. 1 Position uni | t: pulse Speed unit: puls | e/s                              |                        |                        |              |                 |                  |         |  |
| Table number     | Operation pattern      | Control method       | X axis (1) movement       | Acceleration/deceleration method | Acceleration time (ms) | Deceleration time (ms) | Target speed | Dwell time (ms) | Auxiliary output | Comment |  |
| 1                | E: End point           | I: Increment         | 0                         | L: Linear                        | 100                    | 100                    | 1000         | 0               | 0                |         |  |
| 2                | E: End point           | I: Increment         | 0                         | L: Linear                        | 100                    | 100                    | 1000         | 0               | 0                |         |  |
| 3                | E: End point           | 1: Increment         | 0                         | L: Linear                        | 100                    | 100                    | 1000         | 0               | 0                |         |  |
| 4                | E: End point           | I: Increment         | 0                         | L: Linear                        | 100                    | 100                    | 1000         | 0               | 0                |         |  |
| 5                | E: End point           | I: Increment         | 0                         | Lt Linear                        | 100                    | 100                    | 1000         | 0               | 0                |         |  |

#### Setting items

| Parameter name                    | Description                                                                                                    |
|-----------------------------------|----------------------------------------------------------------------------------------------------|
| Operation pattern                 | Select one from the following operation patterns.                                                                                                    |
|                                   | E point: Executes the trapezoidal control of only one table.                                                                                                    |
|                                   | C point: Executes the trapezoidal control continuously. Specify an end point (E point) at the end of the continuance point (C-point) control.                                                                                                    |
|                                   | P point: Executes the continuous speed change control. Specify an end point (E point) at the end of the pass point (P-point) control.                                                                                                    |
|                                   | J point: Executes speed control. Specify an end point (E point) at the end of the speed control (J point).                                                                                                    |
| X-axis control method             | Select either increment or absolute coordinate.                                                                                                    |
| X-axis movement<br>amount         | Input the movement amount of X-axis. The movement amount depends on the unit system specified in the parameter settings.                                                                                                    |
| Acceleration/deceleration pattern | Select the acceleration/deceleration pattern.                                                                                                    |
| Acceleration time (ms)            | Set the acceleration time. Set in ms.                                                                                                    |
| Deceleration time (ms)            | Set the deceleration time. Set in ms.                                                                                                    |
| Dwell Time (ms)                   | Set the time from when the positioning instruction in the end point control completes until the positioning done flag turns ON. For the continuance point control, it is the wait time between each table. For the pass point control, the dwell time is ignored. |
| Auxiliary output                  | Set the auxiliary output code. When the auxiliary output is set to enable in the parameter settings, the auxiliary output code specified here is output.                                                                                                    |

(Note 1): The details for the settings in each parameter are indicated in the guidance bar.

(Note 2): In the case of selecting interpolation control, interpolation, Y-axis movement amount, X-axis auxiliary point, Y-axis auxiliary point, and interpolation speed as items are displayed as well.

# 5.5.2 Table No. Positioning Start

- Execute the POSSET command in the user program to specify table numbers on the Configurator PM7.
- The positioning unit will start control under the conditions set in the table by executing the POSSET reference and turning the corresponding positioning start contact ON after specifying the desired slot number, axis number, and table number.

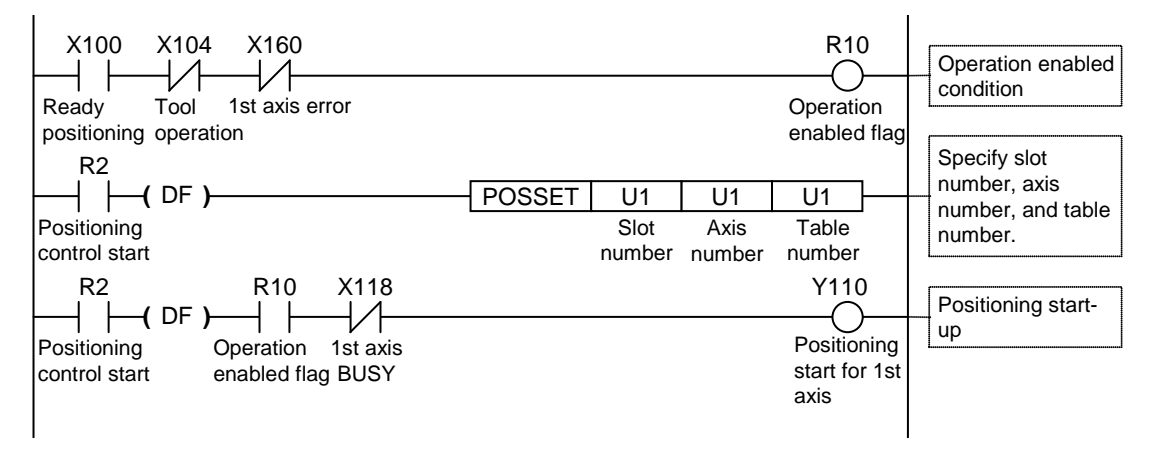

## 5.5.3 Operation Patterns and Tables

- Use a number of tables if the positioning patterns consist of pass point control, continuance point control, and JOG positioning control.
- In these types of control, the tables will be created continuously on the Configurator PM7, and select the end point control for the operation pattern for the last table.
- Specify the first data table number for each control in the program.

#### (Example) Pass point control

Create three positioning data tables, and select "E: End point" for the last table. Furthermore, start the first table number for each control in the user program.

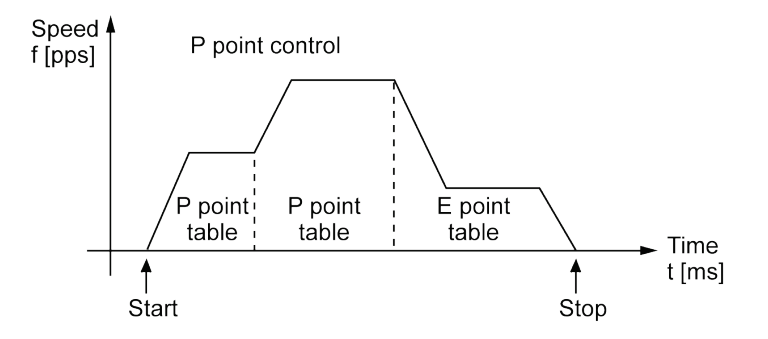

| Table number | Operation pattern | Control method | X axis (virtual) movement | Acceleration/deceleration method |
|--------------|-------------------|----------------|---------------------------|----------------------------------|
| 1            | P: Pass point     | I: Increment   | 50000                     | L: Linear                        |
| 2            | P: Pass point     | I: Increment   | 100000                    | L: Linear                        |
| 3            | E: End point      | I: Increment   | 30000                     | L: Linear                        |

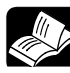

# REFERENCE

For detailed information on each control, refer to Chapter 7. Automatic Operation (Positioning Control)

# 5.6 Saving Parameters

# 5.6.1 Save/Load Configuration

Information on the basic parameters and positioning data tables that have been set for the Configurator PM7 are saved as configuration information along with information on I/O map allocations on a unit-by-unit basis. Save and load the configuration information as necessary.

# 5.6.2 Export and Import

- Basic parameters and positioning parameters set can be exported to and imported from the Configurator PM7.
- Information on positioning parameters and positioning tables saved by using the export function can be reused between projects.

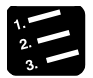

#### PROCEDURE

1. Select "File"  $\rightarrow$  "Export" from the menu bar.

The saving destination and file names are displayed.

2. Enter the saving destination and file name, and press [Save] button.

Information on the parameters and positioning data tables is saved in a file with a ".pm7" extension.

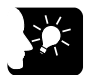

## **KEY POINTS**

• When export is executed, information on the positioning data tables will be saved along with information set in the parameter-setting menu.

# **6** Transfer to Unit and Commissioning

# 6.1 Check on Setting Contents

## 6.1.1 Check on Parameter Data

• The following procedure is explained on the condition that the Configurator PM7 has already started.

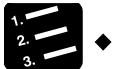

# 

1. Select "Debug"  $\rightarrow$  "Check parameters and data values" from the menu bar.

A message box will be displayed to show the check result. If there is an error in the settings for the positioning data tables, an error message will appear and the cursor will move to the corresponding error position.

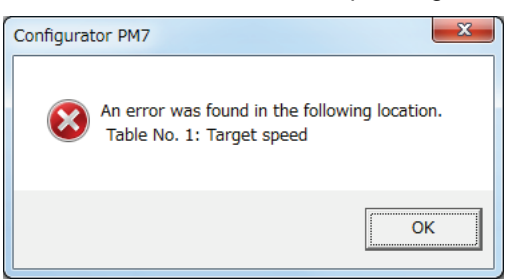

# 6.1.2 Comparison of Parameter Information

• It is possible to compare information on parameters being edited with information saved in the Configurator PM7. The following procedure is explained on the condition that the Configurator PM7 has already started.

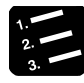

# PROCEDURE

1. Select "Debug"  $\rightarrow$  "Compare"  $\rightarrow$  "File" or "Config" from the menu bar.

When "file" is selected, a dialog box for comparison file selection will be displayed. When "Config" is selected, information edited in the Configurator PM7 will be compared with configuration information saved, and the results of comparison will be displayed.

# 2. Select the target file from the dialog box for the selection of the comparison file, and press the [OK] button.

The information being edited in the Configurator PM7 is compared with the configuration information saved, and the comparison results will be displayed.

| Verification result                                        |
|------------------------------------------------------------|
| Verification 1 Home - Slot No. 1<br>Verification content   |
| Axis information - Match                                   |
| Parameter data - Match                                     |
| Positioning data - Mismatch                                |
| Synchronization parameters - Match                         |
| Cam pattern - Match                                        |
|                                                            |
| Verification result - Mismatch                             |
| Comments associated with positioning settings data are not |
| Leip                                                       |

# 6.2 Transfer of Parameters

## 6.2.1 Writing Parameters to Unit

- Information on parameters that have been set is transferred as a part of project information to the CPU unit along with other configuration information.
- The following procedure is explained on the condition that the Configurator PM7 has already started.

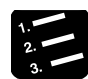

PROCEDURE

- 1. Select "File"  $\rightarrow$  "Exit" from the menu bar of the Configurator PM7.
- 2. When "Save data in the configuration area?" appears, press [Yes(Y)].
- 3. Press the [OK] button in the FP7 configuration dialog box.
- 4. Select "Online"  $\rightarrow$  "Download to PLC" from the FPWIN GR7 menu bar.

Parameters for the positioning unit will be downloaded to the CPU unit along with the program and other configuration information.

5. Set the FP7 CPU unit to RUN mode.

The configuration information will be transferred to the positioning unit as well so that the positioning unit will be read for commissioning with I/O signals or the Configurator PM7.

#### 6. Select "Option" $\rightarrow$ "FP7 configuration" from the menu bar.

The FP7 configuration dialog box will be displayed.

- 7. Select "I/O map" from the left pane.
- 8. Select the positioning unit from the I/O map and press the [Advanced settings (A)] button.

The Configurator PM7 will be activated.

Select [Online]  $\rightarrow$  [Data monitor]  $\rightarrow$  [Status display]  $\rightarrow$  [Tool operation] so that each menu items of the positioning unit will be available.

# 6.3 Monitoring on Configurator PM7

## 6.3.1 Status Monitor

- It is possible to monitor the connection state of each axis and input state of the external terminal.
- The following procedure is explained on the condition that the Configurator PM7 has already started.

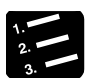

PROCEDURE

1. Select "Online"  $\rightarrow$  "Status monitor" from the menu bar.

The status monitor dialog box will be displayed.

| Status monitor                 |           |                        |                      | <b>X</b>  |
|--------------------------------|-----------|------------------------|----------------------|-----------|
| Model                          | FP7 pos   | sitioning unit (FP7 ty | pe) 4-axis transisto | or output |
| Axis [Group]                   | 1 axis    | 2 axis                 | 3 axis               | 4 axis    |
| Status                         | Connected | Connected              | Connected            | Connected |
| External terminal input monito | r         |                        |                      |           |
| Home position proximity        | OFF       | OFF                    | OFF                  | OFF       |
| Home position                  | OFF       | OFF                    | OFF                  | OFF       |
| Limit +                        | Limit +   | Limit +                | Limit +              | Limit +   |
| Limit -                        | Limit -   | Limit -                | Limit -              | Limit -   |
|                                | 4         |                        |                      | Þ         |
| FROM write count               |           | r                      |                      |           |
| Firmware version               | 1.00      |                        |                      |           |
| Hardware version               | 1.01      |                        | <u>H</u> elp         | Close     |

# 6.3.2 Data Monitor

• It is possible to monitor the connection state of each axis and input state of the external terminal.

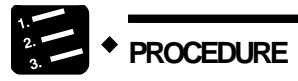

1. Select "Online"  $\rightarrow$  "Data Monitor" from the menu bar.

The data monitor dialog box will be displayed.

| Aulia [Oursen]           | 1 auto        | 0 auto        | 0 autia       | 1             |
|--------------------------|---------------|---------------|---------------|---------------|
| Axis [Group]             | I axis        | 2 axis        | 3 axis        | 4 axis        |
| ynchronous master axis   | Master        | 1 axis        |               |               |
| Synchronized output      |               |               |               |               |
| Synchronous state        | Synchronous   | Synchronous   | Asynchronous  | Asynchronous  |
| Table number executing   | 0             | 0             | 0             | 0             |
| Auxiliary output code    | 0             | 0             | 0             | 0             |
| Current value            | 0             | 0             | 0             | 0             |
| t conversion current val | 0 pulse       | 0 pulse       | 0 pulse       | 0 pulse       |
| Pulse input value        | 0             | 0             | 0             | 0             |
| Deviation                | 0             | 0             | 0             | 0             |
| Axis state               | Stopped       | Stopped       | Stopped       | Stopped       |
| Error code               |               |               |               |               |
| [                        | Clear errors  | Clear errors  | Clear errors  | Clear errors  |
| Warning code             |               |               |               |               |
|                          | Clear warning | Clear warning | Clear warning | Clear warning |
|                          | 4             |               |               | Þ             |

#### Monitor items

| Items                         | Description                                                                                                    |
|-------------------------------|----------------------------------------------------------------------------------------------------|
| Table number executing        | The table number that the positioning data is being executed or has been executed.                                      |
| Auxiliary output code         | Auxiliary output code                                                                                                   |
| Current value (pulse)         | The current value of the positioning unit.                                                                              |
| Unit conversion current value | The unit-converted current value of the positioning unit.                                                               |
| Pulse input value             | Monitors the input pulse value.                                                                                         |
| Deviation                     | Displays the deviation of the amount of movement while the auto check function for the amount of movement is activated. |
| Axis state                    | The operating states of axes or error and warning occurrences.                                                          |
| Error code                    | The latest error code if an error occurs.                                                                               |
| Error clear                   | Clears the error by clicking this button if an error occurs.                                                            |
| Warning code                  | Indicates the latest warning code if a warning occurs.                                                                  |
| Warning clear                 | Clears the warning by clicking this button if a warning occurs.                                                         |

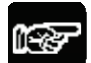

## • NOTES

- If a recoverable error occurs in the positioning unit, click the [Error clear] button to clear the error.
- If a warning occurs in the positioning unit, click [Warning clear] to clear the warning.

# 6.4 Tool Operation

# 6.4.1 Tool Operation Function

- You can perform commissioning with the Configurator PM7 before actually starting the user program.
- Be sure to save the settings and download the project to the CPU unit before starting the tool operation of the positioning unit.
- The following procedure is explained on the condition that the Configurator PM7 has already started.

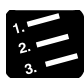

# 

1. Select "Online"  $\rightarrow$  "Tool Operation" from the menu bar.

The tool operation dialog box will be displayed.

| Tool operation in progress |
|----------------------------|
| Servo On/Off               |
| Homo Potum                 |
|                            |
| Positioning                |
| Jog Operation…             |
| Teaching                   |
|                            |
| <u>E</u> xit               |

#### Types of tool operation

| Items         | Description                                                                                                    |
|---------------|----------------------------------------------------------------------------------------------------|
| Servo ON/OFF  | Specifies servo ON/OFF for each axis.                                                                                     |
| JOG operation | The specified axis can be moved to the specified direction at the specified speed while the operation reference is ON.    |
| Home return   | A home return is performed to the home of the machine coordinates according to the specified parameter.                   |
| Positioning   | Moves from the start table number according to the set contents in the positioning table.                                 |
| Teaching      | Controls the axis manually like JOG operation, and reflects the resulting positioning address on the Data Editing screen. |

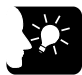

# KEY POINTS

- The positioning unit cannot go into tool operation while the positioning unit is in user program operation.
- Operation requests with I/O signals will be disabled while the positioning unit is in tool operation.
- If any communication error occurs while the positioning unit is in tool operation, the positioning unit will detect the error and stop automatically.

• If the previous tool operation does not finish properly due to a communication error, etc., the tool operation mode will be cancelled forcibly when the next tool operation starts.

Phone: 800.894.0412 - Fax: 888.723.4773 - Web: www.ctiautomation.net - Email: info@ctiautomation.net

# 6.4.2 JOG Operation with Tool Operation Function

- You can perform commissioning with the Configurator PM7 before actually starting the user program.
- The following procedure is explained on the condition that the Configurator PM7 has already started.

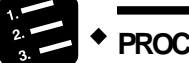

# PROCEDURE

1. Select "Online"  $\rightarrow$  "Tool Operation" from the menu bar.

The tool operation dialog box will be displayed.

2. Select "JOG operation" from the tool operation dialog box.

The tool operation-JOB operation dialog box will be displayed.

| Fool operation - Jog operation      |                        |                        |                        |                        |
|-------------------------------------|------------------------|------------------------|------------------------|------------------------|
| and the second second second second |                        |                        |                        |                        |
| poi operation in progres            |                        |                        |                        |                        |
| Axis [Group]                        | 1 axis                 | 2 axis                 | 3 axis                 | 4 axis                 |
| ynchronous master axi               | Master                 | 1 axis                 |                        |                        |
| Synchronized output                 |                        |                        |                        |                        |
| Synchronous state                   | Synchronous            | Synchronous            | Asynchronous           | Asynchronous           |
|                                     | Change synchronization | Change synchronization | Change synchronization | Change synchronization |
| Current value                       | 0                      | 0                      | 0                      | 0                      |
|                                     | Current value update   | Current value update   | Current value update   | Current value update   |
| Unit                                | pulse                  | pulse                  | pulse                  | pulse                  |
| Deviation (pulses)                  | 0                      | 0                      | 0                      | 0                      |
| Jog target speed                    | 1000                   | 1000                   | 1000                   | 1000                   |
|                                     | Change                 | Change                 | Change                 | Change                 |
| JOG                                 | +                      | +                      | +                      | +                      |
|                                     | -                      | -                      | -                      | -                      |
|                                     |                        |                        |                        |                        |
| Axis state                          | Stopped                | Stopped                | Stopped                | Stopped                |
| Error code                          |                        |                        |                        |                        |
|                                     | Clear errors           | Clear errors           | Clear errors           | Clear errors           |
| Warning code                        |                        |                        |                        |                        |
|                                     | Clear warning          | Clear warning          | Clear warning          | Clear warning          |
|                                     | 4                      |                        |                        | Þ                      |
| Speed Rate                          | 100 %                  |                        | Help                   | <u>E</u> xit           |

3. Press [+] or [-] button in the JOG field.

The JOG operation of the positioning unit starts.

4. Press [Quit] button to terminate the JOG operation.

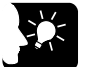

## **KEY POINTS**

• If an recoverable error occurs in the positioning unit, click the [Clear errors] button to clear the error.

• If a warning occurs in the positioning unit, click [Clear warning] to clear the warning.

| Dialog box items  |                                                                                                    |  |  |  |
|-------------------|----------------------------------------------------------------------------------------------------|--|--|--|
| Items             | Description                                                                                                    |  |  |  |
| Current value     | Monitors the feedback values after the unit system conversion for each axis.                                                                                                    |  |  |  |
|                   | Click [Present Value Refresh] to display the dialog for inputting value to change the present value.                                                                                                    |  |  |  |
| Unit              | Monitors the unit of positions specified with parameter settings on an axis-by-axis basis on the positioning unit.                                                                                                    |  |  |  |
| Deviation (Pulse) | Monitors the deviation of the amount of movement while the auto check function for the amount of movement is activated.                                                                                                    |  |  |  |
| JOG target speed  | Monitors and displays the target speed in the JOG operation. Click [Change] to change the target speed for the JOG operation.                                                                                                    |  |  |  |
| JOG [+]           | Click [+] to perform the forward rotation.                                                                                                    |  |  |  |
| JOG [-]           | Click [-] to perform the forward rotation.                                                                                                    |  |  |  |
| Axis state        | The operating states of axes or error and warning occurrences.                                                                                                    |  |  |  |
| Error code        | The latest error code if an error occurs.                                                                                                    |  |  |  |
| Clear errors      | Clears the error by clicking this button if an error occurs.                                                                                                    |  |  |  |
| Warning code      | Indicates the latest warning code if a warning occurs.                                                                                                    |  |  |  |
| Clear warning     | Clears the warning by clicking this button if a warning occurs.                                                                                                    |  |  |  |
| Speed factor      | The target speed of the home return specified in the parameter settings for each axis is regarded as 100%, and the operation is executed at the specified speed rate. Clicking [Speed factor] shows the dialog for inputting the value. |  |  |  |
|                   |                                                                                                    |  |  |  |

• This dialog cannot be closed while the positioning unit is in JOG operation.
# 6.4.3 Tool Operation - Home Return

- When the power is turned on, the coordinates of the positioning unit do not coincide with those of the machine position. Execute a home return before starting positioning.
- You can perform commissioning with the Configurator PM7 before actually starting the user program.
- The following procedure is explained on the condition that the Configurator PM7 has already started.

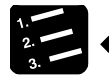

#### PROCEDURE

1. Select "Online"  $\rightarrow$  "Tool Operation" from the menu bar.

The tool operation dialog box will be displayed.

2. Select "Home Return" from the tool operation dialog box.

The tool operation-home return dialog box is displayed.

| ool operation - Retur   | n to home position      |                         |                         | ×                       |
|-------------------------|-------------------------|-------------------------|-------------------------|-------------------------|
| ol operation in progres |                         |                         |                         |                         |
| Axis [Group]            | 1 axis                  | 2 axis                  | 3 axis                  | 4 axis                  |
| ynchronous master axi   | Master                  | 1 axis                  |                         |                         |
| Synchronized output     |                         |                         |                         |                         |
| Synchronous state       | Synchronous             | Synchronous             | Asynchronous            | Asynchronous            |
|                         | Change synchronization  | Change synchronization  | Change synchronization  | Change synchronization  |
|                         |                         |                         |                         |                         |
| Current value           | 0                       | 0                       | 0                       | 0                       |
|                         | ome position coordinate | ome position coordinate | ome position coordinate | ome position coordinate |
| Unit                    | pulse                   | pulse                   | pulse                   | pulse                   |
| Deviation (pulses)      | 0                       | 0                       | 0                       | 0                       |
|                         |                         |                         |                         |                         |
| Home return mode        | Dog method 1            | Dog method 1            | Dog method 1            | Dog method 1            |
|                         | Start                   | Start                   | Start                   | Start                   |
|                         |                         |                         |                         |                         |
| Axis state              | Stopped                 | Stopped                 | Stopped                 | Stopped                 |
| Error code              |                         |                         |                         |                         |
|                         | Clear errors            | Clear errors            | Clear errors            | Clear errors            |
| Warning code            |                         |                         |                         |                         |
|                         | Clear warning           | Clear warning           | Clear warning           | Clear warning           |
|                         | 4                       |                         |                         | F                       |
| Speed Rate              | 100 %                   |                         | Help                    | <u>E</u> xit            |

3. Press the [Start] button for the axis to be returned home.

Execute the home return.

4. Press [Quit] button to terminate the home return operation.

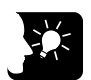

## **KEY POINTS**

• If an recoverable error occurs in the positioning unit, click the [Error Clear] button to clear the error.

- If a warning occurs in the positioning unit, click [Warning clear] to clear the warning.
- This dialog cannot be closed while the positioning unit is in home return operation.

| Items                | Description                                                                                                    |
|----------------------|----------------------------------------------------------------------------------------------------|
| Current value        | Click [Home position coordinates] to display the dialog for inputting value to change the value after a home return.                                                                                                    |
| Unit                 | Monitors the unit of positions specified with parameter settings on an axis-by-axis basis on the positioning unit.                                                                                                    |
| Deviation<br>(Pulse) | Displays the deviation of the amount of movement while the auto check function for the amount of movement is activated.                                                                                                    |
| Home return<br>mode  | Displays the contents of the home return setting code registered with positioning setting data.                                                                                                    |
| Operation<br>/Stop   | Click [Operation] to execute the home return operation. <ul> <li>The button name changes to [Stop].</li> <li>Click [Stop] to execute the deceleration stop operation. The button name changes to [Start].</li> </ul>                    |
| State of axis        | The operating states of axes or error and warning occurrences.                                                                                                    |
| Error code           | The latest error code if an error occurs.                                                                                                    |
| Error clear          | Clears the error by clicking this button if an error occurs.                                                                                                    |
| Warning code         | Indicates the latest warning code if a warning occurs.                                                                                                    |
| Warning clear        | Clears the warning by clicking this button if a warning occurs.                                                                                                    |
| Speed factor         | The target speed of the home return specified in the parameter settings for each axis is regarded as 100%, and the operation is executed at the specified speed factor. Clicking [Speed rate] shows the dialog for inputting the value. |

#### Dialog box items

# 6.4.4 Tool Operation - Positioning

Specifying a starting table number enables to check if positioning from the starting table operates properly.

| 2 | • | PROCEDURE |
|---|---|-----------|
| 3 |   |           |

1. Select "Online"  $\rightarrow$  "Tool Operation" from the menu bar.

The tool operation dialog box will be displayed.

2. Select "Positioning" from the tool operation dialog box.

Tool operation - Positioning × Axis [Group] 1 axis 2 axis 3 axis 4 axis vnchronous master axis Master 1 axis Synchronized output Synchronous state Synchronous Synchronous Asynchronous Asynchronous Change synchronization Change synchronization Change synchronization Change synchronization Current value 0 Current value update Current value update Current value update Current value update Unit pulse pulse pulse pulse Deviation (pulses) 0 0 0 0 Table number executing Start table number Change Change Change Change Operation Operation Operation Operation Axis state Stopped Stopped Stopped Stopped Error code Clear errors Clear errors Clear errors Clear errors Warning code Clear warning Clear warning Clear warning Clear warning Speed Rate 100 % <u>E</u>xit

The tool operation-positioning dialog box will be displayed.

3. Press the [Change] button under the target start table number field.

The dialog box to set the start table number will be displayed.

- 4. Input the start table number.
- 5. Press the [Operate] button.

Positioning will start from the specified start table number.

6. Press [Exit] button to terminate the positioning operation.

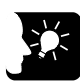

#### KEY POINTS

- For the positioning operation, the setting data should be downloaded to the positioning unit in advance. The operations after the starting table number vary depending on the operation patterns.
- If an recoverable error occurs in the positioning unit, click the [Error clear] button to clear the error.
- If a warning occurs in the positioning unit, click [Warning clear] to clear the warning.
- The positioning operation of the interpolation group starts and stops the axis with the smallest number in the group. If the tool operation function is used, positioning will start by pressing the [Run] button for any axis. A warning message, however, will be displayed unless the [Run] button for the axis with the smallest number is pressed.
- This dialog cannot be closed while the positioning unit is in home return operation.

| Items                 | Description                                                                                                    |  |
|-----------------------|----------------------------------------------------------------------------------------------------|--|
| Current value         | Monitors the feedback values after the unit system conversion for each axis. Click [Current value update] to display the dialog for inputting value to change the present value.                                                      |  |
| Unit                  | Displays the unit of positions specified with parameter settings on an axis-by-axis basis on the positioning unit.                                                                                                    |  |
| Deviation (Pulse)     | Displays the deviation of the amount of movement while the auto check function for the amount of movement is activated.                                                                                                    |  |
| Active table number   | Displays the table number when the positioning unit is in operation or it has finished operating.                                                                                                    |  |
| Starting table number | Start table number of positioning control.<br>The start table number can be changed by clicking [Change] for the start table number of positioning control.                                                                           |  |
|                       | Executes the operation and stop of positioning according to the settings.                                                                                                    |  |
| Operation/Stop        | <ul> <li>Click [Operation] to execute positioning control, when the button name will change to<br/>[Stop].</li> </ul>                                                                                                    |  |
|                       | <ul> <li>Click [Stop] to execute the deceleration stop operation. The button name will change to<br/>[Operation].</li> </ul>                                                                                                    |  |
| State of axis         | The operating states of axes or error and warning occurrences.                                                                                                    |  |
| Error code            | The latest error code if an error occurs.                                                                                                    |  |
| Error clear           | Clears the error by clicking this button if an error occurs.                                                                                                    |  |
| Warning code          | Indicates the latest warning code if a warning occurs.                                                                                                    |  |
| Warning clear         | Clears the warning by clicking this button if a warning occurs.                                                                                                    |  |
| Speed rate            | The target speed of the home return specified in the parameter settings for each axis is regarded as 100%, and the operation is executed at the specified speed rate. Clicking [Speed rate] shows the dialog for inputting the value. |  |

#### Dialog box items

# 6.4.5 Tool Operation - Teaching

Activate each axis manually by the tool operation, and register the positioning addresses where the axes come to a stop as the point data.

| 1. |   |          |
|----|---|----------|
| 2. | ٠ |          |
| 3. | • | PROCEDUR |

1. Select "Online"  $\rightarrow$  "Tool Operation" from the menu bar.

The tool operation dialog box will be displayed.

2. Select "Teaching" from the tool operation dialog box.

The tool operation-teaching dialog box will be displayed.

| ol operation - Teachi   | ing                    |                        |                        |                       |
|-------------------------|------------------------|------------------------|------------------------|-----------------------|
| ol operation in progres |                        |                        |                        |                       |
| Axis [Group]            | 1 axis                 | 2 axis                 | 3 axis                 | 4 axis                |
| nchronous master axi    | Master                 | 1 axis                 |                        |                       |
| Synchronized output     |                        |                        |                        |                       |
| Synchronous state       | Synchronous            | Synchronous            | Asynchronous           | Asynchronous          |
|                         | Shange synchronization | Change synchronization | Change synchronization | Change synchronizatio |
| Current value           | 0                      | 0                      | 0                      |                       |
|                         | Current value update   | Current value update   | Current value update   | Current value update  |
| Unit                    | pulse                  | pulse                  | pulse                  | pulse                 |
| Deviation (pulses)      | 0                      | 0                      | 0                      |                       |
| Jog target speed        | 1000                   | 1000                   | 1000                   | 100                   |
|                         | Change                 | Change                 | Change                 | Change                |
| 100                     | +                      | +                      | +                      | +                     |
| 300                     | -                      | -                      | -                      | -                     |
| Table number            | 1                      | 1                      | 1                      |                       |
|                         | Teaching               | Teaching               | Teaching               | Teaching              |
| Axis state              | Stopped                | Stopped                | Stopped                | Stopped               |
| Error code              |                        |                        |                        |                       |
|                         | Clear errors           | Clear errors           | Clear errors           | Clear errors          |
| Warning code            |                        |                        |                        |                       |
|                         | Clear warning          | Clear warning          | Clear warning          | Clear warning         |
|                         | <u> </u>               |                        |                        |                       |
| Speed Rate              | 100 %                  |                        | Help                   | Exit                  |

- 3. Perform the JOG operation of the positioning unit to stop the positioning unit at the positioning point.
- 4. Press the [Teaching] button.
- 5. Input the table number where the desired positioning information is registered, and click the [OK] button.

The current value will be registered for the amount of movement of the table number specified. If the axis that the teaching operation is performed is the interpolation axis, the current value is registered for the movement amount of the equivalent coordinate in the interpolation group.

6. Press [Exit] button to terminate teaching.

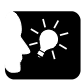

## KEY POINTS

- If an recoverable error occurs in the positioning unit, click the [Error clear] button to clear the error.
- If a warning occurs in the positioning unit, click [Warning clear] to clear the warning.
- The control method for the table number that the teaching operation was performed is automatically changed to "Absolute".
- The result of the teaching becomes effective once the tool operation quits and the setting data is downloaded to the positioning unit.
- This dialog cannot be closed while the positioning unit is in home return operation.

| Items             | Description                                                                                                    |  |  |  |
|-------------------|----------------------------------------------------------------------------------------------------|--|--|--|
| Current value     | Monitors the feedback value on an axis-by-axis basis after set unit conversion. Click [Present Value Refresh] to display the dialog for inputting value to change the present value.                                                  |  |  |  |
| Set unit          | Monitors the unit of positions specified with parameter settings on an axis-by-axis basis on the positioning unit.                                                                                                    |  |  |  |
| Deviation (Pulse) | Monitors the deviation of the amount of movement while the auto check function for the amount of movement is activated.                                                                                                    |  |  |  |
| IOC torget apoed  | Monitors and displays the target speed in the JOG operation.                                                                                                    |  |  |  |
| JOG larger speed  | Click [Change] to change the target speed for the JOG operation.                                                                                                    |  |  |  |
| JOG [+]           | Click [+] to perform the forward rotation.                                                                                                    |  |  |  |
| JOG [-]           | Click [-] to perform the reverse rotation.                                                                                                    |  |  |  |
| Table number      | Displays the target table number for teaching. Click [Teaching] to change the table number for the teaching and register the current value.                                                                                           |  |  |  |
| State of axis     | The operating states of axes or error and warning occurrences.                                                                                                    |  |  |  |
| Error code        | The latest error code if an error occurs.                                                                                                    |  |  |  |
| Error clear       | Clears the error by clicking this button if an error occurs.                                                                                                    |  |  |  |
| Warning code      | Indicates the latest warning code if a warning occurs.                                                                                                    |  |  |  |
| Warning clear     | Clears the warning by clicking this button if a warning occurs.                                                                                                    |  |  |  |
| Speed rate        | The target speed of the home return specified in the parameter settings for each axis is regarded as 100%, and the operation is executed at the specified speed rate. Clicking [Speed rate] shows the dialog for inputting the value. |  |  |  |

#### Dialog box items

# **7** Automatic Operation (Positioning Control)

# 7.1 Basic Operation

# 7.1.1 Positioning Control Patterns

#### Type of operations

The automatic operation is an operation mode to perform positioning control. A single axis control and an interpolation control that starts and stops multiple axes simultaneously are available for positioning control.

End point (E-point) control, which uses the positioning data of a single table, and pass point (P-point) control and continuous point (C-point) control, both of which use multiple tables, are available for single axis control and interpolation control. These types of control are described below, and acceleration time and deceleration time can be set individually. For P-point control and C-point control, an E-point should be set as the last table. In P-point control and C-point control, the operation done flag turns ON after the last table is executed.

JOG positioning (J-point) control (i.e., speed control) is available in addition to P-point control, C-point control, and E-point control.

J-point control operates until the start contact of J-point positioning turns ON after the operation of the positioning unit starts, and the next positioning control will start when the start contact of J-point positioning turns ON.

In J-point control, the operation done flag turns ON after the last table is executed.

J-point control can be used for a single axis only.

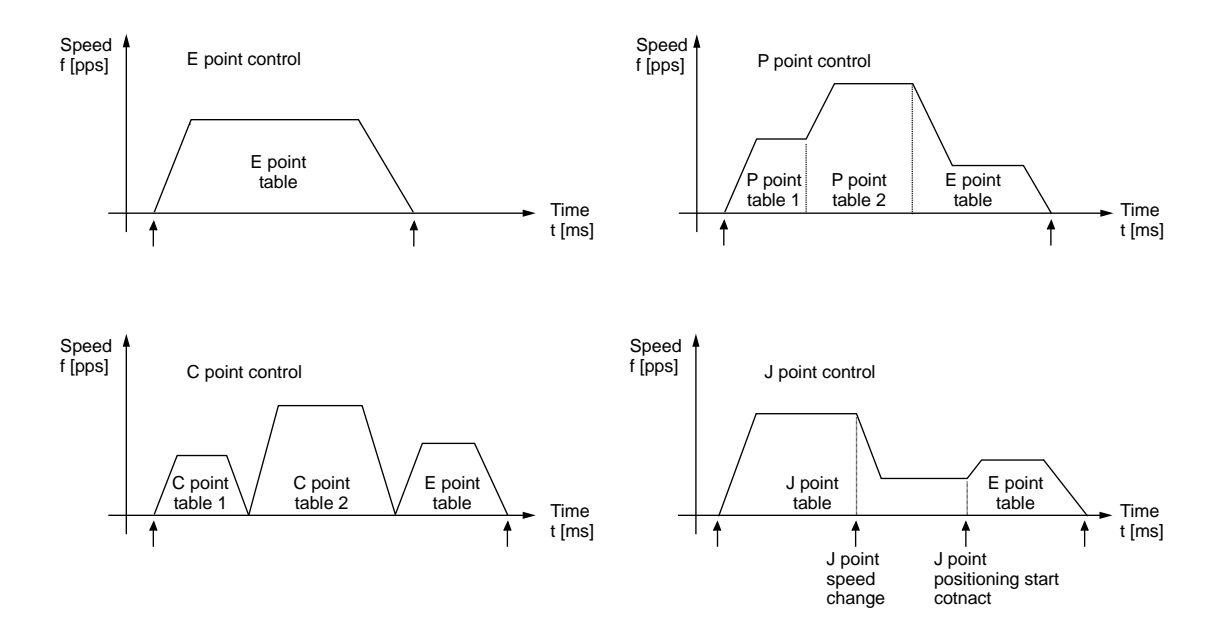

#### Operation flow of single axis control

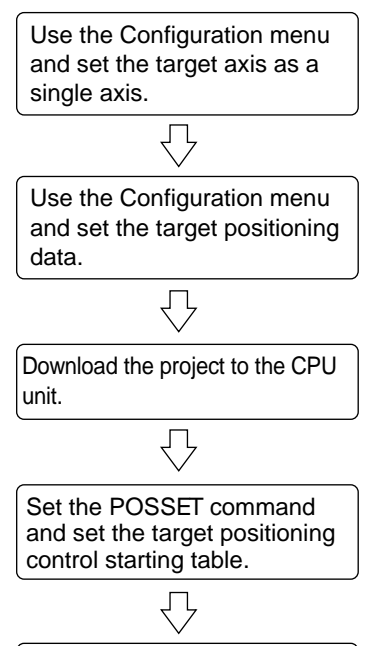

Turn the corresponding positioning start contact ON.

#### Operation flow of interpolation control

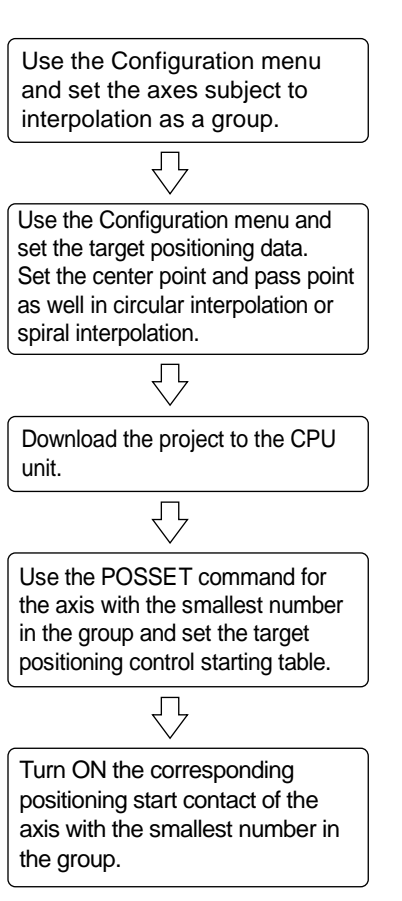

# 7.1.2 Setting and Operation of E-Point Control

The example below is a case of single-axis control with the positioning unit installed in slot 1. The movement amount setting uses an increment method in pulses.

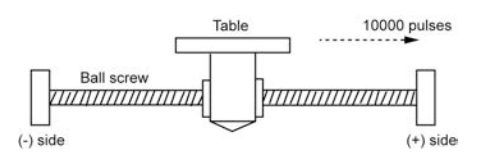

#### Settings

| Items                             | Setting example |  |  |
|-----------------------------------|-----------------|--|--|
| Operation pattern                 | E: End point    |  |  |
| Control method                    | I: Increment    |  |  |
| X-axis movement amount            | 10000 pulses    |  |  |
| Acceleration/deceleration pattern | L: Linear       |  |  |
| Acceleration time (ms)            | 100 ms          |  |  |
| Deceleration time (ms)            | 100 ms          |  |  |
| Target speed                      | 10000 pps       |  |  |

#### Operation diagram

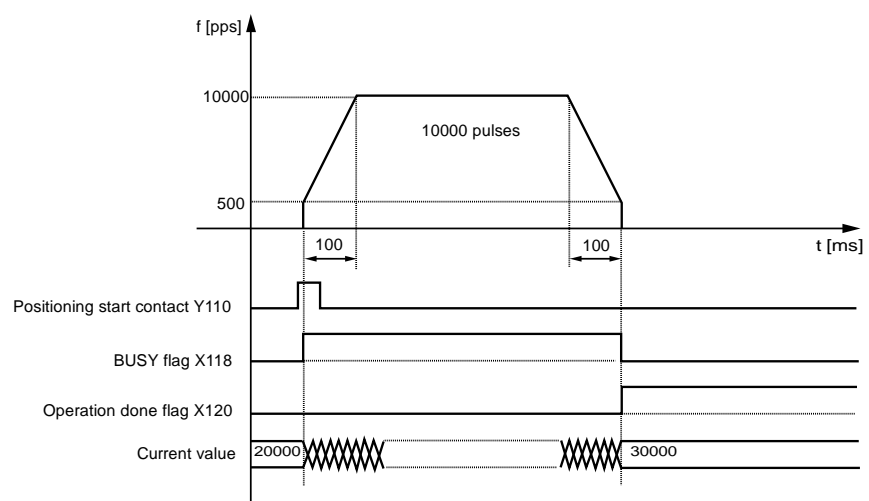

#### Operation of each contact

- The BUSY flag (X118), which indicates that the motor is running, will turn ON when the positioning control starts, and it will turn OFF when the operation completes.
- The operation done flag (X120), which indicates the completion of operation, will turn ON when the current operation is completed, and it will be held until the next positioning control, JOG operation, home return, or pulser operation starts. The flag will turn ON after the positioning unit transmits a reference for the target position.

# 7.1.3 Setting and Operation of P-Point Control

The example below is a case of single-axis control with the positioning unit installed in slot 1. The movement amount setting uses an increment method in pulses.

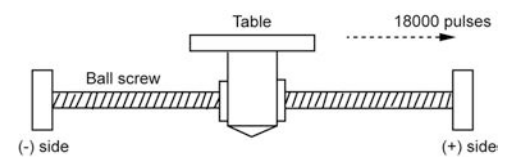

#### Settings

| Itoms                             | Setting example |               |              |  |
|-----------------------------------|-----------------|---------------|--------------|--|
| items                             | Table 1         | Table 2       | Table 3      |  |
| Operation pattern                 | P: Pass point   | P: Pass point | E: End point |  |
| Control method                    | I: Increment    | I: Increment  | I: Increment |  |
| X-axis movement amount            | 5000 pulses     | 10000 pulses  | 3000 pulses  |  |
| Acceleration/deceleration pattern | L: Linear       | L: Linear     | L: Linear    |  |
| Acceleration time (ms)            | 100 ms          | 200 ms        | 30 ms        |  |
| Deceleration time (ms)            | 10 ms           | 20 ms         | 150 ms       |  |
| Target speed                      | 10000 pps       | 20000 pps     | 5000 pps     |  |

#### Operation diagram

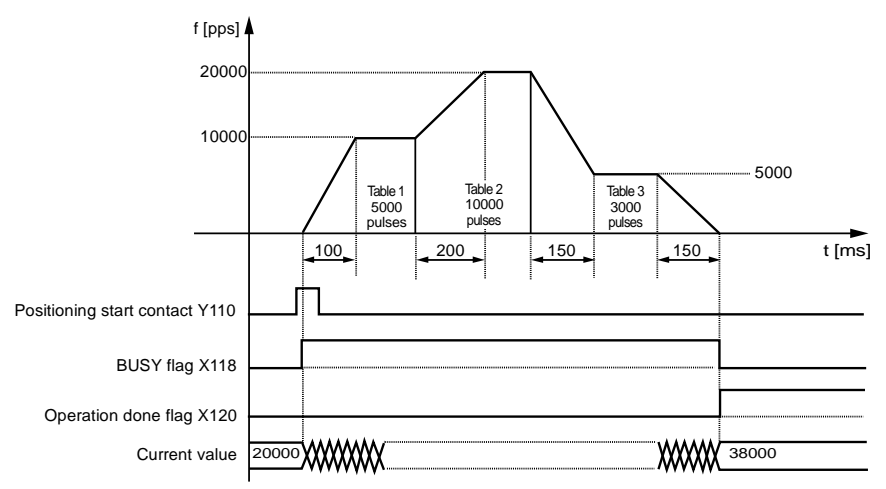

## Operation of each contact

- The BUSY flag (X118), which indicates that the motor is running, will turn ON when the positioning control starts, and it will turn OFF when the operation completes.
- The operation done flag (X120), which indicates the completion of operation, will turn ON when the current operation is completed, and it will be held until the next positioning control, JOG operation, home return, or pulser operation starts. The flag will turn ON after the positioning unit transmits a reference for the target position.

# 7.1.4 Setting and Operation of P-Point Control

The example below is a case of single-axis control with the positioning unit installed in slot 1. The movement amount setting uses an increment method in pulses.

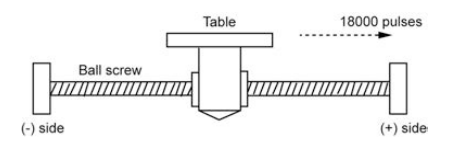

## Settings

Use the tool software to make positioning data and parameter settings. The unit is set to pulse.

| Items                             | Setting example      |                      |              |
|-----------------------------------|----------------------|----------------------|--------------|
|                                   | Table 1              | Table 2              | Table 3      |
| Operation pattern                 | C: Continuance point | C: Continuance point | E: End point |
| Control method                    | I: Increment         | I: Increment         | I: Increment |
| X-axis movement amount            | 5000 pulses          | 10000 pulses         | 3000 pulses  |
| Acceleration/deceleration pattern | L: Linear            | L: Linear            | L: Linear    |
| Acceleration time (ms)            | 100 ms               | 200 ms               | 30 ms        |
| Deceleration time (ms)            | 10 ms                | 20 ms                | 150 ms       |
| Target speed                      | 10000 pps            | 20000 pps            | 5000 pps     |

#### Operation diagram

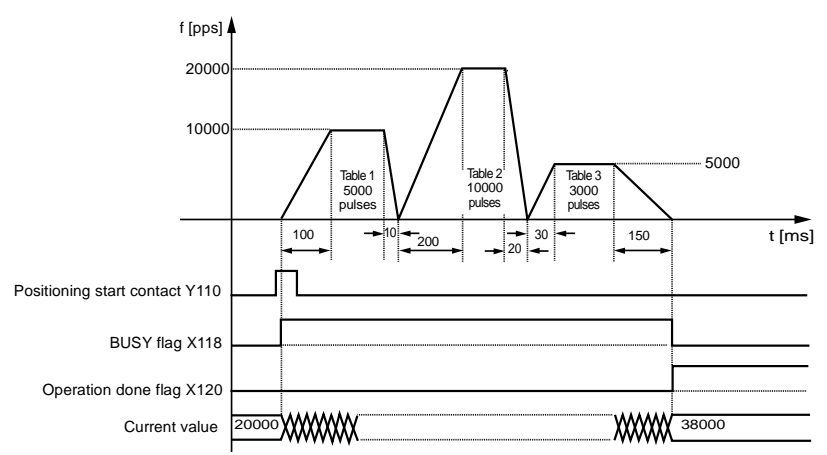

#### Operation of each contact

- The BUSY flag (X118), which indicates that the motor is running, will turn ON when the positioning control starts, and it will turn OFF when the operation completes.
- The operation done flag (X120), which indicates the completion of operation, will turn ON when the current operation is completed, and it will be held until the next positioning control, JOG operation, home return, or pulser operation starts. The flag will turn ON after the positioning unit transmits a reference for the target position.

# 7.1.5 Setting and Operation of J-point Control

• JOG positioning (J-point) control operates at target speed until the start contact of J-point positioning turns ON after the operation of the positioning unit starts, and the next positioning control will start when the start contact of J-point positioning turns ON.

#### Settings

|                                   | Setting example |                                      |               |              |
|-----------------------------------|-----------------|--------------------------------------|---------------|--------------|
| Items                             | Table 1         | J-point<br>axis parameter<br>setting | Table 2       | Table 3      |
| Operation pattern                 | J: Speed point  | -                                    | P: Pass point | E: End point |
| Control method                    | I: Increment    | -                                    | I: Increment  | I: Increment |
| X-axis movement<br>amount         | 5000 pulses     | _                                    | 10000 pulses  | 3000 pulses  |
| Acceleration/deceleration pattern | L: Linear       | _                                    | L: Linear     | L: Linear    |
| Acceleration time (ms)            | 100 ms          | -                                    | 200 ms        | 30 ms        |
| Deceleration time (ms)            | 10 ms           | -                                    | 20 ms         | 150 ms       |
| Target speed                      | 10000 pps       | -                                    | 20000 pps     | 5000 pps     |
| J-point control code              | _               | Linear acceleration/<br>deceleration | _             | _            |
| J-point acceleration time         | -               | 10 ms                                | -             | -            |
| J-point deceleration time         | _               | 10 ms                                | _             | _            |
| J-point target speed              | -               | 30000 pps                            | _             | _            |

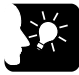

## KEY POINTS

- Specify parameters for the start of operation in the positioning data table. Specify parameters in the axis parameter-setting menu at the time of speed change.
- J-point control can be used for single-axis control only. It is not available for interpolation control.
- Set the positioning unit to increment mode to implement P-point control, Cpoint control, or E-point control with positions specified after J-point control is implemented.
- Speed control is performed while the positioning unit is in J-point control, in which case, be sure to input the amount of movement for positioning with a value that can secure a target constant-speed area.

#### Operation diagram

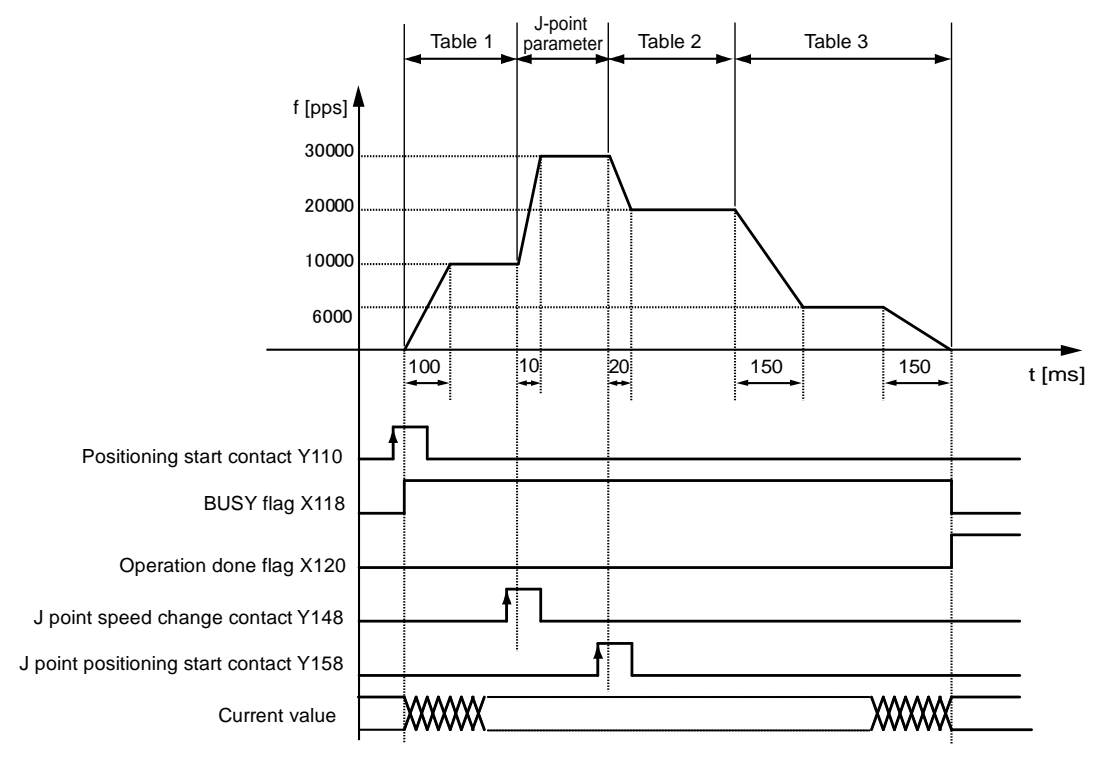

#### Operation of each contact

- The BUSY flag (X118) will turn ON when the operation starts and turn OFF when the operation is completed.
- The operation done flag (X120) indicating the state that an operation completed will turn ON when the JOG operation is completed, and it will be held until the next positioning control, JOG operation, home return, or pulser operation starts.
- The target speed will be changed when the J-point speed change contact (Y148) turns ON. The change will be enabled at the edge where the contact turns ON.
- Positioning control will start when J-point positioning start contact (Y158) turns ON.
- Behaviors when the speed change contact turns ON while the positioning unit is accelerating or decelerating the speed
- A speed change is possible during J-point control, but impossible during acceleration or deceleration.
- A speed change will be made after the positioning unit goes to constant speed when the speed change signal turns ON during acceleration or declaration.

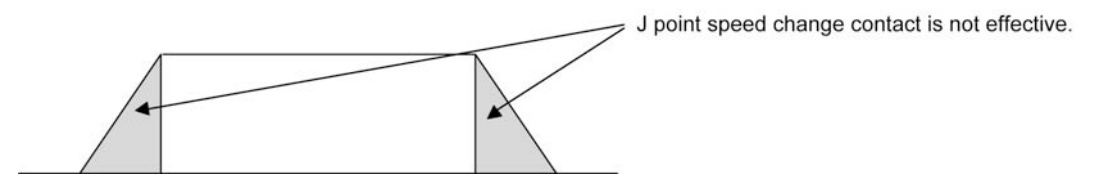

# 7.1.6 Sample Program (E-Point, P-Point, and C-Point Control)

#### Sample program

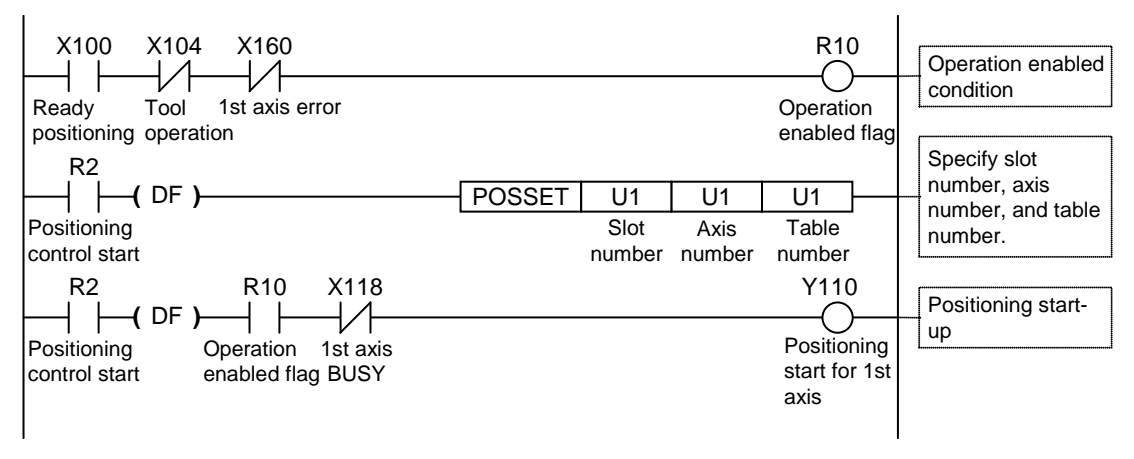

# 7.1.7 Sample Program (J-point Control)

#### Sample program

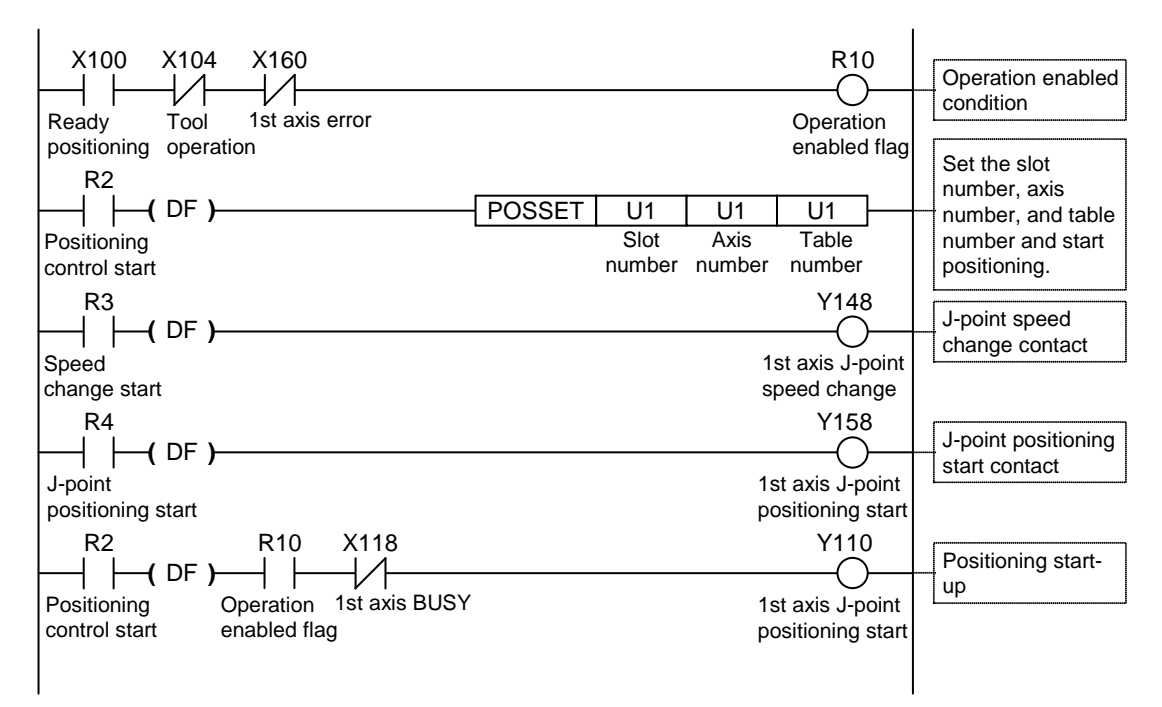

# 7.1.8 Programming Precautions

#### Programming Precautions

- The last table should be set to E: End point.
- If any value such as a movement amount, acceleration time, deceleration time or target speed is out of the specified range, a set value error will occur when the positioning control starts.
- The start contact and flag number varies depending on the number of axes and the installation position of the unit.
- The specified slot number varies depending on the installation position of the unit.

| Condition                      | Direction        | Limit status       | Operation                        |
|--------------------------------|------------------|--------------------|----------------------------------|
| At each control                | Forward rotation | Limit input (+):ON | Not executable, Error occurs.    |
| start                          |                  | Limit input (-):ON | Not executable, Error occurs.    |
|                                | Reverse rotation | Limit input (+):ON | Not executable, Error occurs.    |
|                                |                  | Limit input (-):ON | Not executable, Error occurs.    |
| During each type<br>of control | Forward rotation | Limit input (+):ON | Deceleration stop, Error occurs. |
|                                | Reverse rotation | Limit input (-):ON | Deceleration stop, Error occurs. |

#### Operation at limit input

# 7.2 Interpolation Control

# 7.2.1 Types of Interpolation Control

#### Types of operations

Interpolation control includes 2-axis linear interpolation control, 2-axis circular interpolation control, 3-axis linear interpolation control, and 3-axis spiral interpolation control. The following methods are available to specify the operation of each interpolation control. Select an appropriate method according to the application. The axes in the relation of interpolation are called X-axis and Y-axis for the 2-axis interpolation, and are called X-axis, Y-axis, and Z-axis for the 3-axis interpolation. X-, Y-, and Z-axes are automatically assigned in ascending order of axis signal levels.

In each type of interpolation control, the E-point control that uses one table, P-point control and C-point control that uses multiple tables can be combined arbitrarily as positioning data.

For example, using P-point control enables continuous interpolation control from 2-axis linear control to 2-axis circular interpolation control. The acceleration time and deceleration time can be specified individually. For P-point control and C-point control, an E point should be set as the last table.

| Туре                        | Operation specification method       | Necessary data                                                |
|-----------------------------|--------------------------------------|---------------------------------------------------------------|
| 2-axis linear               | Composite speed                      | Composite speed of X-axis and Y-axis                          |
| interpolation<br>control    | Long axis speed                      | Speed of long axis<br>(Axis of which moving distance is long) |
| 2-axis circular             | Center/CW direction                  | X-axis and Y-axis coordinates of center                       |
| interpolation               | Center specified/CCW direction       | X-axis and Y-axis coordinates of center                       |
|                             | Pass point                           | X-axis and Y-axis coordinate of pass point on arc             |
| 3-axis linear interpolation | Composite speed                      | Composite speed of X-axis, Y-axis, and Z-axis                 |
| control                     | Long axis speed                      | Speed of long axis (Axis of which moving<br>distance is long) |
| 3-axis spiral               | Center/CW direction/X-axis movement  | Y-axis and Z-axis coordinates of center                       |
| interpolation               | Center/CCW direction/Y-axis movement | Y-axis and Z-axis coordinates of center                       |
|                             | Center/CW direction/Y-axis movement  | X-axis and Z-axis coordinates of center                       |
|                             | Center/CCW direction/Y-axis movement | X-axis and Z-axis coordinates of center                       |
|                             | Center/CW direction/Z-axis movement  | X-axis and Y-axis coordinates of center                       |
|                             | Center/CCW direction/Z-axis movement | X-axis and Y-axis coordinates of center                       |
|                             | Pass point/X-axis movement           | Y-axis and Z-axis coordinate of pass point on arc             |
|                             | Pass point/Y-axis movement           | X-axis and Z-axis coordinate of pass point on arc             |
|                             | Pass point/Z-axis movement           | X-axis and Y-axis coordinate of pass point on arc             |

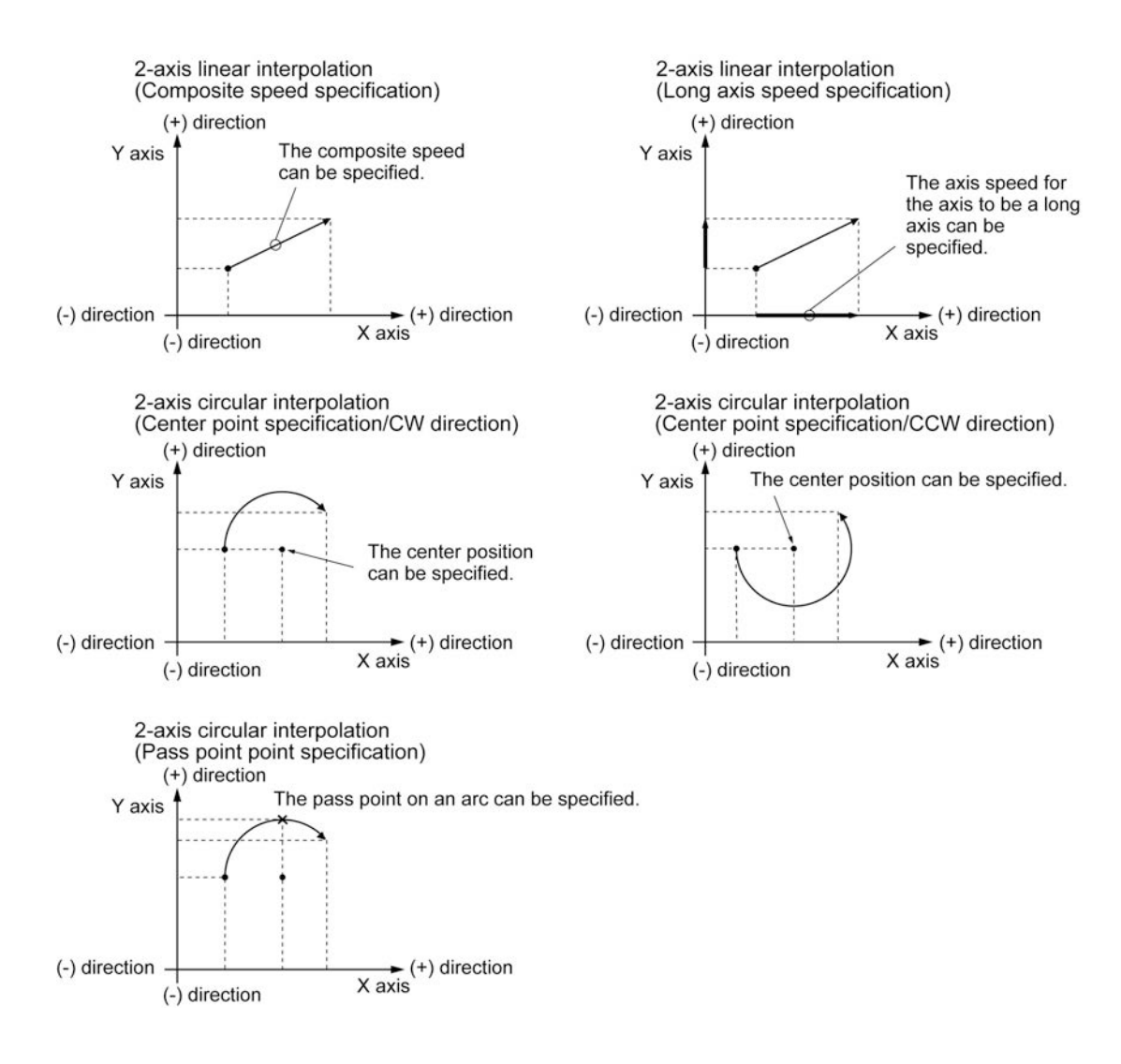

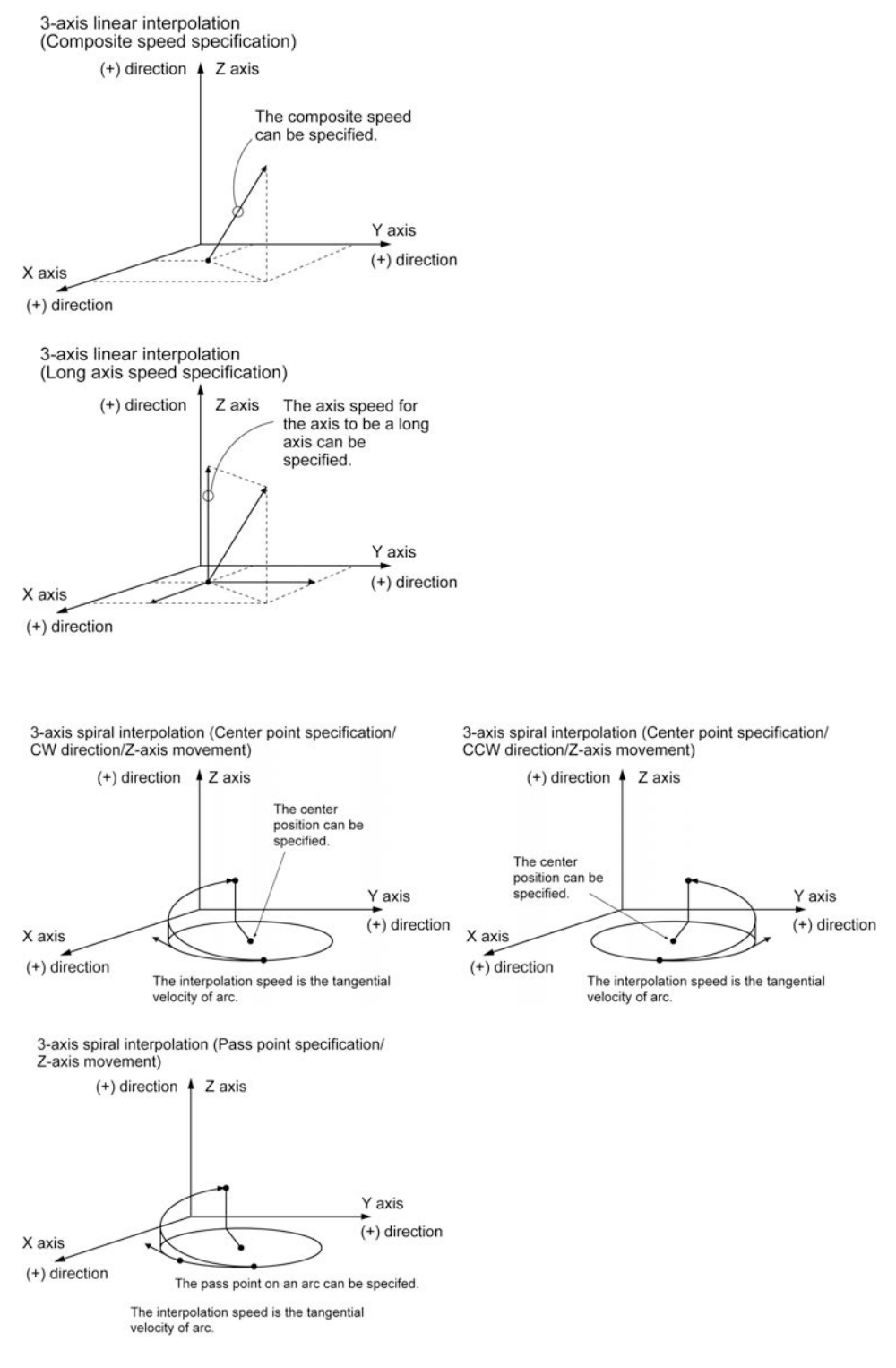

When the X-axis and Y-axis is the moving axes, each axis in the above diagram is replaced.

# 7.2.2 Setting and Operation of 2-Axis Linear Interpolation

The example below is a case of E-point control with the positioning unit installed in slot 1. The X-axis is set to the 1st axis and the Y-axis is set to the 2nd axis. The movement amount setting is the increment method in pulses.

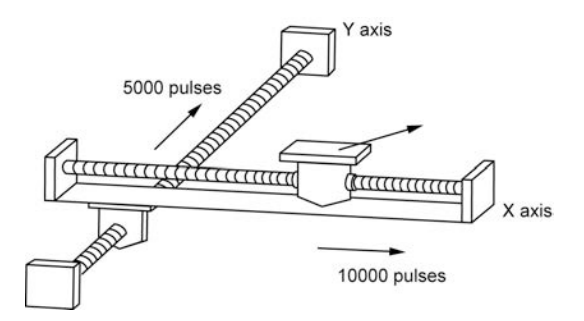

#### Settings

| Items                            | Setting example             |
|----------------------------------|-----------------------------|
| Operation pattern                | E: End point                |
| Interpolation operation          | 0: Linear (Composite speed) |
| Control method                   | I: Increment                |
| X-axis movement                  | 10000 pulses                |
| X-axis auxiliary point           | 0                           |
| Y-axis movement                  | 5000 pulses                 |
| Y-axis auxiliary point           | 0                           |
| Acceleration/deceleration method | L: Linear                   |
| Acceleration time (ms)           | 100 ms                      |
| Deceleration time (ms)           | 100 ms                      |
| Interpolation speed              | 10000 pps                   |

#### Operation diagram

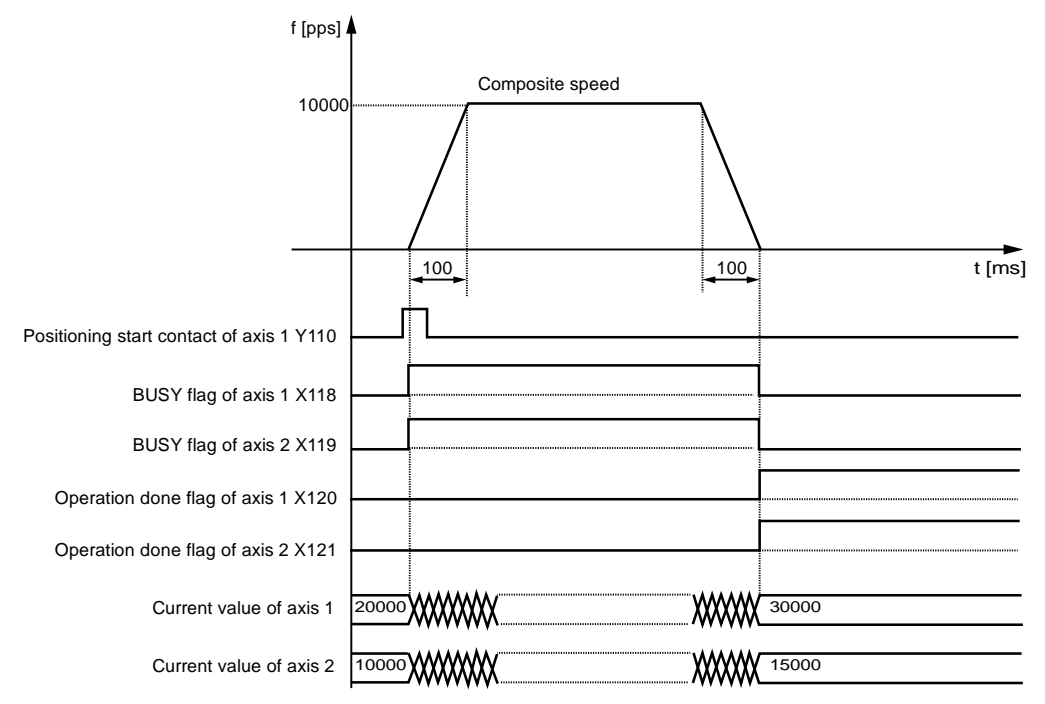

#### Operation of each contact

- The 1st axis and 2nd axis BUSY flags (X118 and X119) indicating the state that a motor is running will turn ON when the positioning control starts, and they will turn OFF when the operation completes.
- The 1st axis and 2nd axis operation done flags (X120 and X121) indicating the state that an operation completed will turn ON when the JOG operation is completed, and they will be held until the next positioning control, JOG operation, home return, or pulser operation starts.

#### Programming Precautions

- To start the interpolation control, turn ON the positioning start contact of the axis with the smallest number in the same group.
- The values of the X-axis auxiliary point and Y-axis auxiliary point are invalid for the linear interpolation.
- In the case of specifying long axis speed, the composite speed will be faster than the long axis speed.
- If any value such as a movement amount, acceleration time, deceleration time or target speed is out of the specified range, a set value error will occur when the positioning control starts.
- The start contact and flag number varies depending on the number of axes and the installation position of the unit.
- The specified slot number varies depending on the installation position of the unit.

# 7.2.3 Setting and Operation of 2-Axis Circular Interpolation

The example below is a case of E-point control with the positioning unit installed in slot 1. The X-axis is set to the 1st axis and the Y-axis is set to the 2nd axis. The movement amount setting is the increment method in pulses.

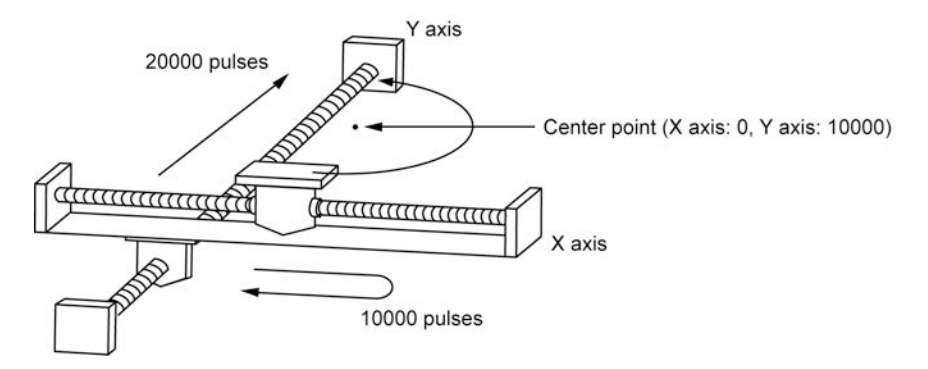

#### Settings

Use the tool software to make positioning data and parameter settings. The unit is set to pulse.

| Items                             | Setting example                       |
|-----------------------------------|---------------------------------------|
| Operation pattern                 | E: End point                          |
| Interpolation operation           | S: Circular (Pass point/CW direction) |
| Control method                    | I: Increment                          |
| X-axis movement                   | 0 pulse                               |
| X-axis auxiliary point            | 0 pulse                               |
| Y-axis movement                   | 20000 pulses                          |
| Y-axis auxiliary point            | 10000 pulses                          |
| Acceleration/deceleration pattern | L: Linear                             |
| Acceleration time (ms)            | 100 ms                                |
| Deceleration time (ms)            | 100 ms                                |
| Interpolation speed               | 10000 pps                             |

#### Operation diagram

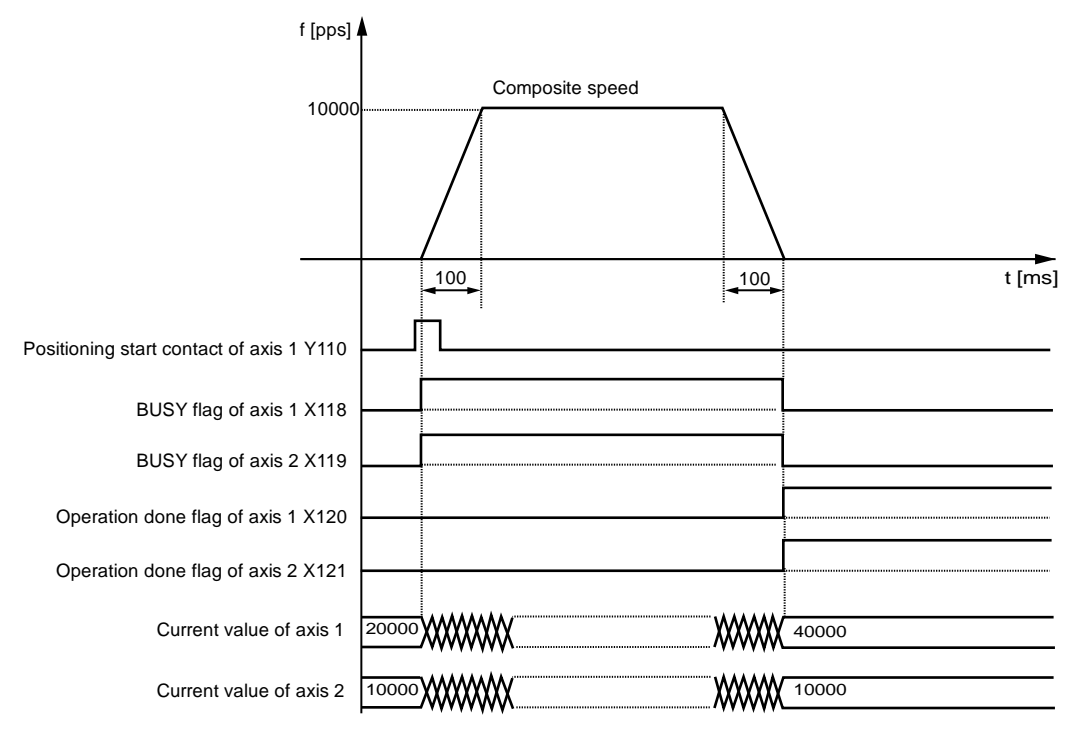

#### Operation of each contact

- The 1st axis and 2nd axis BUSY flags (X118 and X119) indicating the state that a motor is running will turn ON when the positioning control starts, and they will turn OFF when the operation completes.
- The 1st axis and 2nd axis operation done flags (X120 and X121) indicating the state that an operation completed will turn ON when the JOG operation is completed, and they will be held until the next positioning control, JOG operation, home return, or pulser operation starts.

#### Programming Precautions

- To start the interpolation control, turn ON the positioning start contact of the axis with the smallest number in the same group.
- In the case of the center point specification, the X-axis auxiliary point is the center point of Xaxis, and the Y-axis auxiliary point is the center point of Y-axis. In the case of the pass point, each pass point is set as the pass point of X-axis and Y-axis.
- When the control method is increment, both the center point and pass point will be increment coordinates from the start point.
- When the start point and the operation done point is the same, it performs one circular operation when using the center point method. However, when using the pass point method, an error will occur.
- In the case of the pass point method, when the start point, pass point, and operation done point exist in the same straight line, an arc will not be comprised and an error will occur.
- In the case of specifying long axis speed, the composite speed will be faster than the long axis speed.
- If any value such as a movement amount, acceleration time, deceleration time or target speed is out of the specified range, a set value error will occur when the positioning control starts.
- The start contact and flag number varies depending on the number of axes and the installation position of the unit.
- The specified slot number varies depending on the installation position of the unit.

# 7.2.4 Setting and Operation of 3-Axis Linear Interpolation

The example below is a case of E-point control with the positioning unit installed in slot 1. The X-axis is set to the 1st axis, the Y-axis is set to the 2nd axis, and the Z-axis is set to the 3rd axis. The movement amount setting is the increment method, and the unit is set to pulse.

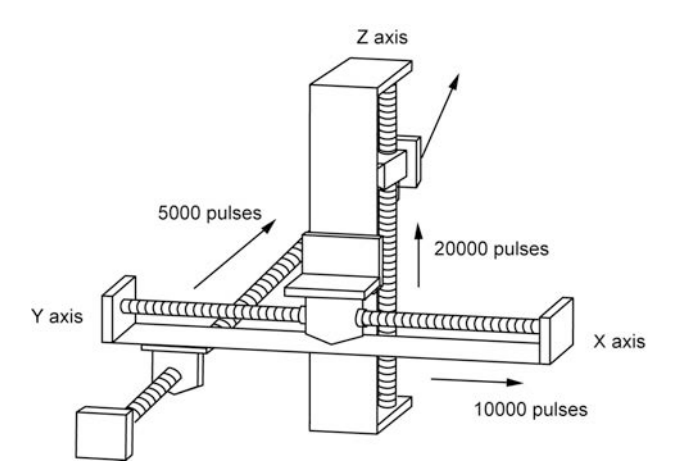

#### Settings

| Items                             | Setting example             |  |  |
|-----------------------------------|-----------------------------|--|--|
| Operation pattern                 | E: End point                |  |  |
| Interpolation operation           | 0: Linear (Composite speed) |  |  |
| Control method                    | I: Increment                |  |  |
| X-axis movement amount            | 10000 pulses                |  |  |
| X-axis auxiliary point            | 0                           |  |  |
| Y-axis movement amount            | 5000 pulses                 |  |  |
| Y-axis auxiliary point            | 0                           |  |  |
| Z-axis movement amount            | 20000 pulses                |  |  |
| Z-axis auxiliary point            | 0                           |  |  |
| Acceleration/deceleration pattern | L: Linear                   |  |  |
| Acceleration time (ms)            | 100 ms                      |  |  |
| Deceleration time (ms)            | 100 ms                      |  |  |
| Interpolation speed               | 10000 pps                   |  |  |

#### Operation diagram

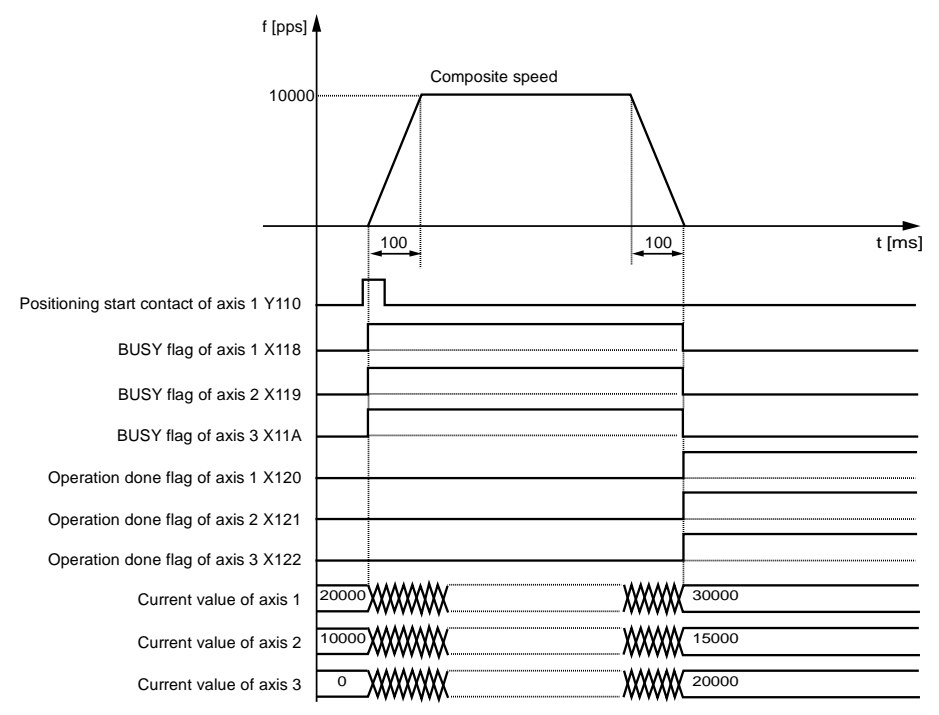

#### Operation of each contact

- The 1st axis, 2nd axis, and 3rd axis BUSY flags (X118, X119, and X11A) indicating the state that a motor is running will turn ON when the positioning control starts, and they will turn OFF when the operation completes.
- The 1st axis, 2nd axis, and 3rd axis operation done flags (X120, X121, and X122) indicating the state that an operation completed will turn ON when the JOG operation is completed, and they will be held until the next positioning control, JOG operation, home return, or pulser operation starts.

#### Programming Precautions

- To start the interpolation control, turn ON the positioning start contact of the axis with the smallest number in the same group.
- The values of the X-axis auxiliary point and Y-axis auxiliary point are invalid for the linear interpolation.
- In the case of specifying long axis speed, the composite speed will be faster than the long axis speed.
- If any value such as a movement amount, acceleration time, deceleration time or target speed is out of the specified range, a set value error will occur when the positioning control starts.
- The start contact and flag number varies depending on the number of axes and the installation position of the unit.
- The specified slot number varies depending on the installation position of the unit.

# 7.2.5 Setting and Operation of Three-Axis Linear Interpolation

The example below is a case of E-point control with the positioning unit installed in slot 1. The X-axis is set to the 1st axis, the Y-axis is set to the 2nd axis, and the Z-axis is set to the 3rd axis. The movement amount setting is the increment method, and the unit is set to pulse.

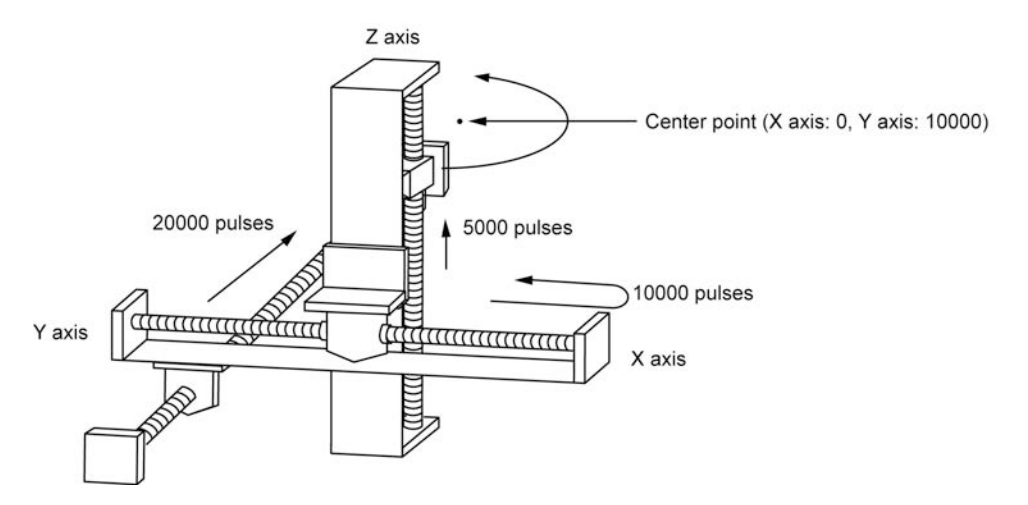

#### Settings

| Items                             | Setting example                       |
|-----------------------------------|---------------------------------------|
| Operation pattern                 | E: End point                          |
| Interpolation operation           | E: Spiral                             |
|                                   | (Center/CW direction/Z-axis movement) |
| Control method                    | I: Increment                          |
| X-axis movement amount            | 0 pulse                               |
| X-axis auxiliary point            | 0 pulse                               |
| Y-axis movement amount            | 20000 pulses                          |
| Y-axis auxiliary point            | 10000 pulses                          |
| Z-axis movement amount            | 5000 pulses                           |
| Z-axis auxiliary point            | 0                                     |
| Acceleration/deceleration pattern | L: Linear                             |
| Acceleration time (ms)            | 100 ms                                |
| Deceleration time (ms)            | 100 ms                                |
| Interpolation speed               | 10000 pps                             |

#### Operation diagram

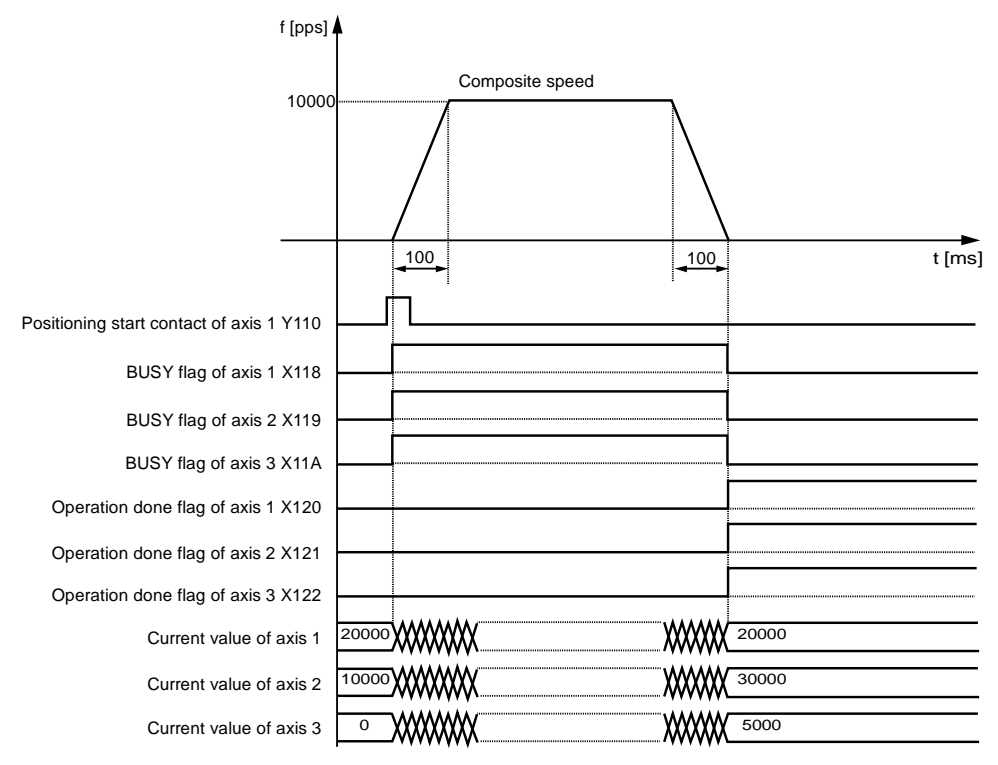

#### Operation of each contact

- The 1st axis, 2nd axis, and 3rd axis BUSY flags (X118, X119, and X11A) indicating the state that a motor is running will turn ON when the positioning control starts, and they will turn OFF when the operation completes.
- The 1st axis, 2nd axis, and 3rd axis operation done flags (X120, X121, and X122) indicating the state that an operation completed will turn ON when the JOG operation is completed, and they will be held until the next positioning control, JOG operation, home return, or pulser operation starts.

#### **Programming Precautions**

- For X-Y plane, in the case of the center point specification, the X-axis auxiliary point is the center point of X-axis, and the Y-axis auxiliary point is the center point of Y-axis. In the case of the pass point, each pass point is set as the pass point of X-axis and Y-axis. These settings are the same for Y-Z plane and X-Z plane.
- When the control method is increment, both the center point and pass point will be increment coordinates from the start point.
- When the start point and the operation done point is the same, it performs one circular operation when using the center point method. However, when using the pass point method, an error will occur.
- In the case of the pass point method, when the start point, pass point, and operation done point exist in the same straight line, an arc will not be comprised and an error will occur.
- In the case of specifying long axis speed, the composite speed will be faster than the long axis speed.
- If any value such as a movement amount, acceleration time, deceleration time or target speed is out of the specified range, a set value error will occur when the positioning control starts.
- The start contact and flag number varies depending on the number of axes and the installation position of the unit.
- The specified slot number varies depending on the installation position of the unit.

# 7.2.6 Sample Program (Interpolation Control)

An example of 3-axis interpolation control is shown below.

#### Sample program

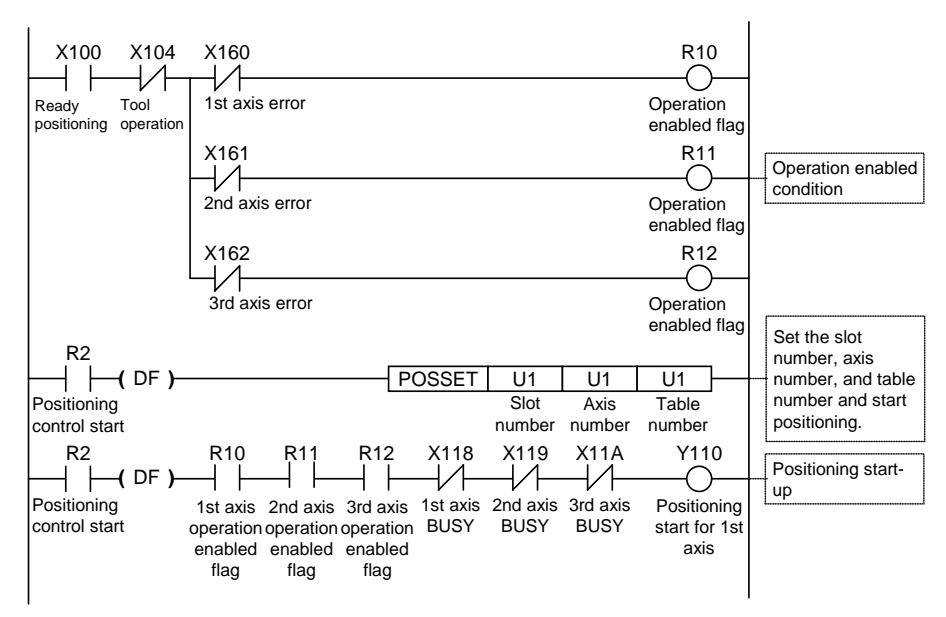

# 7.3 Setting and Operation of Positioning Repeat Function

The positioning repeat function enables continuous positioning control according to the number of repetitions specified.

The number of repetitions is set in the area for the number of positioning repetitions on each axis. The number of repetitions can be set within a range of 2 to 254. It is possible to specify a limitless number of repetitions by setting 255 for the area of the number of positioning repetitions.

Outline of Positioning Repeat Function

The positioning unit operates as shown below in the case of repeating positioning control three times.

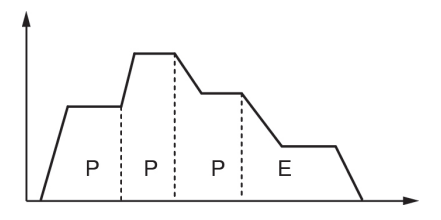

If a dwell time of 0 is set for E-point control, i.e., the end point of positioning control, the positioning unit will perform E-point control as P-point control, and complete positioning control after repeating positioning control three times continuously.

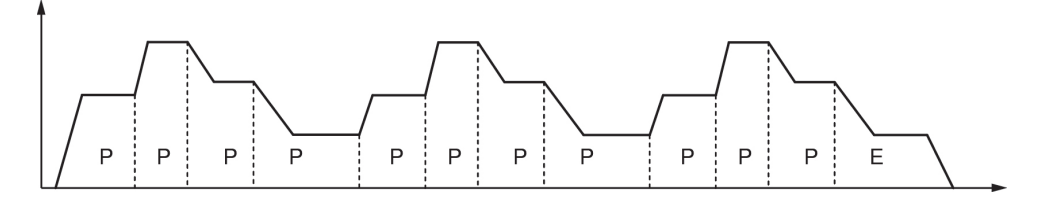

If the dwell time is set to a value other than 0 for E-point control, i.e., the end point of positioning control, the positioning unit will perform E-point control as C-point control, and repeat positioning control with a pause specified by the dwell time (ms).

The positioning unit will finish operating after repeating positioning control three times.

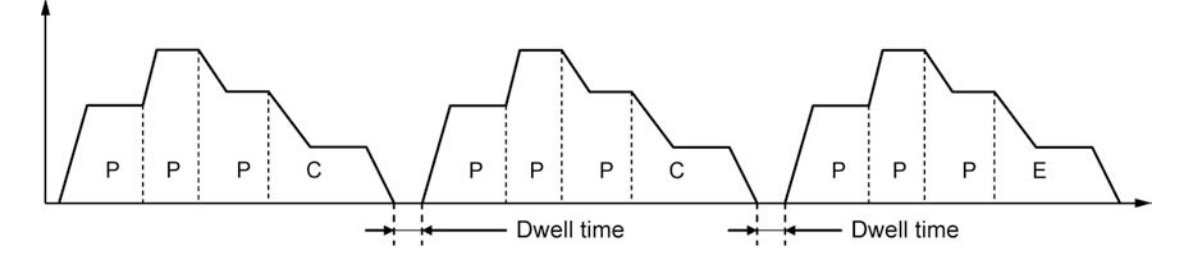

#### Setting area for positioning repeat function

Set the number of repetitions of positioning control per axis before starting positioning control. The positioning unit repeats positioning control for the number of repetitions set and finishes operating. The number of repetitions will be reset to the default value on completion of positioning control.

| Unit memory<br>no. (Hex) | Name                                                    | Description                                                                                                    |   | Setting<br>range | Set unit |
|--------------------------|---------------------------------------------------------|----------------------------------------------------------------------------------------------------|---|------------------|----------|
| UM 00108                 | Number of<br>1st axis<br>positioning<br>repetitions     | Stores the number of repetitions<br>starting from the starting table number of positioning<br>control of the 1st axis until the E point.<br>If 255 is stored, the positioning unit repeats positioning<br>control an unlimited number of times until you manually<br>stop the operation.     |   | 0 to<br>255      | Times    |
| UM 00109                 | Number of<br>2nd axis<br>positioning<br>repetitions     | Stores the number of repetitions<br>starting from the starting table number of positioning<br>control of the 2nd axis until the E point.<br>If 255 is stored, the positioning unit repeats positioning<br>control an unlimited number of times until you manually<br>stop the operation.     | 0 | 0 to<br>255      | Times    |
| UM 0010A                 | Number of<br>3rd axis<br>positioning<br>repetitions     | Stores the number of repetitions<br>starting from the starting table number of positioning<br>control of the 3rd axis until the E point.<br>If 255 is stored, the positioning unit repeats positioning<br>control an unlimited number of times until you manually<br>stop the operation.     | 0 | 0 to<br>255      | Times    |
| UM 0010B                 | Number of<br>4th axis<br>positioning<br>repetitions     | Stores the number of repetitions<br>starting from the starting table number of positioning<br>control of the 4th axis until the E point.<br>If 255 is stored, the positioning unit repeats positioning<br>control an unlimited number of times until you manually<br>stop the operation.     | 0 | 0 to<br>255      | Times    |
| UM 0010F                 | Number of<br>virtual axis<br>positioning<br>repetitions | Stores the number of repetitions<br>starting from the starting table number of positioning<br>control of the virtual axis until the E point.<br>If 255 is stored, the positioning unit repeats positioning<br>control an unlimited number of times until you manually<br>stop the operation. | 0 | 0 to<br>255      | Times    |

#### Interruption of repetitive positioning

The following operation will occur only if the positioning unit in repetitive positioning control is decelerated to stop.

#### • Repeating E-point control (with dwell time: 0 ms)

When the positioning unit detects a deceleration stop, the positioning unit will come to a stop after repeating positioning control N+2 times.

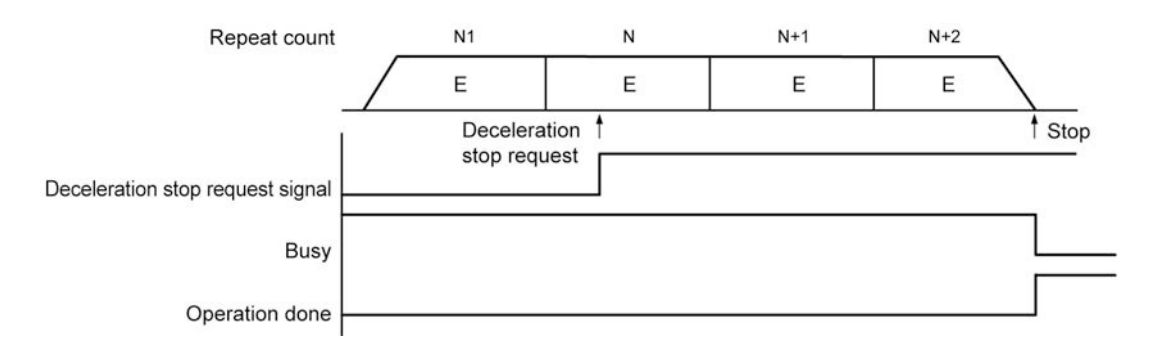

#### • Implementing a number of positioning tables continuously

When the positioning unit detects a deceleration stop, the positioning unit will come to a stop after repeating positioning control N+1 times.

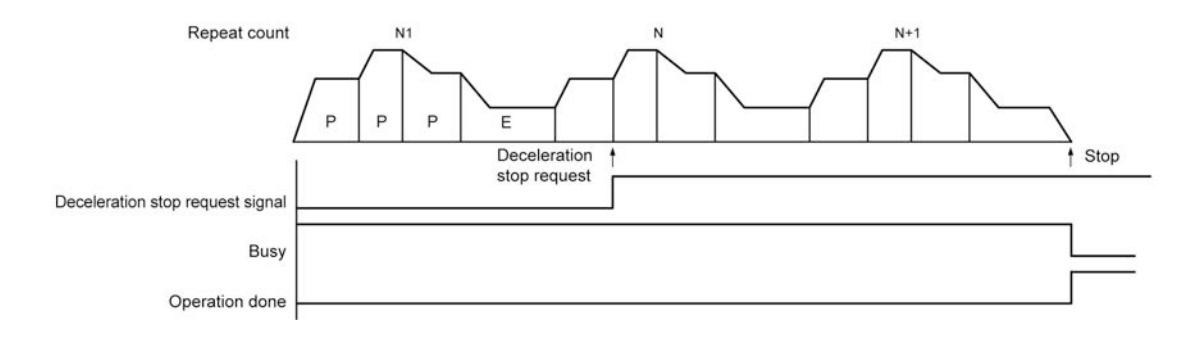

The example below is a case of single-axis control with the positioning unit installed in the slot 1. The movement amount setting uses an increment method in pulses.

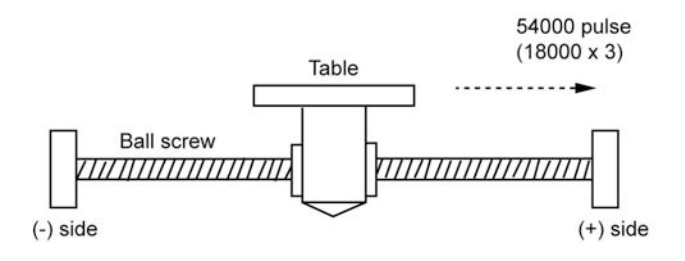

#### Settings

| Itoms                             | Setting example             |                          |              |  |
|-----------------------------------|-----------------------------|--------------------------|--------------|--|
| items                             | Table 1                     | Table 2                  | Table 3      |  |
| Operation pattern                 | P: Pass point               | P: Pass point            | E: End point |  |
| Control method                    | I: Increment                | I: Increment             | I: Increment |  |
| X-axis movement amount            | 5000 pulses                 | 10000 pulses             | 3000 pulses  |  |
| Acceleration/deceleration pattern | L: Linear                   | L: Linear                | L: Linear    |  |
| Acceleration time (ms)            | 100 ms                      | 200 ms                   | 30 ms        |  |
| Deceleration time (ms)            | 10 ms                       | 20 ms                    | 150 ms       |  |
| Target speed                      | 10000 pps                   | 20000 pps                | 5000 pps     |  |
| Dwell Time (ms)                   | 0 ms                        | 0 ms                     | 0 ms         |  |
| Number of positioning repetitions | 3 (written to the setting a | area of the unit memory) |              |  |

#### Operation diagram

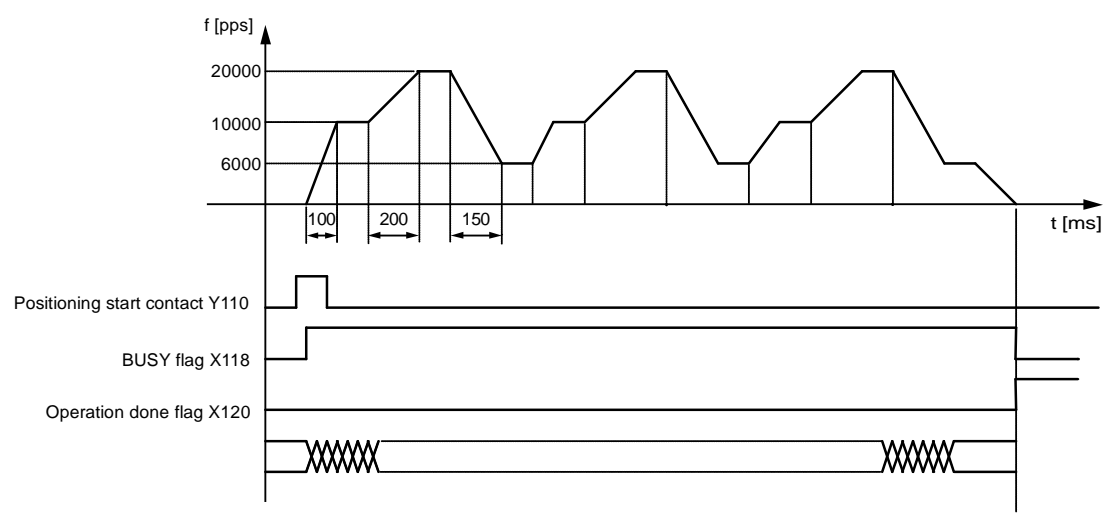

#### Operation of each contact

- The BUSY flag (X118), which indicates that the motor is running, will turn ON when the positioning control starts, and it will turn OFF when the operation completes.
- The operation done flag (X120), which indicates the completion of operation, will turn ON when the current operation is completed, and it will be held until the next positioning control, JOG operation, home return, or pulser operation starts.

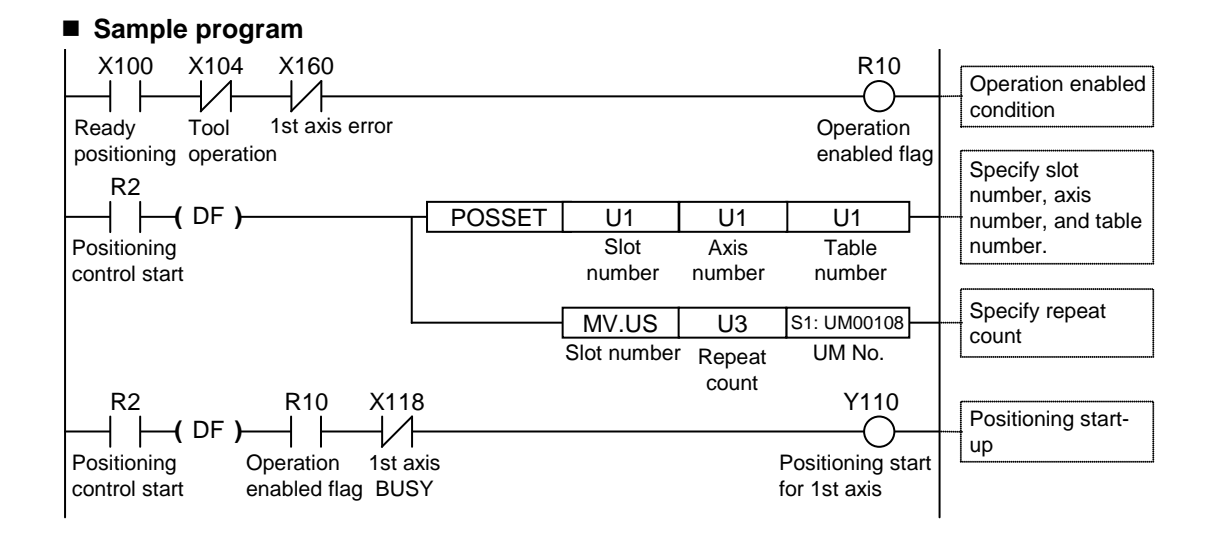

# **8** Automatic Operation (Synchronous Control)

# 8.1 Synchronous Control

## 8.1.1 Outline of Synchronous Control

#### Synchronous control

The positioning unit in synchronous control operates a master axis so that salve axis will operate in synchronization with the master axis. The use of synchronous control provides the following merits.

#### 1. Ease of setting

A number of related axes can be operated with ease by designing the operation of the axes based on the master axis.

#### 2. Ensuring operational safety

If an axis comes to a stop for some reason while the positioning unit is in synchronous control, all the relevant axes under synchronous control will come to a stop. Therefore, you can easily increase the safety of the positioning unit.

#### Outline of Synchronous Control

The synchronous control provides the following functions. These functions are executed in order, and the slave axes operate according to the operation result of each function.

| Functions            | Outline                                                                                                    |
|----------------------|----------------------------------------------------------------------------------------------------|
| Electronic<br>gear   | The number of pulses multiplied by the preset electronic gear ratio is output according to the operation of the master axis.                       |
| Electronic<br>clutch | The operation of the salve axes can be separated from the operation of the master axis by disengaging the clutch. (The slave axes do not operate.) |
| Electronic           | A function to output pulses according to the preset cam pattern.                                                                                   |
| cam                  | Calculates the operation phase of the master axis and outputs cam pulses according to the phase.                                                   |
|                      | The cam pattern is set with a setting tool.                                                                                                    |

#### Execution Order of Synchronous Control and Setting Procedures

The following section provides information on the outline of functions achieved by synchronous control and setting procedures for the functions.

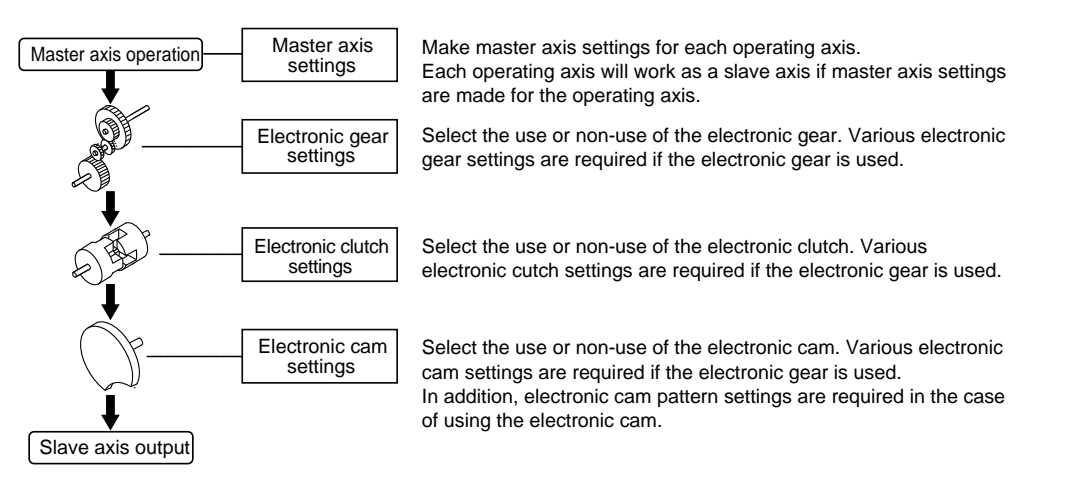
# 8.2 Settings for Master and Slave Axes

### 8.2.1 Selection of Master Axis and Settings

The master axis serves as a reference for synchronization control. Start and stop requests for various operations are made to the master axis under synchronous control. It is possible to select one of the following master axes.

#### Types of master axis

| Туре          | Outline                                                                                                    |  |  |  |  |  |
|---------------|----------------------------------------------------------------------------------------------------|--|--|--|--|--|
|               | Axes (the 1st to 4th axes) available for the positioning unit.                                                                                                    |  |  |  |  |  |
| Existing axis | Use one of them if the master axis needs to be an object of control as well.                                                                                                    |  |  |  |  |  |
|               | If an existing axis is used as the master axis, the rest of the existing axes (three axes) can be used as slave axes.                                                                                 |  |  |  |  |  |
|               | A virtual axis exists in the positioning unit.                                                                                                    |  |  |  |  |  |
| Virtual axia  | The existing axes (1st to 4th axes) can be used effectively if the virtual axis is used.                                                                                                    |  |  |  |  |  |
| VIITUAI AXIS  | The virtual axis cannot output pulses externally.                                                                                                    |  |  |  |  |  |
|               | The virtual axis cannot receive any external input signals, either.                                                                                                    |  |  |  |  |  |
|               | The master axis operates according to pulse value input into the positioning unit.                                                                                                    |  |  |  |  |  |
| Pulse input   | Use pulse input in the case of connecting an external device, such as an encoder, for the reference of synchronous control.                                                                           |  |  |  |  |  |
|               | In the case of using pulse input as the master axis, the slave axes will operate according to the pulse input. Therefore, be careful when starting or stopping the operation of the positioning unit. |  |  |  |  |  |

#### Types and restrictions of master axis

|                   |                                        |               | Туре                                                                                     |                                                                                                    |
|-------------------|----------------------------------------|---------------|------------------------------------------------------------------------------------------|----------------------------------------------------------------------------------------------------|
|                   |                                        | Existing axis | Virtual axis                                                                             | Pulse input                                                                                                    |
| Home return       |                                        | m             | Available to data setting only.                                                          | No                                                                                                    |
| JOG operation     | n                                      | Yes           | Yes                                                                                      | No                                                                                                    |
|                   | Single axis                            | Yes           | Yes                                                                                      | No                                                                                                    |
| Positioning       | Interpolation                          | Yes           | No<br>Available to single axis<br>only.                                                  | No                                                                                                    |
|                   | System/Emergency/<br>Deceleration stop | Yes           | Yes                                                                                      | No                                                                                                    |
| Stop<br>functions | Limit stop                             | Yes           | Questionable<br>Stops only with software<br>limit because of no limit<br>signal input.   | No                                                                                                    |
|                   | Error stop                             | Yes           | Yes                                                                                      | No                                                                                                    |
| Others            |                                        |               | Necessary to make<br>settings to use the virtual<br>axis on the Configuration<br>screen. | Synchronizes with<br>external pulse input,<br>and no master axis<br>control is possible.<br>To stop synchronous<br>control, stop the slave<br>axes. |

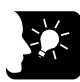

## KEY POINTS

- While the positioning unit is in synchronous control, slave axes set to use the master axis will operate only in synchronization with the master axis, i.e., the slave axes cannot operate independently.
- The virtual axis is assigned to a single axis only. In the case of using the virtual axis, check the box for the virtual axis in the dialog box to set the operating axes on the Configurator PM7.
- The home return of the virtual axis is possible only by data setting.
- If pulse input is set for the master axis, the master axis will synchronize with pulse input from an external device, such as an encoder. Therefore, the master axis cannot be stopped arbitrarily.

## 8.2.2 Selection of Slave Axes and Settings

#### Selection of Slave Axes

- The 1st to 4th axes are available as slave axes. The virtual axis can be used only as the master axis.
- When "Synchronous master axis" is selected in the synchronous parameter dialog box of the Configurator PM7, the corresponding axis will operate as a salve axis for the specified master axis.

Up to four slave axes can be set for a single master axis.

Axes set as slave axes operate in synchronization with the master axis as long as synchronous control is enabled. No slave axes can perform positioning and other control independently from the master axis while synchronous control is enabled.

#### Settings for Slave Axes

The slave axes operate in synchronization with the master axis. Set the following items, however, for each individual salve axis.

- Unit setting
- Number of pulses per rotation
- Movement amount per rotation

## 8.2.3 Enabling/Disabling Synchronous Control

#### Settings to Enable/Disable Synchronous Control

- It is possible to cancel the synchronous state temporarily with a sync cancel request signal turned ON.
- It is possible to operate any slave axes individually while the synchronous state is canceled.
- The slave axes will go into the state of synchronization again with the sync cancel request signal turned OFF.

#### ■ I/O signal allocation

| Signal name                   | 1st<br>axis | 2nd<br>axis | 3rd<br>axis | 4th<br>axis | Operation                                                           |
|-------------------------------|-------------|-------------|-------------|-------------|---------------------------------------------------------------------|
| Synchronous cancel<br>request | Y88         | Y89         | Y8A         | Y8B         | ON: Cancel synchronous control; OFF:<br>Execute synchronous control |
| Synchronous cancel alarm      | X88         | X89         | X8A         | X8B         | ON: Synchronous control canceled;<br>OFF: Under synchronous control |

| Operation request axis |                                           | Operates with syncl<br>enable                                                                                                    | hronous control<br>ed                                                                                                    | Operates with<br>synchronous control<br>disabled                                                                                        |  |
|------------------------|-------------------------------------------|----------------------------------------------------------------------------------------------------|----------------------------------------------------------------------------------------------------|----------------------------------------------------------------------------------------------------|--|
|                        |                                           | Master axis set                                                                                                    | Master/Slave axis set                                                                                                    |                                                                                                    |  |
| Home return            |                                           | No<br>The master axis performs<br>a home return.<br>The slave axes do not<br>perform a home return<br>but operate in<br>synchronization with<br>output from the master<br>axis.<br>To enable the slave axes<br>to perform a home return,<br>operate them with<br>synchronous control<br>disabled | No                                                                                                    | Yes<br>The master axis or slave<br>axes will perform a home<br>return only if the master<br>axis or the slave axes are<br>so requested. |  |
| JOG operatior          | 1                                         | Ves                                                                                                    | not operate in                                                                                                    | Yes                                                                                                    |  |
|                        | Single axis                               | The slave axes operate<br>in synchronization with<br>the operation request of<br>the master axis.                                                                                                    | response to<br>operation requests.                                                                                                    | The master axis or slave<br>axes will go into JOG<br>operation only if the<br>master axis or the slave<br>axes are so requested.        |  |
| Positioning            | Interpolation                             | Yes<br>Interpolation will be<br>executed upon request if<br>the master axis is the<br>start axis of interpolation.<br>The slave axes operate<br>in synchronization with<br>the master axis.                                                                                                    |                                                                                                    | Yes<br>Interpolation will be<br>executed upon request if<br>the requested axis is the<br>start axis of interpolation.                   |  |
|                        | System stop                               | All the axes come to a stop                                                                                                    | hronization settings.                                                                                                    |                                                                                                    |  |
| Stop<br>functions      | Emergency<br>stop<br>Deceleration<br>stop | Yes<br>The master axis comes<br>to a stop upon request.<br>The slave axes come to<br>a stop in synchronization<br>with the master axis.                                                                                                    | Yes<br>Only axes<br>requested come to a<br>stop.<br>The master axis and<br>other salve axes set<br>on the same master<br>axis continue | Yes<br>Only axes requested<br>come to a stop.<br>(All the axes in<br>interpolation operation<br>come to a stop.)                        |  |
|                        | Limit stop                                | The master axis and all the                                                                                                    | operating.                                                                                                    | Only axes resulting in a limit error come to a stop.                                                                                    |  |
|                        | Error stop                                | stop.                                                                                                    |                                                                                                    | Only axes resulting in an error come to a stop.                                                                                         |  |

## ■ Difference between synchronous control enabled/disabled

# 8.3 Electronic Gear Function

## 8.3.1 Outline of Electronic Gear Function

#### ■ Electronic Gear Function

The electronic gear function operates the positioning unit at the speed of the master axis multiplied by a preset gear ratio.

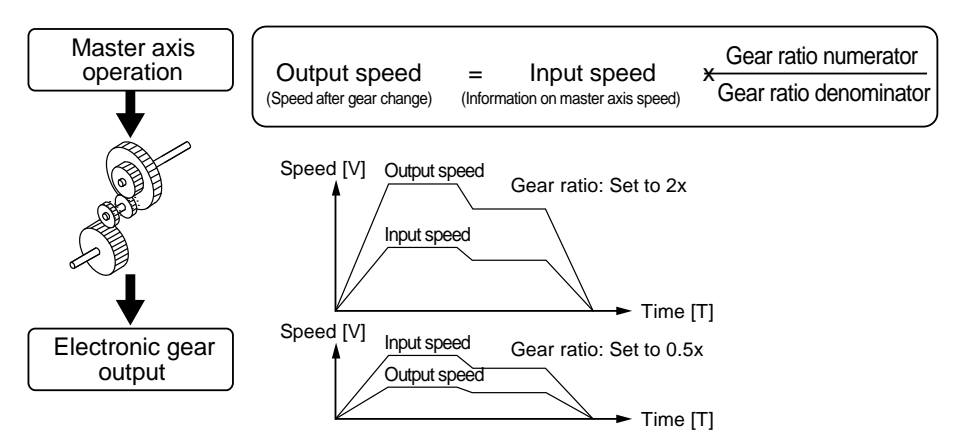

#### ■ Cautions for using the electronic gear function.

The use of the electronic gear function makes it possible to set the slave axes to a desired speed relative to the master axis. The movement amount of the slave axes, however, is obtained from the following formula. Therefore, the movement amount of the master axis does not coincide with that of the slave axes.

Movement amount of slave axes = Movement amount of master axis x (gear ratio numerator/Gear ratio denominator)

\* On the condition that the gear ratios are constant.

Do not use the electronic gear function if the movement amount of the master axis needs to coincide with that of the salve axes.

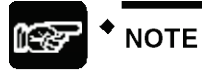

Keep in mind that the slave axes may come to a sudden stop if an emergency stop or deceleration stop is executed while making a gear ratio change.

# 8.3.2 Types and Contents of Setting Parameters

| Parameter name                     | Outline                                                                                                    |
|------------------------------------|----------------------------------------------------------------------------------------------------|
|                                    | Set to use or not to use the electronic gear function.                                                                                                    |
| Electronic gear operation settings | The gear ratio of the electronic gear will be set to 1:1 if the electronic gear is not used, and the operation of the master axis will be input as it is into the electronic clutch. |
| Gear ratio numerator               | Determines the gear ratio of the electronic gear.                                                                                                    |
|                                    | Electronic gear ratio is determined by the following formula.                                                                                                    |
| Gear ratio denominator             | Output speed of electronic gear = Operating speed of master axis x (Gear ratio numerator/Gear ratio denominator)                                                                     |
| Gear ratio change time             | The time required to change the current gear ratio to a new gear ratio if the new gear ratio is set for the electronic gear in operation.                                            |

The use of the electronic gear requires the following parameter settings.

# 8.3.3 Gear Ratio Changes while in Operation

#### ■ Precautions for gear ratio changes while the positioning unit is in operation

- If the gear ratio is changed with a new gear ratio while the electronic gear is in operation, the new gear ratio will be effective with an elapse of a preset gear change time.
- If the gear ratio change time is 1, the gear ratio will be changed at an acceleration/deceleration time of 0.
- Acceleration or deceleration during the gear ratio change results in linear acceleration or deceleration. S-shaped acceleration or deceleration cannot be used.

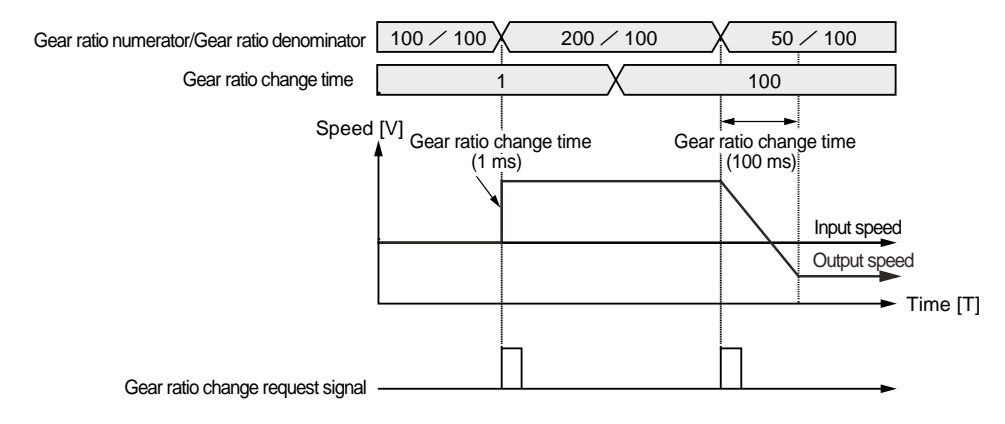

#### Programming

Follow the procedure below and write a user program in the case of changing the gear ratio while the positioning unit is in operation.

#### 1. Change the gear ratio.

Change the gear ratio numerator and denominator of the electronic gear in the setting area for the electronic gear.

The gear ratio at the time of starting the positioning unit is set for this area. It is recommended to save the initial gear ratio before change so that the initial gear ratio can be reused with ease.

#### 2. Turn ON the gear ratio change request contact.

Turn ON an I/O signal (electronic gear ratio change request) for the target axis allocated to the unit.

This signal enabled is of edge type. Starts the gear ratio change triggered by the gear ratio change request signal turned ON.

#### ■ I/O allocation

| Signal name                                         | 1st axis | 2nd axis | 3rd axis | 4th axis |
|-----------------------------------------------------|----------|----------|----------|----------|
| Synchronous slave axis gear ratio<br>change request | Y90      | Y91      | Y92      | Y93      |
| Synchronous slave axis gear ratio<br>change request | X90      | X91      | X92      | X93      |

Turn OFF the gear ratio change request signal after changing the gear ratio.

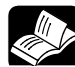

# REFERENCE

For detailed information on the gear ratio setting area, refer to 17.7.1 Synchronous Control Setting Area.

# 8.4 Electronic Clutch Function

## 8.4.1 Electronic Clutch Function

The electronic clutch function is used to engage or disengage the clutch for output from the electronic gear. When the electronic clutch is disengaged, the master axis will be separated from the slave axes and the slave axes not in synchronization with the master axis will come to a stop. When the electronic clutch is engaged, the master axis and slave axes will operate in synchronization.

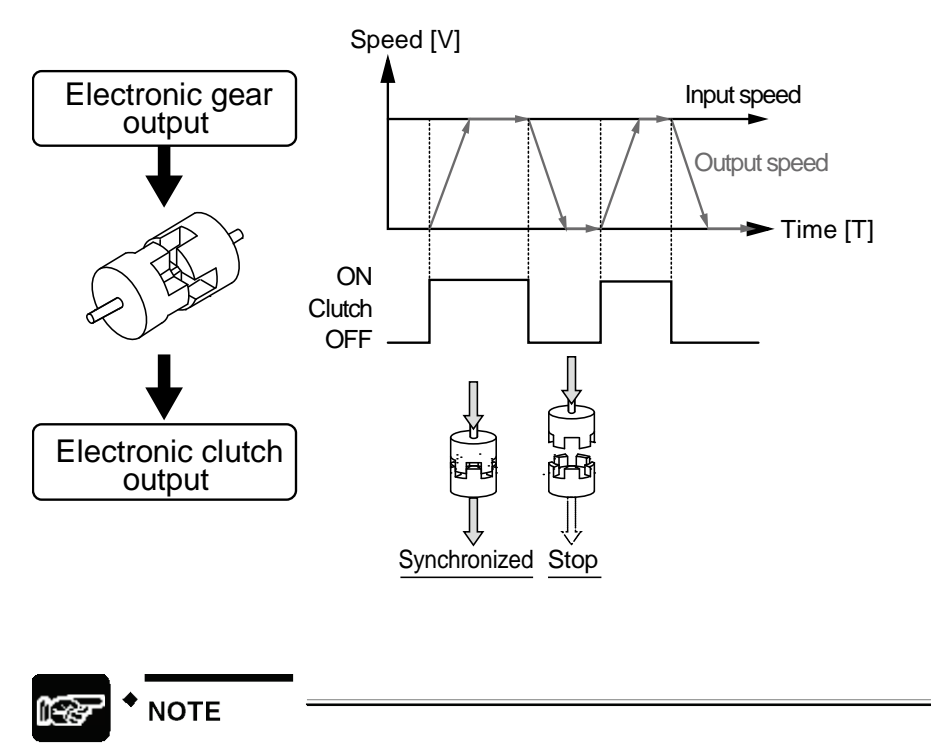

Keep in mind that the slave axes may come to a sudden stop if the clutch is disengaged while making a gear ratio change.

# 8.4.2 Types and Contents of Setting Parameters

| The use of the electronic clutch requires the following parameter setting | igs. |
|---------------------------------------------------------------------------|------|
|---------------------------------------------------------------------------|------|

| Pa                            | rameter name       | Outline                                                                                                    |  |  |  |  |  |
|-------------------------------|--------------------|----------------------------------------------------------------------------------------------------|--|--|--|--|--|
|                               |                    | Set to use or not to use the electronic clutch function.                                                                                                    |  |  |  |  |  |
|                               |                    | The electronic clutch is by default disengaged.                                                                                                    |  |  |  |  |  |
| Electronic clutch used/unused |                    | Be sure to engage the electronic clutch in response to the operation.                                                                                                    |  |  |  |  |  |
| Electronic                    | ciulon usea/unusea | The electronic clutch will be always engaged when the electronic clutch is<br>not in use, in which case, output data from the electronic gear will be input<br>as it is into the electronic cam. At that time, the master axis will always<br>operate in synchronization with the slave axes. |  |  |  |  |  |
|                               | Trigger type       | Set an I/O clutch ON request as a trigger to be detected.                                                                                                    |  |  |  |  |  |
| Clutch                        | Edge selection     | Select the method of trigger signal detection from "Level," "Rising edge," or<br>"Falling edge."                                                                                                    |  |  |  |  |  |
| ON                            | Method             | Select "Direct" or "Slip" for the engagement of the clutch.                                                                                                    |  |  |  |  |  |
|                               | Slip time          | If "Slip" is selected, set the slip time.                                                                                                    |  |  |  |  |  |
|                               | Trigger type       | Set an I/O clutch OFF request as a trigger to be detected.                                                                                                    |  |  |  |  |  |
| Clutch                        | Edge selection     | Select the method of trigger signal detection from "Level," "Rising edge," or<br>"Falling edge."                                                                                                    |  |  |  |  |  |
| UFF                           | Method             | Select "Direct" or "Slip" for the engagement of the clutch.                                                                                                    |  |  |  |  |  |
|                               | Slip time          | If "Slip" is selected, set the slip time.                                                                                                    |  |  |  |  |  |

Phone: 800.894.0412 - Fax: 888.723.4773 - Web: www.ctiautomation.net - Email: info@ctiautomation.net

# 8.4.3 Trigger Types for Electronic Clutch

The following methods are available for the engagement or disengagement of the electronic clutch.

#### ■ Clutch request signal (Y98 to Y9B and Y100 to Y103)

An I/O signal (clutch request signal) allocated to the unit is in control of the electronic clutch.

#### ■ I/O allocation

| Signal type                        | 1st<br>axis | 2nd<br>axis | 3rd<br>axis | 4th<br>axis | Operation                       |
|------------------------------------|-------------|-------------|-------------|-------------|---------------------------------|
| Slave axis clutch ON request       | Y98         | Y99         | Y9A         | Y9B         |                                 |
| Slave axis clutch OFF request      | Y100        | Y101        | Y102        | Y103        |                                 |
| Slave axis clutch operation notice | X98         | X99         | X9A         | X9B         | ON: Engaged;<br>OFF: Disengaged |

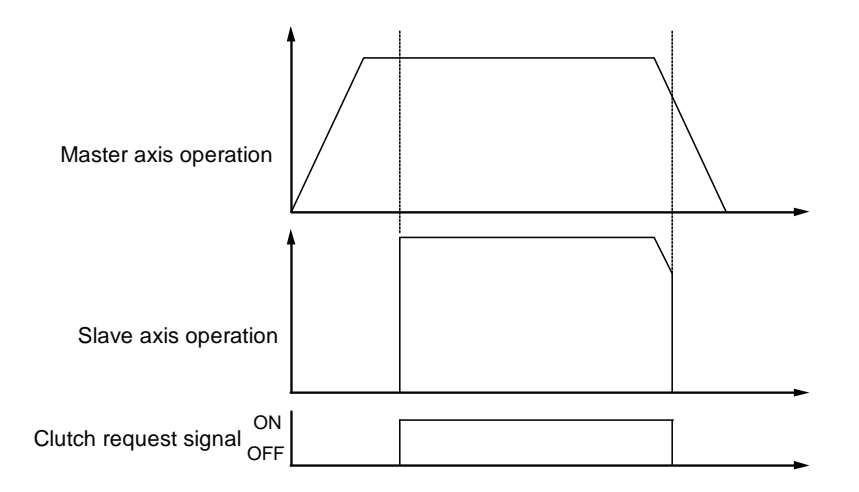

(Note): The above shows an example of the direct method selected for the engagement of the clutch.

## 8.4.4 Engagement Methods of Electronic Clutch

The electronic clutch function engages the clutch to start operating the slave axes and disengages the clutch to stop operating the slave axes, the acceleration or deceleration of the slave axes can be set as shown below.

#### Direct method

This method detects the engagement or disengagement of the clutch to adjust the operating speed of the master axis to coincide with that of the slave axes. In the direct method, the speed of the slave axes with the clutch engaged or disengaged coincides with the operating speed of the master axis with the acceleration and deceleration time set to 0.

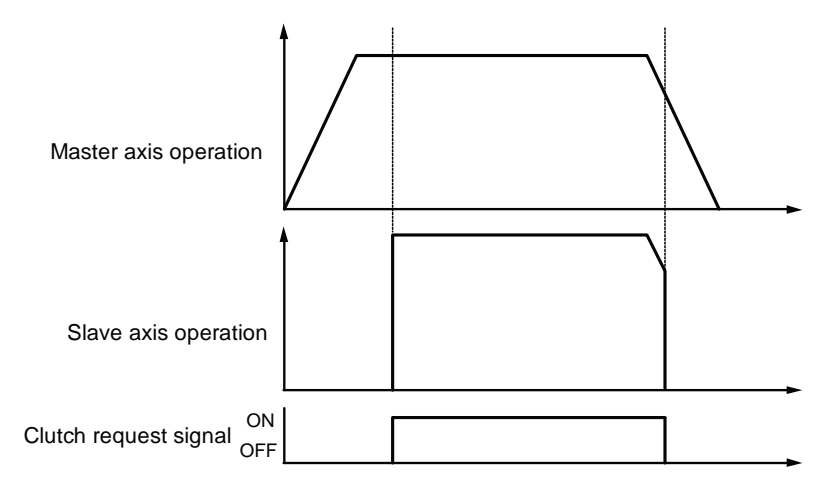

#### Slip method

This method detects the engagement or disengagement of the clutch and set the slip time to acceleration time and deceleration time so that the operating speed of the slave axes to follow the operation speed of the master axis. Linear acceleration and deceleration will apply.

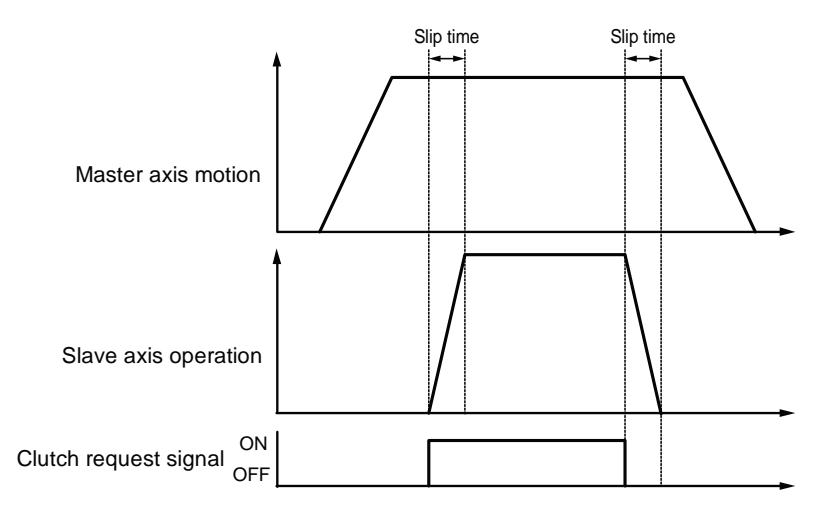

# 8.5 Electronic Cam Function

## 8.5.1 Outline of Electronic Cam Function

#### Electronic cam function

The electronic cam function uses a preset cam pattern, determines the movement amount of the slave axes according to the operation of the master axis (phase information) and cam pattern, and outputs the movement amount. The cam pattern uses one rotation of the master axis as an operation reference, based on which the displacement of the slave axes in each phase (rotation angle) is defined on the Configurator screen.

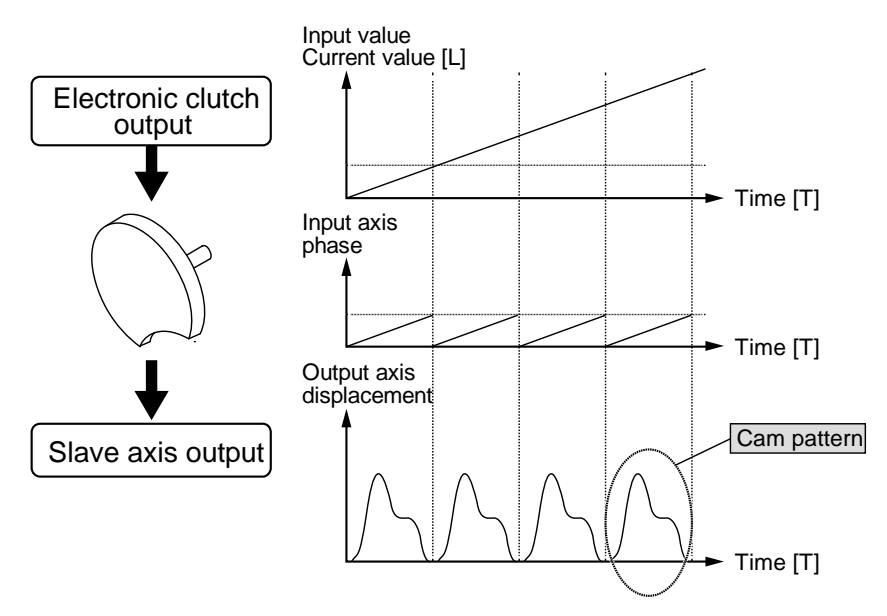

#### Cam pattern

The cam pattern uses one rotation of the master axis as an operation reference, based on which the displacement of the slave axes in each phase (rotation angle) is defined. The cam pattern is defined with the phase (rotation angle) of the master axis based on one rotation as a reference on the X-axis and the displacement on the Y-axis in percent. The cam pattern is set with the desired settings for the positioning unit selected from the FPWIN GR7 Configuration screen.

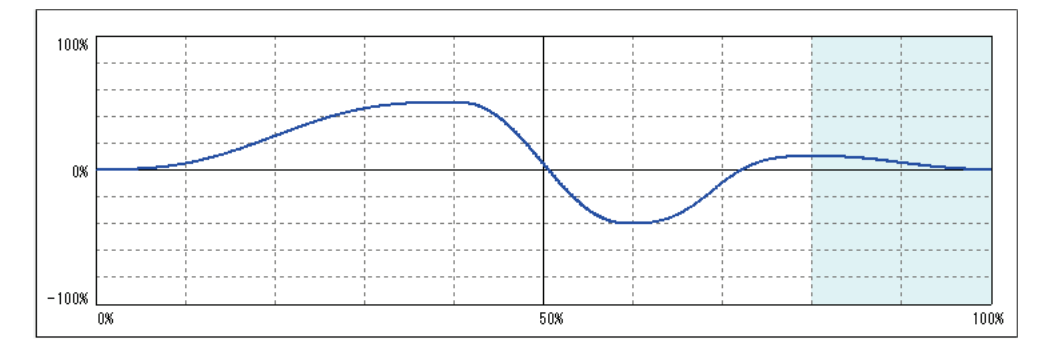

#### Cam pattern specifications

| Setting items        | Description                                                                                                    |
|----------------------|----------------------------------------------------------------------------------------------------|
| Resolution           | 1024, 2048, 4096, 8192, 16384, 32768                                                                                                    |
|                      | Resolutions of 1024, 2048, and 4096: 16                                                                                                    |
| No. of com pattorns  | Resolution of 8192: 8                                                                                                    |
| No. of call patients | Resolution of 16384: 4                                                                                                    |
|                      | Resolution of 32768: 2                                                                                                    |
| Section setting      | 100%/cycle, 20 sections max.                                                                                                    |
| Displacement setting | 100% setting                                                                                                    |
|                      | Selected from the following ones                                                                                                    |
| Cam curve            | Uniform velocity/Constant acceleration/Simple harmonic motion/Cycloid/Modified trapezoid/Modified sine/Trapecloid One-dwell cycloidal m=1/One-dwell cycloidal m=2/3/One-dwell modified trapezoid m=2/3/One-dwell modified trapezoidal (Ferguson)/One-dwell modified sine/One-dwell trapecloid/No-dwell modified trapezoid/NC2 curve/Asymmetric cycloid/Asymmetric modified trapezoid |
| Adjustment function  | Function to adjust the displacement of desired point data.                                                                                                    |
| Adjustment function  | 1,000 points max. (in units of cam data)                                                                                                    |
| Shift function       | Phase shift in created cam data                                                                                                    |
|                      | 0% to 100%                                                                                                    |
| Indication           | Displacement/Speed/Acceleration/Jerk                                                                                                    |
| mulcation            | A check box allows desired display.                                                                                                    |

The following specifications of cam patterns can be set.

## 8.5.2 Types and Contents of Setting Parameters

The use of the electronic cam requires the following parameter settings.

| Parameter name                    | Outline                                                                                                    |
|-----------------------------------|----------------------------------------------------------------------------------------------------|
| Electronic com                    | Select the use or non-use of the electronic cam function.                                                                                       |
| use/non-use                       | When the electronic cam is not used, the electronic cam function will not work, and output from the electronic clutch will be output as pulses. |
|                                   | The cam pattern is the most fundamental setting for using the electronic cam function.                                                          |
| Cam pattern                       | The cam pattern is set in the cam pattern settings window in the FPWIN GR7 Configuration screen.                                                |
|                                   | The positioning unit converts cam patterns into point data based on the preset cam curves and resolutions.                                      |
| Cam control master<br>axis period | Set the number of pulses corresponding to the total phase of the cam pattern used (one-rotation data on the master axis).                       |
| Cam pattern number to use         | Specify the cam pattern number to be used from cam patterns created.                                                                            |
| Cam stroke                        | Set the number of pulses corresponding to the total displacement (100%) of the cam pattern to use.                                              |

# 8.5.3 Cam Pattern Setting Method

#### Starting Cam Pattern Setting Screen

Open the Configuration screen on the FPWIN GR7 and select "Positioning settings" so that the setting tool for the positioning unit will start.

Select "Axis settings" - "Cam pattern settings" from the toolbar of the setting tool for the

positioning unit or click the following icon: The Cam Pattern Settings screen is displayed.

A blank screen will be displayed for a new file and settings for cam pattern 1 will be displayed if data already exists.

| iolution 16384 | -       | Number of can        |              | Number of a    | vettable<br>data | 0000       | φ.  | ∕ Displa | -   | . Spee | <b>г</b> ^ | Accelera | □ Junp |
|----------------|---------|----------------------|--------------|----------------|------------------|------------|-----|----------|-----|--------|------------|----------|--------|
|                | 1000    |                      |              |                | 12.10.1          | -          | -   |          | _   | _      |            |          | _      |
| Add            | 1000    |                      |              |                |                  |            |     |          |     |        |            |          |        |
| inter .        |         |                      |              |                |                  |            |     |          |     |        |            |          |        |
| picen          |         | Anner and the second |              | 1              |                  |            |     |          | 1   |        |            | 1        |        |
|                | - 6     |                      |              |                |                  |            |     |          |     |        |            |          |        |
|                |         |                      |              | 1              |                  | ····       |     |          |     |        |            | 1        |        |
|                | -       |                      |              |                |                  |            |     |          |     |        |            |          |        |
|                | -100K   | N                    |              |                |                  |            | 50  |          | -   |        |            | 1        | 1      |
|                |         |                      |              |                |                  |            |     |          |     |        |            |          |        |
| nul In         |         | abar Print ab        | and the late | -              |                  | 1973       |     |          |     | -      |            |          |        |
| reet.          | erva nu | nber   Start ph      | ise (%)]     | und private (1 | of Displac       | sement (%) | CAR | orve     | 1-1 |        |            |          |        |
| data           |         |                      |              |                |                  |            |     |          |     |        |            |          |        |
| 9/t            |         |                      |              |                |                  |            |     |          |     |        |            |          |        |
| dut            |         |                      |              |                |                  |            |     |          |     |        |            |          |        |
|                |         |                      |              |                |                  |            |     |          | -   |        |            |          |        |
|                |         |                      |              |                |                  |            |     |          |     |        |            |          |        |

#### Resolution settings

Press the [Resolution] button on the Cam Pattern screen. The Resolution Settings screen will be displayed. Select the desired resolution and press the [OK] button.

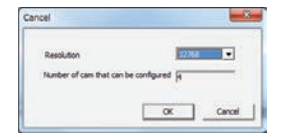

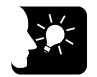

## **KEY POINTS**

- The resolution is valid for all cam patterns. You cannot set a different resolution per cam pattern.
- The number of cam patterns available varies with each resolution. The current resolution cannot be changed to a new resolution if the number of cam patterns already set exceeds the number of cam patterns available for the new resolution. Delete the cam pattern and change the resolution.

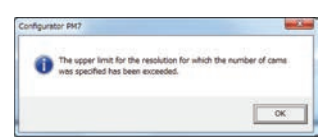

#### Making/duplicating new cam pattern

The Cam No. Selection screen is displayed by pressing the [Add] button from the Cam field. Select the desired cam number and press the [OK] button.

| Add new cam | ×         |
|-------------|-----------|
| Cam No.     | 1         |
|             | OK Cancel |

The cam pattern can be copied. Press the [Duplicate] button and select the copying destination and original cam pattern numbers.

| Duplicate cam                                     |
|---------------------------------------------------|
| Duplication source: 2<br>Duplication destination: |
| OK Cancel                                         |

To change the cam number, press the [Change] button and select the new cam number.

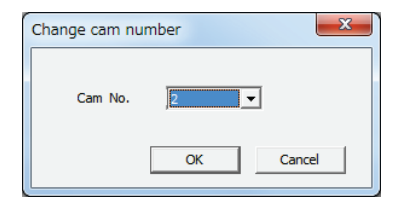

Note) The cam pattern number already set cannot be changed.

#### Making/duplicating new cam pattern

Set a cam pattern.

Press the [Insert] button from the Interval field. Select the desired starting phase and press the [OK] button.

The cam pattern is by default set to a single section at a phase of 0% to 100%.

The above section is divided into a number of sections by setting the starting phase.

| Insert interval |                     |
|-----------------|---------------------|
| Settable range  | (0.000% to 99.902%) |
| Start           | 40 %                |
|                 | OK Cancel           |

The selected sections are displayed with a white background and the non-selected sections are displayed with a gray background.

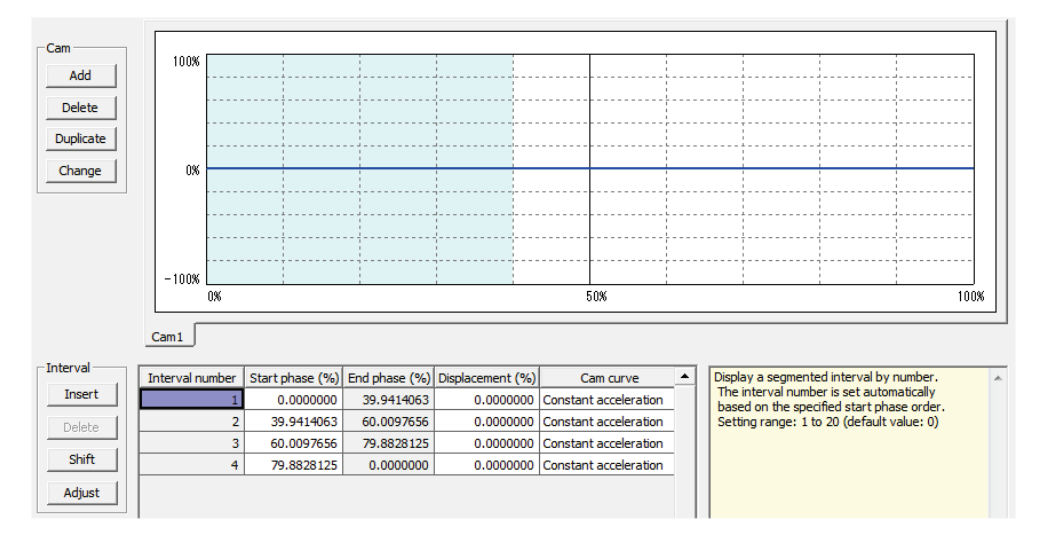

NOTE

In relation to the resolution, the starting phase may not be set to the specified phase value.

#### Editing of the cam table

Edit the cam table data that was created.

Set the following items for each section set:

- Starting phase (%)
- Displacement (%)
- Cam curve

The cam curve changes according to the settings.

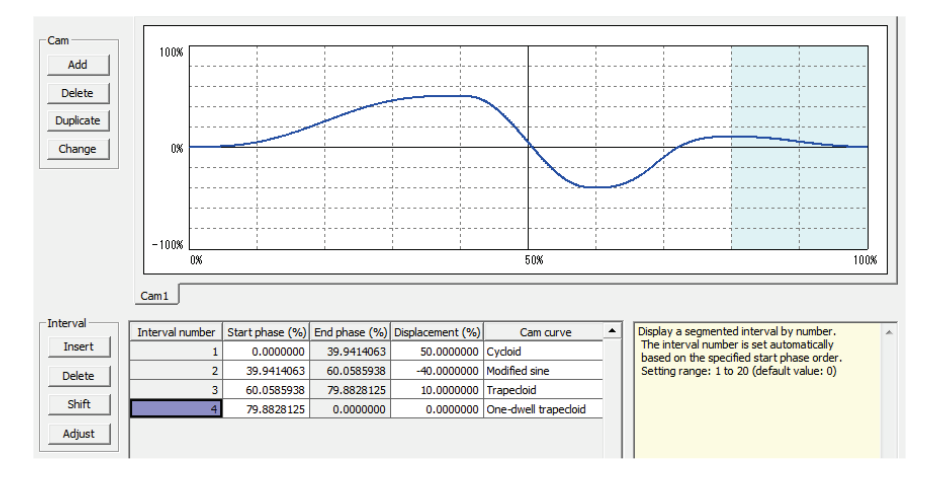

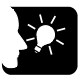

#### **KEY POINTS**

- The termination phase cannot be set. The termination phase will be changed automatically if the staring phase is changed.
- Do not make a radical displacement change of set cam curves. There is a
  possibility that the motor cannot keep up with the output in the case of
  rapid displacement.
- Similarly, make settings that a phase of 0% and that of 100% are the same in displacement.

#### Cam table checks

Check the cam table (cam curve) that has been set. The slave axes in synchronous control operate to follow the cam curve cam. Therefore, there will be a possibility that the motor cannot follow the output if the change in the cam curve is steep. In addition, it is important to know information on the acceleration as well as the displacement of the cam as factors affecting the change of the cam curve. The Cam Table Settings screen can display information on the following items besides the displacement.

| Display item | Outline                                                                                                    |
|--------------|----------------------------------------------------------------------------------------------------|
| Displacement | An item set on the cam table.                                                                                    |
| Speed        | The operating speed of the cam table for the amount of displacement that has been set is displayed.              |
|              | The relative value is displayed.                                                                                 |
| Acceleration | The acceleration in each phase is displayed.                                                                     |
|              | Pay attention to points of significant acceleration changes, which involve radical speed changes.                |
| Jerk         | Jerk, which is obtained from acceleration differentiated by time, represents the rate of change of acceleration. |

Each display item is set by checking the following boxes in the Cam Table Settings screen. Refer to each display item and make setting changes in the cam table.

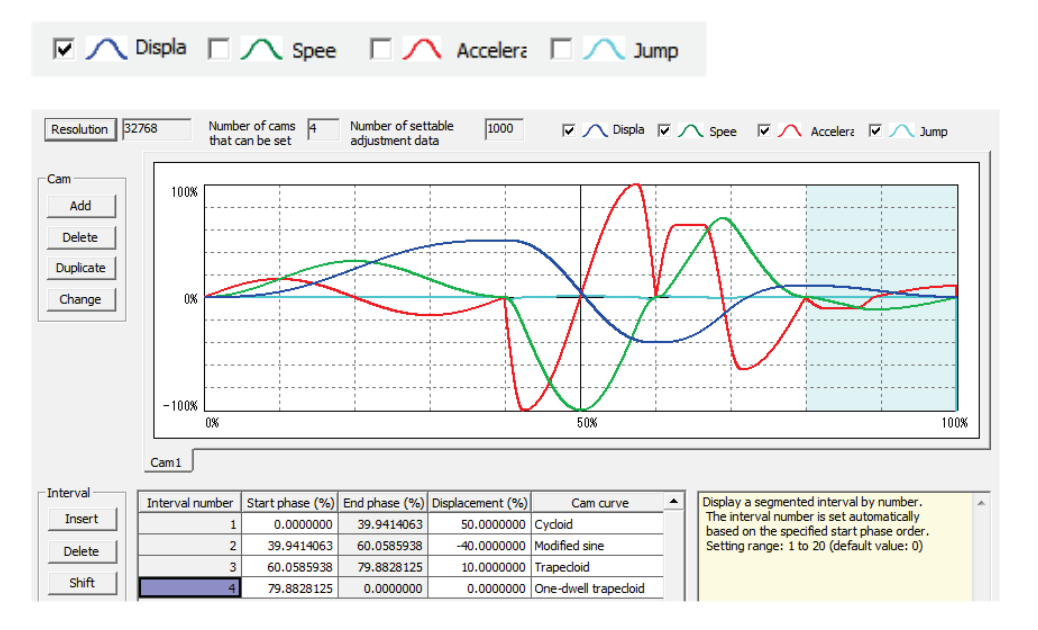

#### Cam table adjustments

The Cam Table settings screen is provided with a function to make the fine-tuning of set cam curve data. In order to mitigate radical changes, this adjustment function makes it possible to fine-tune cam data that has been set. To make adjustments, select the target section number and press the [Adjust] button. The adjustment screen is displayed. The Adjustment screen displays the tables corresponding to the numbers of the designated sections out of all the sections (0% to 100%) divided by the resolution.

| Adjust cam     | curve         |              | ×  |
|----------------|---------------|--------------|----|
| Phase          | Control point | Displacement | •  |
| 60.0097656     | 19664         | -40.0000000  |    |
| 60.0128174     | 19665         | -39.9923289  |    |
| 60.0158691     | 19666         | -39.9846579  |    |
| 60.0189209     | 19667         | -39.9769868  |    |
| 60.0219727     | 19668         | -39.9693157  |    |
| 60.0250244     | 19669         | -39.9616447  |    |
| 60.0280762     | 19670         | -39.9539736  |    |
| 60.0311279     | 19671         | -39.9463025  |    |
| 60.0341797     | 19672         | -39.9386315  |    |
| 60.0372314     | 19673         | -39.9309604  |    |
| 60.0402832     | 19674         | -39.9232894  |    |
| 60.0433350     | 19675         | -39.9156183  |    |
| 60.0463867     | 19676         | -39.9079472  |    |
| 60.0494385     | 19677         | -39.9002762  |    |
| 60.0524902     | 19678         | -39.8926051  |    |
| 60.0555420     | 19679         | -39.8849340  |    |
| 60.0585938     | 19680         | -39.8772630  |    |
| 60.0616455     | 19681         | -39.8695919  |    |
| 60.0646973     | 19682         | -39.8619208  |    |
| 60.0677490     | 19683         | -39.8542498  |    |
| 60.0708008     | 19684         | -39.8465787  |    |
| 60.0738525     | 19685         | -39.8389076  |    |
| 60.0769043     | 19686         | -39.8312366  |    |
| 60.0799561     | 19687         | -39.8235655  |    |
| 60.0830078     | 19688         | -39.8158944  | -  |
| 4              |               | Þ            |    |
| Clear adjustme | ents (        | OK Cano      | el |

Select the data on the target phases (control points) and change the corresponding displacement data. The adjustments will be reflected by selecting [OK] and the set adjustment data will be cleared by selecting [Adjustment clear]. The numbers of the adjusted sections where the cam curve adjustments have been made are displayed in red, which tells that the adjustments have been completed.

| Interval number | Start phase (%) | End phase (%) | Displacement (%) | Cam curve            | • |                    |
|-----------------|-----------------|---------------|------------------|----------------------|---|--------------------|
| 1               | 0.0000000       | 39.9414063    | 50.0000000       | Cycloid              |   |                    |
| 2               | 39.9414063      | 60.0097656    | -40.0000000      | Modified sine        |   | Adjusted data      |
| 3               | 60.0097656      | 79.8828125    | 10.0000000       | Trapecloid           |   | (displayed in red) |
| 4               | 79.8828125      | 0.0000000     | 0.0000000        | One-dwell trapecloid |   | (displayed in red) |

#### Cam table shift

The created cam pattern is defined with a phase of 0% to 100%, but the actual operation may differ in phase from the reference of the cam pattern. The cam table shift is a function to set the percentage of the created cam pattern for the phase at a current coordinate position of zero.

#### Shift image of electronic cam

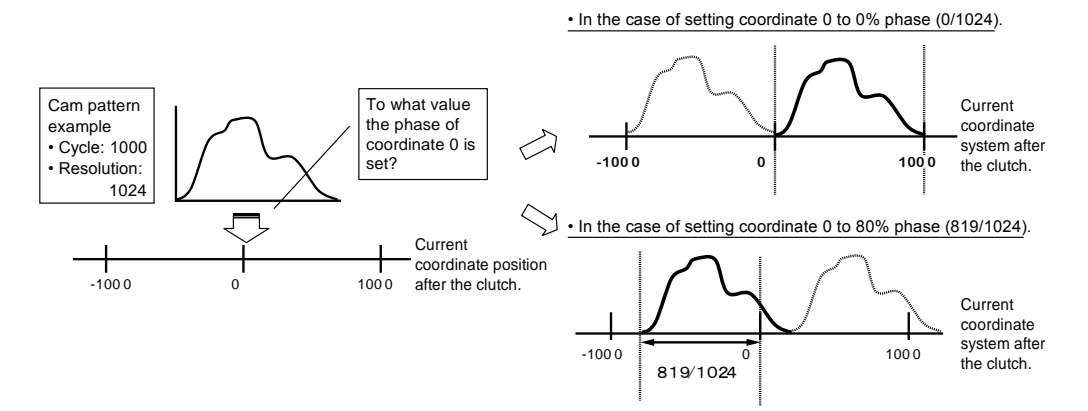

Select the shift from "Interval" and set the shift amount.

| Settable range (0.0 | 00% to 99.9 | 97%) |
|---------------------|-------------|------|
| Phone shift         | 10.001      | 46   |
| Phase shift         | 1000000     | 79   |

The created cam pattern is shifted 10% and the display is updated.

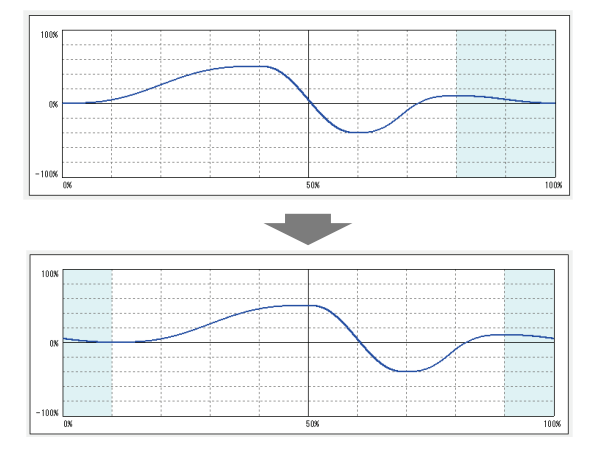

Display example: The shift is set to 10%.

#### Cam table saving

The created cam table is saved automatically by pressing the [OK] button in the Cam Table Settings screen. Cam table stored is managed by FPWIN GR7 and set for the positioning unit when it is downloaded to the CPU module.

# **9** Manual Operation (JOG Operation)

# 9.1 Setting and Operation of JOG Operation

The example below is a case of the positioning unit installed in the slot 1. Settings are made in pulses.

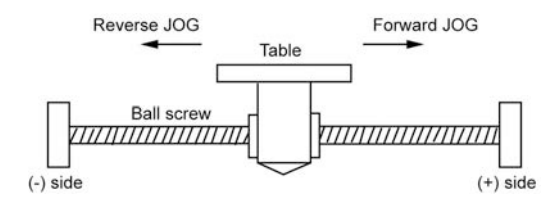

#### Settings

Parameters required for the JOG operation of the positioning unit is set in the positioning setting menu of the programming tool.

| Items                             | Setting example                     |
|-----------------------------------|-------------------------------------|
| Acceleration/deceleration pattern | 0: Linear acceleration/deceleration |
| Acceleration time (ms)            | 100 ms                              |
| Deceleration time (ms)            | 100 ms                              |
| Target speed                      | 10000 pps                           |

#### Operation diagram

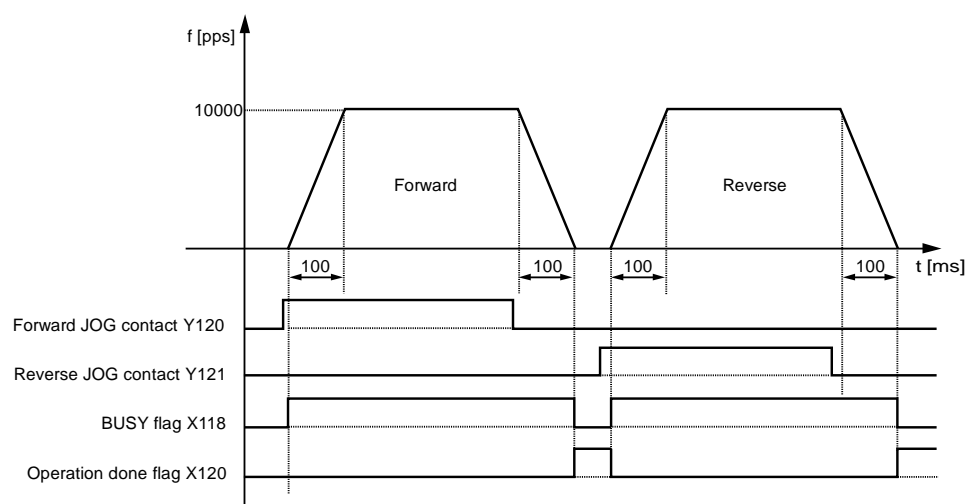

#### Operation of each contact

- The BUSY flag (X118), which indicates that the motor is running, will turn ON when the positioning control starts, and it will turn OFF when the operation completes.
- The operation done flag (X120), which indicates the completion of operation, will turn ON when the current operation is completed, and it will be held until the next positioning control, JOG operation, home return, or pulser operation starts.

#### Sample program

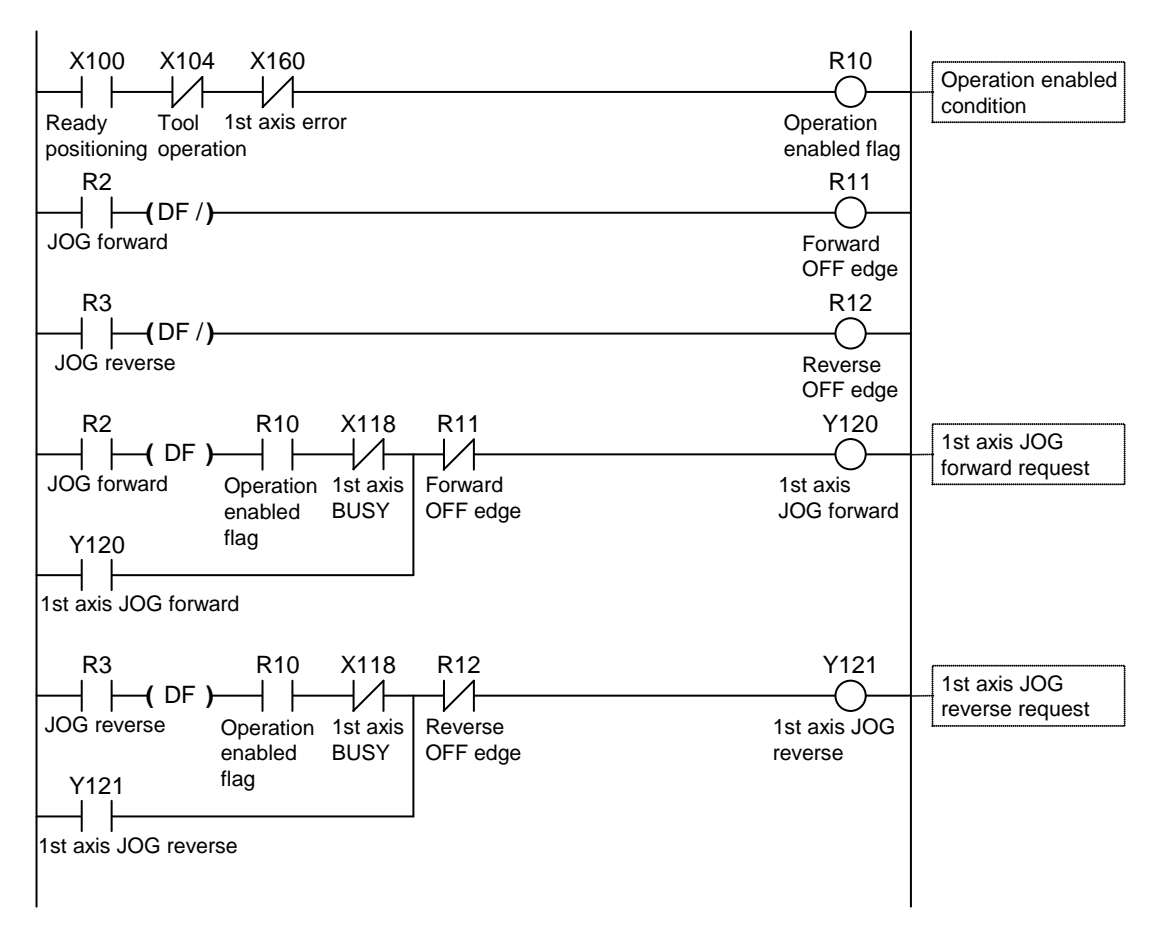

#### Programming Precautions

- The start contact and flag number varies depending on the number of axes and the installation position of the unit.
- The specified slot number varies depending on the installation position of the unit.

|                          | mit input        |                    |                                  |
|--------------------------|------------------|--------------------|----------------------------------|
| Condition                | Direction        | Limit status       | Operation                        |
| When JOG                 | Forward rotation | Limit input (+):ON | Not executable, Error occurs.    |
| operation is<br>executed |                  | Limit input (-):ON | Executable                       |
|                          | Reverse rotation | Limit input (+):ON | Executable                       |
|                          |                  | Limit input (-):ON | Not executable, Error occurs.    |
| During JOG<br>operation  | Forward rotation | Limit input (+):ON | Deceleration stop, Error occurs. |
|                          | Reverse rotation | Limit input (-):ON | Deceleration stop, Error occurs. |

#### Operation at limit input

# 9.2 Changing the Speed During JOG Operation

The target speed can be changed while the positioning unit is in JOG operation.

#### Settings

Parameters required for the JOG operation of the positioning unit is set in the positioning setting menu of the programming tool.

| Items                             | Setting example                     |                                                             |  |  |
|-----------------------------------|-------------------------------------|-------------------------------------------------------------|--|--|
| Acceleration/deceleration pattern | 0: Linear acceleration/deceleration |                                                             |  |  |
| Acceleration time 1 (ms)          | 100 ms                              |                                                             |  |  |
| Deceleration time 1 (ms)          | 50 ms                               |                                                             |  |  |
| Target speed 1                    | 10000 pps                           |                                                             |  |  |
| Acceleration time 2 (ms)          | 200 ms                              | The set values of acceleration time, deceleration time, and |  |  |
| Deceleration time 2 (ms)          | 150 ms                              | target speed after the speed change are                     |  |  |
| Target speed 2                    | 20000 pps                           | written to the unit memory by the program.                  |  |  |

#### Operation diagram

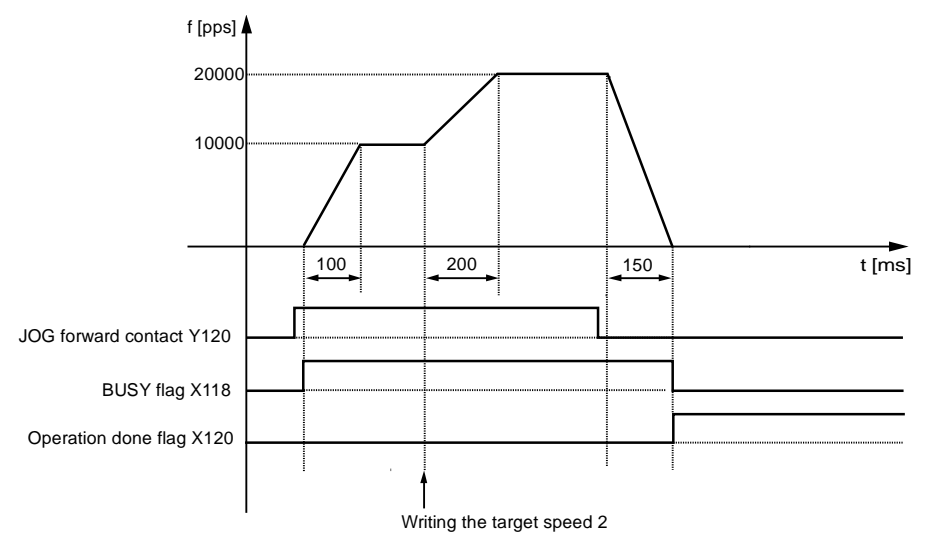

#### Operation of each contact

- The BUSY flag (X118), which indicates that the motor is running, will turn ON when the Jog operation starts, and it will turn OFF when the operation completes.
- The target speed can be changed freely while the positioning unit is in JOG operation. Use a program to change the target speed.
- The operation done flag (X120), which indicates the completion of operation, will turn ON when the current operation is completed, and it will be held until the next positioning control, JOG operation, home return, or pulser operation starts.

#### Sample program

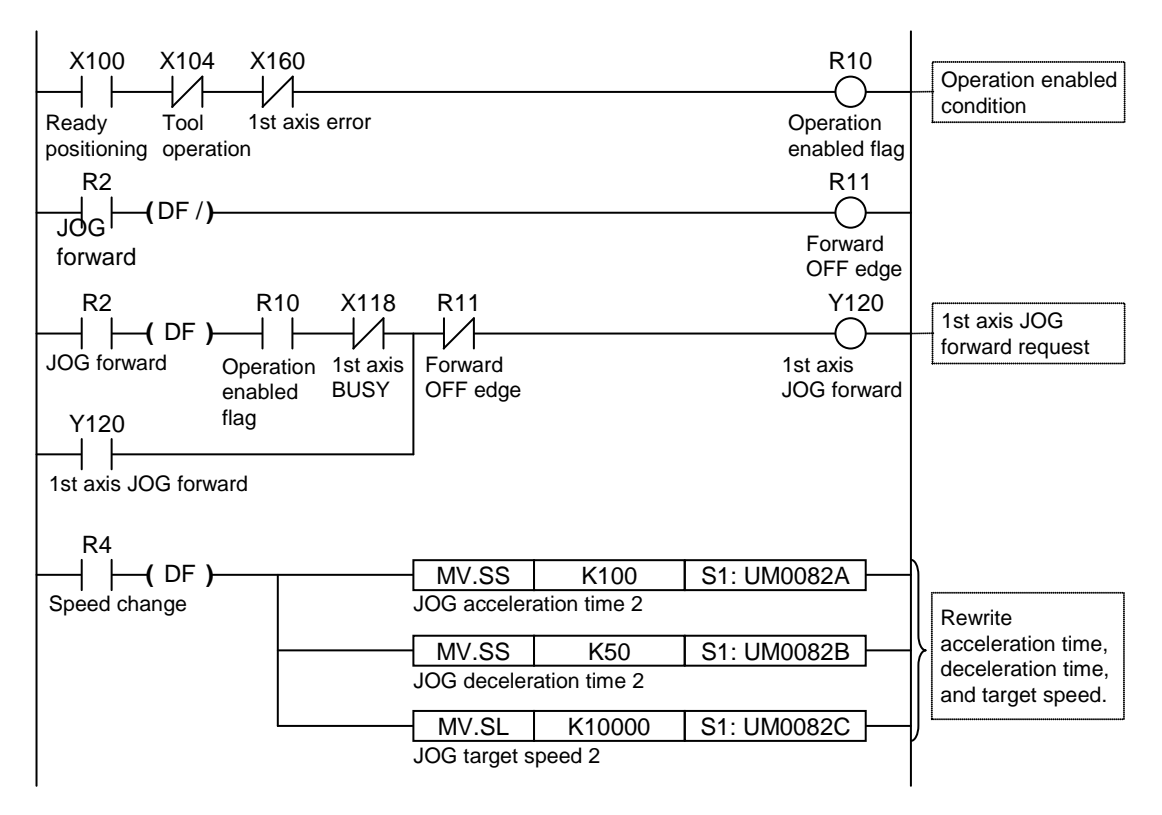

#### Programming Precautions

- To change the JOG operation speed, use a user program and rewrite the unit memory (UM0082A to UM0082C).
- The start contact and flag number varies depending on the number of axes and the installation position of the unit.
- The specified slot number varies depending on the installation position of the unit.

# **10** Manual Operation (Home Return)

# 10.1 Pattern of Home Return

The home return is a function to move the current position to the reference origin and set the coordinates as 0.

The following home return methods are available for the positioning unit.

# DOG method 1 (Edge detection of near home switch + First rising edge of home position as reference)

The first rising edge of home position switch is detected after detecting the rising edge of the near home switch. It becomes the start point.

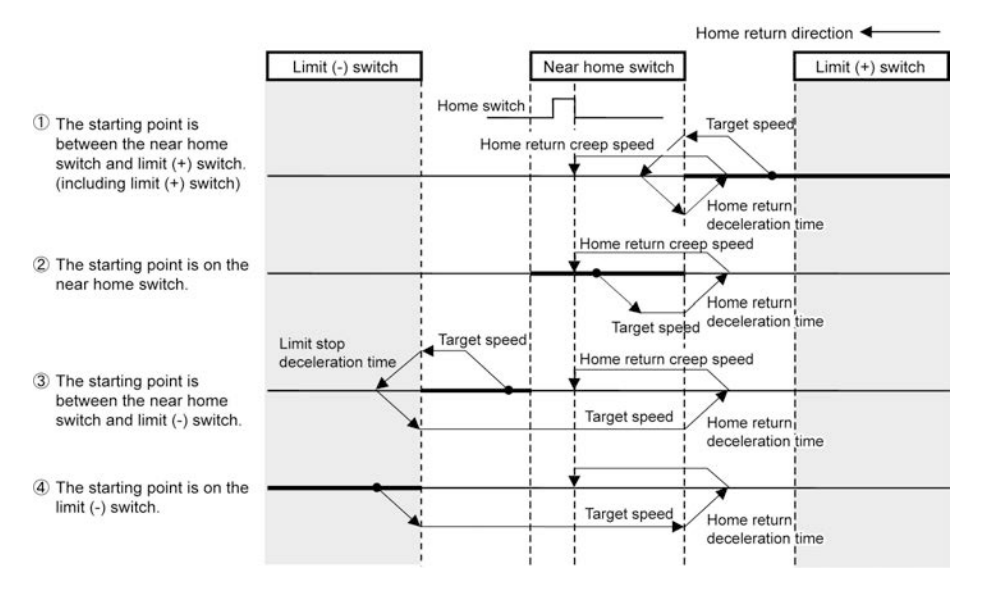

#### ■ DOG method 2 (Edge detection of near home switch)

The rising edge of the near home switch is detected. It becomes the start point.

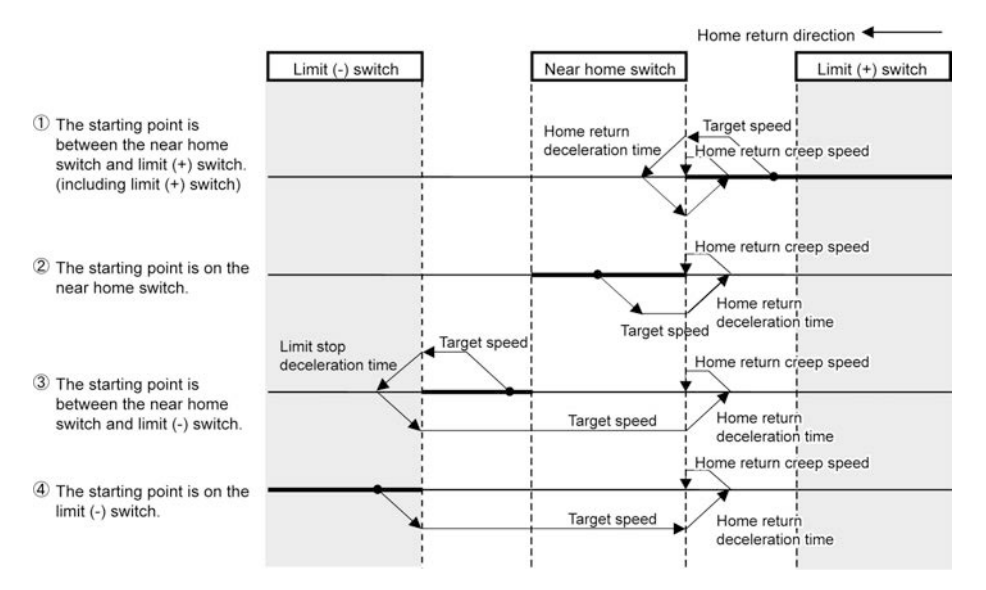

#### DOG method 3 (Edge detection of near home switch + Falling edge of home position as reference)

The falling edge of the near home switch is detected. The first rising edge of the home switch in the home return direction becomes the start point.

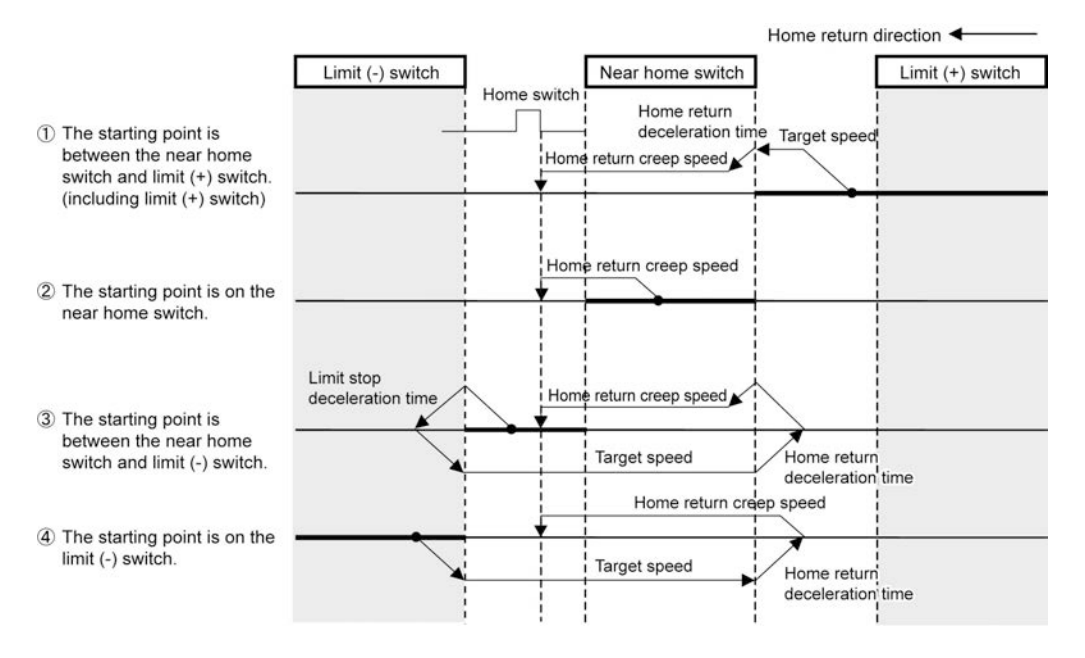

#### Limit method 1 (Edge detection of limit switch + First rising edge of home position as reference)

Reverses after detecting the rising edge of the limit switch on the opposite side of the home return direction. The first rising edge of the home switch is detected. It becomes the start point.

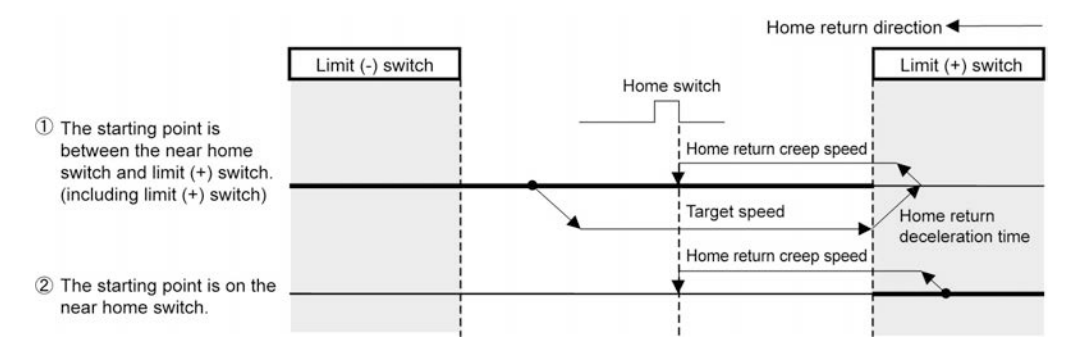

#### ■ Limit method 2 (Edge detection of limit switch)

Detects the rising edge of the limit switch in the home return direction and stops. That point becomes the start point.

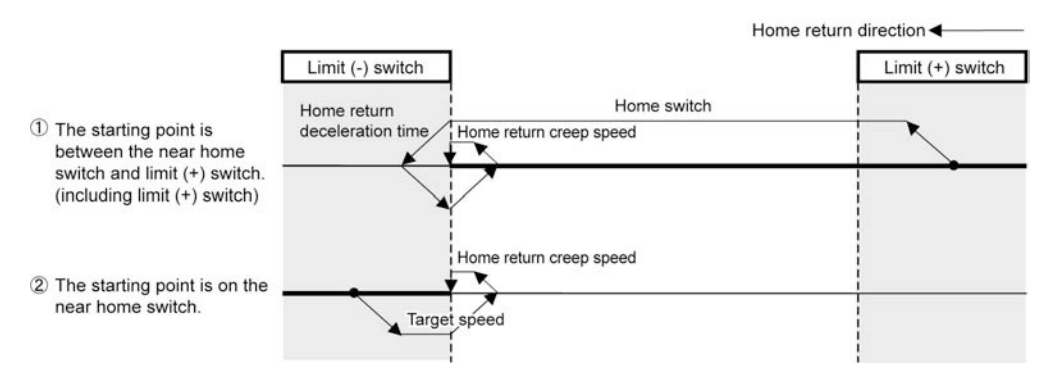

#### ■ Home position method (Edge detection of home switch)

Moves from the current position in the home return direction, and detects the first rising edge of the home switch and stops. That point becomes the start point.

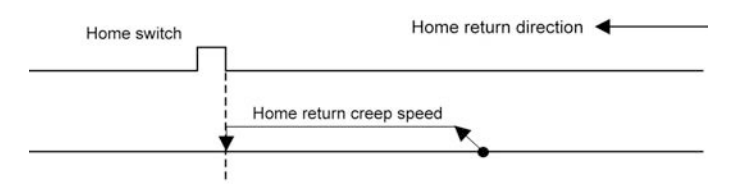

#### Data Set Method

The current value is considered as the origin.

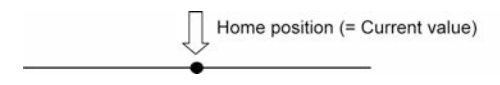

# 10.2 Setting and Operation of Home Return

The example below is a case of the positioning unit installed in the slot 1. Settings are made in pulses.

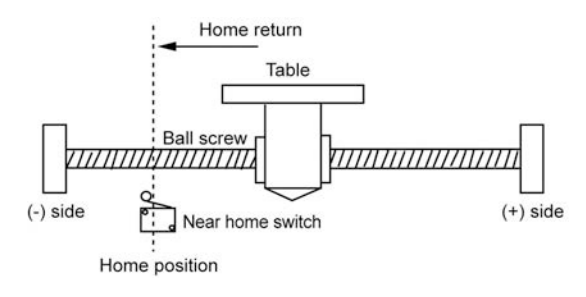

## Settings

Parameters required for the home return operation of the positioning unit is set in the positioning setting menu of the programming tool.

| Items                                  | Setting example        |
|----------------------------------------|------------------------|
| Return setting code                    | 0: DOG method 1        |
| Return direction                       | 0: Limit (-) direction |
| Acceleration time (ms)                 | 100 ms                 |
| Deceleration time (ms)                 | 100 ms                 |
| Target speed                           | 10000 pps              |
| Return creep speed                     | 1000 pps               |
| Deviation counter clear signal ON time | 1 ms                   |

## Operation diagram

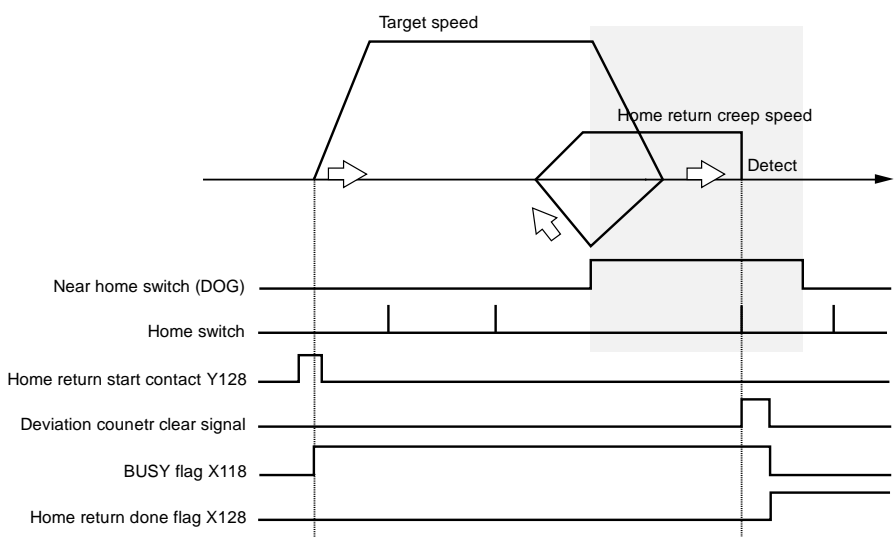

#### Operation of each contact

- The BUSY flag (X118) indicating the state that a motor is running will turn ON when the home return of the positioning unit starts, and it will turn OFF when the operation completes.
- The deviation counter clear signal will turn ON during the ON time of the deviation counter clear signal on completion of the home return.
- The home return done flag (X128) indicating the state of operation completion will turn ON when the home return operation is completed, and it will be held until the next positioning control, JOG operation, home return, or pulser operation starts. The timing of that the flag turns ON is at the time that the home return operation is completed.

#### Sample program

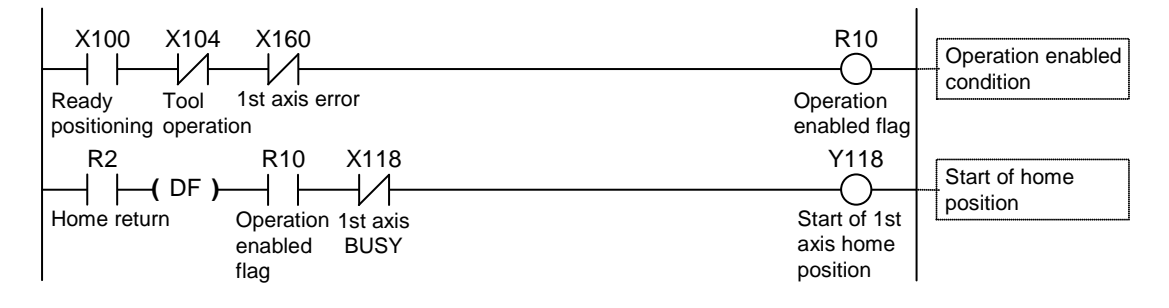

#### Programming Precautions

- The start contact and flag number varies depending on the number of axes and the installation position of the unit.
- The specified slot number varies depending on the installation position of the unit.

| Condition             | Direction        | Limit status       | Operation                   |
|-----------------------|------------------|--------------------|-----------------------------|
| When Home return      | Forward rotation | Limit input (+):ON | Executable                  |
| operation is executed |                  | Limit input (-):ON | Executable                  |
|                       | Reverse rotation | Limit input (+):ON | Executable                  |
|                       |                  | Limit input (-):ON | Executable                  |
| During Home           | Forward rotation | Limit input (+):ON | Automatic reverse operation |
| return operation      | Reverse rotation | Limit input (-):ON | Automatic reverse operation |

#### Operation at limit input

# **11** Manual Operation (Pulser Operation)

# 11.1 Setting and Operation of Pulser Operation

#### Types of Pulser Operation

Pulser operation is a function that uses a pulser connected to the positioning unit to output pulses manually.

The following pulser operation methods are available.

| Operation<br>method           | Operation                                                                                                    |
|-------------------------------|----------------------------------------------------------------------------------------------------|
| Standard operation            | Obtains the number of pulser pulses in 1-ms units and operates.                                                                                                    |
|                               | Reflects the content of pulse input directly in the actual operation of the positioning unit.                                                                            |
| Speed limits<br>(pulses hold) | When the speed of pulse input exceeds the preset maximum speed, the operation will continue with the maximum speed maintained.                                           |
|                               | The number of pulser pulses input will be maintained. Therefore, pulses not output will be maintained. Therefore, pulses may be output even if there is no pulser input. |
|                               | Speed unit is "Set unit x 1000/s".                                                                                                    |
| Speed limits<br>(Truncate)    | When the speed of pulse input exceeds the preset maximum speed, the operation will continue with the maximum speed maintained.                                           |
|                               | Pulses are output in synchronization with the operation of the pulser while pulses not output are discarded.                                                             |
|                               | Speed unit is "Set unit x 1000/s".                                                                                                    |

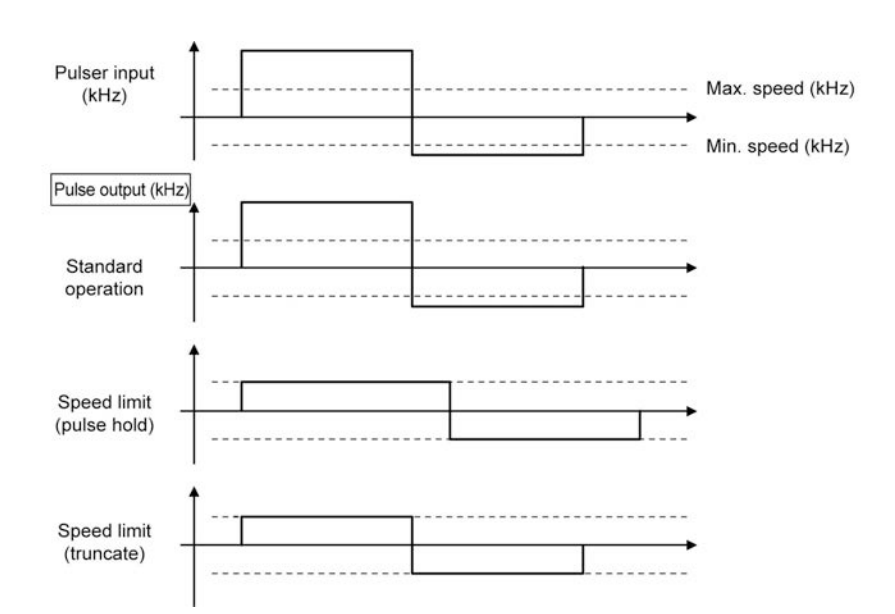

The example below is a case of the positioning unit installed in the slot 1. Settings are made in pulses.
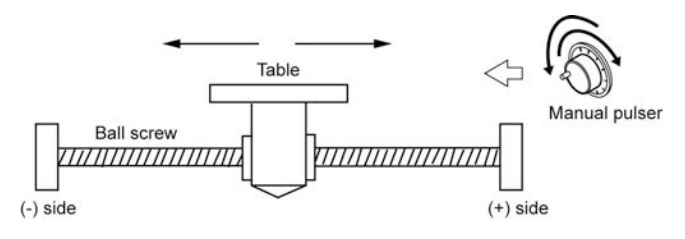

#### Settings

Parameters required for the pulser operation of the positioning unit is set in the positioning setting menu of the programming tool.

| Items                              | Setting example | Settable range                                           |
|------------------------------------|-----------------|----------------------------------------------------------|
| Operation setting code             | 0: Pulser 1     | 0: Pulser 1<br>1: Pulser 2<br>2: Pulser 3<br>3: Pulser 4 |
| Pulser operation ratio numerator   | 2               | 1 to 32,767                                              |
| Pulser operation ratio denominator | 1               | 1 to 32,767                                              |
| Pulser exerction method            | 2: Speed limits | 0: Standard operation 1: Speed limits (pulse hold)       |
| Puiser operation method            | (truncated)     | 2: Speed limits (truncated)                              |
| Pulser operation max. speed        | 500             | Pulse: 1 to 32,767,000 pps                               |

### Operation diagram

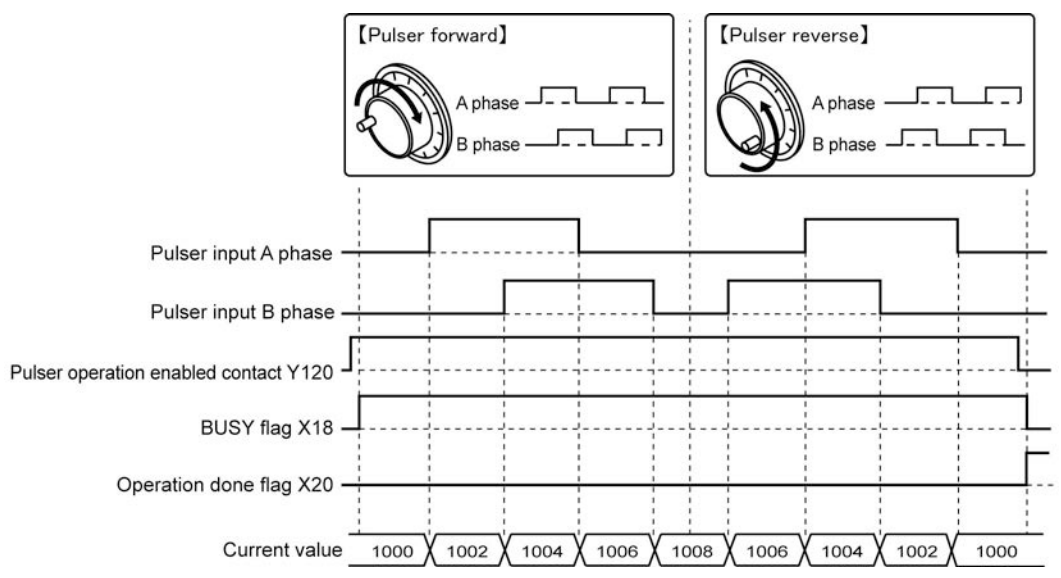

### Operation of each contact

- The BUSY flag (X118) indicating the state that a motor is running will turn ON when the pulser operation permit contact turns ON and will turn OFF when the contact turns OFF.
- The operation done flag (X120) indicating the state of operation completion will turn ON when the pulser operation permit contact is turned OFF and the flag will be maintained until the next positioning control, JOG operation, home return, or pulser operation starts.

#### Manual Operation (Pulser Operation)

#### Sample program

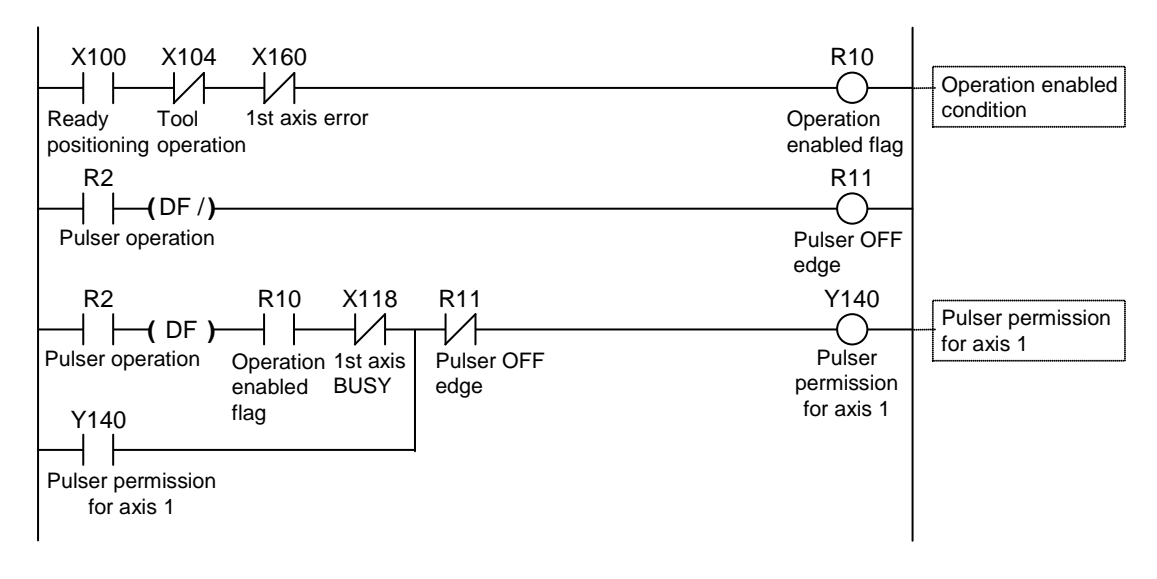

#### Programming Precautions

- The movement amount per an 1-pulse signal from the pulser can be changed by setting the ratio numerator and ratio denominator for the input signal of the pulser.
- The start contact and flag number varies depending on the number of axes and the installation position of the unit.
- The specified slot number varies depending on the installation position of the unit.

#### Operation at limit input

| Condition                | Direction        | Limit status       | Operation                        |
|--------------------------|------------------|--------------------|----------------------------------|
| When Pulser              | Forward rotation | Limit input (+):ON | Not executable, Error occurs.    |
| operation is<br>executed |                  | Limit input (-):ON | Executable                       |
| checkled                 | Reverse rotation | Limit input (+):ON | Executable                       |
|                          |                  | Limit input (-):ON | Not executable, Error occurs.    |
| During Pulser            | Forward rotation | Limit input (+):ON | Deceleration stop, Error occurs. |
| operation                | Reverse rotation | Limit input (-):ON | Deceleration stop, Error occurs. |

# **12** Stop functions

# **12.1 Settings and Operations of Stop Functions**

Following stop functions are available during operations. Each deceleration time can be set individually. Set the deceleration time according to each occurrence condition of the stop operation.

| Name                | Occurrence condition                           | Stop axis | Stop                                                                                                    |
|---------------------|------------------------------------------------|-----------|----------------------------------------------------------------------------------------------------|
| Deceleration stop   | Deceleration stop contact<br>turns ON          | Each axis | Stops control with an elapse of deceleration time.                                                                |
| Pause               | Deceleration stop contact turns ON             | Each axis | Stops control with an elapse of deceleration time, and resume control upon cancellation of the deceleration stop. |
| Emergency stop      | Emergency stop contact<br>turns ON             | Each axis | Stops with an elapse of emergency stop<br>deceleration time.                                                      |
| Limit stop          | Limit switch input turns ON                    | Each axis | Stope with an elence of limit stop                                                                                |
| Software limit stop | When exceeding the range of the software limit | Each axis | deceleration time.                                                                                                |
| Error stop          | An error occurs                                | Each axis | Stops with an elapse of error stop deceleration time.                                                             |
| System stop         | System stop contact turns<br>ON                | All axes  | All axes stop without deceleration time.                                                                          |

The deceleration stop, pause, emergency stop, and system stop will be enabled when the respective request contacts in the I/O area turn ON. The stop state will be enabled while each contact is ON and maintained until each request signal is turned OFF. No operation is possible while the positioning unit is in the stop state.

Refer to the following table for the stop by turning contacts ON. It indicates the allocated I/O when the positioning unit is installed in the slot 1.

| Contact allocation | Target axis  | Name              | Description                                                                                              |
|--------------------|--------------|-------------------|----------------------------------------------------------------------------------------------------|
| Y100               | All axes     | System stop       | Contact for requesting the system stop. When it turns ON, all axes will stop at the deceleration time 0. |
| Y130               | 1st axis     |                   | Requests the emergency stop of the corresponding axis.                                                   |
| Y131               | 2nd axis     |                   | The deceleration time for the emergency stop is set in the                                               |
| Y132               | 3rd axis     | Emergency<br>stop | emergency stop deceleration time area in the unit memory.                                                |
| Y133               | 4th axis     |                   | (The operation is of level type.)                                                                        |
| Y137               | Virtual axis |                   | Note) The deviation counter cannot be cleared.                                                           |
| Y138               | 1st axis     |                   | Requests the deceleration stop of the corresponding axis.                                                |
| Y139               | 2nd axis     | Deceleration      | The deceleration stop time becomes the deceleration time of the                                          |
| Y13A               | 3rd axis     |                   | positioning unit in operation.                                                                           |
| Y13B               | 4th axis     | 5100              | (The operation is of level type.)                                                                        |
| Y13F               | Virtual axis | 1                 | Note) The deviation counter cannot be cleared.                                                           |

# **12.2 Settings and Operations of Pause Functions**

The pause function temporarily stops operation. Toggle between the pause function and the deceleration stop function for use.

The pause function performs a deceleration stop in the deceleration time of operation when the deceleration stop request contact turns ON. After that, the stop state will be maintained while the deceleration stop request contact is ON, and the control stopped will restart when the deceleration stop request contact turns OFF.

Toggle between the pause function and deceleration stop function in the system operation setting area in the unit memory.

| Unit memory<br>no. (Hex) | Name                           | Description                                                                                                    |
|--------------------------|--------------------------------|----------------------------------------------------------------------------------------------------|
| no. (Hex)                | Deceleration<br>stop operation | <ul> <li>Description</li> <li>Specify the operation of the positioning unit with the deceleration stop request signal activated (turned ON).</li> <li>0: Deceleration stop While the positioning unit is in repetitive control, the positioning unit will come to a stop after the position moves to E point of the repetitive target. <ol> <li>Pause</li> <li>Performs a deceleration stop, and positioning will restart when the deceleration stop request signal is canceled (turned OFF).</li> <li>The positioning unit will perform the same operation as a deceleration stop unless the positioning unit is in positioning operation.</li> </ol></li></ul> |
|                          |                                | <ul> <li>While the positioning unit is in repetitive operation, the positioning unit will come to a stop after the position moves to the E point of the repetitive target, and repetitive control will restart when the deceleration stop request signal is canceled (turned OFF).</li> <li>If a system stop or emergency stop is executed while the positioning unit is paused, the pause state will be canceled and the operation will not restart with the deceleration stop request signal is canceled (turned OFF).</li> </ul>                                                                                                    |
|                          |                                | Default: 0                                                                                                    |

#### System operation setting area

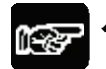

#### NOTES

- No deceleration stop can be executed while the pause function is in use. Use the emergency stop function in the case of executing a stop while the pause function is in use.
- The pause function is enabled only when the positioning unit is in automatic operation (positioning control). There will be no difference in operation from a deceleration stop while the positioning unit is in manual operation.

- Like other stop functions, the pause function will maintain the stop state while the deceleration stop (pause) request signal is ON. The pause will be canceled if an emergency stop or system stop is executed while the positioning unit is not operating, and the positioning unit will go into the emergency stop or system stop state.
- Switch the operation of the pause function by rewriting the value in the above unit memory address.

Phone: 800.894.0412 - Fax: 888.723.4773 - Web: www.ctiautomation.net - Email: info@ctiautomation.net

# **13** Supplementary Functions

# 13.1 Dwell Time

The time taken until the next operation after the completion of an executed positioning table in the automatic operation is called dwell time.

#### ■ For E-point control

The dwell time is the time taken from the completion of the position reference until the operation done flag turns ON.

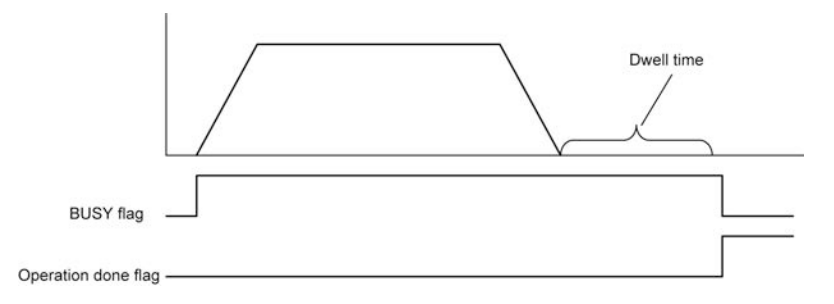

#### ■ For P-point control

While the positioning unit is in P-point control, the positioning table will operate consecutively, and the dwell time will be ignored. For the last table (E point), like E-point control, dwell time is a period required from the completion of the position reference until the operation done flag turns ON.

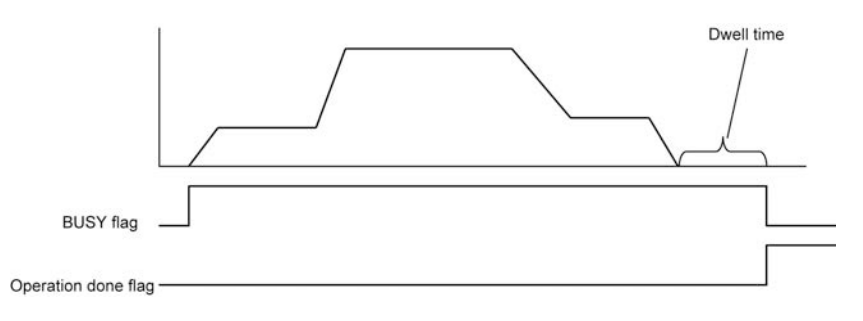

#### For C-point control

The dwell time is the waiting time for executing the next table from the completion of the positioning table (deceleration stop). For the last table (E point), like E-point control, dwell time is a period required from the completion of the position reference until the operation done flag turns ON.

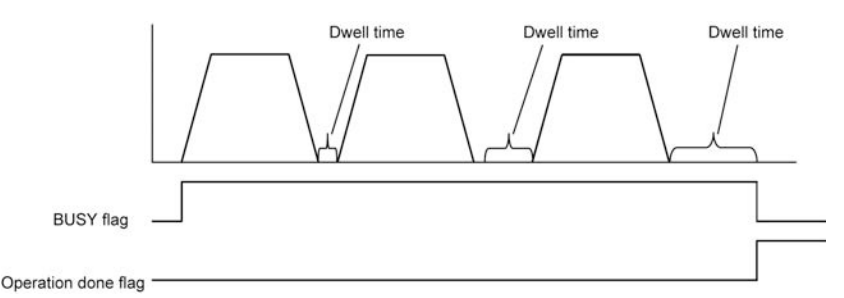

# 13.2 Software Limit

The system is designed to mechanically set the limit (+) and limit (-) to restrict the moving range of a motor.

Separately from the mechanical limits (+) and (-), the software limit is a function to add the limits for the absolute coordinate managed within the positioning unit. As the software limit is a function for the protection of the motor and AMP, it is recommended to set them to the values within the range of the mechanical limits (+) and (-) as below.

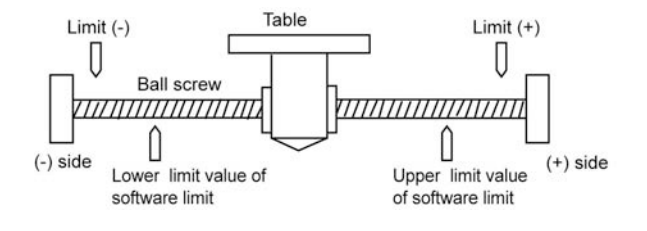

If the operating range of the motor exceeds the setting range of the software limit (upper and lower limit values), an error will occur, and the deceleration stop will be executed. It is necessary to clear the error and move the motor into the range of the software limit using an operation such as JOG operation after the stop.

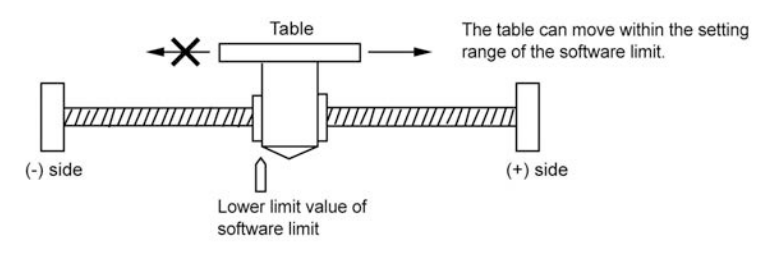

Whether the software limit enabled or disabled can be specified individually for the positioning control, JOG operation, and home return operation. For example, it is possible to disable the limit software only in home return operation.

# **13.3 Auxiliary Output Code and Auxiliary Output Contact**

The auxiliary output contact is a function to announce externally which table is in operation when the automatic operation (E-point control, C-point control, P-point control, and J-point control) is executed.

The auxiliary output contact and auxiliary output code are available by setting parameter auxiliary output to With mode or Delay mode on an axis-by-axis basis.

#### ■ Auxiliary output contact

The auxiliary output contact operates either in With mode or Delay mode.

| Auxiliary output<br>mode | Operation                                                                                                    |
|--------------------------|----------------------------------------------------------------------------------------------------|
| With mode                | When the automatic operation starts, the auxiliary contact flag of the corresponding axis allocated to I/O will turn ON.                                                                           |
| Delay mode               | The auxiliary contact flags for corresponding axes allocated to the I/O area will turn ON according to the ratio of positioning movement (%) while the positioning unit is in automatic operation. |
|                          | The turn ON ratio while the positioning unit is in Delay mode is set in the Delay ratio area of auxiliary output in the unit memory.                                                               |
|                          | There will be no difference between the With mode and Delay mode in operation if J-point control is set for the automatic operation of the positioning unit.                                       |

The ON time of the auxiliary contact flag can be specified in ms increments.

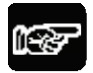

#### NOTE

There will be no difference between the Delay mode and With mode in operation while the positioning unit is in J-point control.

#### Auxiliary output data

The auxiliary output data (1 word) can be set for each table of the positioning data. The content of the process currently carried out can be confirmed by setting auxiliary output.

The values in the auxiliary output data are held until the next positioning table is executed. The auxiliary output data that was output just before the completion of the automatic operation is held.

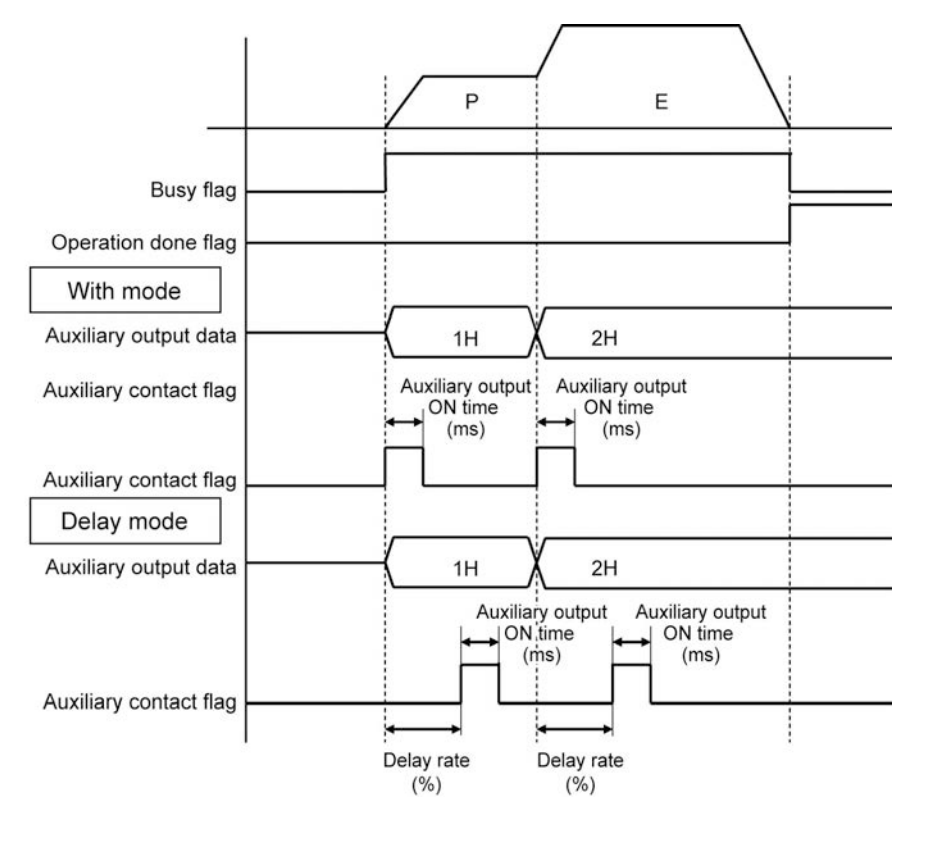

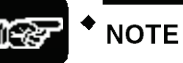

Auxiliary output data will maintain the value regardless of the type of auxiliary output mode (the with mode or delay mode) until the next positioning table is executed.

# 13.4 Current Value Update

The current value update function is a function to change the current value controlled by the positioning unit to a desired (preset) value.

Refreshing the current value requires data writing to the unit memory.

#### ■ Current value update area (Unit memory)

| Unit<br>memory no. (Hex) | Name                       | Description                                                                                                    |                                           |             |                                             |
|--------------------------|----------------------------|----------------------------------------------------------------------------------------------------|-------------------------------------------|-------------|---------------------------------------------|
|                          |                            | Only when the corresponding bit for each axis changes to 1 from 0,<br>the current coordinate controlled by the positioning unit to the<br>following current value.<br>After the change, the positioning unit will clear the corresponding |                                           |             |                                             |
|                          |                            | bit                                                                                                    | Name                                      | Default     | Description                                 |
| UM 000C0                 | Current value update       | 0                                                                                                    | Current value update request for 1st axis | 0           | 0: No change<br>1: Changes the              |
|                          | request flag               | 1                                                                                                    | Current value update request for 2nd axis | 0           | corresponding<br>coordinate origin.         |
|                          |                            | 2                                                                                                    | Current value update request for 3rd axis | 0           | (After change, the positioning unit clears  |
|                          |                            | 3                                                                                                    | Current value update request for 4th axis | 0           | the corresponding bits to 0 automatically.) |
|                          |                            | 15 to 4                                                                                                    | -                                         | -           | -                                           |
| UM 000C8                 | Current value update       | Current value update coordinate to be preset as the current value of 1st axis.                                                                                                    |                                           |             | ant value of tot ovia                       |
| UM 000C9                 | coordinate of 1st axis     |                                                                                                    |                                           |             | ent value of 1st axis.                      |
| UM 000CA                 | Current value update       | Stores the                                                                                                    | coordinate to be preset                   | as the curr | ont value of 2nd axis                       |
| UM 000CB                 | coordinate of 2nd axis     | Stores the coordinate to be preset as the current value of 2nd axis.                                                                                                    |                                           |             |                                             |
| UM 000CC                 | Current value update       | Other a the example of the her example of the surrent value of Out out                                                                                                    |                                           |             | ont value of 2rd axis                       |
| UM 000CD                 | coordinate of 3rd axis     | Stores the coordinate to be preset as the current value of 3rd axis.                                                                                                    |                                           |             |                                             |
| UM 000CE                 | Current value update       | Others the second sets to be report on the surrent value of the sets                                                                                                    |                                           |             | ant value of 4th avia                       |
| UM 000CF                 | coordinate of 4th axis     | Stores the coordinate to be preset as the current value of 4th axis.                                                                                                    |                                           |             |                                             |
| UM 000D6                 | Current value update       | Stores the appreliants to be present on the surrent value of with a lowing                                                                                                    |                                           |             | ent value of virtual axis                   |
| UM 000D7                 | coordinate of virtual axis | Siones the coordinate to be preset as the current value of Virtual axis                                                                                                    |                                           |             |                                             |

#### Current value update procedure

- 1. Write a coordinate to be preset in the current value update coordinate area of the axis to update the current value.
- 2. Preset the target axis bit to 1 in the current value update request flag area. As the current value update process is performed for the axis that is 1 in the current value request flag area, do not set any bit to 1 other than the target axis.
- 3. The current value after unit conversion in each axis information and monitor area is changed to the specified current value.

# NOTE

The value to be changed by updating the current value is the current value after unit conversion.

# 13.5 Coordinate Origin

The positioning unit performs a home return to set the managing coordinate to 0.

The coordinate origin is a function that allows to set the coordinate to a desired value after home return processing.

#### ■ Coordinate origin processing procedure

- 1. Write an coordinate to be the home in the home coordinate area of the target axis for which the coordinate is to be changed after a home return.
- 2. Execute the home return process. After the completion of the home return, the coordinate specified in the above 1 will become the home position.

| Unit<br>memory no.<br>(Hex) | Name                              | Default | Setting range and description                        |
|-----------------------------|-----------------------------------|---------|------------------------------------------------------|
| UM 0084A                    | Coordinate origin of 1st ovic     |         |                                                      |
| UM 0084B                    | Coordinate origin of 1st axis     |         |                                                      |
| UM 0304A                    | Coordinate origin of 2nd avia     |         |                                                      |
| UM 0304B                    | Coordinate origin of 2nd axis     |         |                                                      |
| UM 0584A                    | Coordinate origin of 2rd ovin     |         | Stores the value of coordinate origin after the home |
| UM 0584B                    | Coordinate origin of Sid axis     | -       | return.                                              |
| UM 0804A                    | Coordinate origin of 4th avia     |         |                                                      |
| UM 0804B                    | Coordinate origin of 4th axis     |         |                                                      |
| UM 1204A                    | Coordinate origin of virtual axis |         |                                                      |
| UM 1204B                    |                                   |         |                                                      |

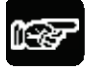

NOTE

Set the coordinate origin in the specified unit.

# 13.6 Pulse Input

## 13.6.1 Pulse Input Types

Each axis of the positioning unit has pulse input, thus connecting to a variety of input devices. Select the desired type of pulse input in the positioning setting menu of the tool software.

| Input target       | Description                                                                                                    |
|--------------------|----------------------------------------------------------------------------------------------------|
| Pulser             | Select this to use manual pulsers.                                                                                                    |
|                    | • The use of a pulser operation setting code allows to specify the target axis (ch) where the pulser will be used.                                                                                                    |
| Feedback pulse     | Set feedback pulse input in the case of connecting an encoder in order to monitor the rotation of the motor.                                                                                                    |
|                    | <ul> <li>When feedback pulse input is selected, the positioning unit uses pulse input to<br/>perform the feedback pulse count of its own axis, thus detecting the difference between<br/>the instruction value and pulse input value.</li> <li>(Automatic check function of movement amount)</li> </ul> |
| High-speed counter | <ul> <li>Set high-speed counter input to be used as general-purpose counter input.</li> <li>High-speed counter input supports a variety of input types (i.e., two-phase input, direction discrimination input, and individual input).</li> </ul>                                                        |
|                    | <ul> <li>The positioning unit stores the number of input pulses in the monitor area.</li> </ul>                                                                                                    |

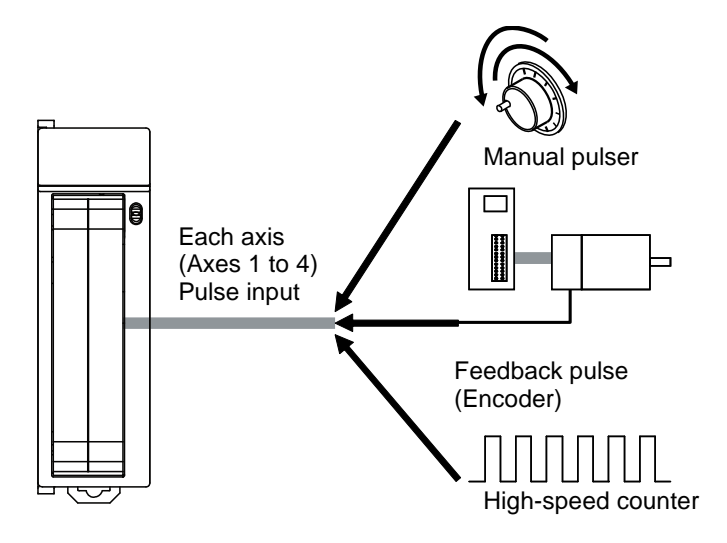

## 13.6.2 Monitoring Pulse Input Values

The positioning unit can monitor pulse input from programs.

Pulse input monitoring uses the following areas.

| Unit<br>memory no.<br>(Hex) | Name                          | Description                                                                                                    |  |  |
|-----------------------------|-------------------------------|----------------------------------------------------------------------------------------------------|--|--|
| UM 00436                    | Pulso input value of 1st avis |                                                                                                    |  |  |
| UM 00437                    | Fuise input value of TSL axis |                                                                                                    |  |  |
| UM 00476                    | Dulas input value of 2nd ovia | Pulse input values are stored according to the pulse input application                                                                                  |  |  |
| UM 00477                    | Fuise input value of 210 axis | (e.g., pulser, feedback pulse, or high-speed counter). (Unit: pulse)                                                                                    |  |  |
| UM 004B6                    | Bulae input value of 2rd evic | Pulse input values are integrated and stored, and will be cleared if the pulse input application is changed or when the pulse input values are cleared. |  |  |
| UM 004B7                    | Pulse input value of 3rd axis |                                                                                                    |  |  |
| UM 004F6                    | Bulae input value of 4th avia |                                                                                                    |  |  |
| UM 004F7                    | Fuise input value of 4th axis |                                                                                                    |  |  |

## 13.6.3 Pulser Input Function

By setting the positioning unit to pulser for the pulse input application, a manual pulser can be used.

Settings allows manual pulsers to connect to different axes. Therefore, a single pulser can operate a number of axes simultaneously. However, pay attention to settings for the axis connected to the pulser and the axes operated by the pulser.

| Settings for pulse input application |                              | Pulser operation |                                                                                                    |
|--------------------------------------|------------------------------|------------------|----------------------------------------------------------------------------------------------------|
| Pulser connecting axis               | Pulser operating axis        | Operation        | Outline                                                                                                   |
| Feedback pulse                       | Feedback pulse               |                  | The positioning unit does not recognize                                                                   |
| High-speed counter                   | High-speed counter<br>Pulser | No               | pulse input as the manual pulser, thus not allowing the operation of the pulser.                          |
| Pulser                               | Feedback pulse               | Yes              | The pulser operates.<br>The feedback pulse function is available<br>while the pulser is in operation.     |
|                                      | High-speed counter           | Yes              | The pulser operates.<br>The high-speed counter function is<br>available while the pulser is in operation. |
| Pulser                               |                              | Yes              | The pulser operates.                                                                                      |

Refer to the following table and make settings for the pulse input application.

## 13.6.4 Feedback Pulse Function

By setting the pulse input application to feedback pulse, the positioning unit can use the function to utilize feedback pulses from the encoder.

#### Automatic check function of movement amount

The automatic check function of movement amount is used to check whether each axis in operation is operating according to the instruction value, and the function compares the difference between the current value (absolute) under the internal control of the unit and the feedback pulse input (deviation) with a threshold preset. The automatic check function of movement amount works for all types of operation.

The automatic check function of movement amount will work only if the pulse input application is set to feedback pulse, and will not work if it is set to pulser or high-speed counter. The automatic check function of movement amount will be disabled if the synchronous control function is used.

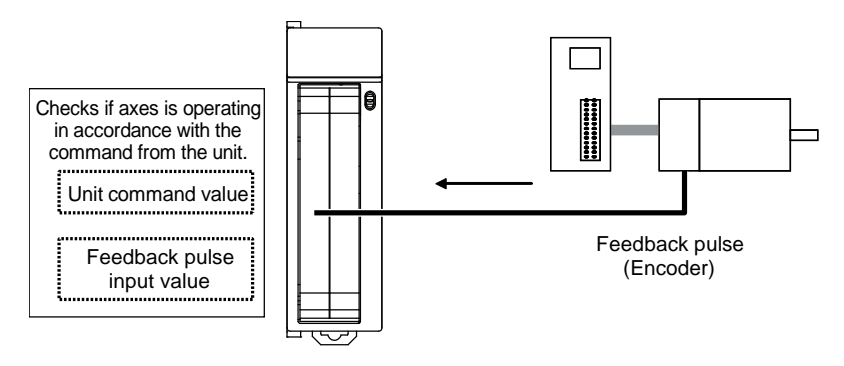

The automatic check function of movement amount is set in the following areas.

#### 1st axis

| Unit<br>memory no.<br>(Hex) | Name                                                    | Description                                                                                                    |
|-----------------------------|---------------------------------------------------------|----------------------------------------------------------------------------------------------------|
| UM 00808                    | Numerator of automatic movement amount check correction | Set a correction value of pulse input at the time of making an automatic movement amount check.                                                                                                    |
| UM 00809                    | Denominator of automatic                                | The following formula is used to calculate a deviation feedback value (pulse input value with a correction) from pulse input and make an automatic movement amount check.                                                                                                    |
|                             | movement amount check correction                        | Deviation feedback value = (Correction numerator/Correction denominator) x Pulse input                                                                                                    |
|                             |                                                         | Set an action when the difference between the instruction value<br>and feedback value exceeds the movement check value at the<br>time of automatic movement amount check.                                                                                                    |
| UM 0080A                    | Automatic movement amount checking                      | 0: Error<br>An error will occur and the operation of the positioning unit will<br>come to a stop if the difference between the feedback value and<br>reference movement exceeds the movement check value<br>(threshold).<br>The pulse input will be cleared when the error is cleared.      |
|                             |                                                         | 1: Warning<br>A warning will occur and the operation of the positioning unit will<br>come to a stop if the difference between the feedback value and<br>reference movement exceeds the movement check value<br>(threshold).<br>The pulse input will be cleared when the warning is cleared. |
|                             |                                                         | 2: No<br>No movement check is made.                                                                                                    |
| UM 00818                    | Automatic movement amount check value                   | Set the threshold to use the automatic check function of movement amount.                                                                                                    |
| UM 0081A                    | Automatic movement amount check interval                | Set the interval of automatic movement amount checking (Unit: ms)                                                                                                    |

#### 2nd axis

| Unit<br>memory no.<br>(Hex) | Name                                                      | Description                                |
|-----------------------------|-----------------------------------------------------------|--------------------------------------------|
| UM 03008                    | Numerator of automatic movement amount check correction   |                                            |
| UM 03009                    | Denominator of automatic movement amount check correction |                                            |
| UM 0300A                    | Automatic movement amount checking                        | Refer to the description for the 1st axis. |
| UM 03018                    | Automatic movement amount check value                     |                                            |
| UM 0301A                    | Automatic movement amount check interval                  |                                            |

#### 3rd axis

| Unit<br>memory no.<br>(Hex) | Name                                                      | Description                                  |
|-----------------------------|-----------------------------------------------------------|----------------------------------------------|
| UM 05808                    | Numerator of automatic movement amount check correction   |                                              |
| UM 05809                    | Denominator of automatic movement amount check correction |                                              |
| UM 0580A                    | Automatic movement amount checking                        | Refer to the description for the<br>1st axis |
| UM 05818                    | Automatic movement amount check value                     |                                              |
| UM 0181A                    | Automatic movement amount check interval                  |                                              |

#### 4th axis

| Unit<br>memory no.<br>(Hex) | Name                                                      | Description                                   |
|-----------------------------|-----------------------------------------------------------|-----------------------------------------------|
| UM 08008                    | Numerator of automatic movement amount check correction   |                                               |
| UM 08009                    | Denominator of automatic movement amount check correction |                                               |
| UM 0800A                    | Automatic movement amount checking                        | Refer to the description for the<br>1st axis. |
| UM 08018                    | Automatic movement amount check value                     |                                               |
| UM 0801A                    | Automatic movement amount check interval                  |                                               |

#### Operation of automatic check function of movement amount

The automatic check function of movement amount operates in the following procedure while the positioning unit is in operation.

- 1. The current position of the positioning unit will be saved in the unit the moment the positioning unit starts operating.
- 2. After the positioning unit starts operating, the automatic check function of movement amount will come to a stop until the automatic movement check interval elapses.
- 3. After the movement amount automatic interval elapses, the deviation feedback value calculated from the current pulse input value will be compared with the saved pulse input value, and the difference (deviation) will be checked whether it is in excess of the value set for the automatic movement check value.
- 4. The current position of the positioning unit will be saved in the unit.
- 5. Steps 2 to 4 above will be repeated.

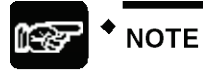

Set the automatic movement check interval with consideration of the response time of the encoder in use.

#### Deviation monitoring

The value (deviation) calculated by the automatic check function of movement amount can be checked with the program.

The deviation monitor uses the following areas.

| Unit<br>memory no.<br>(Hex) | Name                  | Description                                                                                                    |  |  |  |
|-----------------------------|-----------------------|----------------------------------------------------------------------------------------------------|--|--|--|
| UM 00434                    | Deviation of 1st axis |                                                                                                    |  |  |  |
| UM 00435                    | Deviation of TSI axis |                                                                                                    |  |  |  |
| UM 00474                    | Doviation of 2nd avia |                                                                                                    |  |  |  |
| UM 00475                    |                       | The maximum value of the deviation (the difference between the pulse input value and instruction value) will be stored. |  |  |  |
| UM 004B4                    | Doviction of 2rd ovic |                                                                                                    |  |  |  |
| UM 004B5                    | Deviation of 3rd axis |                                                                                                    |  |  |  |
| UM 004F4                    | Doviction of 4th oxia |                                                                                                    |  |  |  |
| UM 004F5                    | Deviation of 4th axis |                                                                                                    |  |  |  |

#### Clearing pulse input value

Pulses input as feedback pulses are integrated and stored as a pulse input value.

The pulse input value will be cleared at completion of home return when feedback pulses are used for the pulse input application.

Phone: 800.894.0412 - Fax: 888.723.4773 - Web: www.ctiautomation.net - Email: info@ctiautomation.net

#### ■ Changing pulse input value

If the pulse input application is set to feedback pulse, the pulse input value can be changed to a desired value.

| Unit<br>memory no.<br>(Hex) | Name                                                                                                    | Description                                                                                                    |                                   |            |                             |  |  |
|-----------------------------|----------------------------------------------------------------------------------------------------|----------------------------------------------------------------------------------------------------|-----------------------------------|------------|-----------------------------|--|--|
| UM 00241                    | Pulse count value<br>change requestThe pulse input value will be changed to the set pulse count when the<br>corresponding bit for each axis is set to 1 from 0. |                                                                                                    |                                   |            |                             |  |  |
|                             | flag                                                                                                    | This flag is an edge trigger. Be sure to change the flag to 1 from 0 at the time of the change. After the change, the positioning unit will clear the corresponding bits to 0 automatically. |                                   |            |                             |  |  |
|                             |                                                                                                    | bit                                                                                                    | Name                              | Default    | Description                 |  |  |
|                             |                                                                                                    | 0                                                                                                    | Pulse count change of 1st axis    | 0          | 0: The pulse input value is |  |  |
|                             |                                                                                                    | 1                                                                                                    | Pulse count change of 2nd axis    | 0          | not changed.                |  |  |
|                             |                                                                                                    | 2                                                                                                    | Pulse count change of 3rd axis    | 0          | 0→1: Pulse input value      |  |  |
|                             |                                                                                                    | 3                                                                                                    | Pulse count change of 4th axis    | 0          | change                      |  |  |
|                             |                                                                                                    | 15 to<br>4                                                                                                    | _                                 | -          | _                           |  |  |
| UM 00248                    | Pulse input value                                                                                                    | Sat the desired pulse input value for the 1st avia                                                                                                    |                                   |            |                             |  |  |
| UM 00249                    | change of 1st axis                                                                                                    | Set the t                                                                                                    |                                   | 151 8815.  |                             |  |  |
| UM 0024A                    | Pulse input value                                                                                                    | Out the desired as her insert as her factly a Out suit.                                                                                                    |                                   |            |                             |  |  |
| UM 0024B                    | change of 2nd axis                                                                                                    | Sectile                                                                                                    |                                   | 2110 2015. |                             |  |  |
| UM 0024C                    | Pulse input value                                                                                                    | Sot the                                                                                                    | desired pulse input value for the | ard ovia   |                             |  |  |
| UM 0024D                    | change of 3rd axis                                                                                                    |                                                                                                    |                                   |            |                             |  |  |
| UM 0024E                    | Pulse input value                                                                                                    | Sot the                                                                                                    | desired pulse input value for the | Ath axis   |                             |  |  |
| UM 0024F                    | change of 4th axis                                                                                                    | Set the desired pulse input value for the 4th axis.                                                                                                    |                                   |            |                             |  |  |

The following areas are used to change the pulse input value.

## 13.6.5 High-speed Counter Function

By setting the positioning unit to high-speed counter for the pulse input application, pulse input can be used as an external counter.

#### ■ Controlling pulse input

By setting the positioning unit to high-speed counter for the pulse input application, the pulse input count can be stopped as desired. The current pulse input value will be kept on hold when the pulse input count is stopped.

The pulse input count is enabled or disabled with settings in the following areas.

| Unit<br>memory no.<br>(Hex) | Name                    | Description            |                                                                                                    |   |                         |  |  |  |
|-----------------------------|-------------------------|------------------------|----------------------------------------------------------------------------------------------------|---|-------------------------|--|--|--|
| UM 00240                    | Pulse count enable flag | The pulse i correspond | The pulse input value will be changed to the set pulse count when the corresponding bit for each axis is set to 0 from 1. |   |                         |  |  |  |
|                             |                         | bit                    | bit Name Default Description                                                                                              |   |                         |  |  |  |
|                             |                         |                        | 1st axis pulse count enabled                                                                                              | 0 | 0: Pulse count enabled  |  |  |  |
|                             |                         | 1                      | 2nd axis pulse count enabled                                                                                              | 0 | 1: Pulse count disabled |  |  |  |
|                             |                         | 2                      | 3rd axis pulse count enabled                                                                                              | 0 |                         |  |  |  |
|                             |                         | 3                      | 4th axis pulse count enabled                                                                                              | 0 |                         |  |  |  |
|                             |                         | 15 to 4                | -                                                                                                    | - | -                       |  |  |  |

#### ■ Changing pulse input value

-

If the pulse input application is set to high-speed counter, the pulse input value can be changed to a desired value.

The following areas are used to change the pulse input value.

| Unit<br>memory no.<br>(Hex) | Name                                        | Description                                            |                                                                                                    |             |                                  |  |  |  |
|-----------------------------|---------------------------------------------|--------------------------------------------------------|----------------------------------------------------------------------------------------------------|-------------|----------------------------------|--|--|--|
| UM 00241                    | Pulse count value<br>change request<br>flag | The pul<br>corresp<br>This flat<br>of the c<br>corresp | The pulse input value will be changed to the set pulse count when the corresponding bit for each axis is set to 1 from 0.<br>This flag is an edge trigger. Be sure to change the flag to 1 from 0 at the time of the change. After the change, the positioning unit will clear the corresponding bits to 0 automatically. |             |                                  |  |  |  |
|                             |                                             | bit                                                    | Name                                                                                                    | Default     | Description                      |  |  |  |
|                             |                                             | 0                                                      | Pulse count change of 1st axis                                                                                                    | 0           | 0: Pulse input value not         |  |  |  |
|                             |                                             | 1                                                      | Pulse count change of 2nd axis                                                                                                    | 0           | changed.                         |  |  |  |
|                             |                                             | 2                                                      | Pulse count change of 3rd axis                                                                                                    | 0           | 0→1:<br>Pulse input value change |  |  |  |
|                             |                                             | 3                                                      | Pulse count change of 4th axis                                                                                                    | 0           |                                  |  |  |  |
|                             |                                             | 15 to<br>4                                             | -                                                                                                    | -           | -                                |  |  |  |
| UM 00248                    | Pulse input value                           |                                                        | desinad autos issutustus fauth                                                                                                    |             |                                  |  |  |  |
| UM 00249                    | change of 1st axis                          | Set the                                                | desired pulse input value for th                                                                                                    | le 1st axis |                                  |  |  |  |
| UM 0024A                    | Pulse input value                           | Cot the                                                | desired pulse input value for th                                                                                                    | o Ond ovi   | -                                |  |  |  |
| UM 0024B                    | change of 2nd axis                          | Set the                                                | desired pulse input value for th                                                                                                    | ie znu axi  | 5.                               |  |  |  |
| UM 0024C                    | Pulse input value                           | Cot the                                                | desired sulse issue value for th                                                                                                    | o Ord ovid  |                                  |  |  |  |
| UM 0024D                    | change of 3rd axis                          | f 3rd axis                                             |                                                                                                    |             |                                  |  |  |  |
| UM 0024E                    | Pulse input value                           | Sot the                                                | desired pulse input value for th                                                                                                    | o 4th ovic  |                                  |  |  |  |
| UM 0024F                    | change of 4th axis                          | Set the                                                |                                                                                                    |             |                                  |  |  |  |

# 13.7 Startup speed

The positioning unit allows startup speed settings for the startup of each type of operation. The startup speed is available for positioning, JOG operation, and home return control.

#### Setting method of startup speed

Set the startup speed in the parameter-setting menu for each axis of the Configurator PM7.

#### Cautions for start speed settings

- 1. The startup speed will apply to the end of operation as well. The speed at the end of operation cannot be changed.
- 2. The home return creep speed at the time of a home return will not be influenced by the start speed.
- 3. The target speed of each type of operation is not influenced by the start speed. The positioning unit operates at the preset target speed regardless of the preset startup speed.

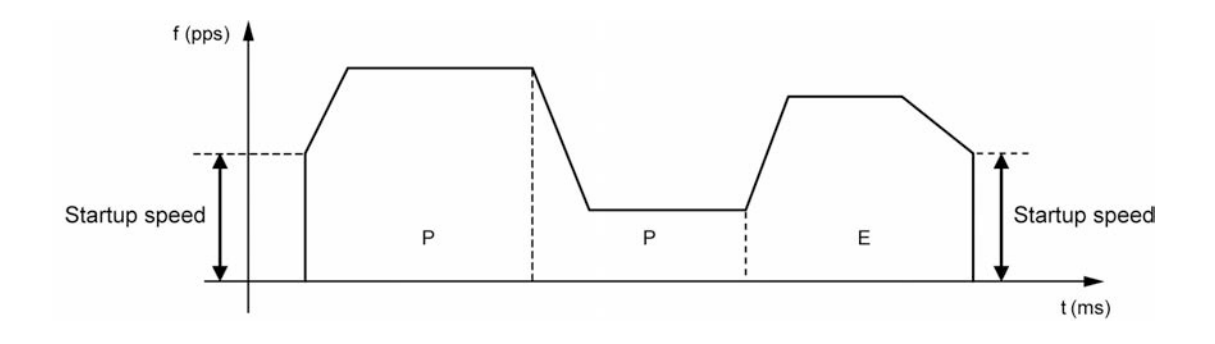

# **14** Programming Cautions

# 14.1 Programming Cautions

## 14.1.1 Turning Off Power Supply Clears Contents of Unit Memory

The unit memory data of the positioning unit will be cleared when the PLC is turned off.

#### 14.1.2 Not Going to Other Operation from Current Operation

Automatic operation (positioning control) or manual operation (JOG operation, home return, or pulser operation) that has started with the start contact turned ON will continue even if the contact of other operation turns ON.

However, the stop operation (deceleration stop, emergency stop, system stop) can be executed during other types of operation.

## 14.1.3 Operation with the PLC Set to PROG. Mode from RUN Mode

Automatic operation (positioning control) or manual operation (JOG operation, home return, or pulser operation) that has started with the start contact turned ON will continue even if the PLC is switched to PROG. mode from RUN mode.

## 14.1.4 Types of Positioning Data Setting Areas

The positioning unit has a standard 600-point positioning data setting area and 25-point extended area with the following characteristics. Use either of them according to the application.

| Items                                                                | Standard area                                                                                                    | Extended area                                                                                                    |  |  |
|----------------------------------------------------------------------|----------------------------------------------------------------------------------------------------|----------------------------------------------------------------------------------------------------|--|--|
| No. of positioning data tables                                       | 600 tables                                                                                                    | 25 tables                                                                                                    |  |  |
| Table number                                                         | 1 to 600                                                                                                    | 10001 to 10025                                                                                                    |  |  |
| Positioning parameter<br>settings<br>on Configurator PM7<br>(note 1) | Available                                                                                                    | Available                                                                                                    |  |  |
|                                                                      | Available                                                                                                    |                                                                                                    |  |  |
| Positioning data settings<br>on Configurator PM7<br>(note 2)         | Data that has been set is downloaded<br>along with other project data including<br>the program to the CPU unit.<br>Positioning data will be calculated and<br>each type of operation will be ready to<br>start when the power is turned on or the<br>CPU unit is set to RUN mode. | Not available                                                                                                    |  |  |
|                                                                      | Available                                                                                                    | Available                                                                                                    |  |  |
| Positioning data setting<br>with user program<br>(note 2)            | Each type of operation will be ready to<br>start after the data is transferred to the<br>unit memory (UM) area with the user<br>program and a recalculation request is<br>made.                                                                                                   | Each type of operation will be ready to<br>start after the data is transferred to the<br>unit memory (UM) area with the user<br>program. No recalculation request is<br>required. |  |  |
| Characteristics                                                      | In the case of setting positioning data<br>with the Configurator PM7, the start will<br>be quicker than that with the extended<br>area used.                                                                                                    | In the case of setting positioning data<br>with a user program, the start will be<br>quicker than that with the standard area<br>used.                                            |  |  |
| Application                                                          | Suitable to applications where the movement amount, target speed, and other positioning data are determined.                                                                                                    | This is suitable for cases where positioning data fluctuates according to the operation results of the PLC.                                                                       |  |  |

Comparison of standard area and expansion area

(Note 1): Positioning parameters refer to operating conditions, such as the JOG operation and home return conditions along with the limit input logic, and deceleration stop time.

(Note 2): Positioning data refers to the individual positioning information such as the movement amount, target speed, acceleration and deceleration time, and operating pattern data, and other individual positioning information.

#### Calculation of reconstructing of standard area

The calculation of reconstruction (recalculation) will be required if the standard positioning data area is overwritten with a user program. If the data is not recalculated after rewriting the positioning table by the program, note that the operation will be executed with the previous positioning table. The recalculation procedure is as follows:

- 1. Change the positioning table in the unit memory.
- 2. Turn ON the recalculation request signal (Y7) in the I/O area.
- 3. Check that the recalculation completion signal (X7) in the I/O area turns ON, and start a desired type of operation.

(Note) The I/O numbers of the recalculation request signal (Y7) and the recalculation completion signal (X7) vary with the first word number allocated to the unit.

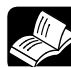

## REFERENCE

For the difference in programming method between the standard area and extended area, refer to Section 18 Sample program.

# **15** Errors and Warnings

# **15.1 About Errors and Warnings**

### 15.1.1 Errors and Warnings

If any operational unconformity occurs in the positioning unit, an error or warning will occur. When an error or warning occurs, the following operation will be performed.

| Errors   | Occurs in any abnormal conditions. When a motor is operating, the operation stops.<br>The motor stopped due to the occurrence of error will not be activated until the error clear is executed.   |
|----------|----------------------------------------------------------------------------------------------------|
| Warnings | Occurs if there is any operational unconformity but not abnormal.<br>The operation can continue even after the occurrence of warnings, and the motor continues running if the motor is operating. |

## 15.1.2 Check and Clearing with Configurator PM7

It is possible to check and clear data on an axis-by-axis basis by selecting [Online]  $\rightarrow$  [Status monitor] on the Configurator PM7 programming tool.

| tatus monitor                  |                                                          |           |              |           |  |  |  |
|--------------------------------|----------------------------------------------------------|-----------|--------------|-----------|--|--|--|
| Model                          | FP7 positioning unit (FP7 type) 4-axis transistor output |           |              |           |  |  |  |
| Axis [Group]                   | 1 axis                                                   | 2 axis    | 3 axis       | 4 axis    |  |  |  |
| Status                         | Connected                                                | Connected | Connected    | Connected |  |  |  |
| External terminal input monito | r                                                        |           |              |           |  |  |  |
| Home position proximity        | OFF                                                      | OFF       | OFF          | OFF       |  |  |  |
| Home position                  | OFF                                                      | OFF       | OFF          | OFF       |  |  |  |
| Limit +                        | Limit +                                                  | Limit +   | Limit +      | Limit +   |  |  |  |
| Limit -                        | Limit -                                                  | Limit -   | Limit -      | Limit -   |  |  |  |
|                                | 4                                                        |           |              | Þ         |  |  |  |
| FROM write count               |                                                          |           |              |           |  |  |  |
| Firmware version               | 1.00                                                     |           |              |           |  |  |  |
| Hardware version               | 1.01                                                     |           | <u>H</u> elp | Close     |  |  |  |

## 15.1.3 Check and Clearing with User Program

#### Check on error and warning information

• Use the dedicated command PERED (to get errors and warnings) and read information.

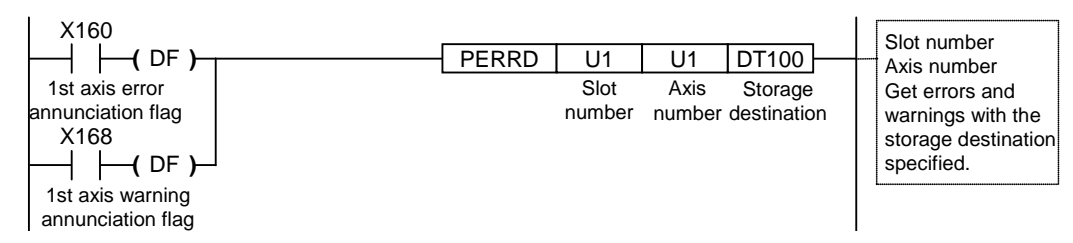

Error and warning codes are stored as shown below.

| DT100 | Error code   |
|-------|--------------|
| DT101 | Warning code |

#### Clearing all axes with UCLR command

• When the dedicated UCLR command (to clear errors and warnings), the errors and warnings on all the axes of the positioning unit will be cleared.

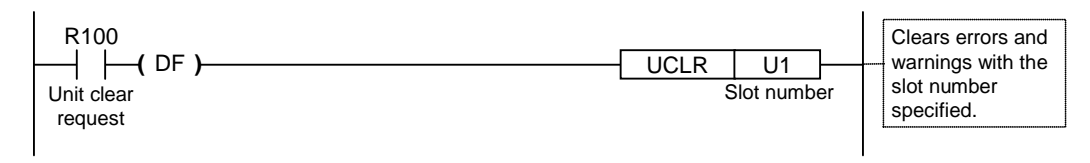

### Clearing with I/O signal on each axis

• It is possible to clear errors and warnings on an axis-by-axis basis by turning ON the error/warning clear request flags allocated to the I/O area. The following program shows the clearing of errors on each axis.

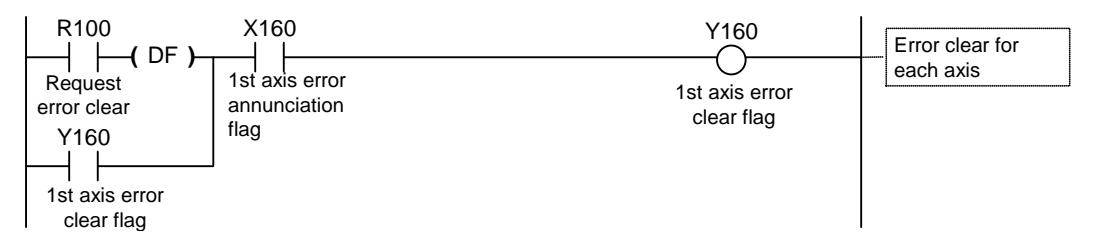

#### I/O signal allocation

| Signal name           | 1st<br>axis | 2nd<br>axis | 3rd<br>axis | 4th<br>axis | Virtual<br>axis |
|-----------------------|-------------|-------------|-------------|-------------|-----------------|
| Error annunciation    | X60         | X61         | X62         | X63         | X67             |
| Warning annunciation  | X68         | X69         | X6A         | X6B         | X6F             |
| Request error clear   | Y60         | Y61         | Y62         | Y63         | Y67             |
| Request warning clear | Y68         | Y69         | Y6A         | Y6B         | Y6F             |

(Note 1): The I/O numbers in the above table show relative addresses based on the base word number. I/O numbers actually used vary with the number of the slot where the unit is installed and the first word number.

## 15.1.4 Error and Warning Logs

There are log areas to store the error/warning logs within the positioning unit.

| Error log    | Up to 7 error codes can be stored for each axis (1st axis to 4th axis). |
|--------------|-------------------------------------------------------------------------|
| Warnings log | Up to 7 warning codes can be stored for each axis (axis 1 to 4).        |

Once an error/warning occurs, the error/warning code will be stored in the log area of the axis causing the error.

When an error/warning that is not related to axes occurs, such as an failure in the unit, the error/warning code will be stored in the log areas of all the axes.

The positioning setting menu of the programming tool makes it possible to check only the latest error and warning on each axis.

When referring the error and warning logs for each axis, read the following memory from the PLC.

#### Error log area (unit memory)

#### Warning log area (unit memory)

| UM 00128<br>~ UM 00137 | Error log area<br>of axis 1    |   |
|------------------------|--------------------------------|---|
| UM 00138<br>~ UM 00147 | Error log area of axis 2       | N |
| UM 00148<br>~ UM 00157 | Error log area of axis 3       |   |
| UM 00158<br>~ UM 00167 | Error log area of axis 4       |   |
| UM 00198<br>~ UM 001A7 | Error log area of virtual axis |   |

| UM 00128 | -                            |
|----------|------------------------------|
| UM 00129 | No. of occurrences of errors |
| UM 0012A | Error code annunciation      |
| UM 0012B | buffer 1                     |
| UM 0012C | Error code annunciation      |
| UM 0012D | buffer 2                     |
| UM 0012E | Error code annunciation      |
| UM 0012F | buffer 3                     |
| UM 00130 | Error code annunciation      |
| UM 00131 | buffer 4                     |
| UM 00132 | Error code annunciation      |
| UM 00133 | buffer 5                     |
| UM 00134 | Error code annunciation      |
| UM 00135 | buffer 6                     |
| UM 00136 | Error code annunciation      |
| UM 00137 | buffer 7                     |

| UM 001C0<br>~ UM 001CF | Warning log area<br>of axis 1    |  |
|------------------------|----------------------------------|--|
| UM 001D0<br>~UM 001DF  | Warning log area of axis 2       |  |
| UM 001E0<br>~ UM 001EF | Warning log area of axis 3       |  |
| UM 001F0<br>~UM 001FF  | Warning log area of axis 4       |  |
| UM 00230<br>~ UM 0023F | Warning log area of virtual axis |  |
|                        |                                  |  |

|          | —                              |
|----------|--------------------------------|
| UM 001C1 | No. of occurrences of warnings |
| UM 001C2 | Warning code                   |
| UM 001C3 | annunciation buffer 1          |
| UM 001C4 | Warning code                   |
| UM 001C5 | annunciation buffer 2          |
| UM 001C6 | Warning code                   |
| UM 001C7 | annunciation buffer 3          |
| UM 001C8 | Warning code                   |
| UM 001C9 | annunciation buffer 4          |
| UM 001CA | Warning code                   |
| UM 001CB | annunciation buffer 5          |
| UM 001CC | Warning code                   |
| UM 001CD | annunciation buffer 6          |
| UM 001CE | Warning code                   |
| UM 001CF | annunciation buffer 7          |

| Number of occurrences of<br>errors/warnings | Stores the number of occurrences of errors and warnings.                                                                                           |  |  |  |
|---------------------------------------------|----------------------------------------------------------------------------------------------------|--|--|--|
| Error/warning annunciation<br>buffers       | Stores error and warning codes.<br>Errors and warnings are stored in chronological order<br>beginning with buffer 1, followed by buffer 2, 3, etc. |  |  |  |

# 15.2 Changes in Recovery from Errors

## 15.2.1 Outline

The method to recover from error occurrence varies according to the states when errors occur.

| Status if an error<br>occurs | Description                                                                                                    | Error type                              |  |
|------------------------------|----------------------------------------------------------------------------------------------------|-----------------------------------------|--|
| Recoverable state<br>(Yes)   | Recoverable state<br>(Yes)• After an error occurs, the operating axes stop.<br>• After an error occurs, the Positioning Unit can recover from the<br>error at any timing.            |                                         |  |
| Unrecoverable state<br>(No)  | <ul> <li>A critical error on the positioning unit system</li> <li>If an unrecoverable error occurs, the power supply of the positioning unit should be turned off and on.</li> </ul> | System Error<br>Axis operation<br>error |  |

# 15.3 Error Code Table

## 15.3.1 System Error (from 1000H)

These are the errors that occur due to any failure within the positioning unit. The system errors are defined as fatal errors for the system. Except for some items, the power supply must be turned off and on again to recover from the errors.

| Error<br>code | Error name                           | Description                                                                                                    | Object      | Recovered | Countermeasures                                                                                                    |
|---------------|--------------------------------------|----------------------------------------------------------------------------------------------------|-------------|-----------|----------------------------------------------------------------------------------------------------|
| 1000H         | System<br>runaway                    | System runaway<br>If the error occurs, the ALARM LED<br>on the positioning unit will be lit.                               | All<br>axes | No        | Turn off the power supply and turn it on again.                                                                                   |
| 1001H         | Hardware<br>error                    | An error has occurred in a hardware test with the power supply turned on.                                                  | All<br>axes | No        | If an error occurs repeatedly, consult your Panasonic                                                                             |
| 1002H         | Unit error                           | Any error has occurred in the internal processing.                                                                         | All<br>axes | No        | representative.                                                                                                    |
| 1003H         | System<br>processing<br>error        | An error has occurred in the system processing due to some reason.                                                         | All<br>axes | Yes       | Check the settings.<br>If an error occurs repeatedly<br>with the correct set values,<br>consult your Panasonic<br>representative. |
| 1020H         | Tool<br>operation<br>abnormal<br>end | An error in communication with the PC has occurred while operating the programming tool with the positioning setting menu. | All<br>axes | Yes       | Check the connection of the cable connecting the PC and PLC.<br>Reboot the PC.                                                    |
| 1030H         | CPU unit<br>error                    | An alarm has occurred to the CPU unit.                                                                                     | All<br>axes | No        | Check the condition of the<br>CPU unit.<br>Turn off the power supply and<br>turn it on again.                                     |
| 1031H         | CPU unit<br>operation<br>mode error  | The system in operation has come to<br>a stop because the CPU unit is<br>switched to PROG. Mode.                           | All<br>axes | Yes       | Check the condition of the<br>CPU unit.<br>Set the CPU unit to PROG.<br>Mode.                                                     |

# 15.3.2 Axis operation error (from 3000H)

| Error<br>code | Error name                                             | Description                                                                                            | Object                      | Recovered        | Countermeasures                                                                                            |  |
|---------------|--------------------------------------------------------|----------------------------------------------------------------------------------------------------|-----------------------------|------------------|----------------------------------------------------------------------------------------------------|--|
| 3010H         | Limit + signal detection                               | The input on the positive side of the limit has turned ON.                                             | Each<br>axis                | Yes              | Move the motor into the range of the limit by an appropriate                                               |  |
| 3011H         | Limit – signal detection                               | The input on the negative side of the limit has turned ON.                                             | Each<br>axis                | Yes              | mode, such as JOG operation.<br>Check the limit signal is correct.                                         |  |
| 3012H         | Limit signal<br>error                                  | Both inputs on the positive and negative sides of the limit have turned ON.                            | Each<br>axis                | Yes              | Check the status of the limit signal.                                                                      |  |
| 3020H         | Software limit<br>(positive side)<br>detection         | The movement amount of the motor has exceeded the upper limit of the software limit.                   | Each<br>axis                | Yes              | Move the motor into the range<br>of the software limit by an<br>appropriate mode, such as JOG              |  |
| 3021H         | Software limit<br>(negative side)<br>detection         | The movement amount of the motor has exceeded the lower limit of the software limit.                   | Each<br>axis                | Yes              | operation.<br>Check the set values of the<br>software limit.                                               |  |
|               |                                                        | An error has occurred in the operation processing of each axis due to some reason.                     | Each<br>axis                | Yes              | Check the set values and<br>parameters for the positioning<br>unit.                                        |  |
| 3030H         | Axis operation<br>error                                |                                                                                                    |                             |                  | If an error occurs repeatedly<br>with the correct set values,<br>consult your Panasonic<br>representative. |  |
| 3031H         | Operation<br>abnormal end                              | An error has occurred in the operation processing of each axis due to some reason.                     | Each<br>axis<br>All<br>axes | Yes              | If an error occurs repeatedly,<br>consult your Panasonic<br>representative.                                |  |
|               | Axis group<br>operation error                          | Axis group settings are changed<br>while the positioning unit is in<br>operation or a stop request is  | Each<br>axis                | Each<br>axis Yes | Changing the axis group should<br>be performed when the axes<br>are not in operation.                      |  |
| 3032N         |                                                        | being made.<br>Axis group settings are outside                                                         |                             |                  | Do not make a stop request,<br>either.                                                                     |  |
|               |                                                        | ine lange.                                                                                             |                             |                  | Check the axis group settings.                                                                             |  |
|               | Interpolation<br>operation error                       | The operation has stopped due<br>to an error in another<br>interpolation axis during<br>interpolation. | Each<br>axis                | Yes              | positioning data on<br>interpolation.                                                                      |  |
| 3033H         |                                                        |                                                                                                    |                             |                  | If an error occurs repeatedly<br>with the correct set values,<br>consult your Panasonic<br>representative. |  |
| 3034H         | Axis group not<br>settable<br>(In pulser<br>operation) | The axis group settings are<br>changed while the positioning<br>unit is in pulser operation.           | Each<br>axis                | Yes              | Changing the axis group should<br>be performed when the pulser<br>operation enabled signal is<br>OFF.      |  |

These are the errors that will occur while various operations are being executed.

| Error<br>code | Error name                                                           | Description                                                                                                    | Object       | Recovered | Countermeasures                                                                                                    |
|---------------|----------------------------------------------------------------------|----------------------------------------------------------------------------------------------------|--------------|-----------|----------------------------------------------------------------------------------------------------|
| 3035H         | Positioning<br>movement<br>amount error                              | The positioning movement<br>amount has exceeded the upper<br>or lower limit.                                                                                                    | Each<br>axis | Yes       | Check the set value.                                                                                                    |
| 3040H         | Synchronous<br>operation<br>group error                              | The synchronous group is<br>changed while the positioning<br>unit is in synchronous operation<br>or a stop request is being made.<br>The settings of axis groups are<br>outside the range.<br>An error has occurred during a<br>home return while the positioning<br>unit is in synchronous operation. | Each<br>axis | Yes       | Changing the synchronous<br>group should be performed<br>when the busy signal for the<br>axes to be synchronized is<br>OFF.<br>It should be performed when<br>various stop request signals<br>(system stop, emergency stop,<br>deceleration stop) are OFF. |
| 3042H         | Synchronous<br>operation<br>home return<br>error                     | The home return process was<br>executed with setting the<br>synchronous operation to<br>"Enabled" when using<br>synchronous mode A.<br>A method other than the usable<br>home return methods was<br>executed when using<br>synchronous mode B.                                                         | Each<br>axis | Yes       | Set the simultaneous operation<br>to "Disabled" while the<br>positioning unit is in<br>synchronous mode A.<br>Select a usable home return<br>method while the positioning<br>unit is in synchronous mode B.                                                |
| 3043H         | Synchronous<br>operation<br>error                                    | The operation has stopped as an error occurred on another axis while the positioning unit is in synchronous operation.                                                                                                    | Each<br>axis | Yes       | Check the unit setting of the<br>stopped axis.<br>If an error occurs repeatedly<br>with the correct set values,<br>consult your Panasonic<br>representative.                                                                                               |
| 3044H         | Synchronous<br>operation not<br>settable<br>(In pulser<br>operation) | The setting of the synchronous operation was changed while the positioning unit is in pulser operation.                                                                                                    | Each<br>axis | Yes       | Changing the setting of the synchronous operation should be performed when the pulser operation enabled signal is OFF.                                                                                                    |
| 3045H         | Synchronous<br>axis difference<br>check error                        | The difference between the movement amounts of the target axes under synchronous control exceeded the specified difference.                                                                                                    | Each<br>axis | Yes       | Check the operation of the target axes for the synchronous operation.                                                                                                    |
| 3046H         | Automatic<br>movement<br>amount check<br>error                       | The automatic movement amount<br>check function has detected that<br>the difference between the<br>instruction value and feedback<br>value is in excess of the preset<br>automatic movement amount.                                                                                                    | Each<br>axis | Yes       | Check the operation of the target axes.<br>Check the parameters of the automatic check function of movement amount.                                                                                                    |
## 15.3.3 Set Value Error (from 4000H)

The following errors occur to various set values made in the positioning setting menu of the programming tool and ladder programs.

| Error<br>code | Error name                                        | Description                                        | Object    | Recovered | Countermeasures                                                                              |
|---------------|---------------------------------------------------|----------------------------------------------------|-----------|-----------|----------------------------------------------------------------------------------------------|
|               |                                                   |                                                    |           |           | Check the following items in the settings of the axis group and independent axis.            |
| 4000H         | The settings of axis<br>groups are not<br>correct | The settings of axis groups are not correct.       | Each axis | Yes       | <ul> <li>The same axis number has<br/>been registered in more than<br/>one group.</li> </ul> |
|               |                                                   |                                                    |           |           | • Four or more axes have been set in one group.                                              |
|               |                                                   |                                                    |           |           | <ul> <li>The group is composed of<br/>one axis only.</li> </ul>                              |
| 4002H         | Unit setting error                                | The unit system for the axis setting is out of the | Each axis | Yes       | Check if the unit is one of the followings.                                                  |
|               |                                                   | range.                                             |           |           | pulse, µm, inch, degree                                                                      |
| 4004H         | Pulse number error                                | The pulse number is out                            | Fach axis | Yes       | Check the set value.                                                                         |
| 400411        | per rotation                                      | of the range.                                      |           | 100       | If the set value is out of the                                                               |
| 4005H         |                                                   | _                                                  |           |           | range, reduce it by the following formula.                                                   |
|               | Movement amount<br>error per rotation             | The movement amount is out of the range.           | Each axis | Yes       | (Pulse number per rotation) /<br>(Movement amount per<br>rotation)                           |

| Error<br>code | Error name                                     | Description                                                                                          | Object    | Recovered | Countermeasures                                                                         |
|---------------|------------------------------------------------|----------------------------------------------------------------------------------------------------|-----------|-----------|-----------------------------------------------------------------------------------------|
| 4010H         | Software limit setting error                   | The upper or lower limit value of software limit is out of the range.                                | Each axis | Yes       |                                                                                         |
| 4020H         | Limit stop<br>deceleration time<br>error       | The limit stop deceleration time is out of the range.                                                | Each axis | Yes       |                                                                                         |
| 4021H         | Error stop<br>deceleration time<br>error       | The error stop deceleration time is out of the range.                                                | Each axis | Yes       |                                                                                         |
| 4022H         | Emergency stop<br>deceleration time<br>error   | The emergency stop deceleration time is out of the range.                                            | Each axis | Yes       |                                                                                         |
|               |                                                | The settings of auxiliary output are not correct.                                                    |           |           |                                                                                         |
| 4028H         | Auxiliary output setting error                 | A mode other than With<br>mode or Delay mode for the<br>auxiliary output mode has<br>been set.       | Each axis | Yes       | Check the set value.                                                                    |
|               |                                                | The auxiliary output delay ratio while the positioning unit is in Delay mode is not 0 to 100 (%).    |           |           | repeatedly with the<br>correct set values, consult<br>your Panasonic<br>representative. |
|               |                                                | The same axis has been set<br>for the synchronous groups<br>1 and 2.                                 |           |           |                                                                                         |
|               | Synchronous group setting error                | Either master axis or slave<br>axis has not been set.                                                | Each axis | Yes       |                                                                                         |
| 4030H         |                                                | Multiple axes have been set<br>for the master or slave axis.                                         |           |           |                                                                                         |
|               |                                                | The same axis has been set for the master and slave axes.                                            |           |           |                                                                                         |
|               |                                                | The slave axis has been set to the interpolation group.                                              |           |           |                                                                                         |
| 4031H         | Synchronous<br>operation mode<br>setting error | Operation settings for the<br>synchronous operation<br>differential check function<br>are incorrect. | Each axis | Yes       |                                                                                         |
|               |                                                | The pulser input mode is incorrect.                                                                  |           |           | Check the set value.                                                                    |
| 4042H         | Pulser setting error                           | Pulser operation method is incorrect.                                                                | Each axis | Yes       | If an error occurs<br>repeatedly with the<br>correct set values, consult                |
|               |                                                | Pulser operation max. speed is incorrect.                                                            |           |           | your Panasonic representative.                                                          |
|               | Pulso operation                                | The pulse input application                                                                          |           |           | Check the pulse input application.                                                      |
| 4043H         | disabled error                                 | axis for which pulse input is permitted.                                                             | Each axis | Yes       | Set the input application to pulser at the time of using the pulser.                    |

| Error<br>code | Error name                                                  | Description                                                                                                    | Object       | Recovered | Countermeasures                                        |
|---------------|-------------------------------------------------------------|----------------------------------------------------------------------------------------------------|--------------|-----------|--------------------------------------------------------|
| 4044H         | Speed factor error                                          | The setting of the speed factor is out of the range.                                                              | Each<br>axis | Yes       |                                                        |
| 4050H         | Startup speed error                                         | The startup speed is out of the range.                                                                            | Each<br>axis | Yes       |                                                        |
| 4080H         | JOG positioning<br>acceleration/deceler<br>ation type error | The acceleration/deceleration method of the JOG positioning is out of the range.                                  | Each<br>axis | Yes       |                                                        |
| 4081H         | JOG positioning<br>deceleration time<br>error               | The deeleration time of the JOG positioning is out of the range.                                                  | Each<br>axis | Yes       |                                                        |
| 4082H         | JOG positioning<br>acceleration time<br>error               | The acceleration time of the JOG positioning is out of the range.                                                 | Each<br>axis | Yes       |                                                        |
| 4083H         | JOG positioning<br>target speed error                       | The target speed of the JOG positioning is out of the range.                                                      | Each<br>axis | Yes       |                                                        |
| 4102H         | Home return target speed error                              | The target speed of the home return is out of the range.                                                          | Each<br>axis | Yes       |                                                        |
| 4105H         | Home return<br>acceleration time<br>error                   | The acceleration time of the home return is out of the range.                                                     | Each<br>axis | Yes       |                                                        |
| 4106H         | Home return<br>deceleration time<br>error                   | The deceleration time of the home return is out of the range.                                                     | Each<br>axis | Yes       | Check the set value.                                   |
| 4107H         | Home return setting code error                              | The home return setting code is incorrect.                                                                        | Each<br>axis | Yes       | with the correct set values,<br>consult your Panasonic |
| 4110H         | Home return creep speed error                               | The creep speed of the home return is out of the range.                                                           | Each<br>axis | Yes       | representative.                                        |
| 4111H         | Home return<br>returning direction<br>error                 | The moving direction of the home return is incorrect                                                              | Each<br>axis | Yes       |                                                        |
| 4112H         | Home return limit<br>error                                  | The limit switch is disabled.<br>(It occurs when the home return<br>method is set to the limit<br>method 1 or 2.) | Each<br>axis | Yes       |                                                        |
| 4120H         | Coordinate origin<br>error                                  | The coordinate origin is out of the range.                                                                        | Each<br>axis | Yes       |                                                        |
| 4201H         | JOG operation<br>target speed error                         | The target speed of the JOG operation is out of the range.                                                        | Each<br>axis | Yes       |                                                        |
| 4203H         | JOG operation<br>acceleration/deceler<br>ation type error   | The acceleration/deceleration type of the JOG operation is incorrect.                                             | Each<br>axis | Yes       |                                                        |
| 4204H         | JOG operation<br>acceleration time<br>error                 | The acceleration time of the JOG operation is out of the range.                                                   | Each<br>axis | Yes       |                                                        |
| 4205H         | JOG operation<br>deceleration time<br>error                 | The deceleration time of the JOG operation is out of the range.                                                   | Each<br>axis | Yes       |                                                        |

| Error<br>code | Error name                                              | Description                                                                                                    | Object       | Recovered | Countermeasures                                                                          |
|---------------|---------------------------------------------------------|----------------------------------------------------------------------------------------------------|--------------|-----------|------------------------------------------------------------------------------------------|
| 4250H         | Current value update error                              | The set value of the current value update is out of the range.                                                    | Each<br>axis | Yes       |                                                                                          |
| 4301H         | Absolute/incremental setting error                      | A value other than the absolute/increment is set for the move method.                                             | Each<br>axis | Yes       |                                                                                          |
| 4302H         | Dwell time error                                        | The set value of the dwell time is out of the range.                                                              | Each<br>axis | Yes       |                                                                                          |
| 4303H         | Positioning starting table No. error                    | The specified table number is 0, or it exceeds the maximum table number.                                          | Each<br>axis | Yes       |                                                                                          |
| 4304H         | Table setting error                                     | The last table of the positioning setting tables is not the E point.                                              | Each<br>axis | Yes       |                                                                                          |
| 4400H         | Positioning movement<br>amount setting error            | The movement amount of the positioning operation is out of the range.                                             | Each<br>axis | Yes       |                                                                                          |
| 4401H         | Positioning<br>acceleration/deceleratio<br>n type error | The acceleration/<br>deceleration type of the<br>positioning operation is<br>incorrect.                           | Each<br>axis | Yes       | Check the set value.<br>If an error occurs<br>repeatedly with the<br>correct set values, |
| 4402H         | Positioning acceleration time error                     | The acceleration time of the positioning operation is out of the range.                                           | Each<br>axis | Yes       | consult your Panasonic<br>representative.                                                |
| 4403H         | Positioning deceleration time error                     | The deceleration time of the positioning operation is out of the range.                                           | Each<br>axis | Yes       |                                                                                          |
| 4404H         | Positioning target speed error                          | The target speed of the positioning operation is out of the range.                                                | Each<br>axis | Yes       |                                                                                          |
| 4500H         | Interpolation type error                                | The setting of the interpolation type is incorrect.                                                               | Each<br>axis | Yes       |                                                                                          |
| 4504H         | Circular interpolation not executable                   | The parameter of the circular<br>interpolation (such as center<br>point or pass point) is<br>incorrect.           | Each<br>axis | Yes       |                                                                                          |
| 4505H         | Spiral interpolation not executable                     | The error occurred while the positioning unit is in spiral interpolation operation as the set value is incorrect. | Each<br>axis | Yes       |                                                                                          |

| Error<br>code | Error name                                                              | Description                                                                             | Object       | Recovered | Countermeasures                                                                                                    |
|---------------|-------------------------------------------------------------------------|-----------------------------------------------------------------------------------------|--------------|-----------|----------------------------------------------------------------------------------------------------|
| 4600H         | Pulse input setting error                                               | The pulse input settings are incorrect.                                                 | Each<br>axis | Yes       | Check the set value.<br>Check the combination<br>of the input type, input<br>multiplication, and input<br>application. |
| 4605H         | Pulse count value<br>change setting error                               | The set pulse count change value is out of the range.                                   | Each<br>axis | Yes       |                                                                                                    |
| 4609H         | Automatic movement<br>amount check method<br>setting error              | The operation of the<br>automatic check function of<br>movement amount is<br>incorrect. | Each<br>axis | Yes       |                                                                                                    |
| 4610H         | Automatic movement<br>amount correction<br>numerator setting error      | The automatic movement amount correction numerator is out of the range.                 | Each<br>axis | Yes       | Check the set value.                                                                                                   |
| 4611H         | Automatic movement<br>amount correction<br>denominator setting<br>error | The automatic movement<br>amount correction<br>denominator is out of the<br>range.      | Each<br>axis | Yes       |                                                                                                    |
| 4613H         | Automatic movement<br>amount check interval<br>setting error            | The automatic movement<br>amount check interval is out<br>of the range.                 | Each<br>axis | Yes       |                                                                                                    |

# 15.4 List of Warning Codes

## 15.4.1 Unit Warning (from B000H)

These are the warning codes to be given when the warnings occurred in the positioning unit.

| Error<br>code | Error name                               | Description                                                                                                    | Object       | Recovered | Countermeasures                                                                                                    |
|---------------|------------------------------------------|----------------------------------------------------------------------------------------------------|--------------|-----------|----------------------------------------------------------------------------------------------------|
|               |                                          | The following request<br>signals were turned ON<br>by the host PLC while                                                                                          |              |           | No requests from the PLC can be<br>executed while the positioning unit<br>is in tool operation.                                                                              |
|               |                                          | <ul><li>the positioning unit is in tool operation.</li><li>Positioning start</li></ul>                                                                            |              |           | The following requests, however,<br>can be executed from the PLC while<br>the positioning unit is in tool<br>operation.                                                      |
| B000H         | Tool operation                           | axis)                                                                                                    | Each<br>axis | Yes       | <ul> <li>Deceleration stop request flag<br/>(each axis)</li> </ul>                                                                                                    |
|               |                                          | request flag (each<br>axis)                                                                                                    |              |           | <ul> <li>Emergency stop request flag<br/>(each axis)</li> </ul>                                                                                                    |
|               |                                          | JOG     forward/reverse                                                                                                    |              |           | <ul> <li>System stop request flag (all axes)</li> </ul>                                                                                                    |
|               |                                          | rotation request flag<br>(each axis)                                                                                                    |              |           | <ul> <li>Pulser operation enabled flag<br/>(each axis)</li> </ul>                                                                                                    |
|               | Duplicate start                          | The same axis was<br>requested to start even<br>though the axis<br>operation has not<br>completed.                                                                | Each<br>axis |           | No requests to any axes in operation can be executed.                                                                                                    |
|               |                                          |                                                                                                    |              |           | The following requests, however,<br>can be executed while the<br>positioning unit is in operation.                                                                           |
| B010H         |                                          |                                                                                                    |              | Yes       | <ul> <li>Deceleration stop request flag<br/>(each axis)</li> </ul>                                                                                                    |
|               |                                          |                                                                                                    |              |           | <ul> <li>Emergency stop request flag<br/>(each axis)</li> </ul>                                                                                                    |
|               |                                          |                                                                                                    |              |           | <ul> <li>System stop request flag (all axes)</li> </ul>                                                                                                    |
| B030H         | J-point<br>simultaneous<br>start warning | The J-point speed<br>change contact and J-<br>point positioning start<br>contact turn ON<br>simultaneously during<br>the JOG positioning (J-<br>point) operation. | Each<br>axis | Yes       | When the both contacts turn ON<br>simultaneously, the J-point<br>positioning start contact will have a<br>priority, and the J-point speed<br>change contact will be ignored. |
|               |                                          | The J-point contact are<br>turned ON while the<br>system is accelerating<br>or decelerating the<br>speed                                                          |              |           | Speed change contact will be turned<br>ON while the positioning unit is in<br>operation at constant speed.                                                                   |

| Error<br>code | Error name                                       | Description                                                                                                    | Object       | Recovered | Countermeasures                                                       |
|---------------|--------------------------------------------------|----------------------------------------------------------------------------------------------------|--------------|-----------|-----------------------------------------------------------------------|
| B045H         | Synchronous<br>axis difference<br>check warning  | The difference between<br>the movement amounts<br>of the target axes in<br>synchronous operation<br>has exceeded the<br>specified difference<br>threshold.<br>This warning occurs<br>when the synchronous<br>operation mode and<br>synchronous difference<br>check function are set<br>to Warning.                                             | Each<br>axis | Yes       | Check the operation of the target axes for the synchronous operation. |
| B046H         | Automatic<br>movement<br>amount check<br>warning | The automatic<br>movement amount<br>check function has<br>detected that the<br>difference between the<br>instruction value and<br>feedback value is in<br>excess of the preset<br>automatic movement<br>amount.<br>This warning occurs<br>when the operation of<br>the automatic check<br>function of movement<br>amount is set to<br>Warning. | Each<br>axis | Yes       | Check the operation of the target axes.                               |
| B304H         | Recalculation<br>error warning                   | An error has occurred<br>while recalculation<br>processing is in<br>process.                                                                                                    | Each<br>axis | Yes       | Check the settings for each axis parameter and interpolation group.   |

# 16 Troubleshooting

## **16.1 What to Do If an Error Occurs**

### 16.1.1 Motor is not Rotating or Operating (Pulse Output A and B LEDs are Flashing or Lit)

### Solution 1: Servo motor

Check that the servo input is ON.

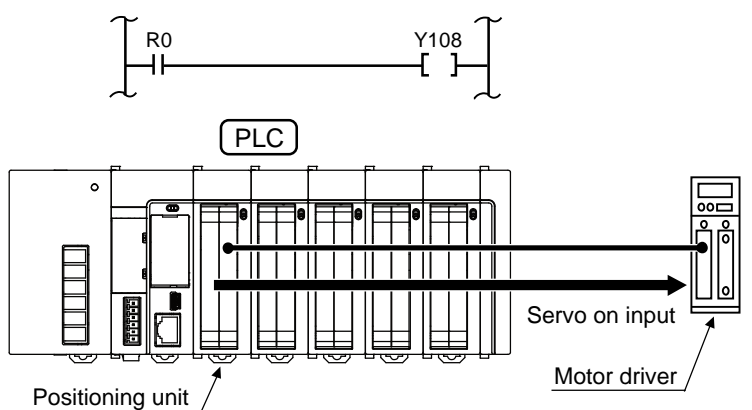

### Solution 2

Check that the power to the driver is turned on.

### Solution 3

Check that the positioning unit and driver are wired correctly.

### Solution 4

Check that the pulse output coincides in setting (CW/CCW or Pulse/Sign setting) with the driver.

## 16.1.2 Motor is not Rotating or Operating (Pulse Output A and B LEDs off)

### Solution

Review the program.

### **Points of confirmation**

- 1. Check that the I/O numbers are correct.
- 2. Check that the start contact has not been overwritten in the program.
- 3. Check the input logic of the over limit switch. (The error LED is lit if the logic is incorrect.)

## 16.1.3 Reversed Rotation or Movement Direction

### [Example of reversed rotation or movement direction]

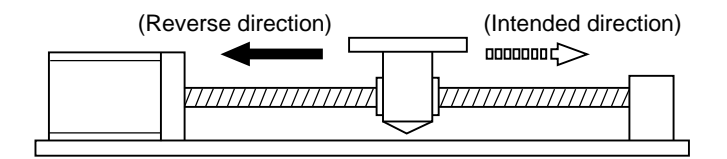

### Solution 1

Check that the positioning unit and driver are wired correctly.

#### Points of confirmation

Check that the CW/CCW output or Pulse/Sign output is connected to the corresponding input of the driver.

### ■ Solution 2

Change the pulse output rotation direction of each axis parameter to set the reversed rotating direction.

Phone: 800.894.0412 - Fax: 888.723.4773 - Web: www.ctiautomation.net - Email: info@ctiautomation.net

# **17** Specifications

# 17.1 Specifications

## **17.1.1 General Specifications**

| Items                            | Description                                                                                                    |  |  |  |
|----------------------------------|----------------------------------------------------------------------------------------------------|--|--|--|
| Operating ambient temperature    | 0°C to +55°C                                                                                                    |  |  |  |
| Storage ambient temperature      | -40°C to +70°C                                                                                                    |  |  |  |
| Operating ambient humidity       | 10% to 95%RH (at 25°C with no-condensing)                                                                                                    |  |  |  |
| Storage ambient humidity         | 10% to 95%RH (at 25°C with no-condensing)                                                                                                    |  |  |  |
| Breakdown voltage                | Each external connector pin and entire power supply terminals of CPU unit 500 V AC for 1 minute                                                                                                   |  |  |  |
| Insulation resistance            | Each external connector pin and entire power supply terminals of CPU unit 100 M $\Omega$ min. (at 500 V DC)                                                                                       |  |  |  |
| Vibration resistance             | Conforming to JIS B 3502 and IEC 61131-2<br>5 to 8.4 Hz, 3.5-mm single amplitude<br>8.4 to 150 Hz, acceleration of 9.8 m/s <sup>2</sup><br>10 sweeps each in X, Y and Z directions (1 octave/min) |  |  |  |
| Shock resistance                 | Conforming to JIS B 3502 and IEC 61131-2<br>147 m/s <sup>2</sup> min in X, Y, and Z directions three times each.                                                                                  |  |  |  |
| Noise resistance                 | 1,000 V [p-p], pulse width of 50 ns/1 µs (by noise simulator)                                                                                                    |  |  |  |
| Environment                      | Free from corrosive gases and excessive dust.                                                                                                    |  |  |  |
| EC Directive applicable standard | EMC directive: EN 61131-2                                                                                                    |  |  |  |
| Overvoltage category             | Category II or lower                                                                                                    |  |  |  |
| Pollution degree                 | Pollution degree 2 or lower                                                                                                    |  |  |  |
| Internal current consumption     | 120 mA or less                                                                                                    |  |  |  |

## 17.1.2 Performance Specifications

| Items -               |                               |                                   | Description                                                             |                                   |                                                                                   |                                                              |  |
|-----------------------|-------------------------------|-----------------------------------|-------------------------------------------------------------------------|-----------------------------------|-----------------------------------------------------------------------------------|--------------------------------------------------------------|--|
|                       |                               |                                   | 2-axis t                                                                | уре                               | 4-axi                                                                             | s type                                                       |  |
| Product no.           |                               |                                   | AFP7PP02T                                                               | AFP7PP02L                         | AFP7PP04T                                                                         | AFP7PP04L                                                    |  |
| Voltage output type   |                               |                                   | Transistor                                                              | Line driver                       | Transistor                                                                        | Line driver                                                  |  |
| No.                   | of conti                      | rol axes                          | 2-axis                                                                  |                                   | 4-axis                                                                            |                                                              |  |
| Interpolation control |                               | n control                         | 2-axis linear interpol<br>2-axis circular interp                        | ation<br>olation                  | 2-axis linear int<br>3-axis linear int<br>2-axis circular in<br>3-axis spiral int | erpolation,<br>erpolation,<br>nterpolation and<br>erpolation |  |
| No.                   | of occu                       | pied I/O points                   | Input: 192 points/Ou                                                    | tput: 192 points                  |                                                                                   |                                                              |  |
|                       | Position specification method |                                   | Absolute (absolute p<br>Increment (specified                            | ositioning)<br>relative position) |                                                                                   |                                                              |  |
|                       |                               |                                   | Pulse                                                                   |                                   |                                                                                   |                                                              |  |
|                       |                               | Position specified unit           | μm (select a minimum instruction unit of 0.1 μm or 1 μm)                |                                   |                                                                                   |                                                              |  |
|                       |                               |                                   | inch (select a minimum instruction unit of 0.00001 inch or 0.0001 inch) |                                   |                                                                                   |                                                              |  |
|                       |                               |                                   | degree (select a minimum instruction unit of 0.1 degree or 1 degree)    |                                   |                                                                                   |                                                              |  |
|                       |                               |                                   | Pulse: -1,073,741,823 to 1,073,741,823 pulses                           |                                   |                                                                                   |                                                              |  |
|                       |                               |                                   | μm (0.1 μm): -107,374,182.3 to 107,374,182.3 μm                         |                                   |                                                                                   |                                                              |  |
| ы                     | 0                             |                                   | μm (1 μm): -1,073,741,823 to 1,073,741,823 μm                           |                                   |                                                                                   |                                                              |  |
| erati                 | ontr                          | Position reference range          | inch (0.00001 inch): -10,737.41823 to 10,737.41823 inches               |                                   |                                                                                   |                                                              |  |
| ope                   | D C                           |                                   | inch (0.0001 inch): -107,374.1823 to 107,374.1823 inches                |                                   |                                                                                   |                                                              |  |
| natic                 | ionir                         |                                   | degree (0.1 degree): -107,374,182.3 to 107,374,182.3 degrees            |                                   |                                                                                   |                                                              |  |
| utorr                 | ositi                         |                                   | degree (1 degree): -                                                    | 1,073,741,823 to                  | 1,073,741,823 de                                                                  | grees                                                        |  |
| AL                    | <u> </u>                      |                                   | Pulse: 1 to 32,767,0                                                    | um/a                              |                                                                                   |                                                              |  |
|                       |                               | Speed reference range             | μπ. το 52,767,000 μπ/s                                                  |                                   |                                                                                   |                                                              |  |
|                       |                               |                                   | degree: 0.001 to 32.767.000 inch/s                                      |                                   |                                                                                   |                                                              |  |
|                       |                               | Operation max. speed              | 500 kpps                                                                | 4 Mpps                            | 500 kpps                                                                          | 4 Mpps                                                       |  |
|                       |                               | Acceleration/deceleration pattern | Linear acceleration/deceleration<br>S-shaped acceleration/deceleration  |                                   |                                                                                   |                                                              |  |
|                       |                               | Acceleration time                 | 0 to 10,000 ms (adjustable in 1-ms increments)                          |                                   |                                                                                   |                                                              |  |
|                       |                               | Deceleration time                 | 0 to 10,000 ms (adju                                                    | stable in 1-ms inc                | crements)                                                                         |                                                              |  |
|                       |                               | No. of positioning tables         | Each axis: 600 points in standard area and 25 points in extended area   |                                   |                                                                                   |                                                              |  |

| Itomo       |                  |                                   |                     |                                  | Description                                                                   |                                                |  |
|-------------|------------------|-----------------------------------|---------------------|----------------------------------|-------------------------------------------------------------------------------|------------------------------------------------|--|
|             |                  |                                   | items               | 2-axis type                      | 4-axis type                                                                   |                                                |  |
| Product no. |                  |                                   |                     |                                  | AFP7PP02T, AFP7PP04T,<br>AFP7PP02L AFP7PP04L                                  |                                                |  |
|             |                  |                                   |                     |                                  | PTP control (E- and C-point control)                                          |                                                |  |
|             |                  |                                   | Independent         |                                  | CP control (P-point co                                                        | ontrol)                                        |  |
|             |                  | σ                                 |                     | •                                | Speed control (J-poin                                                         | t control)                                     |  |
| tion        |                  | metho                             | 2-axis              | Linear<br>interpolation          | E-, P-, C-point control; composite speed or long-<br>axis speed specification |                                                |  |
| operat      | ig cont          | control                           | Interpolation       | Circular<br>interpolation        | E-, P-, C-point control<br>specification                                      | ; center or passing point                      |  |
| omatic      | sitionir         | 0                                 | 3-axis              | Linear<br>interpolation          | E-, P-, C-point control<br>axis speed specification                           | ; composite speed or long-<br>on               |  |
| Auto        | Ро               |                                   | Interpolation       | Spiral interpolation             | E-, P-, C-point control<br>specification                                      | ; center or passing point                      |  |
|             |                  | Star                              | t speed             |                                  | 3 ms max. in standard extended area                                           | d area and 5 ms max. in                        |  |
|             |                  | Other functions Dwell time        |                     | Dwell time                       | 0 to 32,767 ms<br>(adjustable in 1-ms increments)                             |                                                |  |
|             | ration           |                                   |                     | Pulse: 1 to 32,767,000 pps       |                                                                               |                                                |  |
|             |                  | Snee                              | ed reference rang   | ۵                                | μm: 1 to 32,767,000 μm/s                                                      |                                                |  |
|             |                  |                                   |                     |                                  | inch: 0.001 to 32,767.000 inch/s                                              |                                                |  |
|             |                  |                                   |                     |                                  | degree: 0.001 to 32,767.000 rev/s                                             |                                                |  |
|             | edo              | Acceleration/deceleration pattern |                     | Linear acceleration/deceleration |                                                                               |                                                |  |
|             | 90               | · · ·                             |                     |                                  | S-shaped acceleration/deceleration                                            |                                                |  |
|             |                  | Acce                              | Acceleration time   |                                  | 0 to 10,000 ms<br>(adjustable in 1-ms increments)                             |                                                |  |
| tion        |                  | Deceleration time                 |                     |                                  | 0 to 10,000 ms<br>(adjustable in 1-ms increments)                             |                                                |  |
| bera        |                  |                                   |                     |                                  | Pulse: 1 to 32,767,00                                                         | 0 pps                                          |  |
| al op       |                  | Spee                              | ed reference rang   | e                                | μm: 1 to 32,767,000 μ                                                         | ım/s                                           |  |
| anua        |                  |                                   | g                   |                                  | inch: 0.001 to 32,767.                                                        | 000 inch/s                                     |  |
| ŝ           | E                |                                   |                     |                                  | degree: 0.001 to 32,7                                                         | 67.000 rev/s                                   |  |
|             | retu             | Acce                              | eleration/decelerat | tion pattern                     | Linear acceleration/deceleration                                              |                                                |  |
|             | Home             | Acce                              | eleration time      |                                  | 0 to 10,000 ms<br>(adjustable in 1-ms increments)                             |                                                |  |
|             | _                | Dece                              | eleration time      |                                  | 0 to 10,000 ms<br>(adjustable in 1-ms increments)                             |                                                |  |
|             |                  | Retu                              | ırn method          |                                  | DOG methods (3 type<br>types), data set metho<br>method                       | es), limit methods (2<br>od, and home position |  |
|             | Pulser operation | Spee                              | ed reference rang   | e                                | Operates in synchron                                                          | ization with pulser input                      |  |

| Itoms                                 |                            |                       | Description                                                                                                    |                                                 |                |           |  |  |                                                          |  |  |  |  |
|---------------------------------------|----------------------------|-----------------------|----------------------------------------------------------------------------------------------------|-------------------------------------------------|----------------|-----------|--|--|----------------------------------------------------------|--|--|--|--|
|                                       | iter                       | 115                   | 2-axi                                                                                                    | s type                                          | 4-axi          | s type    |  |  |                                                          |  |  |  |  |
| Product no.                           |                            |                       | AFP7PP02T                                                                                                    | AFP7PP02L                                       | AFP7PP04T      | AFP7PP04L |  |  |                                                          |  |  |  |  |
|                                       | Deceleration stop          | Deceleration time     | Deceleration tim                                                                                                    | Deceleration time while in operation            |                |           |  |  |                                                          |  |  |  |  |
| ions                                  | Emergency<br>stop          | Deceleration<br>time  | 0 to 10,000 ms (adjustable in 1-ms increments)                                                                        |                                                 |                |           |  |  |                                                          |  |  |  |  |
| p funct                               | Limit stop                 | Deceleration<br>time  | 0 to 10,000 ms (adjustable in 1-ms increments)                                                                        |                                                 |                |           |  |  |                                                          |  |  |  |  |
| Sto                                   | Error stop                 | Deceleration<br>time  | 0 to 10,000 ms (adjustable in 1-ms increments)                                                                        |                                                 |                |           |  |  |                                                          |  |  |  |  |
|                                       | System stop                | Deceleration<br>time  | Immediate stop (0 ms): All axes comes to a stop                                                                       |                                                 |                |           |  |  |                                                          |  |  |  |  |
|                                       |                            |                       | Pulse: -1,073,74                                                                                                    | 1,823 to 1,073,741                              | ,823 pulses    |           |  |  |                                                          |  |  |  |  |
|                                       | Software limit<br>function |                       |                                                                                                    | μm (0.1 μm): -107,374,182.3 to 107,374,182.3 μm |                |           |  |  |                                                          |  |  |  |  |
|                                       |                            | e limit Setting range | μm (1 μm): -1,073,741,823 to 1,073,741,823 μm                                                                         |                                                 |                |           |  |  |                                                          |  |  |  |  |
|                                       |                            |                       | inch (0.00001 inch): -10,737.41823 to 10,737.41823 inches                                                             |                                                 |                |           |  |  |                                                          |  |  |  |  |
| su                                    |                            |                       |                                                                                                    |                                                 |                |           |  |  | inch (0.0001 inch): -107,374.1823 to 107,374.1823 inches |  |  |  |  |
| atio                                  |                            |                       | degree (0.1 degree): -107,374,182.3 to 107,374,182.3 degrees                                                          |                                                 |                |           |  |  |                                                          |  |  |  |  |
| cific                                 |                            |                       | degree (1 degree): -1,073,741,823 to 1,073,741,823 degrees                                                            |                                                 |                |           |  |  |                                                          |  |  |  |  |
| er spe                                | Backup                     |                       | Parameters and positioning data are saved in flash memories (with no batteries)                                       |                                                 |                |           |  |  |                                                          |  |  |  |  |
| Oth                                   | High-speed counter         | Counting range        | Counting range -2,147,483,648 to 2,147,483,648 pulses                                                                 |                                                 |                |           |  |  |                                                          |  |  |  |  |
|                                       | function (note<br>1)       | e Input mode          | Phase difference input, direction discrimination input, and individual input (with multiplier function for each mode) |                                                 |                |           |  |  |                                                          |  |  |  |  |
|                                       | • Limit input (            | CWL, CCWL monitor     | r, and near (DOG) monitor                                                                                             |                                                 |                |           |  |  |                                                          |  |  |  |  |
| Auxiliary output code and auxilia     |                            |                       | ary output contact                                                                                                    |                                                 |                |           |  |  |                                                          |  |  |  |  |
| Internal current consumption (5 V DC) |                            | 300 mA or less        | 300 mA or less                                                                                                    | 300 mA or less                                  | 300 mA or less |           |  |  |                                                          |  |  |  |  |
| Evto                                  | rad power                  | Voltage               | 21.6 to 26.4 V D                                                                                                    | С                                               |                |           |  |  |                                                          |  |  |  |  |
| supp                                  | nai power<br>ly            | Current consumption   | 50 mA                                                                                                    | 90 mA                                           | 50 mA          | 90 mA     |  |  |                                                          |  |  |  |  |
| Weight                                |                            | Approx. 130 g         | Approx. 150 g                                                                                                    | Approx. 130 g                                   | Approx. 150 g  |           |  |  |                                                          |  |  |  |  |

(Note 1): The pulser input function and high-speed counter function use the same pulse input terminal. Therefore, select either one of them.

1

# 17.2 I/O Number Allocation

The following I/O numbers indicate offset addresses. The I/O numbers actually allocated are based on the first word number allocated to the unit.

| C<br>all | Contact<br>ocation | Target axis                    | Name                                                                                     | Description                                                                                                    |                                                                                                    |
|----------|--------------------|--------------------------------|------------------------------------------------------------------------------------------|----------------------------------------------------------------------------------------------------|----------------------------------------------------------------------------------------------------|
|          | X0                 | All axes                       | Ready<br>announce                                                                        | Indicates that the unit is ready to operate internally, and announce the start of the system.                                                                                                    |                                                                                                    |
|          | X1                 | -                              | -                                                                                        | -                                                                                                    |                                                                                                    |
|          | X2                 | -                              | -                                                                                        | -                                                                                                    |                                                                                                    |
|          | X3                 | -                              | -                                                                                        | -                                                                                                    |                                                                                                    |
|          |                    |                                | Tool                                                                                     | Contact to indicate that the positioning unit is in tool operation.                                                                                                    |                                                                                                    |
|          | X4                 | All axes                       | operation in<br>progress                                                                 | The start from I/O is not available during the Tool operation. A warning will occur if you attempt to do so.                                                                                                    |                                                                                                    |
| ٥X٨      | X5                 | All axes                       | Axis group setting done                                                                  | Make axis group setting changes in the unit with the axis group setting request contact (Y5) turned ON after making setting changes in the axis group with the program. The contact turns ON upon completion of the setting changes. |                                                                                                    |
| >        | X6                 | -                              | -                                                                                        | -                                                                                                    |                                                                                                    |
|          | X7 All axes        | X7 All axes Recalculation done |                                                                                          |                                                                                                    | If the recalculation request contact (Y7) turns ON, the positioning data of<br>the unit memory (standard area) will be restructured. This contact will<br>turn ON after restructuring completes. |
|          |                    |                                | If the recalculation request contact (Y7) turns ON again, this contact will be off once. |                                                                                                    |                                                                                                    |
|          |                    |                                |                                                                                          | Note) It is used only when the positioning data has been rewritten by ladder programs.                                                                                                    |                                                                                                    |
|          | X8                 |                                |                                                                                          |                                                                                                    |                                                                                                    |
|          | 1                  | -                              | -                                                                                        | -                                                                                                    |                                                                                                    |
|          | XF                 |                                |                                                                                          |                                                                                                    |                                                                                                    |
|          | X10                | 1st axis                       | -                                                                                        |                                                                                                    |                                                                                                    |
|          | X11                | 2nd axis                       | Servo lock                                                                               | Turns ON only if there is servo ON output with servo ON signals                                                                                                    |                                                                                                    |
|          | X12                | 3rd axis                       | -                                                                                        | (Y8 to YB).                                                                                                    |                                                                                                    |
|          | X13                | 4th axis                       |                                                                                          |                                                                                                    |                                                                                                    |
|          | X14                |                                |                                                                                          |                                                                                                    |                                                                                                    |
|          |                    | -                              | -                                                                                        | -                                                                                                    |                                                                                                    |
|          | X16                |                                |                                                                                          |                                                                                                    |                                                                                                    |
| VX1      | X17                | Virtual axis                   | Servo lock                                                                               | Indicates a servo status of the virtual axis. (always UN)                                                                                                    |                                                                                                    |
| >        | X18                | 1st axis                       | -                                                                                        |                                                                                                    |                                                                                                    |
|          | X19                | 2nd axis                       | BUSY                                                                                     | Turns ON when the corresponding axis is operating.                                                                                                    |                                                                                                    |
|          | X1A                | 3rd axis                       | -                                                                                        |                                                                                                    |                                                                                                    |
|          | ×10                | 401 805                        |                                                                                          |                                                                                                    |                                                                                                    |
|          |                    |                                |                                                                                          |                                                                                                    |                                                                                                    |
|          | X1E                |                                |                                                                                          |                                                                                                    |                                                                                                    |
|          | X1F                | Virtual axis                   | BUSY                                                                                     | Turns ON when the virtual axis is operating.                                                                                                    |                                                                                                    |

Example) If the first word number of the unit is 10, the positioning ready signal will be X100.

| C<br>all | Contact<br>ocation | Target axis  | Name                | Description                                                                                  |
|----------|--------------------|--------------|---------------------|----------------------------------------------------------------------------------------------|
|          | X20                | 1st axis     |                     | Turns ON when the operation instruction for the corresponding axis                           |
|          | X21                | 2nd axis     |                     | completed and the position deviation became in the specified<br>completion width             |
|          | X22                | 3rd axis     | Operation           | Turns ON when the operation for all the tables completed for P-point                         |
|          |                    |              | done                | control and C-point control of the automatic operation.                                      |
|          | X23                | 4th axis     |                     | After this contact turns ON, the ON-state will continue until the next control is activated. |
|          | X24                |              |                     |                                                                                              |
|          | 1                  | _            | _                   | -                                                                                            |
|          | X26                |              |                     |                                                                                              |
| WX2      | X27                | Virtual axis | Operation done      | Turns ON when the operation instruction to the virtual axis is completed.                    |
|          | X28                | 1st axis     |                     | Turns ON when the home return operation for the corresponding axis is                        |
|          | X29                | 2nd axis     | Home return         | completed.                                                                                   |
|          | X2A                | 3rd axis     | done                | After this contact turns ON, the ON-state will continue until the next                       |
|          | X2B                | 4th axis     |                     | control is activated.                                                                        |
| -        | X2C                |              |                     |                                                                                              |
|          | 1                  | _            | _                   | -                                                                                            |
|          | X2E                |              |                     |                                                                                              |
|          | X2F                | Virtual axis | Home return<br>done | Turns ON when the home return operation for the virtual axis is completed.                   |
|          | X30                | 1st axis     |                     | A contact to monitor external home position input signal for the                             |
|          | X31                | 2nd axis     | Home                | corresponding axis.                                                                          |
|          | X32                | 3rd axis     | position            | The input logic can be changed in the parameter-setting menu of the                          |
|          | X33                | 4th axis     |                     | Configurator PM7.                                                                            |
|          | X34                |              |                     |                                                                                              |
|          | 1                  | -            | -                   | -                                                                                            |
| ж<br>Х   | X37                |              |                     |                                                                                              |
| Ň        | X38                | 1st axis     |                     | A contact to monitor external near home position input signal for the                        |
|          | X39                | 2nd axis     | Nearhoma            | corresponding axis.                                                                          |
|          | X3A                | 3rd axis     | Neal nome           | The input logic can be changed in the parameter-setting menu of the                          |
|          | X3B                | 4th axis     |                     | Contigurator PM7.                                                                            |
|          | X3C                |              |                     |                                                                                              |
|          | Ι                  | -            | -                   | -                                                                                            |
|          | X3F                |              |                     |                                                                                              |

| C<br>all | ontact<br>ocation | Target axis     | Name                  | Description                                                                                                    |  |  |  |
|----------|-------------------|-----------------|-----------------------|----------------------------------------------------------------------------------------------------|--|--|--|
|          | X40<br> <br>X47   | -               | _                     | _                                                                                                    |  |  |  |
|          | X48               | 1st axis        |                       |                                                                                                    |  |  |  |
|          | X49               | 2nd axis        | Auxiliary             | Turns ON when the corresponding positioning table of the corresponding                                                   |  |  |  |
| /X4      | X4A               | 3rd axis        | contact               | axis is executed.                                                                                                    |  |  |  |
| \$       | X4B               | 4th axis        |                       |                                                                                                    |  |  |  |
|          | X4C<br> <br>X4E   | _               | _                     | _                                                                                                    |  |  |  |
|          | X4F               | Virtual<br>axis | Auxiliary contact     | Turns ON when the corresponding positioning table of the virtual axis is executed.                                       |  |  |  |
|          | X50               | 1 ot ovio       | Limit +               | Monitor contact of the limit + and                                                                                       |  |  |  |
|          | X51               | ISL AXIS        | Limit -               | Decelerates to stop when the limit input that is on an extension of the                                                  |  |  |  |
|          | X52               | 2nd avis        | Limit +               | operating direction turns ON while the positioning unit is in positioning operation, JOG operation, or pulser operation. |  |  |  |
|          | X53               | 2110 0713       | Limit -               | The deceleration stop time during the limit input can be changed in the unit                                             |  |  |  |
| 10       | X54               | 3rd avis        | Limit +               | memory.                                                                                                    |  |  |  |
| WX!      | X55               | 510 8715        | Limit -               | It will be the contact for the automatic inversion when performing a home                                                |  |  |  |
| -        | X56               | Ath avis        | Limit +               | The input logic can be changed in the parameter-setting menu of the                                                      |  |  |  |
|          | X57               | 411 015         | Limit -               | Configurator PM7.                                                                                                    |  |  |  |
|          | X58<br> <br>X5F   | _               | _                     | _                                                                                                    |  |  |  |
|          | X60               | 1st axis        |                       | Turns ON when an error occurs on the corresponding axis.                                                                 |  |  |  |
|          | X61               | 2nd axis        | Error                 | The contacts of all axes turn ON if all axes have errors.                                                                |  |  |  |
|          | X62               | 3rd axis        | annunciation          | The details of the error can be confirmed in the error annunciation area of                                              |  |  |  |
|          | X63               | 4th axis        |                       | the unit memory.                                                                                                    |  |  |  |
|          | X64<br> <br>X66   | _               | -                     | _                                                                                                    |  |  |  |
| X6       | X67               | Virtual<br>axis | Error<br>annunciation | Turns ON when an error occurs on the virtual axis.                                                                       |  |  |  |
| Ś        | X68               | 1st axis        |                       | Turns ON when a warning occurs on the corresponding axis.                                                                |  |  |  |
|          | X69               | 2nd axis        | Warning               | The contacts of all axes turn ON if a warning occurs on all axes.                                                        |  |  |  |
|          | X6A               | 3rd axis        | annunciation          | The details of the warning can be confirmed in the warning annunciation                                                  |  |  |  |
|          | X6B               | 4th axis        |                       | area of the unit memory.                                                                                                 |  |  |  |
|          | X6C<br> <br>X6E   | -               | _                     | -                                                                                                    |  |  |  |
|          | X6F               | Virtual<br>axis | Warning annunciation  | Turns ON when a warning occurs on the virtual axis.                                                                      |  |  |  |

| a      | Contact<br>llocation | Target axis | Name          | Description                                                                          |  |  |
|--------|----------------------|-------------|---------------|--------------------------------------------------------------------------------------|--|--|
| ~      | X70                  |             |               |                                                                                      |  |  |
| XX     | I                    | -           | _             | -                                                                                    |  |  |
| _      | X7F                  |             |               |                                                                                      |  |  |
|        | X80                  | 1st axis    |               | Make synchronous settings in the unit with the synchronous setting                   |  |  |
|        | X81                  | 2nd axis    | Synchronous   | request contact (Y80 to Y83) turned ON after making synchronous                      |  |  |
|        | X82                  | 3rd axis    | setting done  | setting changes with the program. The contact turns ON upon                          |  |  |
|        | X83                  | 4th axis    |               | completion of the setting changes.                                                   |  |  |
|        | X84                  |             |               |                                                                                      |  |  |
|        | I                    | -           | -             | -                                                                                    |  |  |
| X8     | X87                  |             |               |                                                                                      |  |  |
| ≥      | X88                  | 1st axis    |               | Turns ON when the synchronous operation of the positioning unit is                   |  |  |
|        | X89                  | 2nd axis    | Synchronous   | canceled with the synchronous setting cancel request contact (Y88 to Y8B) turned ON. |  |  |
|        | X8A                  | 3rd axis    | cancel alarm  | The synchronous operation of axes cannot be executed if this contact is              |  |  |
|        | X8B                  | 4th axis    |               | ON for the axes.                                                                     |  |  |
|        | X8C                  |             |               |                                                                                      |  |  |
|        | I                    | -           | -             | _                                                                                    |  |  |
|        | X8F                  |             |               |                                                                                      |  |  |
|        | X90                  | 1st axis    | Slave axis    | Makes gear ratio changes with the salve axis gear ratio change request               |  |  |
|        | X91                  | 2nd axis    |               | contact (Y90 to Y93)                                                                 |  |  |
|        | X92                  | 3rd axis    | change notice | The contact for the corresponding axis will turn ON after the gear ratio             |  |  |
|        | X93                  | 4th axis    |               | changed.                                                                             |  |  |
|        | X94                  |             |               |                                                                                      |  |  |
|        | I                    | -           | -             | -                                                                                    |  |  |
| 6X     | X97                  |             |               |                                                                                      |  |  |
| $\geq$ | X98                  | 1st axis    |               | The clutch will start operating when the slave axis clutch ON re-request             |  |  |
|        | X99                  | 2nd axis    | Slave axis    | Contact (Y98 to Y9B) or clutch OFF request contacts (Y100 to 103) turn               |  |  |
|        | X9A                  | 3rd axis    | notice        | The contact for the corresponding axis will turn ON after completion of              |  |  |
|        | X9B                  | 4th axis    |               | the operation of the clutch.                                                         |  |  |
|        | X9C                  |             |               |                                                                                      |  |  |
|        | Ι                    | -           | -             | -                                                                                    |  |  |
|        | X9F                  |             |               |                                                                                      |  |  |
| 0      | X100                 |             |               |                                                                                      |  |  |
| VX1    | Ι                    | -           | -             | -                                                                                    |  |  |
| >      | X10F                 |             |               |                                                                                      |  |  |
| -      | X110                 |             |               |                                                                                      |  |  |
| VX1    | I                    | -           | _             | -                                                                                    |  |  |
| >      | X11F                 |             |               |                                                                                      |  |  |

| C<br>all | ontact<br>ocation | Target axis  | Name                              | Description                                                                                                    |
|----------|-------------------|--------------|-----------------------------------|----------------------------------------------------------------------------------------------------|
|          | Y0                | All axes     | System stop                       | Contact for requesting the system stop. When it turns ON, all axes will stop at the deceleration time 0.                                                                                                    |
|          | Y1                | -            | -                                 | -                                                                                                    |
|          | Y2                | _            | -                                 | -                                                                                                    |
|          | Y3                | -            | _                                 | -                                                                                                    |
|          | Y4                | -            | _                                 | -                                                                                                    |
|          | Y5                | All axes     | Axis group setting change request | This contact will turn ON after the axis group settings are changed.<br>The unit turns OFF this contact after the setting change.                                                                                                    |
|          | Y6                | -            | _                                 | -                                                                                                    |
| WYO      |                   |              |                                   | Turn ON this signal when each positioning data (standard area) in the unit memory was changed.                                                                                                    |
|          | Y7                | All axes     | Request<br>recalculation          | The positioning data after the table number starting the recalculation specified in the unit memory can be restructured and will be executable by turning ON this signal.<br>When restructuring of the positioning data completes, the recalculation done contact (X7) will turn ON. |
|          |                   |              |                                   | Note) It is used only when the positioning data has been rewritten by ladder programs.                                                                                                    |
|          | Y8                | 1st axis     |                                   | The serve ON signal for the corresponding axis turns ON at the                                                                                                    |
|          | Y9                | 2nd axis     |                                   | ON edge of this contact.                                                                                                    |
|          | YA                | 3rd axis     | Servo ON                          | positioning unit is in program mode.                                                                                                    |
|          | YB                | 4th axis     |                                   | To turn OFF the servo ON signal, turn ON the servo OFF request (Y50 to Y53).                                                                                                    |
|          |                   |              |                                   | (The operation is the edge type.)                                                                                                    |
|          | YC                |              |                                   |                                                                                                    |
|          |                   | -            | -                                 | -                                                                                                    |
|          | Υŀ                |              |                                   | Democrate the new Western control of the company of the sector                                                                                                    |
|          | Y10               | 1st axis     |                                   | Requests the positioning control of the corresponding axis.                                                                                                    |
|          | Y11               | 2nd axis     | Desitioning start                 | positioning control starting table number in the unit memory.                                                                                                    |
|          | Y12               | 3rd axis     | Positioning start                 | (The operation is the edge type.)                                                                                                    |
|          | Y13               | 4th axis     |                                   | If this contact turns ON while the positioning unit is in tool<br>operation, a warning will be output.                                                                                                    |
|          | Y14               |              |                                   |                                                                                                    |
|          | Ι                 | -            | _                                 | -                                                                                                    |
| ۲        | Y16               |              |                                   |                                                                                                    |
| $^{>}$   | Y17               | Virtual axis | Positioning start                 | Requests the positioning control of the virtual axis.                                                                                                    |
|          | Y18               | 1st axis     |                                   | Requests the home return of the corresponding axis.                                                                                                    |
|          | Y19               | 2nd axis     | Home return start                 | (The operation is the edge type.)                                                                                                    |
|          | Y1A               | 3rd axis     |                                   | If this contact turns ON while the positioning unit is in tool                                                                                                    |
|          | Y1B               | 4th axis     |                                   | operation, a warning will be output.                                                                                                    |
|          | Y1C               |              |                                   |                                                                                                    |
|          | I<br>Y1E          | -            | -                                 | -                                                                                                    |

| C<br>all | Contact Target axis Nar |              | Name              | Description                                                                                                    |  |  |
|----------|-------------------------|--------------|-------------------|----------------------------------------------------------------------------------------------------|--|--|
|          | Y1F                     | Virtual axis | Home return start | Requests the home return of the virtual axis. The home return of the virtual axis is possible only by data setting. |  |  |
|          | Y20                     | 1 at avia    | JOG forward       |                                                                                                    |  |  |
|          | Y21                     | ISL AXIS     | JOG reverse       |                                                                                                    |  |  |
|          | Y22                     | Ond avia     | JOG forward       | Requests the JOG operation for the corresponding axis.                                                              |  |  |
|          | Y23                     | 2nd axis     | JOG reverse       | (The operation is of level type.)                                                                                   |  |  |
|          | Y24                     | and avia     | JOG forward       |                                                                                                    |  |  |
|          | Y25                     | 3rd axis     | JOG reverse       | If this contact turns ON while the positioning unit is in tool operation, a warning will be output.                 |  |  |
| ٧Y2      | Y26                     | Ath and a    | JOG forward       |                                                                                                    |  |  |
| _        | Y27                     | 4th axis     | JOG reverse       |                                                                                                    |  |  |
|          | Y28                     |              |                   |                                                                                                    |  |  |
|          |                         | _            | -                 | -                                                                                                    |  |  |
|          | Y2E                     |              |                   |                                                                                                    |  |  |
|          | Y2E                     | Virtual axis | JOG forward       | Requests the JOG operation of the virtual axis.                                                                     |  |  |
|          | Y2F                     | VIItual axis | JOG reverse       | (The operation is of level type.)                                                                                   |  |  |
|          | Y30                     | 1st axis     |                   | Bequests the emergency step of the corresponding svie                                                               |  |  |
|          | Y31                     | 2nd axis     | Emorgonov stop    | (The operation is of level type )                                                                                   |  |  |
|          | Y32                     | 3rd axis     | Liftergency stop  | Note) The deviation counter cannot be cleared                                                                       |  |  |
|          | Y33                     | 4th axis     |                   |                                                                                                    |  |  |
|          | Y34                     |              |                   |                                                                                                    |  |  |
|          |                         | _            | -                 | -                                                                                                    |  |  |
|          | Y36                     |              |                   |                                                                                                    |  |  |
| Υ3       | Y37                     | Virtual axis | Emergency stop    | Requests the emergency stop of the virtual axis.                                                                    |  |  |
| Ž        | Y38                     | 1st axis     |                   | Deguasts the deceleration star of the corresponding svip                                                            |  |  |
|          | Y39                     | 2nd axis     | Decoloration stop | (The operation is of level type )                                                                                   |  |  |
|          | Y3A                     | 3rd axis     | Deceleration stop | Note) The deviation counter cannot be cleared                                                                       |  |  |
|          | Y3B                     | 4th axis     |                   |                                                                                                    |  |  |
|          | Y3C                     |              |                   |                                                                                                    |  |  |
|          |                         | -            | -                 | -                                                                                                    |  |  |
|          | Y3E                     |              |                   |                                                                                                    |  |  |
|          | Y3F                     | Virtual axis | Deceleration stop | Requests the principle stop of the virtual axis.                                                                    |  |  |

| C<br>all | ontact<br>ocation | Target axis     | Name                            | Description                                                                                                    |  |
|----------|-------------------|-----------------|---------------------------------|----------------------------------------------------------------------------------------------------|--|
|          | Y40               | 1st axis        |                                 |                                                                                                    |  |
|          | Y41               | 2nd axis        | Pulser                          | Requests the permission for the pulser operation of the corresponding                                                                                                    |  |
|          | Y42               | 3rd axis        | enabled                         | axis. (The operation is of level type.)                                                                                                    |  |
|          | Y43               | 4th axis        |                                 |                                                                                                    |  |
|          | Y44               |                 |                                 |                                                                                                    |  |
|          |                   | -               | -                               | -                                                                                                    |  |
|          | Y46               |                 |                                 |                                                                                                    |  |
| WY4      | Y47               | Virtual<br>axis | Pulser<br>operation<br>enabled  | Requests the permission for the pulser operation of the virtual axis.                                                                                                    |  |
| >        | Y48               | 1st axis        |                                 | By turning ON this signal while the positioning unit is in L-point operation                                                                                                    |  |
|          | Y49               | 2nd axis        | J-point speed                   | the speed changes to the target speed in the specified                                                                                                    |  |
|          | Y4A               | 3rd axis        | change contact                  | acceleration/deceleration time and pattern.                                                                                                    |  |
|          | Y4B               | 4th axis        |                                 | (The operation is the edge type.)                                                                                                    |  |
|          | Y4C               |                 |                                 |                                                                                                    |  |
|          |                   | -               | -                               | -                                                                                                    |  |
|          | Y4E               |                 |                                 |                                                                                                    |  |
|          | Y4F               | Virtual<br>axis | J-point speed<br>change contact | Changes the target speed during the JOG (J-point) positioning of the virtual axis.                                                                                                    |  |
|          | Y50               | 1st axis        |                                 |                                                                                                    |  |
|          | Y51               | 2nd axis        | Servo OFF                       | The same ON signal is turned OEE at the ON adds of this contact                                                                                                    |  |
|          | Y52               | 3rd axis        | request                         | (The operation is the edge type )                                                                                                    |  |
|          | Y53               | 4th axis        |                                 |                                                                                                    |  |
|          | Y54               |                 |                                 |                                                                                                    |  |
|          | 1                 | -               | _                               | -                                                                                                    |  |
|          | Y57               |                 |                                 |                                                                                                    |  |
| ۲5       | Y58               | 1st axis        |                                 | The second structure of the first structure is the second stability of the structure of the structure of the |  |
| Ś        | Y59               | 2nd axis        | J-point                         | turns ON during the JOG (J-point) positioning of the corresponding axis.                                                                                                    |  |
|          | Y5A               | 3rd axis        | start                           | (The operation is the edge type.)                                                                                                    |  |
|          | Y5B               | 4th axis        |                                 |                                                                                                    |  |
|          | Y5C               |                 |                                 |                                                                                                    |  |
|          |                   | -               | _                               | -                                                                                                    |  |
|          | Y5E               |                 |                                 |                                                                                                    |  |
|          | Y5F               | Virtual<br>axis | J-point<br>positioning<br>start | The positioning unit will go to the next table processing when this signal turns ON during the JOG (J-point) positioning of the virtual axis.                                                                                                    |  |

| C<br>all             | ontact<br>ocation | Target axis  | Name                     | Description                                                                                   |
|----------------------|-------------------|--------------|--------------------------|-----------------------------------------------------------------------------------------------|
|                      | Y60               | 1st axis     |                          | Requests the error clear of the corresponding axis.                                           |
|                      | Y61               | 2nd axis     | Error clear              | The processing to recover from errors is performed and the error logs are                     |
|                      | Y62               | 3rd axis     | request                  | cleared by turning ON this signal.                                                            |
|                      | Y63               | 4th axis     |                          | Note) Unrecoverable errors cannot be recovered even if this signal turns ON.                  |
|                      | Y64<br> <br>Y66   | _            | _                        | _                                                                                             |
| ۲6                   | Y67               | Virtual axis | Error clear<br>request   | Requests the error clear of the virtual axis.                                                 |
| Š                    | Y68               | 1st axis     |                          |                                                                                               |
|                      | Y69               | 2nd axis     | Request                  | Requests the warning clear of the corresponding axis.                                         |
|                      | Y6A               | 3rd axis     | warning clear            | The warning logs are cleared by turning ON this signal.                                       |
|                      | Y6B               | 4th axis     |                          |                                                                                               |
|                      | Y6C               |              |                          |                                                                                               |
|                      |                   | -            | -                        | _                                                                                             |
|                      | Y6E               |              |                          |                                                                                               |
|                      | Y6F               | Virtual axis | Request<br>warning clear | Requests the warning clear of the virtual axis.                                               |
| WY7                  | Y70<br> <br>Y7F   | _            | _                        | _                                                                                             |
|                      | Y80               | 1st axis     |                          |                                                                                               |
|                      | Y81               | 2nd axis     | Synchronous              | This contact will turn ON after the synchronous operation settings are                        |
|                      | Y82               | 3rd axis     | request                  | The unit turns OFF this contact after the setting change.                                     |
|                      | Y83               | 4th axis     |                          |                                                                                               |
| <b>/</b> 8           | Y84<br> <br>Y87   | _            | _                        | -                                                                                             |
| $\mathbf{\tilde{s}}$ | Y88               | 1st axis     |                          |                                                                                               |
|                      | Y89               | 2nd axis     | Synchronous              | Turns ON the contact for the axis to cancel the synchronous operation.                        |
|                      | Y8A               | 3rd axis     | cancel request           | The unit will not perform the synchronous operation of the axis for which this contact is ON. |
|                      | Y8B               | 4th axis     |                          |                                                                                               |
|                      | Y8C               |              |                          |                                                                                               |
|                      | <br>Y8F           | _            | _                        |                                                                                               |

| al'    | Contact<br>location | Target axis | Name                 | Description                                                                                                    |  |  |
|--------|---------------------|-------------|----------------------|----------------------------------------------------------------------------------------------------|--|--|
|        | Y90                 | 1st axis    |                      | A gear ratio change is made with the contact for the corresponding                                                              |  |  |
|        | Y91                 | 2nd axis    | Slave axis           | axis turned ON while the positioning unit is in synchronous                                                                     |  |  |
|        | Y92                 | 3rd axis    | request              | operation.                                                                                                    |  |  |
|        | Y93                 | 4th axis    |                      | (The operation is the edge type.)                                                                                               |  |  |
|        | Y94                 |             |                      |                                                                                                    |  |  |
|        | I                   | -           | -                    | _                                                                                                    |  |  |
| 6      | Y97                 |             |                      |                                                                                                    |  |  |
| $\leq$ | Y98                 | 1st axis    |                      | The engagement of the clutch starts by turning ON the contact for                                                               |  |  |
|        | Y99                 | 2nd axis    | Slave axis           | the corresponding axis while the positioning unit is in synchronous                                                             |  |  |
|        | Y9A                 | 3rd axis    | clutch ON<br>reauest | No axes start unless the clutch is used.                                                                                        |  |  |
|        | Y9B                 | 4th axis    |                      | (Set the operation to level type, rising edge, or falling edge.)                                                                |  |  |
|        | Y9C                 |             |                      |                                                                                                    |  |  |
|        |                     | -           | _                    | _                                                                                                    |  |  |
|        | Y9F                 |             |                      |                                                                                                    |  |  |
|        | Y100                | 1st axis    |                      | The disengagement of the clutch starts by turning ON the contact<br>for the corresponding axis while the positioning unit is in |  |  |
|        | Y101                | 2nd axis    | Slave axis           | synchronous operation.                                                                                                    |  |  |
|        | Y102                | 3rd axis    | clutch OFF           | No axes start unless the clutch is used.                                                                                        |  |  |
| 10     |                     | 0.2.2       | request              | (Set the operation to rising edge or falling edge.)                                                                             |  |  |
| γ      | Y103                | 4th axis    |                      | These signals will be disabled while the slave axis clutch ON request signal is set to level type.                              |  |  |
|        | Y104                |             |                      |                                                                                                    |  |  |
|        | 1                   | -           | _                    | -                                                                                                    |  |  |
|        | Y10F                |             |                      |                                                                                                    |  |  |
| 1      | Y110                |             |                      |                                                                                                    |  |  |
| 31     | - I                 | -           | -                    | _                                                                                                    |  |  |
| 5      | Y11F                |             |                      |                                                                                                    |  |  |

## 17.3 Entire Configuration of Memory Unit Area

The unit memory is in control of parameter and positioning data set values for the positioning unit.

All set values are set with the programming tool software or a user program.

| Area name                                                                                         | Unit memory<br>address                                                                                           |                                                                                                    | Name of each individual area                                                                                                    |  |
|---------------------------------------------------------------------------------------------------|----------------------------------------------------------------------------------------------------|----------------------------------------------------------------------------------------------------|----------------------------------------------------------------------------------------------------|--|
|                                                                                                   |                                                                                                    | Setting parame                                                                                                    | ter control area                                                                                                    |  |
|                                                                                                   |                                                                                                    | Operating speed factor area                                                                                                    |                                                                                                    |  |
|                                                                                                   |                                                                                                    | Axis group setting area                                                                                                    |                                                                                                    |  |
|                                                                                                   |                                                                                                    | Current value u                                                                                                    | pdate data area                                                                                                    |  |
| -                                                                                                 |                                                                                                    | Positioning tabl                                                                                                    | e setting area                                                                                                    |  |
| Common<br>area                                                                                    | UM 00000<br>to UM 003FF                                                                                          | Positioning con                                                                                                    | Vame of each individual area         pontrol area         tor area         tor area         ea         a data area         ting area         rea         a clear area         in & clear area         in & clear area         in & clear area         in & clear area         in & clear area         in onitor area         area         in monitor area         area         in onitor area         area         in onitor area         area         in onitor area         area         in onitor area         area         in onitor area         area         in onitor area         area         in onitor area         area         in onitor area         area         area         area         area         area         area         area         area         area         area         area         area         area         area |  |
|                                                                                                   | urea nameUnit memory<br>addressommon<br>'eaUM 00000<br>to UM 003FFSet<br>Op<br>Axi<br>Cu<br>Pos<br>Err<br>Wa<br> | Error annunciat                                                                                                    | ion & clear area                                                                                                    |  |
| Area name<br>Common<br>area<br>Each axis<br>information<br>area<br>(Note)<br>Each axis<br>setting |                                                                                                    | Warning annun                                                                                                    | ciation & clear area                                                                                                    |  |
|                                                                                                   |                                                                                                    | Pulse count cor                                                                                                    | ntrol area                                                                                                    |  |
|                                                                                                   |                                                                                                    | Synchronous control monitor area                                                                                                    |                                                                                                    |  |
|                                                                                                   |                                                                                                    | System operation setting area                                                                                                    |                                                                                                    |  |
|                                                                                                   | UM 00400<br>to UM 007FF                                                                                          | 1st axis                                                                                                    | Each axis information & monitor area                                                                                                    |  |
| Each axis                                                                                         |                                                                                                    | 2nd axis                                                                                                    | Each axis information & monitor area                                                                                                    |  |
| information<br>area<br>(Note)                                                                     |                                                                                                    | 3rd axis                                                                                                    | Each axis information & monitor area                                                                                                    |  |
| (Note)                                                                                            |                                                                                                    | 4th axis                                                                                                    | Each axis information & monitor area                                                                                                    |  |
|                                                                                                   |                                                                                                    | Setting parameter control area         Operating speed factor area         Axis group setting area         Current value update data area         Positioning table setting area         Positioning control area         Error annunciation & clear area         Warning annunciation & clear area         Pulse count control area         Synchronous control monitor area         System operation setting area         1st axis       Each axis information & monitor area         2nd axis       Each axis information & monitor area         3rd axis       Each axis information & monitor area         Virtual axis       Each axis information & monitor area         1st axis       Each axis information & monitor area         Virtual axis       Each axis information & monitor area         Yitual axis       Each axis information & monitor area         Positioning data setting area       (600 standard points and 25 expansion points)         Parameter setting area       (600 standard points and 25 expansion points)         Parameter setting area       Positioning data setting area         3rd axis       Positioning data setting area         4th axis       Positioning data setting area         (600 standard points and 25 expansion points)       Parameter setting area         (6 |                                                                                                    |  |
|                                                                                                   | LIM 00800                                                                                                    |                                                                                                    | Parameter setting area                                                                                                    |  |
|                                                                                                   | to UM 02FFF                                                                                                    | 1st axis                                                                                                    | Positioning data setting area<br>(600 standard points and 25 expansion points)                                                                                                    |  |
|                                                                                                   | 1111 02000                                                                                                    |                                                                                                    | Parameter setting area                                                                                                    |  |
|                                                                                                   | to UM 05FFF                                                                                                    | 2nd axis                                                                                                    | Positioning data setting area<br>(600 standard points and 25 expansion points)                                                                                                    |  |
| Fach avia                                                                                         | 1114 05000                                                                                                    |                                                                                                    | Parameter setting area                                                                                                    |  |
| setting                                                                                           | to UM 07FFF                                                                                                    | 3rd axis                                                                                                    | Positioning data setting area<br>(600 standard points and 25 expansion points)                                                                                                    |  |
| Each axis<br>setting                                                                              | 1114 00000                                                                                                    |                                                                                                    | Parameter setting area                                                                                                    |  |
|                                                                                                   | to UM 0AFFF                                                                                                    | 4th axis                                                                                                    | Positioning data setting area<br>(600 standard points and 25 expansion points)                                                                                                    |  |
|                                                                                                   | LIM 12000                                                                                                    |                                                                                                    | Parameter setting area                                                                                                    |  |
| Common<br>area<br>Each axis<br>information<br>area<br>(Note)<br>Each axis<br>setting              | UM 12000<br>to UM 147FF                                                                                          | Virtual axis                                                                                                    | Positioning data setting area<br>(600 standard points and 25 expansion points)                                                                                                    |  |

(Note): Check that the positioning done flag (X0) is turned ON in the case of reading each axis information area with a program.

# 17.4 Details of Common Area in Unit Memory

## 17.4.1 Common Area Configuration

The common area is allocated to the head of the unit memory to make common settings for each axis.

|                      | Unit memory map                  |              |                     |                                   |
|----------------------|----------------------------------|--------------|---------------------|-----------------------------------|
|                      |                                  |              | UM 00085            | Setting parameter control area    |
|                      | Common area                      | Common areas | UM 00088            | Operation speed factor area       |
| UM 003FF             |                                  | 1            | UM 000B0 - UM 000B4 | Axis group setting area           |
| UM 00400             |                                  |              | UM 000C0 - UM 000D7 | Current value update data area    |
|                      | Fach avia                        |              | UM 00100 - UM 00107 | Positioning table setting area    |
|                      | information area                 |              | UM 00108 - UM 0010F | Positioning control area          |
|                      |                                  |              | UM 00111 - UM 001A7 | Error annunciation & clear area   |
| UM 00800             |                                  |              | UM 001A9 - UM 0023F | Warning annunciation & clear area |
|                      |                                  |              | UM 00240 - UM 0024F | Pulse count control area          |
|                      |                                  |              | UM 002B0 - UM 002BF | Synchronous control monitor area  |
|                      |                                  |              | UM 00389            | System operation setting area     |
|                      | Each axis setting<br>area        |              |                     |                                   |
| UM 16000<br>UM 16400 | Synchronous control setting area |              |                     |                                   |

## 17.4.2 Setting Parameter Control Area

Set a recalculation starting table number in order to recalculate the positioning data in the standard area.

| Unit<br>memory no.<br>(Hex) | Name                                                                                                    | Description | Default | Setting<br>range | Set<br>unit |
|-----------------------------|----------------------------------------------------------------------------------------------------|-------------|---------|------------------|-------------|
| UM 00085                    | Recalculation<br>starting table<br>number If the ON state of the recalculation request signal (contact<br>Y7) is detected, the positioning unit will recalculate<br>positioning data on all axes beginning with this table<br>number up to number 600. |             | 1       | 1 to 600         | -           |

### 17.4.3 Operating Speed Factor Area

| Unit<br>memory no.<br>(Hex) | Name                      | Description                                                                                                    | Default | Setting<br>range | Set<br>unit |
|-----------------------------|---------------------------|----------------------------------------------------------------------------------------------------|---------|------------------|-------------|
| UM 00088                    | Operating<br>speed factor | It is possible to perform all types of axial control<br>(positioning, JOG, and home return control) at a magnified<br>rate of this speed. | 100     | 1 to 100         | %           |
|                             |                           | Values can be input in percent within a range of 1 to 100 (%).                                                                            |         |                  |             |

## 17.4.4 Axis Group Setting Area

Set an interpolation group on an axis-by-axis basis in this area.

| Unit<br>memory no.<br>(Hex) | Name                     | Description                                                                                                    |                                                                                                    |                             |                        |                                                                             |  |  |
|-----------------------------|--------------------------|----------------------------------------------------------------------------------------------------|----------------------------------------------------------------------------------------------------|-----------------------------|------------------------|-----------------------------------------------------------------------------|--|--|
| UM 000B0                    | Group A axis settings    | Make independent and interpolation settings for each axis in this area. In the case of interpolation, each axis belongs to group A, B, C, or D. For example, if the 1st, 2nd, and 3rd axes belong to group A for three-axis interpolation, set the three corresponding bits for the interpolation settings for group A to 1. In the case of single |                                                                                                    |                             |                        |                                                                             |  |  |
| UM 000B1                    | Group B axis settings    | independe<br>correspon<br>A maximu<br>for the sar                                                                                                    | independent settings, the axis will not belong to any group. Then turn ON the corresponding bit for the following independent axis settings.<br>A maximum of three axes can be set for interpolation per group. Duplicated settings for the same axis in different groups are not possible. |                             |                        |                                                                             |  |  |
|                             | Group C axis<br>settings | bit                                                                                                    | Name                                                                                                    | Default                     | Description            |                                                                             |  |  |
| UM 000B2                    |                          | settings                                                                                                    | 0                                                                                                    | Group attribute of 1st axis | 0                      | 0: Not belongs to any group.                                                |  |  |
|                             |                          | 1                                                                                                    | Group attribute of 2nd axis                                                                                                    | 0                           | 1: Belongs to a group. |                                                                             |  |  |
| UM 000B3                    | Group D axis<br>settings | Group D axis                                                                                                    | 2                                                                                                    | Group attribute of 3rd axis | 0                      | An error occurs if four or more bits for                                    |  |  |
|                             |                          |                                                                                                    | 3                                                                                                    | Group attribute of 4th axis | 0                      | the same group are set to 1 or the same axis is set to 1 for another group. |  |  |
|                             |                          | 15 to 4                                                                                                    | -                                                                                                    | _                           | -                      |                                                                             |  |  |

| Name                         | Description                          |                                                                                          |                                                                                                    |                                                                                                    |                              |                             |                  |                                    |
|------------------------------|--------------------------------------|------------------------------------------------------------------------------------------|----------------------------------------------------------------------------------------------------|----------------------------------------------------------------------------------------------------|------------------------------|-----------------------------|------------------|------------------------------------|
| Independent<br>axis settings | Set the co                           | Set the corresponding bit to 1 in this area if the axis is not related to interpolation. |                                                                                                    |                                                                                                    |                              |                             |                  |                                    |
|                              | Independent<br>axis settings         | bit                                                                                      | Name                                                                                                    | Default                                                                                                    | Description                  |                             |                  |                                    |
|                              |                                      | 0                                                                                        | Group attribute of 1st axis                                                                                                    | 0                                                                                                    | 0: Not belongs to any group. |                             |                  |                                    |
|                              |                                      | 1                                                                                        | Group attribute of 2nd axis                                                                                                    | 0                                                                                                    | 1: Belongs to a group.       |                             |                  |                                    |
|                              |                                      | and comige                                                                               |                                                                                                    | g-                                                                                                    | 2                            | Group attribute of 3rd axis | 0                | An error will occur if the same    |
|                              |                                      |                                                                                          |                                                                                                    |                                                                                                    | 3                            | Group attribute of 4th axis | 0 axis is set to | axis is set to 1 in another group. |
|                              |                                      | 15 to 4                                                                                  | _                                                                                                    | _                                                                                                    | _                            |                             |                  |                                    |
|                              | Name<br>Independent<br>axis settings | Name<br>Set the con<br>bit<br>0<br>1<br>2<br>3<br>15 to 4                                | Name     Demonstrate       Independent axis settings     Set the corresponding bit to 1 in this area       0     Group attribute of 1st axis       1     Group attribute of 2nd axis       2     Group attribute of 3rd axis       3     Group attribute of 4th axis       15 to 4     - | Name         Description           Independent axis settings         Set the corresponding bit to 1 in this area if the axis           0         Group attribute of 1st axis         0           1         Group attribute of 2nd axis         0           2         Group attribute of 3rd axis         0           3         Group attribute of 4th axis         0           15 to 4         -         - |                              |                             |                  |                                    |

### 17.4.5 Current Value Update Data Area

To change the current value of each axis under the control of the positioning unit, store the changed coordinates in this area and turn ON the current value update request flag.

| Unit<br>memory no.<br>(Hex) | Name                | Description                                                                                                    |                                           |             |                                                          |  |
|-----------------------------|---------------------|----------------------------------------------------------------------------------------------------|-------------------------------------------|-------------|----------------------------------------------------------|--|
|                             |                     | Only when the corresponding bit for each axis changes to 1 from 0, the current coordinate controlled by the positioning unit to the following current value.<br>After the change, the positioning unit will clear the corresponding bits to 0 automatically. |                                           |             |                                                          |  |
|                             |                     | bit                                                                                                    | Name                                      | Default     | Description                                              |  |
|                             | Current value       | 0                                                                                                    | Current value update request for 1st axis | 0           | 0: No change<br>1: Update the current value of the       |  |
| UM 000C0                    | update request flag | 1                                                                                                    | Current value update request for 2nd axis | 0           | corresponding axis<br>(The positioning unit will set the |  |
|                             |                     | 2                                                                                                    | Current value update request for 3rd axis | 0           | execution.)                                              |  |
|                             |                     | 3                                                                                                    | Current value update request for 4th axis | 0           |                                                          |  |
|                             |                     | 15 to 4                                                                                                    | -                                         | -           | -                                                        |  |
|                             |                     |                                                                                                    |                                           |             |                                                          |  |
| UM 000C8                    | Current value       | Stores the coordinate to be preset as the undating of the current value of 1st axis                                                                                                    |                                           |             |                                                          |  |
| UM 000C9                    | of 1st axis         |                                                                                                    |                                           |             |                                                          |  |
| UM 000CA                    | Current value       | Storage the coordinate to be present as the undefine of the current value of 2nd axis                                                                                                    |                                           |             |                                                          |  |
| UM 000CB                    | of 2nd axis         | Stores the coordinate to be preset as the updating of the current value of 2nd a.                                                                                                    |                                           |             |                                                          |  |
| UM 000CC                    | Current value       | Stores the                                                                                                    | poordinato to bo propot or                | a tha undat | ing of the ourrent value of 2rd avia                     |  |
| UM 000CD                    | of 3rd axis         | Stores the coordinate to be preset as the updating of the current value of 3rd axis.                                                                                                    |                                           |             |                                                          |  |
| UM 000CE                    | Current value       | Stored the exercting to the present of the undefine of the surrent value of 4th suite                                                                                                    |                                           |             |                                                          |  |
| UM 000CF                    | of 4th axis         | Stores the coordinate to be preset as the updating of the current value of 4th axis.                                                                                                    |                                           |             |                                                          |  |
| UM 000D6                    | Current value       | Stores the coordinate to be proceed as the updating of the current value of virtual avia                                                                                                    |                                           |             |                                                          |  |
| UM 000D7                    | of virtual axis     |                                                                                                    | oordinate to be preset at                 |             | ng of the current value of villual axis.                 |  |

## 17.4.6 Positioning Control Starting Table Number Setting Area

Set the starting table number of positioning data on each axis at the time of staring positioning control.

The setting ranges are 1 to 600 for the standard area and 10001 to 10025 for the extended area.

| Unit<br>memory no.<br>(Hex) | Name                                                                            | Description                                                              | Default | Setting range                 | Set<br>unit |
|-----------------------------|---------------------------------------------------------------------------------|--------------------------------------------------------------------------|---------|-------------------------------|-------------|
| UM 00100                    | The starting table number<br>for the positioning control of<br>1st axis         | Stores the positioning control starting table number of the 1st axis     | 1       | 1 to 600<br>10001 to<br>10025 | _           |
| UM 00101                    | The starting table number<br>for the positioning control of<br>2nd axis         | Stores the positioning control starting table number of the 2nd axis     | 1       | 1 to 600<br>10001 to<br>10025 | _           |
| UM 00102                    | The starting table number<br>for the positioning control of<br>the 3rd axis     | Stores the positioning control starting table number of the 3rd axis     | 1       | 1 to 600<br>10001 to<br>10025 | _           |
| UM 00103                    | The starting table number<br>for the positioning control of<br>4th axis         | Stores the positioning control starting table number of the 4th axis     | 1       | 1 to 600<br>10001 to<br>10025 | _           |
| UM 00107                    | The starting table number<br>for the positioning control of<br>the virtual axis | Stores the positioning control starting table number of the virtual axis | 1       | 1 to 600<br>10001 to<br>10025 | _           |

## 17.4.7 Positioning Control Area

- Set the number of repetitions of positioning control per axis.
- The positioning unit repeats positioning control for the number of repetitions set and finishes operating.

The number of repetitions will be reset to the default value on completion of positioning control.

| Unit<br>memory no.<br>(Hex) | Name                                                    | Description                                                                                                    | Default | Setting range | Set unit |
|-----------------------------|---------------------------------------------------------|----------------------------------------------------------------------------------------------------|---------|---------------|----------|
| UM 00108                    | Number of 1st<br>axis positioning<br>repetitions        | Stores the number of times for repeating the operation starting from the positioning control starting table number of the 1st axis until the E-point.     | 0       | 0 to 255      | Times    |
|                             |                                                         | If 255 is stored, the positioning unit repeats positioning control an unlimited number of times until you manually stop the operation.                    |         |               |          |
| UM 00109                    | Number of 2nd<br>axis positioning<br>repetitions        | Stores the number of times for repeating the operation starting from the positioning control starting table number of the 2nd axis until the E-point.     | 0       | 0 to 255      | Times    |
|                             |                                                         | If 255 is stored, the positioning unit repeats positioning control an unlimited number of times until you manually stop the operation.                    |         |               |          |
| UM 0010A                    | Number of 3rd<br>axis positioning<br>repetitions        | Stores the number of times for repeating the operation starting from the positioning control starting table number of the 3rd axis until the E-point.     | 0       | 0 to 255      | Times    |
|                             |                                                         | If 255 is stored, the positioning unit repeats positioning control an unlimited number of times until you manually stop the operation.                    |         |               |          |
| UM 0010B                    | Number of 4th<br>axis positioning<br>repetitions        | Stores the number of times for repeating the operation starting from the positioning control starting table number of the 4th axis until the E-point.     | 0       | 0 to 255      | Times    |
|                             |                                                         | If 255 is stored, the positioning unit repeats positioning control an unlimited number of times until you manually stop the operation.                    |         |               |          |
| UM 0010F                    | Number of<br>Virtual axis<br>positioning<br>repetitions | Stores the number of times for repeating the operation starting from the positioning control starting table number of the virtual axis until the E-point. | 0       | 0 to 255      | Times    |
|                             |                                                         | If 255 is stored, the positioning unit repeats positioning control an unlimited number of times until you manually stop the operation.                    |         |               |          |

### 17.4.8 Error Annunciation & Clear Area

If errors (involving a stoppage) occur, data on the errors along with the number of errors will be stored on an axis-by-axis basis in this area. If the error clear is executed, the errors and the number of errors that have occurred will be cleared once. Then errors will be judged again. Therefore, the same errors will occur if the error conditions continue. If a unit level error, such as an entire network failure occurs, the data on all the axes will be stored in the error annunciation buffer. Up to 7 errors are stored in the error log.

Errors can be cleared not only in this area but also with the error clear contact.

| Unit<br>memory no.<br>(Hex) | Name                                     | Description                                                       |                          |            |                                 |  |
|-----------------------------|------------------------------------------|-------------------------------------------------------------------|--------------------------|------------|---------------------------------|--|
|                             |                                          | Clears errors on an axis-by-axis basis                            |                          |            |                                 |  |
|                             |                                          | bit                                                               | Name                     | Default    | Description                     |  |
|                             |                                          | 0                                                                 | Error clear for 1st axis | 0          | 0: No error clear               |  |
|                             | Frror clear settings on an               | 1                                                                 | Error clear for 2nd axis | 0          | 0 to 1: Error clear executed    |  |
| UM 00111                    | axis-by-axis basis                       | 2                                                                 | Error clear for 3rd axis | 0          | set the value to 0              |  |
|                             |                                          | 3                                                                 | Error clear for 4th axis | 0          | automatically after execution.) |  |
|                             |                                          | 15 to 4                                                           | _                        | -          | -                               |  |
|                             |                                          |                                                                   |                          |            |                                 |  |
| UM 00129                    | No. of occurrences of errors on 1st axis | Annunciat                                                         | es the number of occurr  | ences of e | errors on the 1st axis.         |  |
| UM 0012A                    | 1st axis error code                      |                                                                   |                          |            |                                 |  |
| UM 0012B                    | annunciation buffer 1                    |                                                                   |                          |            |                                 |  |
| UM 0012C                    | 1st axis error code                      |                                                                   |                          |            |                                 |  |
| UM 0012D                    | annunciation buffer 2                    |                                                                   |                          |            |                                 |  |
| UM 0012E                    | 1st axis error code                      |                                                                   |                          |            |                                 |  |
| UM 0012F                    | annunciation buffer 3                    |                                                                   |                          |            |                                 |  |
| UM 00130                    | 1st axis error code                      | The latest error codes are stared in order from buffer such as 1  |                          |            |                                 |  |
| UM 00131                    | annunciation buffer 4                    | I ne latest error codes are stored in order from buffer number 1. |                          |            |                                 |  |
| UM 00132                    | 1st axis error code                      | 1                                                                 |                          |            |                                 |  |
| UM 00133                    | annunciation buffer 5                    |                                                                   |                          |            |                                 |  |
| UM 00134                    | 1st axis error code                      |                                                                   |                          |            |                                 |  |
| UM 00135                    | annunciation buffer 6                    |                                                                   |                          |            |                                 |  |
| UM 00136                    | 1st axis error code                      |                                                                   |                          |            |                                 |  |
| UM 00137                    | annunciation buffer 7                    |                                                                   |                          |            |                                 |  |
| UM 00139                    | No. of occurrences of errors on 2nd axis | Annunciates the number of occurrences of errors on the 2nd axis.  |                          |            | errors on the 2nd axis.         |  |
| UM 0013A                    | 2nd axis error code                      |                                                                   |                          |            |                                 |  |
| UM 0013B                    | annunciation buffer 1                    | A code will be annunciated if an error occurs.                    |                          |            |                                 |  |
| UM 0013C                    | 2nd axis error code                      |                                                                   |                          |            |                                 |  |
| UM 0013D                    | annunciation buffer 2                    | A code will be annunciated if an error occurs.                    |                          |            |                                 |  |
| UM 0013E                    | 2nd axis error code                      | A code will be appuncieted if an error ecourt                     |                          |            |                                 |  |
| UM 0013F                    | annunciation buffer 3                    | A code will be annunciated if an error occurs.                    |                          |            |                                 |  |

| Unit<br>memory no. (Hex) | Name                                         | Description                                                          |  |  |
|--------------------------|----------------------------------------------|----------------------------------------------------------------------|--|--|
| UM 00140                 | and ovia array and appunciation buffer 4     |                                                                      |  |  |
| UM 00141                 |                                              | A code will be annunciated if an entri occurs.                       |  |  |
| UM 00142                 | and axis array and appunciation buffer E     | A code will be appuncieted if an error accure                        |  |  |
| UM 00143                 |                                              | A code will be all functated if all error occurs.                    |  |  |
| UM 00144                 | 2nd axis arrar code annunciation buffer 6    | A code will be ensured at a stress ecours                            |  |  |
| UM 00145                 |                                              | A code will be annunciated if an error occurs.                       |  |  |
| UM 00146                 | and axis array and annunciation buffer 7     |                                                                      |  |  |
| UM 00147                 |                                              | A code will be almunciated if all enor occurs.                       |  |  |
| UM 00149                 | No. of occurrences of errors on 3rd axis     | Annunciates the number of occurrences of errors on the 3rd axis.     |  |  |
| UM 0014A                 | 3rd axis error code annunciation huffer 1    | A code will be appunciated if an error occurs                        |  |  |
| UM 0014B                 |                                              | A code will be annunciated if an error occurs.                       |  |  |
| UM 0014C                 | 3rd axis error code annunciation buffer 2    | A code will be annunciated if an error occurs                        |  |  |
| UM 0014D                 |                                              |                                                                      |  |  |
| UM 0014E                 | 3rd axis error code annunciation buffer 3    | A code will be appunciated if an error occurs                        |  |  |
| UM 0014F                 |                                              |                                                                      |  |  |
| UM 00150                 | 3rd axis error code annunciation buffer 4    | A code will be annunciated if an error occurs.                       |  |  |
| UM 00151                 |                                              |                                                                      |  |  |
| UM 00152                 | 3rd axis error code annunciation buffer 5    | A code will be annunciated if an error occurs.                       |  |  |
| UM 00153                 |                                              |                                                                      |  |  |
| UM 00154                 | 3rd axis error code annunciation buffer 6    | A code will be appunciated if an error occurs                        |  |  |
| UM 00155                 |                                              |                                                                      |  |  |
| UM 00156                 | 3rd axis error code annunciation buffer 7    | A code will be annunciated if an error occurs.                       |  |  |
| UM 00157                 |                                              |                                                                      |  |  |
| UM 00159                 | No. of occurrences of errors on 4th axis     | Annunciates the number of occurrences of errors on the 4th axis.     |  |  |
| UM 0015A                 | Ath axis error code annunciation buffer 1    | A code will be appuncieted if an error accure                        |  |  |
| UM 0015B                 |                                              | A code will be arritunciated if an error occurs.                     |  |  |
| UM 0015C                 | 4th axis error code annunciation buffer 2    | A code will be annunciated if an error occurs                        |  |  |
| UM 0015D                 |                                              |                                                                      |  |  |
| UM 0015E                 | 4th axis error code annunciation buffer 3    | A code will be annunciated if an error occurs.                       |  |  |
| UM 0015F                 |                                              |                                                                      |  |  |
| UM 00160                 | 4th axis error code annunciation buffer 4    | A code will be appunciated if an error occurs                        |  |  |
| UM 00161                 |                                              |                                                                      |  |  |
| UM 00162                 | 4th axis error code annunciation buffer 5    | A code will be annunciated if an error occurs.                       |  |  |
| UM 00163                 |                                              |                                                                      |  |  |
| UM 00164                 | 4th axis error code annunciation buffer 6    | A code will be appunciated if an error occurs                        |  |  |
| UM 00165                 |                                              |                                                                      |  |  |
| UM 00166                 | 4th axis error code annunciation buffer 7    | A code will be annunciated if an error occurs                        |  |  |
| UM 00167                 |                                              |                                                                      |  |  |
| UM 00199                 | No. of occurrences of errors on virtual axis | Annunciates the number of occurrences of errors on the virtual axis. |  |  |

| Unit<br>memory no. (Hex) | Name                    | Description                                    |  |  |
|--------------------------|-------------------------|------------------------------------------------|--|--|
| UM 0019A                 | Virtual axis error code | A code will be appuncieted if an error accure  |  |  |
| UM 0019B                 | annunciation buffer 1   | A code will be armunciated if an enor occurs.  |  |  |
| UM 0019C                 | Virtual axis error code | A code will be annunciated if an error occurs. |  |  |
| UM 0019D                 | annunciation buffer 2   |                                                |  |  |
| UM 0019E                 | Virtual axis error code | A code will be annunciated if an error occurs. |  |  |
| UM 0019F                 | annunciation buffer 3   |                                                |  |  |
| UM 001A0                 | Virtual axis error code | A code will be annunciated if an error occurs. |  |  |
| UM 001A1                 | annunciation buffer 4   |                                                |  |  |
| UM 001A2                 | Virtual axis error code | A gode will be appundicted if an error acquire |  |  |
| UM 001A3                 | annunciation buffer 5   |                                                |  |  |
| UM 001A4                 | Virtual axis error code | A code will be annunciated if an error occurs. |  |  |
| UM 001A5                 | annunciation buffer 6   |                                                |  |  |
| UM 001A6                 | Virtual axis error code | A code will be annunciated if an error occurs. |  |  |
| UM 001A7                 | annunciation buffer 7   |                                                |  |  |
### 17.4.9 Warning Annunciation & Clear Area

If warnings (not involving a stoppage) occur, data on the warnings along with the number of warnings will be stored on an axis-by-axis basis in this area. If the warning clear is executed, the warnings and the number of warnings occurred will be cleared once. Then warnings will be judged again. Therefore, the same warnings will occur if the warning conditions continue. The number of warnings for each axis is annunciated. If a total warning occurs, the data on all the axes will be stored in the warning annunciation buffer. Up to 7 warnings are stored in the warning log.

| Unit<br>memory no. (Hex) | Name                                              | Description                                                     |                              |            |                     |  |
|--------------------------|---------------------------------------------------|-----------------------------------------------------------------|------------------------------|------------|---------------------|--|
|                          |                                                   | Clears warnings on an axis-by-axis basis                        |                              |            |                     |  |
|                          |                                                   | bit                                                             | Name                         | Default    | Description         |  |
|                          |                                                   | 0                                                               | Warning clear on 1st axis    | 0          | 0: No warning clear |  |
|                          |                                                   | 1                                                               | Warning clear on 2nd axis    | 0          | 0 to 1: Warning     |  |
| UM 001A9                 | Warning clear settings on                         | 2                                                               | Warning clear on 3rd axis    | 0          | (The positioning    |  |
|                          | axis-dy-axis dasis                                | 3                                                               | Warning clear on 4th axis    | 0          | unit will set the   |  |
|                          |                                                   |                                                                 |                              |            | value to 0          |  |
|                          |                                                   |                                                                 |                              |            | after execution.)   |  |
|                          |                                                   | 15 to 4                                                         | _                            | -          | -                   |  |
| UM 001C1                 | No. of occurrences of<br>warnings                 | Annuncia<br>axis                                                | ates the number of occurre   | ences of w | arnings on the 1st  |  |
| UM 001C2                 | 1st axis warning code                             |                                                                 |                              |            |                     |  |
| UM 001C3                 | annunciation buffer 1                             |                                                                 |                              |            |                     |  |
| UM 001C4                 | 1st axis warning code                             |                                                                 |                              |            |                     |  |
| UM 001C5                 | annunciation buffer 2                             |                                                                 |                              |            |                     |  |
| UM 001C6                 | 1st axis warning code                             |                                                                 |                              |            |                     |  |
| UM 001C7                 | annunciation buffer 3                             |                                                                 |                              |            |                     |  |
| UM 001C8                 | 1st axis warning code                             | The latest warning codes are stored in order from buffer number |                              |            |                     |  |
| UM 001C9                 | annunciation buffer 4                             | 1.                                                              |                              |            |                     |  |
| UM 001CA                 | 1st axis warning code                             |                                                                 |                              |            |                     |  |
| UM 001CB                 | annunciation buffer 5                             |                                                                 |                              |            |                     |  |
| UM 001CC                 | 1st axis warning code                             |                                                                 |                              |            |                     |  |
| UM 001CD                 | annunciation buffer 6                             |                                                                 |                              |            |                     |  |
| UM 001CE                 | 1st axis warning code                             |                                                                 |                              |            |                     |  |
| UM 001CF                 | annunciation buffer 7                             |                                                                 |                              |            |                     |  |
| UM 001D1                 | No. of occurrences of<br>warnings on the 2nd axis | Annunci<br>axis                                                 | ates the number of occurre   | ences of w | varnings on the 2nd |  |
| UM 001D2                 | 2nd axis warning code                             | A code v                                                        | will be annunciated if a way |            | rs                  |  |
| UM 001D3                 | annunciation buffer 1                             | A code v                                                        |                              |            | 13.                 |  |
| UM 001D4                 | 2nd axis warning code                             | A code v                                                        | will be annunciated if a way | mina occu  | rs                  |  |
| UM 001D5                 | annunciation buffer 2                             |                                                                 |                              |            |                     |  |
| UM 001D6                 | 2nd axis warning code                             | A code will be appunciated if a warning occure                  |                              |            |                     |  |
| UM 001D7                 | annunciation buffer 3                             |                                                                 |                              |            |                     |  |

Warnings can be cleared not only in this area but also with the warning clear contact.

| Unit<br>memory no. (Hex) | Name                                                  | Description                                                           |  |
|--------------------------|-------------------------------------------------------|-----------------------------------------------------------------------|--|
| UM 001D8                 | 2nd axis warning code                                 |                                                                       |  |
| UM 001D9                 | annunciation buffer 4                                 | A COLO WIII DE ANNUNCIALEU II A WANNING UCCUIS.                       |  |
| UM 001DA                 | 2nd axis warning code                                 | A code will be appundicted if a warping accure                        |  |
| UM 001DB                 | annunciation buffer 5                                 | A code will be annunciated if a warning occurs.                       |  |
| UM 001DC                 | 2nd axis warning code                                 | A code will be appunciated if a warping occure                        |  |
| UM 001DD                 | annunciation buffer 6                                 | A code will be annunciated if a warning occurs.                       |  |
| UM 001DE                 | 2nd axis warning code                                 | A code will be appunciated if a warning occurs                        |  |
| UM 001DF                 | annunciation buffer 7                                 | A code will be annunciated if a warning occurs.                       |  |
| UM 001E1                 | No. of occurrences of<br>warnings on the 3rd axis     | Annunciates the number of occurrences of warnings on the 3rd axis     |  |
| UM 001E2                 | 3rd axis warning code                                 | A code will be appunciated if a warping occurs                        |  |
| UM 001E3                 | annunciation buffer 1                                 | A code will be annunciated if a warning occurs.                       |  |
| UM 001E4                 | 3rd axis warning code                                 | A code will be appunciated if a warning occurs                        |  |
| UM 001E5                 | annunciation buffer 2                                 | A code will be allifunciated if a warning occurs.                     |  |
| UM 001E6                 | 3rd axis warning code                                 | A code will be appunciated if a warning occurs                        |  |
| UM 001E7                 | annunciation buffer 3                                 | A code will be allitunelated it a warning occurs.                     |  |
| UM 001E8                 | 3rd axis warning code                                 | A code will be appunciated if a warning occurs                        |  |
| UM 001E9                 | annunciation buffer 4                                 |                                                                       |  |
| UM 001EA                 | 3rd axis warning code                                 | A code will be annunciated if a warning occurs                        |  |
| UM 001EB                 | annunciation buffer 5                                 | A code will be allitunelated it a warning occurs.                     |  |
| UM 001EC                 | 3rd axis warning code                                 | A code will be appunciated if a warning occurs                        |  |
| UM 001ED                 | annunciation buffer 6                                 |                                                                       |  |
| UM 001EE                 | 3rd axis warning code                                 | A code will be appunciated if a warning occurs                        |  |
| UM 001EF                 | annunciation buffer 7                                 |                                                                       |  |
| UM 001F1                 | No. of occurrences of<br>warnings on the 4th axis     | Annunciates the number of occurrences of warnings on the 4th axis     |  |
| UM 001F2                 | 4th axis warning code                                 | A code will be appunciated if a warning occurs                        |  |
| UM 001F3                 | annunciation buffer 1                                 | A code will be allitunelated it a warning occurs.                     |  |
| UM 001F4                 | 4th axis warning code                                 | A code will be annunciated if a warning occurs                        |  |
| UM 001F5                 | annunciation buffer 2                                 |                                                                       |  |
| UM 001F6                 | 4th axis warning code                                 | A code will be appunciated if a warning occurs                        |  |
| UM 001F7                 | annunciation buffer 3                                 |                                                                       |  |
| UM 001F8                 | 4th axis warning code                                 | A code will be annunciated if a warning occurs.                       |  |
| UM 001F9                 | annunciation buffer 4                                 |                                                                       |  |
| UM 001FA                 | 4th axis warning code                                 | A code will be appunciated if a warning occurs                        |  |
| UM 001FB                 | annunciation buffer 5                                 |                                                                       |  |
| UM 001FC                 | 4th axis warning code                                 | A code will be annunciated if a warning occurs.                       |  |
| UM 001FD                 | annunciation buffer 6                                 |                                                                       |  |
| UM 001FE                 | 4th axis warning code                                 | A code will be annunciated if a warning occurs                        |  |
| UM 001FF                 | annunciation buffer 7                                 |                                                                       |  |
| UM 00231                 | No. of occurrences of<br>warnings on the virtual axis | Annunciates the number of occurrences of warnings on the virtual axis |  |

| Unit<br>memory no. (Hex) | Name                      | Description                                     |  |
|--------------------------|---------------------------|-------------------------------------------------|--|
| UM 00232                 | Virtual axis warning code | A code will be appunciated if a warning occure  |  |
| UM 00233                 | annunciation buffer 1     | A code will be annunciated if a warning occurs. |  |
| UM 00234                 | Virtual axis warning code | A code will be appuncieted if a warping acquire |  |
| UM 00235                 | annunciation buffer 2     | A code will be annunciated it a warning occurs. |  |
| UM 00236                 | Virtual axis warning code | A code will be annunciated if a warning occurs. |  |
| UM 00237                 | annunciation buffer 3     |                                                 |  |
| UM 00238                 | Virtual axis warning code | A code will be annunciated if a warning occurs. |  |
| UM 00239                 | annunciation buffer 4     |                                                 |  |
| UM 0023A                 | Virtual axis warning code | A code will be annunciated if a warning occurs. |  |
| UM 0023B                 | annunciation buffer 5     |                                                 |  |
| UM 0023C                 | Virtual axis warning code | A code will be ensurated if a warning accure    |  |
| UM 0023D                 | annunciation buffer 6     | A code will be annunciated if a warning occurs. |  |
| UM 0023E                 | Virtual axis warning code | A code will be appunciated if a warping occure  |  |
| UM 0023F                 | annunciation buffer 7     | A code will be annunciated if a warning occurs. |  |

# 17.4.10 Pulse Count Control Area

### Makes input pulse changes if high-speed pulses are set for pulse input.

| Unit<br>memory no.<br>(Hex) | Name                         | Description                                                                                 |                                                                                       |              |                                     |  |  |  |
|-----------------------------|------------------------------|---------------------------------------------------------------------------------------------|---------------------------------------------------------------------------------------|--------------|-------------------------------------|--|--|--|
|                             |                              | The pulse                                                                                   | The pulse input will be counted when the corresponding bit for each axis is set to 0. |              |                                     |  |  |  |
|                             |                              | This flag will be enabled only if the pulse input application is set to high-speed counter. |                                                                                       |              |                                     |  |  |  |
|                             |                              | bit Name Default                                                                            |                                                                                       |              | Description                         |  |  |  |
|                             |                              | 0                                                                                           | 1st axis pulse count enabled                                                          | 0            | 0: Pulse input count enabled        |  |  |  |
|                             |                              | 1                                                                                           | 2nd axis pulse count enabled                                                          | 0            | 1: Pulse input count disabled       |  |  |  |
|                             |                              | 2                                                                                           | 3rd axis pulse count enabled                                                          | 0            |                                     |  |  |  |
|                             | Pulse count                  | 3                                                                                           | 4th axis pulse count enabled                                                          | 0            |                                     |  |  |  |
| UM 00240                    | enable flag                  | 4                                                                                           | -                                                                                     | -            |                                     |  |  |  |
|                             |                              | 5                                                                                           | -                                                                                     | -            |                                     |  |  |  |
|                             |                              | 6                                                                                           | -                                                                                     | -            | -                                   |  |  |  |
|                             |                              | 7                                                                                           | -                                                                                     | -            |                                     |  |  |  |
|                             |                              | 15 to 8                                                                                     | -                                                                                     | -            |                                     |  |  |  |
|                             |                              | The puls                                                                                    | e input value will be changed t                                                       | to the set n | ulse count when the                 |  |  |  |
|                             |                              | correspo<br>This flag<br>change.                                                            | is an edge trigger. Be sure to                                                        | change the   | flat to 0 from 1 at the time of the |  |  |  |
|                             | Pulse count                  | bit                                                                                         | Name                                                                                  | Default      | Description                         |  |  |  |
|                             |                              | 0                                                                                           | 1st axis pulse count change                                                           | 0            | 0:                                  |  |  |  |
|                             |                              | 1                                                                                           | 2nd axis pulse count change                                                           | 0            | Pulse input count change disabled   |  |  |  |
| UM 00241                    |                              | 2                                                                                           | 3rd axis pulse count change                                                           | 0            | Pulse input count change enabled    |  |  |  |
|                             | request flag                 | 3                                                                                           | 4th axis pulse count change                                                           | 0            |                                     |  |  |  |
|                             |                              | 4                                                                                           | -                                                                                     | -            |                                     |  |  |  |
|                             |                              | 5                                                                                           | -                                                                                     | -            |                                     |  |  |  |
|                             |                              | 6                                                                                           | -                                                                                     | -            | -                                   |  |  |  |
|                             |                              | 7                                                                                           | -                                                                                     | -            |                                     |  |  |  |
|                             |                              | 15 to 8                                                                                     | -                                                                                     | -            |                                     |  |  |  |
|                             |                              |                                                                                             |                                                                                       |              |                                     |  |  |  |
| UM 00248                    | Pulse input                  |                                                                                             |                                                                                       |              |                                     |  |  |  |
| UM 00249                    | changed value of 1st axis    |                                                                                             |                                                                                       |              |                                     |  |  |  |
| UM 0024A                    | Pulse input                  |                                                                                             |                                                                                       |              |                                     |  |  |  |
| UM 0024B                    | changed value of 2nd axis    | Set the d                                                                                   | esired pulse input value to rer                                                       | blace the cu | irrent value for each axis          |  |  |  |
| UM 0024C                    | Pulse input                  | Section                                                                                     |                                                                                       |              |                                     |  |  |  |
| UM 0024D                    | changed value of<br>3rd axis |                                                                                             |                                                                                       |              |                                     |  |  |  |
| UM 0024E                    | Pulse input                  |                                                                                             |                                                                                       |              |                                     |  |  |  |
| UM 0024F                    | 4th axis                     | T                                                                                           |                                                                                       |              |                                     |  |  |  |

# 17.4.11 Synchronous Control Monitor Area

| Unit memory no.<br>(Hex) | Name                                                                            | Description                                |                                                                         |                     | Default        |                  |       |
|--------------------------|---------------------------------------------------------------------------------|--------------------------------------------|-------------------------------------------------------------------------|---------------------|----------------|------------------|-------|
|                          |                                                                                 | Stores the s                               | Stores the setting status of the master axis under synchronous control. |                     |                |                  |       |
|                          |                                                                                 | Stored value                               |                                                                         |                     |                |                  |       |
|                          |                                                                                 | Under                                      |                                                                         | Under synchronous   | Maste          | r axis           |       |
|                          |                                                                                 | synchron                                   | ization                                                                 | cancellation        |                |                  |       |
|                          |                                                                                 | FFFFH                                      |                                                                         | FFFFH               | No synchronous |                  |       |
|                          |                                                                                 |                                            |                                                                         |                     | setting        | js               |       |
|                          |                                                                                 | 0000H                                      |                                                                         | 8000H               | The m          | aster axis is    |       |
|                          | Monitoring information                                                          |                                            |                                                                         |                     | subjec         | t to monitoring. |       |
| UM 002B0                 | of synchronous master                                                           | 0001H                                      |                                                                         | 8001H               | 1st ax         | is               | FFFFH |
|                          | axis for the 1st axis                                                           | 0002H                                      |                                                                         | 8002H               | 2nd ax         | kis              |       |
|                          |                                                                                 | 0003H                                      |                                                                         | 8003H               | 3rd ax         | is               |       |
|                          |                                                                                 | 0004H                                      |                                                                         | 8004H               | 4th ax         | is               |       |
|                          |                                                                                 | 0010H                                      |                                                                         | 8010H               | Virtual        | axis             |       |
|                          |                                                                                 | 0021H                                      |                                                                         | 8021H               | Pulse          | input 1          |       |
|                          |                                                                                 | 0022H                                      |                                                                         | 8022H               | Pulse          | input 2          |       |
|                          |                                                                                 | 0023H                                      |                                                                         | 8023H               | Pulse          | input 3          |       |
|                          |                                                                                 | 0024H                                      |                                                                         | 8024H               | Pulse          | input 4          |       |
|                          |                                                                                 | The state<br>axis is sto                   | of the s<br>pred.                                                       | ynchronous operatin | g functi       | on set for the   |       |
|                          | Monitoring selection                                                            | bit                                        | bit Functions                                                           |                     |                | Setting          |       |
| UM 002B1                 | state of synchronous<br>output function for 1st<br>axis                         | 0                                          | Electro                                                                 | nic gear setting    |                | 0: Yes           | 0000H |
|                          |                                                                                 | 1 Clutch operation settings 1: No          |                                                                         | 1: No               |                |                  |       |
|                          |                                                                                 | 2                                          | 2 Electronic cam operation settings                                     |                     |                |                  |       |
|                          |                                                                                 | 3 to 15                                    |                                                                         |                     |                |                  |       |
| UM 002B2                 | Monitoring information<br>of synchronous master<br>axis for the 2nd axis        | Refer to t                                 | Refer to the description for the 1st axis.                              |                     |                | FFFFH            |       |
| UM 002B3                 | Monitoring selection<br>state of synchronous<br>output function for 2nd<br>axis | Refer to t                                 | Refer to the description for the 1st axis.                              |                     |                | 0000H            |       |
| UM 002B4                 | Monitoring information<br>of synchronous master<br>axis for the 3rd axis        | Refer to t                                 | Refer to the description for the 1st axis.                              |                     |                | FFFFH            |       |
| UM 002B5                 | Monitoring selection<br>state of synchronous<br>output function for 3rd<br>axis | Refer to t                                 | Refer to the description for the 1st axis.                              |                     |                | 0000H            |       |
| UM 002B6                 | Monitoring information<br>of synchronous master<br>axis for the 4th axis        | Refer to the description for the 1st axis. |                                                                         | FFFFH               |                |                  |       |
| UM 002B7                 | Monitoring selection<br>state of synchronous<br>output function for 4th<br>axis | Refer to t                                 | Refer to the description for the 1st axis.                              |                     |                | 0000H            |       |
| UM 002BE                 | Monitoring information<br>of synchronous master<br>axis for the virtual axis    | Refer to t                                 | Refer to the description for the 1st axis.                              |                     | FFFFH          |                  |       |

This is an area for monitoring the setting status of synchronous control.

| Unit memory no.<br>(Hex) | Name                                                                                | Description   | Default |
|--------------------------|-------------------------------------------------------------------------------------|---------------|---------|
| UM 002BF                 | Monitoring selection<br>state of synchronous<br>output function for<br>virtual axis | 0000H (fixed) | 0000H   |

# 17.4.12 System Operation Setting Area

| Unit<br>memory no.<br>(Hex) | Name                           | Description                                                                                                    |
|-----------------------------|--------------------------------|----------------------------------------------------------------------------------------------------|
| (Hex)<br>UM 00389           | Deceleration stop<br>operation | <ul> <li>Specify the operation of the positioning unit with the deceleration stop request signal activated (turned ON).</li> <li>0: Deceleration stop <ul> <li>While the positioning unit is in repetitive operation, the positioning unit will come to a stop after the position moves to E-point of the repetitive target.</li> </ul> </li> <li>1: Pause <ul> <li>Performs a deceleration stop, and positioning will restart when the deceleration stop request signal is canceled (turned OFF).</li> <li>The positioning unit will perform the same operation as a deceleration stop unless the positioning unit is in positioning operation.</li> <li>While the positioning unit is in repetitive operation, the positioning unit will come to a stop after the position moves to the E-point of the repetitive target, and repetitive operation will restart when the deceleration stop request signal is canceled (turned OFF).</li> </ul> </li> <li>If a system stop or emergency stop is executed while the positioning unit is paused, the pause state will be canceled and the operation will not restart with the deceleration stop request signal is canceled (turned OFF).</li> </ul> |
|                             |                                | Default: 0                                                                                                    |

This is an area for changing the operation of the positioning unit.

# 17.5 Details of Each Axis Information Area in Unit Memory

# 17.5.1 Each Axis Information & Monitor Area

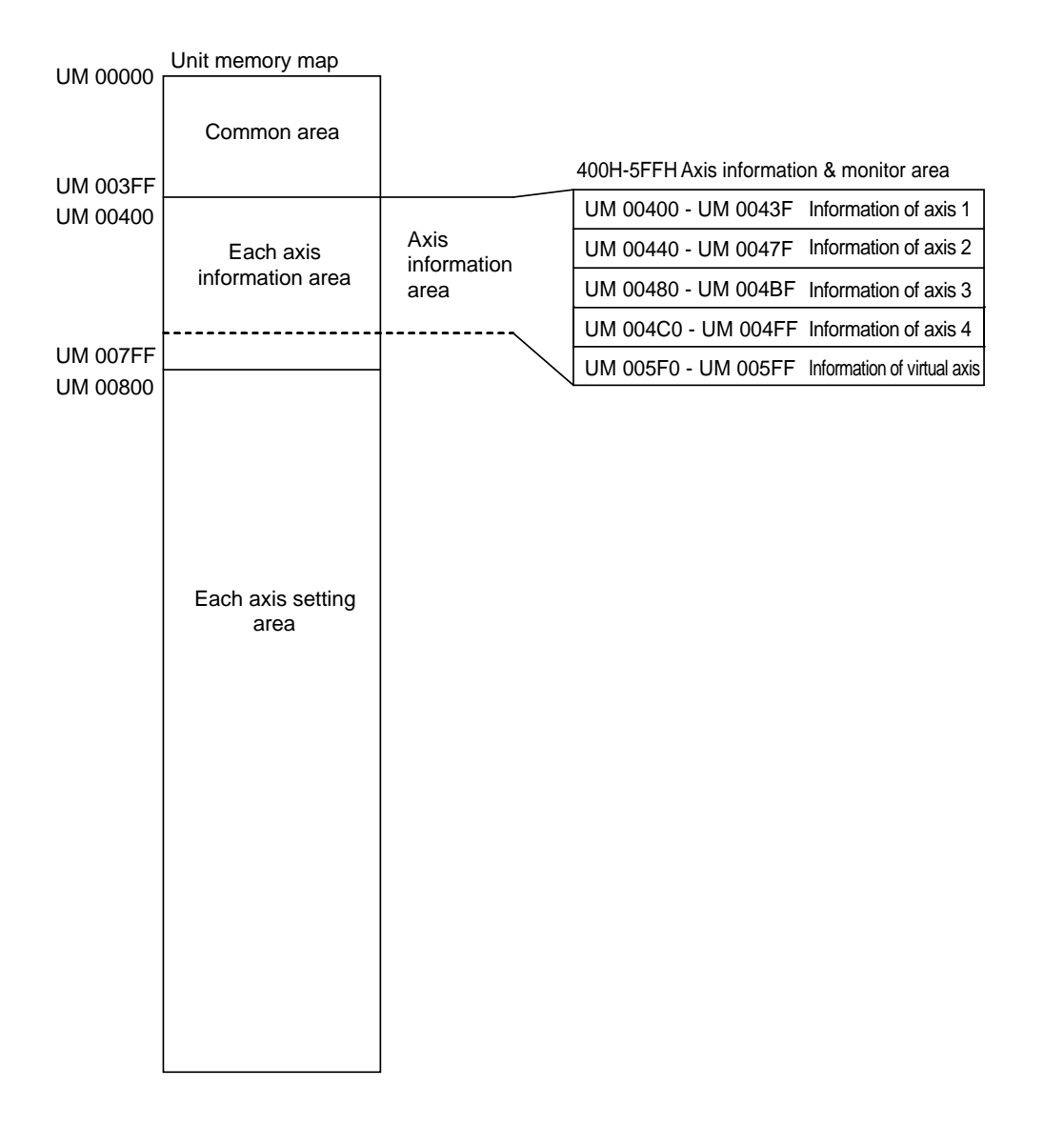

i de la

NOTE

Check that the positioning ready flag (X0) is turned ON in the case of reading each axis information area with a program.

## 17.5.2 Each Axis Information & Monitor Area

#### ■ 1st axis information

| Unit<br>memory no.<br>(Hex) | Name                                                          | Description                                                                                                    |                                                                                                    |                | Default | Setting<br>range | Set unit |
|-----------------------------|---------------------------------------------------------------|----------------------------------------------------------------------------------------------------|----------------------------------------------------------------------------------------------------|----------------|---------|------------------|----------|
|                             |                                                               | Stores I/O information connected to each axis.                                                                                     |                                                                                                    |                |         |                  | •        |
|                             |                                                               | bit                                                                                                    | Name                                                                                                    | Defaul         | t Dese  | cription         |          |
|                             |                                                               | 0                                                                                                    | Limit +                                                                                                    | 0              | 0: N    | on-active        |          |
| UM 00431                    | External terminal input                                       | 1                                                                                                    | Limit -                                                                                                    | 0              | 1: Ac   | 1: Active        |          |
|                             |                                                               | 2                                                                                                    | Near home                                                                                                    | 0              |         |                  |          |
|                             |                                                               | 3                                                                                                    | Home position                                                                                                    | 0              |         |                  |          |
|                             |                                                               | 15 to 4                                                                                                    | -                                                                                                    | -              | -       |                  |          |
| UM 00434                    |                                                               | Stores the max                                                                                                    | imum value of the                                                                                                    |                |         |                  |          |
| UM 00435                    | Deviation of 1st axis                                         | deviation (the d<br>pulse input valu                                                                                               | ifference between                                                                                                    | the<br>value). | _       | -                | -        |
| UM 00436                    | Pulse input value of 1st                                      | Stores pulse input<br>the pulse input<br>feedback pulse                                                                            | Stores pulse input values according to<br>the pulse input application (e.g., pulser,<br>feedback pulse, or counter). |                |         |                  |          |
| UM 00437                    | axis                                                          | Pulse input values will be integrated and<br>stored until the pulse input application is<br>changed or the pulse input is cleared. |                                                                                                    | -              | -       | puise            |          |
| UM 00438                    | Implementation or<br>implementation done<br>table of 1st axis | Stores the positioning table number being executed or done.                                                                        |                                                                                                    |                | 1       | 1 to 600         | _        |
| UM 00439                    | Auxiliary output code of 1st axis                             | Stores the auxiliary output code.                                                                                                  |                                                                                                    |                | 0       |                  | -        |
|                             |                                                               | Stores the set v<br>positioning repe                                                                                               | value for the numb<br>eat count.                                                                                     | er of          |         |                  |          |
| UM 0043A                    | Repeat count set value of 1st axis                            | This area will be set to 1 if the positioning repeat is not implemented.                                                           |                                                                                                    |                | 0       | 0 to 255         | Times    |
|                             |                                                               | Stores 255 if the number of positioning repeat times is unlimited.                                                                 |                                                                                                    |                |         |                  |          |
|                             |                                                               | Stores the num operation.                                                                                                    | ber of repeat cour                                                                                                   | nt in          |         |                  |          |
| UM 0043B                    | Repeat count current value 1st axis                           | Stores 1 if the positioning repeat is not implemented.                                                                             |                                                                                                    |                | 0       | 0 to<br>65,535   | Times    |
|                             |                                                               | Returns to 0 if the number of repeat count exceeds the upper limit.                                                                |                                                                                                    |                |         |                  |          |
| UM 0043C                    | Current value of 1st avia                                     | Stores the our                                                                                                    |                                                                                                    |                | 0       |                  | pulso    |
| UM 0043D                    |                                                               |                                                                                                    |                                                                                                    |                | 0       |                  | puise    |
| UM 0043E                    | Unit system conversion                                        | Stores the curre                                                                                                    | ent value after unit                                                                                                 |                | 0       |                  |          |
| UM 0043F                    | current value of 1st axis                                     | conversion.                                                                                                    |                                                                                                    | 0              | -       | -                |          |

### 2nd axis information

| Unit<br>memory no. (Hex) | Name                                                    | Description                                |
|--------------------------|---------------------------------------------------------|--------------------------------------------|
| UM 00471                 | External terminal input monitor of 2nd axis             | Refer to the description for the 1st axis. |
| UM 00474                 | Deviation of 2nd axis                                   | Refer to the description for the 1st axis. |
| UM 00476                 | Pulse input value of 2nd axis                           | Refer to the description for the 1st axis. |
| UM 00478                 | Implementation or implementation done table of 2nd axis | Refer to the description for the 1st axis. |
| UM 00479                 | Auxiliary output code of 2nd axis                       | Refer to the description for the 1st axis. |
| UM 0047A                 | Repeat count set value of 2nd axis                      | Refer to the description for the 1st axis. |
| UM 0047B                 | Repeat count current value of 2nd axis                  | Refer to the description for the 1st axis. |
| UM 0047C                 | Current value of 2nd avia                               | Poter to the description for the 1st avia  |
| UM 0047D                 |                                                         |                                            |
| UM 0047E                 | Lipit avatam conversion aurrent value of 2nd avia       | Poter to the description for the 1st avia  |
| UM 0047F                 | Onit system conversion current value of 2nd axis        |                                            |

#### 3rd axis information

| Unit<br>memory no. (Hex) | Name                                                       | Description                                |  |
|--------------------------|------------------------------------------------------------|--------------------------------------------|--|
| UM 004B1                 | External terminal input monitor of 3rd axis                | Refer to the description for the 1st axis. |  |
| UM 004B4                 | Deviation of 3rd axis                                      | Refer to the description for the 1st axis. |  |
| UM 004B6                 | Pulse input value of 3rd axis                              | Refer to the description for the 1st axis. |  |
| UM 004B8                 | Implementation or implementation done table of<br>3rd axis | Refer to the description for the 1st axis. |  |
| UM 004B9                 | Auxiliary output code of 3rd axis                          | Refer to the description for the 1st axis. |  |
| UM 004BA                 | Repeat count set value of 3rd axis                         | Refer to the description for the 1st axis. |  |
| UM 004BB                 | Repeat count current value of 3rd axis                     | Refer to the description for the 1st axis. |  |
| UM 004BC                 | Current value of 2rd avia                                  | Poter to the description for the 1st avia  |  |
| UM 004BD                 |                                                            |                                            |  |
| UM 004BE                 | Light average conversion surrent value of 2rd avia         | Poter to the description for the 1st avia  |  |
| UM 004BF                 | onit system conversion current value of 3rd axis           | Refer to the description for the 1st axis. |  |

| Unit<br>memory no. (Hex) | Name                                                    | Description                                |  |
|--------------------------|---------------------------------------------------------|--------------------------------------------|--|
| UM 004F1                 | External terminal input monitor of 4th axis             | Refer to the description for the 1st axis. |  |
| UM 004F4                 | Deviation of 4th axis                                   | Refer to the description for the 1st axis. |  |
| UM 004F6                 | Pulse input value of 4th axis                           | Refer to the description for the 1st axis. |  |
| UM 004F8                 | Implementation or implementation done table of 4th axis | Refer to the description for the 1st axis. |  |
| UM 004F9                 | Auxiliary output code of 4th axis                       | Refer to the description for the 1st axis. |  |
| UM 004FA                 | Repeat count set value of 4th axis                      | Refer to the description for the 1st axis. |  |
| UM 004FB                 | Repeat count current value of 4th axis                  | Refer to the description for the 1st axis. |  |
| UM 004FC                 | Current value of 4th avia                               | Pefer to the description for the 1st avia  |  |
| UM 004FD                 |                                                         |                                            |  |
| UM 004FE                 | Unit system conversion current value of                 | Poter to the description for the 1st avis  |  |
| UM 004FF                 | 4th axis                                                | Refer to the description for the 1st axis. |  |

### ■ 4th axis information

#### Virtual axis information

| Unit<br>memory no. (Hex) | Name                                                        | Description                                |  |
|--------------------------|-------------------------------------------------------------|--------------------------------------------|--|
| UM 005F8                 | Implementation or implementation done table of virtual axis | Refer to the description for the 1st axis. |  |
| UM 005F9                 | Auxiliary output code of virtual axis                       | Refer to the description for the 1st axis. |  |
| UM 005FA                 | Repeat count set value of virtual axis                      | Refer to the description for the 1st axis. |  |
| UM 005FB                 | Repeat count current value of virtual axis                  | Refer to the description for the 1st axis. |  |
| UM 005FC                 | Current value of virtual axis                               | Poter to the description for the 1st avis  |  |
| UM 005FD                 |                                                             | Refer to the description for the 1st axis. |  |
| UM 005FE                 | Unit system conversion current value of                     | Poter to the description for the 1st avis  |  |
| UM 005FF                 | virtual axis                                                | Refer to the description for the 1st axis. |  |

# 17.6 Details of Each Axis Setting Area in Unit Memory

### 17.6.1 Configuration of Each Axis Setting Area

Each axis setting area stores the parameter setting area and positioning data. The positioning data setting area of each axis consists of a standard area with 600 tables and extended area with 25 tables.

| UM 00000                         | Unit memory map                          | Parameter setting area (Axis 1)<br>UM 00800 - UM 0084F                                                                              |
|----------------------------------|------------------------------------------|----------------------------------------------------------------------------------------------------|
| UM 003FF                         | Common area                              | Positioning data setting area (Axis 1)                                                                                              |
| UM 00400<br>UM 007FF<br>UM 00800 | Each axis                                | UM 00850 - UM 0085F Table 1<br>UM 00860 - UM 0086F Table 2                                                                          |
|                                  | information area                         | UM 00870 - UM 0087F Table 3                                                                                                    |
|                                  | Each axis setting<br>area (Axis 1)       |                                                                                                    |
|                                  | Each axis setting<br>area (Axis 2)       | <br>Parameter setting area (Axis 2)<br>UM 03000 - UM 0304F<br>Positioning data setting area (Axis 2)                                |
|                                  | Each axis setting<br>area (Axis 3)       | <br>Parameter setting area (Axis 3<br>UM 05800 - UM 0584F<br>Positioning data setting area (Axis 3)<br>UM 05850 - UM 07FFF          |
| ·                                | Each axis setting<br>area (Axis 4)       | Parameter setting area (Axis 4)<br>UM 08000 - UM 0804F<br>Positioning data setting area (Axis 4)<br>UM 08050 - UM AFFF              |
| UM 147FF                         | Each axis setting<br>area (Virtual axis) | Parameter setting area (Virtual axis)<br>UM 12000 - UM 1204F<br>Positioning data setting area (Virtual axis)<br>UM 12050 - UM 147FF |

### 17.6.2 Parameter Setting Area

#### ■ First address of each axis positioning parameter area

| Axis                   | 1st axis | 2nd axis | 3rd axis | 4th axis | Virtual axis |
|------------------------|----------|----------|----------|----------|--------------|
| Unit memory<br>address | UM 00800 | UM03000  | UM 05800 | UM 08000 | UM 12000     |

#### Positioning parameters

Data in the following format is stored from the first address of positioning parameters for each axis.

| Offset<br>address | Name            | Default | Setting range and description                                                                                                    |
|-------------------|-----------------|---------|----------------------------------------------------------------------------------------------------|
|                   |                 |         | Set the movement unit system for the positioning control of each axis.<br>Make sure that all the interpolation axes use the same unit system. |
|                   |                 |         |                                                                                                    |
|                   |                 |         | 0100H: mm (minimum position reference of 0.1 µm)                                                                                              |
| 000H              | Unit setting    | ОH      | 0101H: mm (minimum position reference of 1 µm)                                                                                                |
|                   |                 |         | 0200H: inch (minimum position reference of 0.1 inch)                                                                                          |
|                   |                 |         | 0201H: inch (minimum position reference of 1 inch)                                                                                            |
|                   |                 |         | 0300H: degree (minimum position reference of 0.1 degree)                                                                                      |
|                   |                 |         | 0301H: degree (minimum position reference of 1 degree)                                                                                        |
|                   |                 |         | Any other settings will be errors.                                                                                                    |
| 001H              | -               | -       | -                                                                                                    |
| 002H              | 2Н              |         | Set the number of pulses per motor rotation. Settings in mm, inch, or degree are required for pulse count conversion                          |
|                   | per rotation    | 1       | Sotting range: 1 to 22 767                                                                                                    |
| 003H              |                 |         | Any other pottings will be errors                                                                                                    |
|                   |                 |         |                                                                                                    |
|                   |                 |         | Set the movement amount per motor rotation. Settings in mm, inch, or degree are required for pulse count conversion                           |
| 004H              |                 |         | Setting range: 1 to 32 767                                                                                                    |
|                   | Movement amount |         | Any other settings will be errors                                                                                                    |
|                   | per rotation    | 1       | Set the following range according to the unit setting                                                                                         |
|                   |                 |         | mm: 1 um                                                                                                    |
| 005H              |                 |         | inch: 1/10.000 inch                                                                                                    |
|                   |                 |         | degree: 1 degree                                                                                                    |
| 006H              | _               | _       | _                                                                                                    |

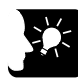

# KEY POINTS

The unit memory address of a parameter is based on the first address of the corresponding axis added with the offset address.

The first number of the positioning parameter setting area of each axis.

| 1st axis | 2nd axis | 3rd axis | 4th axis | Virtual axis |
|----------|----------|----------|----------|--------------|
| UM 00800 | UM 03000 | UM 05800 | UM 08000 | UM 12000     |

| Offset<br>address | Name                                                                  | Default | setting range and description                                                                                                    |                                                                                                    |                                                                                                    |  |  |
|-------------------|-----------------------------------------------------------------------|---------|----------------------------------------------------------------------------------------------------|----------------------------------------------------------------------------------------------------|----------------------------------------------------------------------------------------------------|--|--|
| 007H              | Pulse input<br>mode                                                   | 20H     | Makes puls<br>Make settin<br>Dit<br>0<br>1<br>2 to 3<br>4 to 5<br>6 to 7<br>6 to 7                                                                                                    | se input signal<br>ngs according i<br>Name<br>Rotating<br>direction<br>-<br>Pulse input<br>mode<br>Input<br>multiplication | settings.<br>to the application of pulse input.<br>Description<br>Set the rotating direction of pulse input<br>0: Forward<br>1: Reverse<br>-<br>Set the pulse input mode.<br>Bit3 Bit2<br>0 0: 2-phase input<br>0 1: Direction discrimination input<br>1 0: Individual input<br>1 1: Reserve (set by default)<br>Set the desired multiplication of the pulse input count if<br>the pulse input mode (with bits 2 and 3) to 2-phase<br>input.<br>Bit5 Bit4<br>0 0: x1 (multiplied by 1)<br>0 1: x2 (multiplied by 2)<br>1 0: x4 (multiplied by 4)<br>1 1: Reserve (set by default)<br>Specify the pulse input application of each axis.<br>• Pulser: Connects a manual pulser to pulse input.<br>• Feedback pulse: Connects the feedback pulses of the<br>encoder to pulse input.<br>• High-speed counter<br>Bit7 Bit6<br>0 0: Pulser<br>0 1: Feedback pulse<br>1 0: High-speed counter<br>1 1: Reserve (set by default) |  |  |
| 008H              | Numerator of<br>automatic<br>movement<br>amount check<br>correction   | 1       | Set a correction value of pulse input at the time of making an automatic movement amount check of machinery or equipment.<br>The following formula is used to calculate a deviation feedback value (pulse input value with a correction) from the pulse input terminal and make an |                                                                                                    |                                                                                                    |  |  |
| 009H              | Denominator of<br>automatic<br>movement<br>amount check<br>correction | 1       | automatic movement amount check.<br>Deviation feedback value = (Correction numerator/Correction denominator) x<br>Pulse input<br>Setting range: 1 to 32767                                                                                                    |                                                                                                    |                                                                                                    |  |  |

| Offset<br>address | Name                            | Default | Setting range and description                                                                                                    |
|-------------------|---------------------------------|---------|----------------------------------------------------------------------------------------------------|
|                   |                                 |         | Set an action when the difference between the instruction value and feedback value exceeds the movement check value at the time of automatic movement amount check.                                       |
|                   |                                 |         | 0: Error                                                                                                    |
| 00AH              | Automatic<br>movement<br>amount | 0       | An error will occur and the operation of the positioning unit will come to a stop<br>if the difference between the feedback value and reference movement<br>exceeds the movement check value (threshold). |
|                   | checking                        | ecking  | 1: Warning                                                                                                    |
|                   |                                 |         | An error will occur and the operation of the positioning unit will come to a stop<br>if the difference between the feedback value and reference movement<br>exceeds the movement check value (threshold). |
|                   |                                 |         | 2: No                                                                                                    |
|                   |                                 |         | No movement amount check is made.                                                                                                    |

| Offset<br>address | Name                          | Default                                                                                                    | Setting range and description                                                                                                    |  |  |
|-------------------|-------------------------------|----------------------------------------------------------------------------------------------------|----------------------------------------------------------------------------------------------------|--|--|
|                   |                               |                                                                                                    | Enables or disables the software limit on each control.                                                                                                    |  |  |
|                   |                               |                                                                                                    | bit         Name         Default         Description           0         Enables/disables         0         0: Disables the software limit for positionic control                                                                                                    |  |  |
|                   |                               |                                                                                                    | the software limit     for positioning control       for positioning     1: Enables the software limit       control     for positioning control                                                                                                    |  |  |
|                   | Software limit                |                                                                                                    | 1         Enables/disables         0         0: Disables the software limit<br>for home return control           1         Enables/disables         0         1: Enables the software limit                                                                                                    |  |  |
| 00BH              | enabled/<br>disabled settings | ОН                                                                                                    | positioning unit<br>is in home return                                                                                                    |  |  |
|                   |                               |                                                                                                    | operation 0: Disables the software limit                                                                                                    |  |  |
|                   |                               |                                                                                                    | the software limit<br>in the JOG<br>operation<br>1: Enables the software limit<br>for JOG operation                                                                                                    |  |  |
|                   |                               |                                                                                                    | 15 to 3                                                                                                    |  |  |
| 00CH<br>00DH      | Upper limit of software limit | 1,073,741,823                                                                                                    | Set the upper limit of the software limit for the absolute coordinates.<br>Set the following range according to the unit setting.<br>Pulse: -1,073,741,823 to 1,073,741,823 pulses<br>$\mu$ m (0.1 $\mu$ m): -107,374,182.3 to 107,374,182.3 $\mu$ m<br>$\mu$ m (1 $\mu$ m): -1,073,741,823 to 1,073,741,823 $\mu$ m<br>inch (0.0001 inch): -10,737,41823 to 10,737,41823 inches<br>inch (0.0001 inch): -107,374,1823 to 107,374,1823 inches<br>degree (0.1 degree): -107,374,182.3 to 107,374,182.3 degrees<br>degree (1 degree): -1,073,741,823 to 1,073,741,823 degrees<br>Any other settings will be errors. |  |  |
| 00EH              | Lower limit of                |                                                                                                    | Set the upper limit of the software limit for the absolute coordinates.<br>Set the following range according to the unit setting.<br>Pulse: -1,073,741,823 to 1,073,741,823 pulses<br>$\mu$ m (0.1 $\mu$ m): -107,374,182.3 to 107,374,182.3 $\mu$ m                                                                                                    |  |  |
| 00FH              | 1,073,741,832                 | inch (0.00001 inch): -10,737.41,823 to 10,737.41,823 µm<br>inch (0.00001 inch): -10,737.41823 to 10,737.41823 inches<br>inch (0.0001 inch): -107,374.1823 to 107,374.1823 inches<br>degree (0.1 degree): 0.0 to 359.9 degrees<br>degree (1 degree): 0 to 359 degrees<br>Any other settings will be errors. |                                                                                                    |  |  |

| Offset<br>address | Name                     | Default    | Setting range and description                                                                                                    |                                              |                   |                           |                                                                                                    |  |
|-------------------|--------------------------|------------|----------------------------------------------------------------------------------------------------|----------------------------------------------|-------------------|---------------------------|----------------------------------------------------------------------------------------------------|--|
| 010H              | -                        | -          | -                                                                                                    |                                              |                   |                           |                                                                                                    |  |
| 011H              | -                        | <b> </b> _ | -                                                                                                    |                                              |                   |                           |                                                                                                    |  |
|                   |                          |            | Set whet output fu                                                                                                    | her to use or not to<br>nction of the auxili | o use t<br>ary ou | the auxilia<br>itput code | ry output contact and auxiliary whether to be used or unused.                                                                          |  |
|                   |                          |            | The ON I auxiliary                                                                                                    | time of the auxiliar<br>output ON time.      | y outp            | ut contact                | t is determined by the following                                                                                                    |  |
|                   |                          |            | bit                                                                                                    | Name                                         | Defa              | ult Des                   | scription                                                                                                    |  |
| 012H              | Auxiliary output<br>mode | 1000H      | 0 to 7                                                                                                    | Auxiliary output<br>mode                     | 0                 | 000                       | 0H: The auxiliary output function<br>(auxiliary output contact or<br>code) is not used.<br>11H: With mode used<br>12H: Delay mode used |  |
|                   |                          |            | 15 to 8                                                                                                    | Auxiliary output<br>ON time                  | 10                | Sett<br>(25               | ting range: 00H (0 ms) to FFH<br>5 ms).                                                                                                |  |
|                   | Audion output            |            | When us to output                                                                                                    | ing the delay mode                           | e for tl          | he auxiliar               | ry output, specify the ratio (%)                                                                                                    |  |
| 013H              | Delay rate               | 0          | The setting range is 0(%) to 100(%). If the setting is 50%, the auxiliary output will be performed when the positioning movement amount exce 50%. |                                              |                   |                           | setting is 50%, the auxiliary<br>ing movement amount exceeds                                                                           |  |
| 014H              | _                        | <b>—</b>   | <u> </u>                                                                                                    | -                                            |                   |                           |                                                                                                    |  |
|                   |                          |            | Make pulse output, home position, near home, and limit signal settings.                                                                           |                                              |                   |                           |                                                                                                    |  |
|                   |                          |            | bit                                                                                                    | Name                                         |                   | Default                   | Description                                                                                                    |  |
|                   |                          |            | 0                                                                                                    | Output mode                                  |                   | 0                         | 0: Pulse/Sign<br>1: CW/CCW                                                                                                    |  |
|                   |                          |            | 1                                                                                                    | Rotating directio                            | 'n                | 0                         | 0: Count + Direction CW<br>1: Count + Direction CCW                                                                                    |  |
| 015H              | Pulse output             | 2011       | 2                                                                                                    | Home logic                                   |                   | 0                         | 0:Normal Open<br>1:Normal Close                                                                                                    |  |
| 01011             | control code             | 0011       | 3                                                                                                    | Near home logic                              | ;                 | 0                         | 0:Normal Open                                                                                                    |  |
|                   |                          |            |                                                                                                    | _                                            |                   |                           | 1:Normal Close                                                                                                    |  |
|                   |                          |            | 4                                                                                                    | Limit + Logic                                |                   | 1                         | 0:Normal Open                                                                                                    |  |
|                   |                          |            |                                                                                                    |                                              |                   |                           | 1:Normal Close                                                                                                    |  |
|                   |                          |            | 5                                                                                                    | Limit - Logic                                |                   | 1                         | 0:Normal Open                                                                                                    |  |
|                   |                          |            | 15 to 6                                                                                                    |                                              |                   | 0                         |                                                                                                    |  |
| -                 |                          | <u> </u>   | 13100                                                                                                    |                                              |                   |                           |                                                                                                    |  |
|                   |                          |            | Make sta                                                                                                    | rtup speed setting                           | s for e           | each type                 | of operation.                                                                                                    |  |
|                   |                          |            | Make a s                                                                                                    | startup speed chan                           | ige be            | fore starti               | ng each type of operation.                                                                                                    |  |
| 016H              |                          |            | Setting ra                                                                                                    | Setting range: 0 to 32,767,000               |                   |                           |                                                                                                    |  |
| Startun an        | Startun speed            | 0          | Anv othe                                                                                                    | r settinas will be e                         | rrors.            |                           |                                                                                                    |  |
|                   | Otariup Speed            | 0          | Set the fo                                                                                                    | ollowing range acc                           | ording            | to the ur                 | nit settina.                                                                                                    |  |
|                   |                          |            | Pulse: 1                                                                                                    | to 32 767 000 pps                            |                   | ,                         | in ootning.                                                                                                    |  |
| 017H              |                          |            | um: 1 to                                                                                                    | 32 767 000 µm/s                              |                   |                           |                                                                                                    |  |
| 01711             |                          |            | inch: 0.0                                                                                                    | 02,707,000 μm/0                              | nch/s             |                           |                                                                                                    |  |
|                   |                          |            | degree: (                                                                                                    | 0.001  to  32.767.000  m                     | 10 rev/           | s                         |                                                                                                    |  |

| Offset<br>address | Name                                           | Default | Setting range and description                                                                                                    |
|-------------------|------------------------------------------------|---------|----------------------------------------------------------------------------------------------------|
| 018H              | Automatic movement<br>amount check value       | 10000   | Set the threshold to use the automatic check function of movement<br>amount.<br>Setting range: 0 to 65536<br>Default: 10000 (pulses) |
| 019H              | -                                              | -       | -                                                                                                    |
| 01AH              | Automatic movement<br>amount check<br>interval | 0       | Set the interval of automatic movement amount checking in ms .<br>Setting range: 0 to 32767 (ms)<br>Default: 0 (ms)                  |
| 01BH              | -                                              | _       | -                                                                                                    |
| 01CH              | -                                              | -       | -                                                                                                    |
| 01DH              | -                                              | -       | -                                                                                                    |
| 01EH              | _                                              | -       | -                                                                                                    |
| 01FH              | -                                              | -       | _                                                                                                    |

| Offset<br>address | Name                                             | Default | Setting range and description                                                                                                    |
|-------------------|--------------------------------------------------|---------|----------------------------------------------------------------------------------------------------|
|                   |                                                  |         | Sets the pattern of the home return.                                                                                                    |
| 020H              | Home return setting code                         | 0       | 0: DOG method 1<br>1: DOG method 2<br>2: DOG method 3<br>3: Limit method 1<br>4: Limit method 2<br>5: Phase Z method<br>8: Data set<br>Any other settings will be errors.                                                                                        |
| 021H              | Home return<br>direction                         | 0       | Set the direction of the home return.<br>0: Elapsed value decrement direction (limit negative direction)<br>1: Elapsed value increment direction (limit positive direction)<br>Any other settings will be errors.                                                |
| 022H              | Acceleration time in home return operation       |         | Sets the acceleration/deceleration time while the positioning unit is in home return operation.<br>When home return control starts, the positioning unit will go into                                                                                            |
| 023H              | Deceleration time in<br>home return<br>operation | 100     | Acceleration operation in the preset time. After hear nome input is ON,<br>the positioning unit will go into deceleration operation in the preset<br>time and move into creeping speed.<br>Setting range: 0 to 10,000 (ms)<br>Any other settings will be errors. |
| 024H              | 024H Home return target<br>speed error           | 1 000   | Sets the target speed for home return control.<br>After home return control starts, the positioning unit will accelerate to<br>target speed if there is no near home input.<br>Setting range: 1 to 32,767,000<br>Any other settings will be errors.              |
| 025H              |                                                  | 1,000   | Set the following range according to the unit setting.<br>Pulse: 1 to $32,767,000$ pps<br>µm: 1 to $32,767,000$ µm/s<br>inch: 0.001 to $32,767.000$ inch/s<br>degree: 0.001 to $32,767.000$ rev/s                                                                |

| Offset<br>address                              | Name                               | Default              | Setting range and description                                                                                                    |                                                                        |                                            |                                                                                                    |  |
|------------------------------------------------|------------------------------------|----------------------|----------------------------------------------------------------------------------------------------|------------------------------------------------------------------------|--------------------------------------------|----------------------------------------------------------------------------------------------------|--|
| 026H                                           | 026H<br>Home return creep<br>speed |                      | Set the s<br>Set a spe                                                                                                    | peed to search the<br>eed lower than the ta                            | home posi<br>arget hom                     | ition after near home input.<br>e return speed.                                                      |  |
|                                                |                                    |                      | Setting ra                                                                                                    | ange: 1 to 32,767,00<br>r settings will be err                         | )0<br>ors.                                 |                                                                                                    |  |
|                                                |                                    | 100                  | Set the fo                                                                                                    | ollowing range acco                                                    | rding to th                                | e unit setting.                                                                                      |  |
|                                                |                                    |                      | Pulse: 1                                                                                                    | to 32,767,000 pps                                                      |                                            |                                                                                                    |  |
| 027H                                           |                                    |                      | inch: 0.0                                                                                                    | 01 to 32,767.000 inc                                                   | ch/s                                       |                                                                                                    |  |
|                                                |                                    |                      | degree: (                                                                                                    | 0.001 to 32,767.000                                                    | rev/s                                      |                                                                                                    |  |
|                                                |                                    |                      | Set the C completion                                                                                                    | ON time of the devia                                                   | tion count                                 | er clear signal after home return                                                                    |  |
| 028H Deviation counter<br>clear signal ON time | 1                                  | Setting ra           | ange: 1 to 100 ms                                                                                                    |                                                                        |                                            |                                                                                                    |  |
|                                                |                                    | The devi<br>excess o | ation counter clear s<br>f 100 ms is made.                                                                                                    | signal is se                                                           | et to 100 ms even if a setting in          |                                                                                                    |  |
|                                                |                                    | Sets the             | operation mode of t                                                                                                    | he JOG o                                                               | peration.                                  |                                                                                                    |  |
|                                                |                                    |                      | bit                                                                                                    | Name                                                                   | Default                                    | Description                                                                                          |  |
|                                                |                                    |                      | 0                                                                                                    | -                                                                      | -                                          | -                                                                                                    |  |
| 029H                                           | SOG operation<br>setting code      | ОН                   | 1                                                                                                    | Acceleration /<br>Deceleration<br>pattern settings                     | 0                                          | 0: Linear<br>acceleration/deceleration<br>1: S-shaped<br>acceleration/deceleration                   |  |
|                                                |                                    |                      | 2 to 15                                                                                                    | _                                                                      | -                                          | _                                                                                                    |  |
|                                                |                                    |                      | Sets the                                                                                                    | acceleration/decele                                                    | ration time                                | e for JOG operation.                                                                                 |  |
| 02AH                                           | JOG operation<br>acceleration time | 100                  | When JC<br>accelerat<br>JOG ope                                                                                                    | OG operation starts,<br>tion operation in the<br>tration is ON, the po | the position<br>preset time<br>sitioning u | ning unit will go into<br>ne. After the start contact of<br>nit will go into deceleration<br>a stop. |  |
|                                                | IOC operation                      |                      | oporation                                                                                                    |                                                                        |                                            |                                                                                                    |  |
| 02BH                                           | deceleration time                  |                      | Setting range: 0 to 10,000 (ms)                                                                                                    |                                                                        |                                            |                                                                                                    |  |
|                                                |                                    |                      | Any other settings will be errors.                                                                                                    |                                                                        |                                            |                                                                                                    |  |
|                                                |                                    |                      | Set the ta                                                                                                    | arget speed for JOG                                                    | operation                                  | ).                                                                                                   |  |
| 0201                                           |                                    |                      | After the start of the JOG operation of the positioning unit, the positioning unit will accelerate to move to the target speed while the start contact of the JOG operation is ON. |                                                                        |                                            |                                                                                                    |  |
| 02011                                          |                                    |                      | The positis reache                                                                                                    | tioning unit will oper<br>d.                                           | ate at targ                                | et speed after the target speed                                                                      |  |
|                                                | JOG operation target               | 1.000                | Setting ra                                                                                                    | ange: 0 to 32.767.00                                                   | 00                                         |                                                                                                    |  |
|                                                | speea                              |                      | Any othe                                                                                                    | r settings will be err                                                 | ors.                                       |                                                                                                    |  |
|                                                |                                    |                      | Set the fo                                                                                                    | ollowing range acco                                                    | rding to th                                | e unit setting.                                                                                      |  |
| 02DH                                           |                                    |                      | Pulse: 1                                                                                                    | to 32,767,000 pps                                                      |                                            |                                                                                                    |  |
|                                                |                                    |                      | µm: 1 to                                                                                                    | 32,767,000 µm/s                                                        |                                            |                                                                                                    |  |
|                                                |                                    |                      | inch: 0.0                                                                                                    | 01 to 32,767.000 inc                                                   | ch/s                                       |                                                                                                    |  |
|                                                |                                    |                      | degree: 0.001 to 32,767.000 rev/s                                                                                                    |                                                                        |                                            |                                                                                                    |  |

| Offset address | Name                                      | Default | Setting range and description                                                                                                    |
|----------------|-------------------------------------------|---------|----------------------------------------------------------------------------------------------------|
| 02EH           | _                                         | -       | -                                                                                                    |
| 02FH           | _                                         | _       | -                                                                                                    |
| 030H           | _                                         | _       | -                                                                                                    |
| 031H           | _                                         | _       | _                                                                                                    |
| 032H           | _                                         | _       | _                                                                                                    |
| 033H           | Emergency<br>stop<br>deceleration<br>time | 100     | This parameter will be enabled if an emergency stop request is made with I/O, and the deceleration of the positioning unit will be completed in the specified deceleration time.<br>Setting range: 0 to 10,000 (ms)<br>Any other settings will be errors.                                                                                       |
| 034H           | _                                         | -       | _                                                                                                    |
| 035H           | Limit stop<br>deceleration<br>time        | 100     | This parameter will be enabled if limit input is ON while the positioning unit<br>is in operation, and the deceleration of the positioning unit will be<br>completed in the specified deceleration time.<br>Setting range: 0 to 10,000 (ms)<br>Any other settings will be errors.                                                               |
| 036H           | _                                         | _       | -                                                                                                    |
| 037H           | Error stop<br>deceleration<br>time        | 100     | This parameter will be enabled if an error occurs, and the deceleration of the positioning unit will be completed in the specified deceleration time.<br>Setting range: 0 to 10,000 (ms)<br>Any other settings will be errors.                                                                                                    |
| 038H           | Pulser<br>operation<br>setting code       | 0       | If a pulse operation request is made with I/O, select the desired pulser<br>input from pulser inputs 1 to 4.<br>0: Pulser input 1<br>1: Pulser input 2<br>2: Pulser input 3<br>3: Pulser input 4<br>Any other settings will be errors.                                                                                                    |
| 039H           | Pulser<br>operation ratio<br>numerator    | 1       | Set a multiplier for the input pulse train for the operation of the pulser.<br>The number of reference pulses is obtained from the pulse train input from<br>the pulser multiplied by the numerator of the pulser operation<br>ratio/denominator of pulser operation ratio.<br>Setting range: 1 to 32,767<br>Any other settings will be errors. |
| 03AH           | Pulser<br>operation ratio<br>denominator  | 1       | Set a divisor for the input pulse train for the operation of the pulser.<br>The number of reference pulses is obtained from the pulse train input from<br>the pulser multiplied by the numerator of the pulser operation<br>ratio/denominator of pulser operation ratio.<br>Setting range: 1 to 32,767<br>Any other settings will be errors.    |

| Offset<br>address | Name                      | Default |                                                                                                    | Setting 1                                                   | ange and d            | lescription                                                                                                    |  |  |
|-------------------|---------------------------|---------|----------------------------------------------------------------------------------------------------|-------------------------------------------------------------|-----------------------|----------------------------------------------------------------------------------------------------|--|--|
| 03BH              | Pulser operation method   | 0       | <ul> <li>Area to set the single and interpolation operation pattern of positioning.</li> <li>0: Standard operation</li> <li>1: Speed limit (pulse hold)</li> <li>2: Speed limit (truncated)</li> <li>Any other settings will be errors.</li> </ul> |                                                             |                       |                                                                                                    |  |  |
| 03CH              | -                         | _       | _                                                                                                    |                                                             |                       |                                                                                                    |  |  |
| 03DH              | -                         | _       | _                                                                                                    |                                                             |                       |                                                                                                    |  |  |
| 03EH              | -                         | _       | _                                                                                                    |                                                             |                       |                                                                                                    |  |  |
| 03FH              | _                         | -       | _                                                                                                    |                                                             |                       |                                                                                                    |  |  |
| 040H              | _                         | -       | _                                                                                                    |                                                             |                       |                                                                                                    |  |  |
|                   |                           |         | Set the c                                                                                                    | ontrol code for J-point<br>Name                             | t control.<br>Default | Description                                                                                                    |  |  |
| 041H              | J-point control code      | он      | 0<br>1<br>2 to 15                                                                                                    | —<br>Acceleration/<br>Deceleration pattern<br>settings<br>— |                       | <ul> <li>–</li> <li>0: Linear<br/>acceleration/deceleration</li> <li>1: S-shaped<br/>acceleration/deceleration</li> <li>–</li> </ul> |  |  |
| 042H              | J-point acceleration time | 400     | Sets the                                                                                                    | acceleration/decelera                                       | tion time f           | or J-point control.                                                                                                    |  |  |
| 043H              | J-point deceleration time | 100     | Setting range: 0 to 10,000 (ms)<br>Any other settings will be errors.                                                                                                    |                                                             |                       |                                                                                                    |  |  |
| 044H              |                           | 1.000   | Sets the target speed for J-point control.<br>Setting range: 0 to 32,767,000<br>Any other settings will be errors.                                                                                                    |                                                             |                       |                                                                                                    |  |  |
| 045H              |                           | 1,000   | Set the following range according to the unit setting.<br>Pulse: 1 to 32,767,000 pps<br>μm: 1 to 32,767,000 μm/s<br>inch: 0.001 to 32,767.000 inch/s<br>degree: 0.001 to 32,767.000 rev/s                                                          |                                                             |                       |                                                                                                    |  |  |
| 046H              | _                         | _       | -                                                                                                    |                                                             |                       |                                                                                                    |  |  |
| 047H              | _                         | -       | -                                                                                                    |                                                             |                       |                                                                                                    |  |  |

| Offset<br>address | Name              | Default | Setting range and description                                                                                                    |
|-------------------|-------------------|---------|----------------------------------------------------------------------------------------------------|
|                   |                   |         | The maximum speed of the pulser operation with speed limits selected.                                                                                                    |
| 048H              | Bulact operation  |         | The positioning unit will operate at maximum speed if the speed<br>obtained from pulse input multiplied by the numerator of pulse<br>operation/denominator of pulser operation is in excess of the specified<br>maximum speed. |
|                   | max. speed        | 0       |                                                                                                    |
| 049H              |                   |         | Unit: Set unit x 1000/s                                                                                                    |
|                   |                   |         | Input range: 0 to 32767000 (pulse/s)                                                                                                    |
|                   |                   |         |                                                                                                    |
|                   |                   |         | * If this area has been set to 0, it is the minimum speed in the set unit.                                                                                                    |
| 04AH              | Coordinate origin |         | Starsa the value of econdinate origin ofter the home return                                                                                                    |
| 04BH              | Coordinate origin | -       | Stores the value of coordinate origin after the nome return.                                                                                                    |
| 04CH              | -                 | -       | -                                                                                                    |
| 04DH              | -                 | _       | -                                                                                                    |
| 04EH              | -                 | -       | -                                                                                                    |
| 04FH              | -                 | -       | -                                                                                                    |

### 17.6.3 Positioning Data Setting Areas

#### Positioning table

Data in the following format is stored from the first address of the positioning table for each axis.

Refer to the list in and after page 17-52 for the first address of each positioning table.

| Offset<br>address | Name                 | Default | Setting range and description                                   |                                                                                                    |                                                   |                                                                                                    |                                                                                                    |  |
|-------------------|----------------------|---------|-----------------------------------------------------------------|----------------------------------------------------------------------------------------------------|---------------------------------------------------|----------------------------------------------------------------------------------------------------|----------------------------------------------------------------------------------------------------|--|
|                   |                      |         | Area to s pattern of                                            | et the position<br>f positioning.                                                                                                    | specific                                          | ation met                                                                                                    | hod and acceleration/deceleration                                                                                                    |  |
| 000H              |                      |         | bit                                                             | Name                                                                                                    |                                                   | Default                                                                                                    | Description                                                                                                    |  |
|                   |                      |         | 0                                                               | Increment/abs                                                                                                    | olute                                             | 00H                                                                                                    | 0: Increment mode                                                                                                    |  |
|                   | Control code         | 0H      | 1                                                               | Acceleration/<br>Deceleration p<br>settings                                                                                                    | Acceleration/<br>Deceleration pattern<br>settings |                                                                                                    | 0: Linear acceleration/deceleration<br>1: S-shaped acceleration/<br>deceleration                                                                                                    |  |
|                   |                      |         | 15 to 2                                                         | -                                                                                                    |                                                   | _                                                                                                    | —                                                                                                    |  |
|                   |                      |         | Area to s<br>The relati<br>group set<br>The settin<br>enabled f | Area to set the single and interpolation operation pattern of positioning.<br>The relationship of interpolation is in conformity with the settings for the axi<br>group setting area in the unit memory common area.<br>The settings for the axis with the smallest number in the axis group are<br>enabled for interpolation control. |                                                   |                                                                                                    |                                                                                                    |  |
|                   |                      |         | 7 to 0                                                          | Control                                                                                                    | 00H                                               | 00H: E                                                                                                    | E point control (End point control)                                                                                                    |  |
|                   |                      |         |                                                                 | pattern                                                                                                    |                                                   | 01H: F<br>02H: 0<br>03H:<br>Any o                                                                                                    | <ul> <li>P point control (Pass point control)</li> <li>C point control (Continuation point)</li> <li>J point control (Speed point control)</li> <li>ther settings will be errors.</li> </ul>                                                                                                    |  |
| 001H              | Operation<br>pattern | он      | 15 to 8                                                         | Interpolation<br>setting                                                                                                    | 00H                                               | Any o<br>OOH: I<br>O1H: I<br>10H: 0<br>(<br>11H: 0<br>(<br>20H: 0<br>50H: 5<br>(<br>52H: 5<br>(<br>52H: 5<br>(<br>53H: 5<br>(<br>55H: 5<br>(<br>60H: 5<br>(<br>60H: 5<br>(<br>61H: 5<br>(<br>62H: 6<br>(<br>62H: 6<br>(<br>6<br>(<br>6<br>( | Inter settings will be errors.<br>Linear interpolation (Composite speed)<br>Linear interpolation (Long axis speed)<br>Circular interpolation<br>(Center point/CW direction)<br>Circular interpolation (Pass point)<br>Spiral interpolation (Center point/CW<br>direction/X-axis movement)<br>Spiral interpolation (Center point/CW<br>direction/X-axis movement)<br>Spiral interpolation (Center point/CW<br>direction/Y-axis movement)<br>Spiral interpolation (Center point/CW<br>direction/Y-axis movement)<br>Spiral interpolation (Center point/CW<br>direction/Y-axis movement)<br>Spiral interpolation (Center point/CW<br>direction/Y-axis movement)<br>Spiral interpolation (Center point/CW<br>direction/Z-axis movement)<br>Spiral interpolation (Center point/CW<br>direction/Z-axis movement)<br>Spiral interpolation (Center point/CW<br>direction/Z-axis movement)<br>Spiral interpolation<br>(Pass point/X-axis movement)<br>Spiral interpolation<br>Pass point/Y-axis movement)<br>Spiral interpolation<br>Pass point/Z-axis movement)<br>Spiral interpolation<br>Pass point/Z-axis movement)<br>Spiral interpolation<br>Spiral interpolation<br>Spiral interpolation<br>Spiral interpolation<br>Spiral interpolation<br>Spiral interpolation<br>Spiral interpolation<br>Spiral interpolation<br>Spiral interpolation<br>Spiral interpolation<br>Spiral interpolation<br>Spiral interpolation<br>Spiral |  |

| Offset<br>address | Name           | Default | Setting range and description                                                                                                    |
|-------------------|----------------|---------|----------------------------------------------------------------------------------------------------|
| 002H              | -              | -       | -                                                                                                    |
| 003H              | _              | -       | -                                                                                                    |
| 004H              | Positioning    |         | The setting area for acceleration time and deceleration time for positioning operation.                                                                             |
| 00411             | time           |         | Different settings can be made for acceleration and deceleration.                                                                                                   |
| Desitioning       |                | 100     | The settings for the axis with the smallest number in the axis group are enabled for interpolation operation.                                                       |
| 005H              | deceleration   |         | Setting range: 0 to 10,000 (ms)                                                                                                    |
|                   |                |         | Any other settings will be errors.                                                                                                    |
|                   |                |         | The target axis will operate at target speed in the case of single axis operation and operate at target interpolation speed in the case of interpolation operation. |
| 006H              | Positioning    |         | The settings for the axis with the smallest number in the axis group are enabled for interpolation operation.                                                       |
|                   |                |         | Setting range: 1 to 32,767,000                                                                                                    |
|                   | (Interpolation | 1000    | Any other settings will be errors.                                                                                                    |
|                   | speed)         |         | Set the following range according to the unit setting.                                                                                                    |
| 0.0711            |                |         | Pulse: 1 to 32,767,000 pps                                                                                                    |
| 007H              |                |         | μm: 1 to 32,767,000 μm/s                                                                                                    |
|                   |                |         | inch: 0.001 to 32,767.000 inch/s                                                                                                    |
|                   |                |         | degree: 0.001 to 32,767.000 rev/s                                                                                                    |

| Offset<br>address | Name                  | Default | Setting range and description                                                                                                    |
|-------------------|-----------------------|---------|----------------------------------------------------------------------------------------------------|
|                   |                       |         | The setting area for the positioning movement amount for positioning operation.                                                                                                    |
| 008H              |                       |         | The amount of increment movement or absolute coordinates will be set according to the control code settings.                                                                                                    |
|                   |                       |         | Setting range: -1,073,741,823 to 1,073,741,823                                                                                                    |
|                   |                       |         | Any other settings will be errors.                                                                                                    |
|                   | Positioning           | 0       | Set the following range according to the unit setting.                                                                                                    |
|                   | movement amount       | 0       | Pulse: -1,073,741,823 to 1,073,741,823 pulses                                                                                                    |
|                   |                       |         | μm (0.1 μm): -107,374,182.3 to 107,374,182.3 μm                                                                                                    |
|                   |                       |         | μm (1 μm): -1,073,741,823 to 1,073,741,823 μm                                                                                                    |
| 009H              |                       |         | inch (0.00001 inch): -10,737.41823 to 10,737.41823 inches                                                                                                    |
|                   |                       |         | inch (0.0001 inch): -107,374.1823 to 107,374.1823 inch                                                                                                    |
|                   |                       |         | degree (0.1 degree): -107,374,182.3 to 107,374,182.3 degrees                                                                                                    |
|                   |                       |         | degree (1 degree): -1,073,741,823 to 1,073,741,823 degrees                                                                                                    |
|                   |                       |         | The setting area for auxiliary points (center and passing points) in the case of circular interpolation or spiral interpolation operation.                                                                                                    |
| 04AH              |                       |         | Setting range: -1 073 741 823 to 1 073 741 823                                                                                                    |
|                   |                       |         | Any other settings will be errors                                                                                                    |
|                   |                       |         | Set the following range according to the unit setting                                                                                                    |
|                   |                       | 0       | Pulse: -1.073.741.823 to 1.073.741.823 pulses                                                                                                    |
|                   |                       | 0       | um (0.1 um): -107.374.182.3 to 107.374.182.3 um                                                                                                    |
|                   |                       |         | um (1 um): -1.073.741.823 to 1.073.741.823 um                                                                                                    |
|                   |                       |         | inch (0.00001 inch): -10,737.41823 to 10,737.41823 inches                                                                                                    |
| 00BH              |                       |         | inch (0.0001 inch): -107,374.1823 to 107,374.1823 inch                                                                                                    |
|                   |                       |         | degree (0.1 degree): -107,374,182.3 to 107,374,182.3 degrees                                                                                                    |
|                   |                       |         | degree (1 degree): -1,073,741,823 to 1,073,741,823 degrees                                                                                                    |
| -                 |                       |         |                                                                                                    |
| 00CH              | Dwell Time            | 0       | On completion of the positioning of this table, the operation of the next<br>table will start after stopping the motor for the dwell time in the case of<br>the continuance point (C-point), the dwell time will be ignored in the<br>case of the passing point (P-point), and the positioning done contact will<br>turn ON after a pause of the dwell time in the case of end point (E-point)<br>control. |
|                   |                       |         | Setting range: 0 to 32 767 (ms)                                                                                                    |
|                   |                       |         | Any other settings will be errors                                                                                                    |
|                   |                       |         | Any other settings will be enors.<br>Make auxiliary output mode settings for the parameter setting area to                                                                                                    |
| 00DH              | Auxiliary output code | 0       | specify data to be output to the auxiliary output codes for the each axis information & monitor area.                                                                                                    |
|                   |                       |         | No setting ranges, in particular.                                                                                                    |
| 00EH              | _                     | -       | -                                                                                                    |
| 00FH              | _                     | -       | -                                                                                                    |

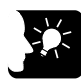

# KEY POINTS

The unit memory address of each item on the positioning table is based on a separate address allocated to each axis and table added with the offset address.

| Table no. | 1st axis | 2nd axis | 3rd axis | 4th axis | Virtual axis |
|-----------|----------|----------|----------|----------|--------------|
| 1         | UM 00850 | UM 03050 | UM 05850 | UM 08050 | UM 12050     |
| 2         | UM 00860 | UM 03060 | UM 05860 | UM 08060 | UM 12060     |
| 3         | UM 00870 | UM 03070 | UM 05870 | UM 08070 | UM 12070     |
| 4         | UM 00880 | UM 03080 | UM 05880 | UM 08080 | UM 12080     |
| 5         | UM 00890 | UM 03090 | UM 05890 | UM 08090 | UM 12090     |
| 6         | UM 008A0 | UM 030A0 | UM 058A0 | UM 080A0 | UM 120A0     |
| 7         | UM 008B0 | UM 030B0 | UM 058B0 | UM 080B0 | UM 120B0     |
| 8         | UM 008C0 | UM 030C0 | UM 058C0 | UM 080C0 | UM 120C0     |
| 9         | UM 008D0 | UM 030D0 | UM 058D0 | UM 080D0 | UM 120D0     |
| 10        | UM 008E0 | UM 030E0 | UM 058E0 | UM 080E0 | UM 120E0     |
| 11        | UM 008F0 | UM 030F0 | UM 058F0 | UM 080F0 | UM 120F0     |
| 12        | UM 00900 | UM 03100 | UM 05900 | UM 08100 | UM 12100     |
| 13        | UM 00910 | UM 03110 | UM 05910 | UM 08110 | UM 12110     |
| 14        | UM 00920 | UM 03120 | UM 05920 | UM 08120 | UM 12120     |
| 15        | UM 00930 | UM 03130 | UM 05930 | UM 08130 | UM 12130     |
| 16        | UM 00940 | UM 03140 | UM 05940 | UM 08140 | UM 12140     |
| 17        | UM 00950 | UM 03150 | UM 05950 | UM 08150 | UM 12150     |
| 18        | UM 00960 | UM 03160 | UM 05960 | UM 08160 | UM 12160     |
| 19        | UM 00970 | UM 03170 | UM 05970 | UM 08170 | UM 12170     |
| 20        | UM 00980 | UM 03180 | UM 05980 | UM 08180 | UM 12180     |
| 21        | UM 00990 | UM 03190 | UM 05990 | UM 08190 | UM 12190     |
| 22        | UM 009A0 | UM 031A0 | UM 059A0 | UM 081A0 | UM 121A0     |
| 23        | UM 009B0 | UM 031B0 | UM 059B0 | UM 081B0 | UM 121B0     |
| 24        | UM 009C0 | UM 031C0 | UM 059C0 | UM 081C0 | UM 121C0     |
| 25        | UM 009D0 | UM 031D0 | UM 059D0 | UM 081D0 | UM 121D0     |
| 26        | UM 009E0 | UM 031E0 | UM 059E0 | UM 081E0 | UM 121E0     |
| 27        | UM 009F0 | UM 031F0 | UM 059F0 | UM 081F0 | UM 121F0     |
| 28        | UM 00A00 | UM 03200 | UM 05A00 | UM 08200 | UM 12200     |
| 29        | UM 00A10 | UM 03210 | UM 05A10 | UM 08210 | UM 12210     |
| 30        | UM 00A20 | UM 03220 | UM 05A20 | UM 08220 | UM 12220     |
| 31        | UM 00A30 | UM 03230 | UM 05A30 | UM 08230 | UM 12230     |
| 32        | UM 00A40 | UM 03240 | UM 05A40 | UM 08240 | UM 12240     |
| 33        | UM 00A50 | UM 03250 | UM 05A50 | UM 08250 | UM 12250     |
| 34        | UM 00A60 | UM 03260 | UM 05A60 | UM 08260 | UM 12260     |
| 35        | UM 00A70 | UM 03270 | UM 05A70 | UM 08270 | UM 12270     |
| 36        | UM 00A80 | UM 03280 | UM 05A80 | UM 08280 | UM 12280     |
| 37        | UM 00A90 | UM 03290 | UM 05A90 | UM 08290 | UM 12290     |

■ First address of each positioning table

| Table no. | 1st axis | 2nd axis | 3rd axis | 4th axis | Virtual axis |
|-----------|----------|----------|----------|----------|--------------|
| 38        | UM 00AA0 | UM 032A0 | UM 05AA0 | UM 082A0 | UM 122A0     |
| 39        | UM 00AB0 | UM 032B0 | UM 05AB0 | UM 082B0 | UM 122B0     |
| 40        | UM 00AC0 | UM 032C0 | UM 05AC0 | UM 082C0 | UM 122C0     |
| 41        | UM 00AD0 | UM 032D0 | UM 05AD0 | UM 082D0 | UM 122D0     |
| 42        | UM 00AE0 | UM 032E0 | UM 05AE0 | UM 082E0 | UM 122E0     |
| 43        | UM 00AF0 | UM 032F0 | UM 05AF0 | UM 082F0 | UM 122F0     |
| 44        | UM 00B00 | UM 03300 | UM 05B00 | UM 08300 | UM 12300     |
| 45        | UM 00B10 | UM 03310 | UM 05B10 | UM 08310 | UM 12310     |
| 46        | UM 00B20 | UM 03320 | UM 05B20 | UM 08320 | UM 12320     |
| 47        | UM 00B30 | UM 03330 | UM 05B30 | UM 08330 | UM 12330     |
| 48        | UM 00B40 | UM 03340 | UM 05B40 | UM 08340 | UM 12340     |
| 49        | UM 00B50 | UM 03350 | UM 05B50 | UM 08350 | UM 12350     |
| 50        | UM 00B60 | UM 03360 | UM 05B60 | UM 08360 | UM 12360     |
| 51        | UM 00B70 | UM 03370 | UM 05B70 | UM 08370 | UM 12370     |
| 52        | UM 00B80 | UM 03380 | UM 05B80 | UM 08380 | UM 12380     |
| 53        | UM 00B90 | UM 03390 | UM 05B90 | UM 08390 | UM 12390     |
| 54        | UM 00BA0 | UM 033A0 | UM 05BA0 | UM 083A0 | UM 123A0     |
| 55        | UM 00BB0 | UM 033B0 | UM 05BB0 | UM 083B0 | UM 123B0     |
| 56        | UM 00BC0 | UM 033C0 | UM 05BC0 | UM 083C0 | UM 123C0     |
| 57        | UM 00BD0 | UM 033D0 | UM 05BD0 | UM 083D0 | UM 123D0     |
| 58        | UM 00BE0 | UM 033E0 | UM 05BE0 | UM 083E0 | UM 123E0     |
| 59        | UM 00BF0 | UM 033F0 | UM 05BF0 | UM 083F0 | UM 123F0     |
| 60        | UM 00C00 | UM 03400 | UM 05C00 | UM 08400 | UM 12400     |
| 61        | UM 00C10 | UM 03410 | UM 05C10 | UM 08410 | UM 12410     |
| 62        | UM 00C20 | UM 03420 | UM 05C20 | UM 08420 | UM 12420     |
| 63        | UM 00C30 | UM 03430 | UM 05C30 | UM 08430 | UM 12430     |
| 64        | UM 00C40 | UM 03440 | UM 05C40 | UM 08440 | UM 12440     |
| 65        | UM 00C50 | UM 03450 | UM 05C50 | UM 08450 | UM 12450     |
| 66        | UM 00C60 | UM 03460 | UM 05C60 | UM 08460 | UM 12460     |
| 67        | UM 00C70 | UM 03470 | UM 05C70 | UM 08470 | UM 12470     |
| 68        | UM 00C80 | UM 03480 | UM 05C80 | UM 08480 | UM 12480     |
| 69        | UM 00C90 | UM 03490 | UM 05C90 | UM 08490 | UM 12490     |
| 70        | UM 00CA0 | UM 034A0 | UM 05CA0 | UM 084A0 | UM 124A0     |
| 71        | UM 00CB0 | UM 034B0 | UM 05CB0 | UM 084B0 | UM 124B0     |
| 72        | UM 00CC0 | UM 034C0 | UM 05CC0 | UM 084C0 | UM 124C0     |
| 73        | UM 00CD0 | UM 034D0 | UM 05CD0 | UM 084D0 | UM 124D0     |
| 74        | UM 00CE0 | UM 034E0 | UM 05CE0 | UM 084E0 | UM 124E0     |
| 75        | UM 00CF0 | UM 034F0 | UM 05CF0 | UM 084F0 | UM 124F0     |
| 76        | UM 00D00 | UM 03500 | UM 05D00 | UM 08500 | UM 12500     |
| 77        | UM 00D10 | UM 03510 | UM 05D10 | UM 08510 | UM 12510     |
| 78        | UM 00D20 | UM 03520 | UM 05D20 | UM 08520 | UM 12520     |
| 79        | UM 00D30 | UM 03530 | UM 05D30 | UM 08530 | UM 12530     |

| Table no. | 1st axis | 2nd axis | 3rd axis | 4th axis | Virtual axis |
|-----------|----------|----------|----------|----------|--------------|
| 80        | UM 00D40 | UM 03540 | UM 05D40 | UM 08540 | UM 12540     |
| 81        | UM 00D50 | UM 03550 | UM 05D50 | UM 08550 | UM 12550     |
| 82        | UM 00D60 | UM 03560 | UM 05D60 | UM 08560 | UM 12560     |
| 83        | UM 00D70 | UM 03570 | UM 05D70 | UM 08570 | UM 12570     |
| 84        | UM 00D80 | UM 03580 | UM 05D80 | UM 08580 | UM 12580     |
| 85        | UM 00D90 | UM 03590 | UM 05D90 | UM 08590 | UM 12590     |
| 86        | UM 00DA0 | UM 035A0 | UM 05DA0 | UM 085A0 | UM 125A0     |
| 87        | UM 00DB0 | UM 035B0 | UM 05DB0 | UM 085B0 | UM 125B0     |
| 88        | UM 00DC0 | UM 035C0 | UM 05DC0 | UM 085C0 | UM 125C0     |
| 89        | UM 00DD0 | UM 035D0 | UM 05DD0 | UM 085D0 | UM 125D0     |
| 90        | UM 00DE0 | UM 035E0 | UM 05DE0 | UM 085E0 | UM 125E0     |
| 91        | UM 00DF0 | UM 035F0 | UM 05DF0 | UM 085F0 | UM 125F0     |
| 92        | UM 00E00 | UM 03600 | UM 05E00 | UM 08600 | UM 12600     |
| 93        | UM 00E10 | UM 03610 | UM 05E10 | UM 08610 | UM 12610     |
| 94        | UM 00E20 | UM 03620 | UM 05E20 | UM 08620 | UM 12620     |
| 95        | UM 00E30 | UM 03630 | UM 05E30 | UM 08630 | UM 12630     |
| 96        | UM 00E40 | UM 03640 | UM 05E40 | UM 08640 | UM 12640     |
| 97        | UM 00E50 | UM 03650 | UM 05E50 | UM 08650 | UM 12650     |
| 98        | UM 00E60 | UM 03660 | UM 05E60 | UM 08660 | UM 12660     |
| 99        | UM 00E70 | UM 03670 | UM 05E70 | UM 08670 | UM 12670     |
| 100       | UM 00E80 | UM 03680 | UM 05E80 | UM 08680 | UM 12680     |
| 101       | UM 00E90 | UM 03690 | UM 05E90 | UM 08690 | UM 12690     |
| 102       | UM 00EA0 | UM 036A0 | UM 05EA0 | UM 086A0 | UM 126A0     |
| 103       | UM 00EB0 | UM 036B0 | UM 05EB0 | UM 086B0 | UM 126B0     |
| 104       | UM 00EC0 | UM 036C0 | UM 05EC0 | UM 086C0 | UM 126C0     |
| 105       | UM 00ED0 | UM 036D0 | UM 05ED0 | UM 086D0 | UM 126D0     |
| 106       | UM 00EE0 | UM 036E0 | UM 05EE0 | UM 086E0 | UM 126E0     |
| 107       | UM 00EF0 | UM 036F0 | UM 05EF0 | UM 086F0 | UM 126F0     |
| 108       | UM 00F00 | UM 03700 | UM 05F00 | UM 08700 | UM 12700     |
| 109       | UM 00F10 | UM 03710 | UM 05F10 | UM 08710 | UM 12710     |
| 110       | UM 00F20 | UM 03720 | UM 05F20 | UM 08720 | UM 12720     |
| 111       | UM 00F30 | UM 03730 | UM 05F30 | UM 08730 | UM 12730     |
| 112       | UM 00F40 | UM 03740 | UM 05F40 | UM 08740 | UM 12740     |
| 113       | UM 00F50 | UM 03750 | UM 05F50 | UM 08750 | UM 12750     |
| 114       | UM 00F60 | UM 03760 | UM 05F60 | UM 08760 | UM 12760     |
| 115       | UM 00F70 | UM 03770 | UM 05F70 | UM 08770 | UM 12770     |
| 116       | UM 00F80 | UM 03780 | UM 05F80 | UM 08780 | UM 12780     |
| 117       | UM 00F90 | UM 03790 | UM 05F90 | UM 08790 | UM 12790     |
| 118       | UM 00FA0 | UM 037A0 | UM 05FA0 | UM 087A0 | UM 127A0     |
| 119       | UM 00FB0 | UM 037B0 | UM 05FB0 | UM 087B0 | UM 127B0     |
| 120       | UM 00FC0 | UM 037C0 | UM 05FC0 | UM 087C0 | UM 127C0     |
| 121       | UM 00FD0 | UM 037D0 | UM 05FD0 | UM 087D0 | UM 127D0     |

| Table no. | 1st axis | 2nd axis | 3rd axis | 4th axis | Virtual axis |
|-----------|----------|----------|----------|----------|--------------|
| 122       | UM 00FE0 | UM 037E0 | UM 05FE0 | UM 087E0 | UM 127E0     |
| 123       | UM 00FF0 | UM 037F0 | UM 05FF0 | UM 087F0 | UM 127F0     |
| 124       | UM 01000 | UM 03800 | UM 06000 | UM 08800 | UM 12800     |
| 125       | UM 01010 | UM 03810 | UM 06010 | UM 08810 | UM 12810     |
| 126       | UM 01020 | UM 03820 | UM 06020 | UM 08820 | UM 12820     |
| 127       | UM 01030 | UM 03830 | UM 06030 | UM 08830 | UM 12830     |
| 128       | UM 01040 | UM 03840 | UM 06040 | UM 08840 | UM 12840     |
| 129       | UM 01050 | UM 03850 | UM 06050 | UM 08850 | UM 12850     |
| 130       | UM 01060 | UM 03860 | UM 06060 | UM 08860 | UM 12860     |
| 131       | UM 01070 | UM 03870 | UM 06070 | UM 08870 | UM 12870     |
| 132       | UM 01080 | UM 03880 | UM 06080 | UM 08880 | UM 12880     |
| 133       | UM 01090 | UM 03890 | UM 06090 | UM 08890 | UM 12890     |
| 134       | UM 010A0 | UM 038A0 | UM 060A0 | UM 088A0 | UM 128A0     |
| 135       | UM 010B0 | UM 038B0 | UM 060B0 | UM 088B0 | UM 128B0     |
| 136       | UM 010C0 | UM 038C0 | UM 060C0 | UM 088C0 | UM 128C0     |
| 137       | UM 010D0 | UM 038D0 | UM 060D0 | UM 088D0 | UM 128D0     |
| 138       | UM 010E0 | UM 038E0 | UM 060E0 | UM 088E0 | UM 128E0     |
| 139       | UM 010F0 | UM 038F0 | UM 060F0 | UM 088F0 | UM 128F0     |
| 140       | UM 01100 | UM 03900 | UM 06100 | UM 08900 | UM 12900     |
| 141       | UM 01110 | UM 03910 | UM 06110 | UM 08910 | UM 12910     |
| 142       | UM 01120 | UM 03920 | UM 06120 | UM 08920 | UM 12920     |
| 143       | UM 01130 | UM 03930 | UM 06130 | UM 08930 | UM 12930     |
| 144       | UM 01140 | UM 03940 | UM 06140 | UM 08940 | UM 12940     |
| 145       | UM 01150 | UM 03950 | UM 06150 | UM 08950 | UM 12950     |
| 146       | UM 01160 | UM 03960 | UM 06160 | UM 08960 | UM 12960     |
| 147       | UM 01170 | UM 03970 | UM 06170 | UM 8970  | UM 12970     |
| 148       | UM 01180 | UM 03980 | UM 06180 | UM 08980 | UM 12980     |
| 149       | UM 01190 | UM 03990 | UM 06190 | UM 08990 | UM 12990     |
| 150       | UM 011A0 | UM 039A0 | UM 061A0 | UM 089A0 | UM 129A0     |
| 151       | UM 011B0 | UM 039B0 | UM 061B0 | UM 089B0 | UM 129B0     |
| 152       | UM 011C0 | UM 039C0 | UM 061C0 | UM 089C0 | UM 129C0     |
| 153       | UM 011D0 | UM 039D0 | UM061D0  | UM 089D0 | UM 129D0     |
| 154       | UM 011E0 | UM 039E0 | UM 061E0 | UM 089E0 | UM 129E0     |
| 155       | UM 011F0 | UM 039F0 | UM 061F0 | UM 089F0 | UM 129F0     |
| 156       | UM 01200 | UM 03A00 | UM 06200 | UM 08A00 | UM 12A00     |
| 157       | UM 01210 | UM 03A10 | UM 06210 | UM 08A10 | UM 12A10     |
| 158       | UM 01220 | UM 03A20 | UM 06220 | UM 08A20 | UM 12A20     |
| 159       | UM 01230 | UM 03A30 | UM 06230 | UM 08A30 | UM 12A30     |
| 160       | UM 01240 | UM 03A40 | UM 06240 | UM 08A40 | UM 12A40     |
| 161       | UM 01250 | UM 03A50 | UM 06250 | UM 08A50 | UM 12A50     |
| 162       | UM 01260 | UM 03A60 | UM 06260 | UM 08A60 | UM 12A60     |
| 163       | UM 01270 | UM 03A70 | UM 06270 | UM 08A70 | UM 12A70     |

| Table no. | 1st axis | 2nd axis | 3rd axis | 4th axis | Virtual axis |
|-----------|----------|----------|----------|----------|--------------|
| 164       | UM 01280 | UM 03A80 | UM 06280 | UM 08A80 | UM 12A80     |
| 165       | UM 01290 | UM 03A90 | UM 06290 | UM 08A90 | UM 12A90     |
| 166       | UM 012A0 | UM 03AA0 | UM 062A0 | UM 08AA0 | UM 12AA0     |
| 167       | UM 012B0 | UM 03AB0 | UM 062B0 | UM 08AB0 | UM 12AB0     |
| 168       | UM 012C0 | UM 03AC0 | UM 062C0 | UM 08AC0 | UM 12AC0     |
| 169       | UM 012D0 | UM 03AD0 | UM 062D0 | UM 08AD0 | UM 12AD0     |
| 170       | UM 012E0 | UM 03AE0 | UM 062E0 | UM 08AE0 | UM 12AE0     |
| 171       | UM 012F0 | UM 03AF0 | UM 062F0 | UM 08AF0 | UM 12AF0     |
| 172       | UM 01300 | UM 03B00 | UM 06300 | UM 08B00 | UM 12B00     |
| 173       | UM 01310 | UM 03B10 | UM 06310 | UM 08B10 | UM 12B10     |
| 174       | UM 01320 | UM 03B20 | UM 06320 | UM 08B20 | UM 12B20     |
| 175       | UM 01330 | UM 03B30 | UM 06330 | UM 08B30 | UM 12B30     |
| 176       | UM 01340 | UM 03B40 | UM 06340 | UM 08B40 | UM 12B40     |
| 177       | UM 01350 | UM 03B50 | UM 06350 | UM 08B50 | UM 12B50     |
| 178       | UM 01360 | UM 03B60 | UM 06360 | UM 08B60 | UM 12B60     |
| 179       | UM 01370 | UM 03B70 | UM 06370 | UM 08B70 | UM 12B70     |
| 180       | UM 01380 | UM 03B80 | UM 06380 | UM 08B80 | UM 12B80     |
| 181       | UM 01390 | UM 03B90 | UM 06390 | UM 08B90 | UM 12B90     |
| 182       | UM 013A0 | UM 03BA0 | UM 063A0 | UM 08BA0 | UM 12BA0     |
| 183       | UM 013B0 | UM 03BB0 | UM 063B0 | UM 08BB0 | UM 12BB0     |
| 184       | UM 013C0 | UM 03BC0 | UM 063C0 | UM 08BC0 | UM 12BC0     |
| 185       | UM 013D0 | UM 03BD0 | UM 063D0 | UM 08BD0 | UM 12BD0     |
| 186       | UM 013E0 | UM 03BE0 | UM 063E0 | UM 08BE0 | UM 12BE0     |
| 187       | UM 013F0 | UM 03BF0 | UM 063F0 | UM 08BF0 | UM 12BF0     |
| 188       | UM 01400 | UM 03C00 | UM 06400 | UM 08C00 | UM 12C00     |
| 189       | UM 01410 | UM 03C10 | UM 06410 | UM 08C10 | UM 12C10     |
| 190       | UM 01420 | UM 03C20 | UM 06420 | UM 08C20 | UM 12C20     |
| 191       | UM 01430 | UM 03C30 | UM 06430 | UM 08C30 | UM 12C30     |
| 192       | UM 01440 | UM 03C40 | UM 06440 | UM 08C40 | UM 12C40     |
| 193       | UM 01450 | UM 03C50 | UM 06450 | UM 08C50 | UM 12C50     |
| 194       | UM 01460 | UM 03C60 | UM 06460 | UM 08C60 | UM 12C60     |
| 195       | UM 01470 | UM 03C70 | UM 06470 | UM 08C70 | UM 12C70     |
| 196       | UM 01480 | UM 03C80 | UM 06480 | UM 08C80 | UM 12C80     |
| 197       | UM 01490 | UM 03C90 | UM 06490 | UM 08C90 | UM 12C90     |
| 198       | UM 014A0 | UM 03CA0 | UM 064A0 | UM 08CA0 | UM 12CA0     |
| 199       | UM 014B0 | UM 03CB0 | UM 064B0 | UM 08CB0 | UM 12CB0     |
| 200       | UM 014C0 | UM 03CC0 | UM 064C0 | UM 08CC0 | UM 12CC0     |
| 201       | UM 014D0 | UM 03CD0 | UM 064D0 | UM 08CD0 | UM 12CD0     |
| 202       | UM 014E0 | UM 03CE0 | UM 064E0 | UM 08CE0 | UM 12CE0     |
| 203       | UM 014F0 | UM 03CF0 | UM 064F0 | UM 08CF0 | UM 12CF0     |
| 204       | UM 01500 | UM 03D00 | UM 06500 | UM 08D00 | UM 12D00     |
| 205       | UM 01510 | UM 03D10 | UM 06510 | UM 08D10 | UM 12D10     |

| Table no. | 1st axis | 2nd axis | 3rd axis | 4th axis | Virtual axis |
|-----------|----------|----------|----------|----------|--------------|
| 206       | UM 01520 | UM 03D20 | UM 06520 | UM 08D20 | UM 12D20     |
| 207       | UM 01530 | UM 03D30 | UM 06530 | UM 08D30 | UM 12D30     |
| 208       | UM 01540 | UM 03D40 | UM 06540 | UM 08D40 | UM 12D40     |
| 209       | UM 01550 | UM 03D50 | UM 06550 | UM 08D50 | UM 12D50     |
| 210       | UM 01560 | UM 03D60 | UM 06560 | UM 08D60 | UM 12D60     |
| 211       | UM 01570 | UM 03D70 | UM 06570 | UM 08D70 | UM 12D70     |
| 212       | UM 01580 | UM 03D80 | UM 06580 | UM 08D80 | UM 12D80     |
| 213       | UM 01590 | UM 03D90 | UM 06590 | UM 08D90 | UM 12D90     |
| 214       | UM 015A0 | UM 03DA0 | UM 065A0 | UM 08DA0 | UM 12DA0     |
| 215       | UM 015B0 | UM 03DB0 | UM 065B0 | UM 08DB0 | UM 12DB0     |
| 216       | UM 015C0 | UM 03DC0 | UM 065C0 | UM 08DC0 | UM 12DC0     |
| 217       | UM 015D0 | UM 03DD0 | UM 065D0 | UM 08DD0 | UM 12DD0     |
| 218       | UM 015E0 | UM 03DE0 | UM 065E0 | UM 08DE0 | UM 12DE0     |
| 219       | UM 015F0 | UM 03DF0 | UM 065F0 | UM 08DF0 | UM 12DF0     |
| 220       | UM 01600 | UM 03E00 | UM 06600 | UM 08E00 | UM 12E00     |
| 221       | UM 01610 | UM 03E10 | UM 06610 | UM 08E10 | UM 12E10     |
| 222       | UM 01620 | UM 03E20 | UM 06620 | UM 08E20 | UM 12E20     |
| 223       | UM 01630 | UM 03E30 | UM 06630 | UM 08E30 | UM 12E30     |
| 224       | UM 01640 | UM 03E40 | UM 06640 | UM 08E40 | UM 12E40     |
| 225       | UM 01650 | UM 03E50 | UM 06650 | UM 08E50 | UM 12E50     |
| 226       | UM 01660 | UM 03E60 | UM 06660 | UM 08E60 | UM 12E60     |
| 227       | UM 01670 | UM 03E70 | UM 06670 | UM 08E70 | UM 12E70     |
| 228       | UM 01680 | UM 03E80 | UM 06680 | UM 08E80 | UM 12E80     |
| 229       | UM 01690 | UM 03E90 | UM 06690 | UM 08E90 | UM 12E90     |
| 230       | UM 016A0 | UM 03EA0 | UM 066A0 | UM 08EA0 | UM 12EA0     |
| 231       | UM 016B0 | UM 03EB0 | UM 066B0 | UM 08EB0 | UM 12EB0     |
| 232       | UM 016C0 | UM 03EC0 | UM 066C0 | UM 08EC0 | UM 12EC0     |
| 233       | UM 016D0 | UM 03ED0 | UM 066D0 | UM 08ED0 | UM 12ED0     |
| 234       | UM 016E0 | UM 03EE0 | UM 066E0 | UM 08EE0 | UM 12EE0     |
| 235       | UM 016F0 | UM 03EF0 | UM 066F0 | UM 08EF0 | UM 12EF0     |
| 236       | UM 01700 | UM 03F00 | UM 06700 | UM 08F00 | UM 12F00     |
| 237       | UM 01710 | UM 03F10 | UM 06710 | UM 08F10 | UM 12F10     |
| 238       | UM 01720 | UM 03F20 | UM 06720 | UM 08F20 | UM 12F20     |
| 239       | UM 01730 | UM 03F30 | UM 06730 | UM 08F30 | UM 12F30     |
| 240       | UM 01740 | UM 03F40 | UM 06740 | UM 08F40 | UM 12F40     |
| 241       | UM 01750 | UM 03F50 | UM 06750 | UM 08F50 | UM 12F50     |
| 242       | UM 01760 | UM 03F60 | UM 06760 | UM 08F60 | UM 12F60     |
| 243       | UM 01770 | UM 03F70 | UM 06770 | UM 08F70 | UM 12F70     |
| 244       | UM 01780 | UM 03F80 | UM 06780 | UM 08F80 | UM 12F80     |
| 245       | UM 01790 | UM 03F90 | UM 06790 | UM 08F90 | UM 12F90     |
| 246       | UM 017A0 | UM 03FA0 | UM 067A0 | UM 08FA0 | UM 12FA0     |
| 247       | UM 017B0 | UM 03FB0 | UM 067B0 | UM 08FB0 | UM 12FB0     |

| Table no. | 1st axis | 2nd axis | 3rd axis | 4th axis | Virtual axis |
|-----------|----------|----------|----------|----------|--------------|
| 248       | UM 017C0 | UM 03FC0 | UM 067C0 | UM 08FC0 | UM 12FC0     |
| 249       | UM 017D0 | UM 03FD0 | UM 067D0 | UM 08FD0 | UM 12FD0     |
| 250       | UM 017E0 | UM 03FE0 | UM 067E0 | UM 08FE0 | UM 12FE0     |
| 251       | UM 017F0 | UM 03FF0 | UM 067F0 | UM 08FF0 | UM 12FF0     |
| 252       | UM 01800 | UM 04000 | UM 06800 | UM 09000 | UM 13000     |
| 253       | UM 01810 | UM 04010 | UM 06810 | UM 09010 | UM 13010     |
| 254       | UM 01820 | UM 04020 | UM 06820 | UM 09020 | UM 13020     |
| 255       | UM 01830 | UM 04030 | UM 06830 | UM 09030 | UM 13030     |
| 256       | UM 01840 | UM 04040 | UM 06840 | UM 09040 | UM 13040     |
| 257       | UM 01850 | UM 04050 | UM 06850 | UM 09050 | UM 13050     |
| 258       | UM 01860 | UM 04060 | UM 06860 | UM 09060 | UM 13060     |
| 259       | UM 01870 | UM 04070 | UM 06870 | UM 09070 | UM 13070     |
| 260       | UM 01880 | UM 04080 | UM 06880 | UM 09080 | UM 13080     |
| 261       | UM 01890 | UM 04090 | UM 06890 | UM 09090 | UM 13090     |
| 262       | UM 018A0 | UM 040A0 | UM 068A0 | UM 090A0 | UM 130A0     |
| 263       | UM 018B0 | UM 040B0 | UM 068B0 | UM 090B0 | UM 130B0     |
| 264       | UM 018C0 | UM 040C0 | UM 068C0 | UM 090C0 | UM 130C0     |
| 265       | UM 018D0 | UM 040D0 | UM 068D0 | UM 090D0 | UM 130D0     |
| 266       | UM 018E0 | UM 040E0 | UM 068E0 | UM 090E0 | UM 130E0     |
| 267       | UM 018F0 | UM 040F0 | UM 068F0 | UM 090F0 | UM 130F0     |
| 268       | UM 01900 | UM 04100 | UM 06900 | UM 09100 | UM 13100     |
| 269       | UM 01910 | UM 04110 | UM 06910 | UM 09110 | UM 13110     |
| 270       | UM 01920 | UM 04120 | UM 06920 | UM 09120 | UM 13120     |
| 271       | UM 01930 | UM 04130 | UM 06930 | UM 09130 | UM 13130     |
| 272       | UM 01940 | UM 04140 | UM 06940 | UM 09140 | UM 13140     |
| 273       | UM 01950 | UM 04150 | UM 06950 | UM 09150 | UM 13150     |
| 274       | UM 01960 | UM 04160 | UM 06960 | UM 09160 | UM 13160     |
| 275       | UM 01970 | UM 04170 | UM 06970 | UM 09170 | UM 13170     |
| 276       | UM 01980 | UM 04180 | UM 06980 | UM 09180 | UM 13180     |
| 277       | UM 01990 | UM 04190 | UM 06990 | UM 09190 | UM 13190     |
| 278       | UM 019A0 | UM 041A0 | UM 069A0 | UM 091A0 | UM 131A0     |
| 279       | UM 019B0 | UM 041B0 | UM 069B0 | UM 091B0 | UM 131B0     |
| 280       | UM 019C0 | UM 041C0 | UM 069C0 | UM 091C0 | UM 131C0     |
| 281       | UM 019D0 | UM 041D0 | UM 069D0 | UM 091D0 | UM 131D0     |
| 282       | UM 019E0 | UM 041E0 | UM 069E0 | UM 091E0 | UM 131E0     |
| 283       | UM 019F0 | UM 041F0 | UM 069F0 | UM 091F0 | UM 131F0     |
| 284       | UM 01A00 | UM 04200 | UM 06A00 | UM 09200 | UM 13200     |
| 285       | UM 01A10 | UM 04210 | UM 06A10 | UM 09210 | UM 13210     |
| 286       | UM 01A20 | UM 04220 | UM 06A20 | UM 09220 | UM 13220     |
| 287       | UM 01A30 | UM 04230 | UM 06A30 | UM 09230 | UM 13230     |
| 288       | UM 01A40 | UM 04240 | UM 06A40 | UM 09240 | UM 13240     |
| 289       | UM 01A50 | UM 04250 | UM 06A50 | UM 09250 | UM 13250     |

| Table no. | 1st axis | 2nd axis | 3rd axis | 4th axis | Virtual axis |
|-----------|----------|----------|----------|----------|--------------|
| 290       | UM 01A60 | UM 04260 | UM 06A60 | UM 09260 | UM 13260     |
| 291       | UM 01A70 | UM 04270 | UM 06A70 | UM 09270 | UM 13270     |
| 292       | UM 01A80 | UM 04280 | UM 06A80 | UM 09280 | UM 13280     |
| 293       | UM 01A90 | UM 04290 | UM 06A90 | UM 09290 | UM 13290     |
| 294       | UM 01AA0 | UM 042A0 | UM 06AA0 | UM 092A0 | UM 132A0     |
| 295       | UM 01AB0 | UM 042B0 | UM 06AB0 | UM 092B0 | UM 132B0     |
| 296       | UM 01AC0 | UM 042C0 | UM 06AC0 | UM 092C0 | UM 132C0     |
| 297       | UM 01AD0 | UM 042D0 | UM 06AD0 | UM 092D0 | UM 132D0     |
| 298       | UM 01AE0 | UM 042E0 | UM 06AE0 | UM 092E0 | UM 132E0     |
| 299       | UM 01AF0 | UM 042F0 | UM 06AF0 | UM 092F0 | UM 132F0     |
| 300       | UM 01B00 | UM 04300 | UM 06B00 | UM 09300 | UM 13300     |
| 301       | UM 01B10 | UM 04310 | UM 06B10 | UM 09310 | UM 13310     |
| 302       | UM 01B20 | UM 04320 | UM 06B20 | UM 09320 | UM 13320     |
| 303       | UM 01B30 | UM 04330 | UM 06B30 | UM 09330 | UM 13330     |
| 304       | UM 01B40 | UM 04340 | UM 06B40 | UM 09340 | UM 13340     |
| 305       | UM 01B50 | UM 04350 | UM 06B50 | UM 09350 | UM 13350     |
| 306       | UM 01B60 | UM 04360 | UM 06B60 | UM 09360 | UM 13360     |
| 307       | UM 01B70 | UM 04370 | UM 06B70 | UM 09370 | UM 13370     |
| 308       | UM 01B80 | UM 04380 | UM 06B80 | UM 09380 | UM 13380     |
| 309       | UM 01B90 | UM 04390 | UM 06B90 | UM 09390 | UM 13390     |
| 310       | UM 01BA0 | UM 043A0 | UM 06BA0 | UM 093A0 | UM 133A0     |
| 311       | UM 01BB0 | UM 043B0 | UM 06BB0 | UM 093B0 | UM 133B0     |
| 312       | UM 01BC0 | UM 043C0 | UM 06BC0 | UM 093C0 | UM 133C0     |
| 313       | UM 01BD0 | UM 043D0 | UM 06BD0 | UM 093D0 | UM 133D0     |
| 314       | UM 01BE0 | UM 043E0 | UM 06BE0 | UM 093E0 | UM 133E0     |
| 315       | UM 01BF0 | UM 043F0 | UM 06BF0 | UM 093F0 | UM 133F0     |
| 316       | UM 01C00 | UM 04400 | UM 06C00 | UM 09400 | UM 13400     |
| 317       | UM 01C10 | UM 04410 | UM 06C10 | UM 09410 | UM 13410     |
| 318       | UM 01C20 | UM 04420 | UM 06C20 | UM 09420 | UM 13420     |
| 319       | UM 01C30 | UM 04430 | UM 06C30 | UM 09430 | UM 13430     |
| 320       | UM 01C40 | UM 04440 | UM 06C40 | UM 09440 | UM 13440     |
| 321       | UM 01C50 | UM 04450 | UM 06C50 | UM 09450 | UM 13450     |
| 322       | UM 01C60 | UM 04460 | UM 06C60 | UM 09460 | UM 13460     |
| 323       | UM 01C70 | UM 04470 | UM 06C70 | UM 09470 | UM 13470     |
| 324       | UM 01C80 | UM 04480 | UM 06C80 | UM 09480 | UM 13480     |
| 325       | UM 01C90 | UM 04490 | UM 06C90 | UM 09490 | UM 13490     |
| 326       | UM 01CA0 | UM 044A0 | UM 06CA0 | UM 094A0 | UM 134A0     |
| 327       | UM 01CB0 | UM 044B0 | UM 06CB0 | UM 094B0 | UM 134B0     |
| 328       | UM 01CC0 | UM 044C0 | UM 06CC0 | UM 094C0 | UM 134C0     |
| 329       | UM 01CD0 | UM 044D0 | UM 06CD0 | UM 094D0 | UM 134D0     |
| 330       | UM 01CE0 | UM 044E0 | UM 06CE0 | UM 094E0 | UM 134E0     |
| 331       | UM 01CF0 | UM 044F0 | UM 06CF0 | UM 094F0 | UM 134F0     |

| Table no. | 1st axis | 2nd axis | 3rd axis | 4th axis | Virtual axis |
|-----------|----------|----------|----------|----------|--------------|
| 332       | UM 01D00 | UM 04500 | UM 06D00 | UM 09500 | UM 13500     |
| 333       | UM 01D10 | UM 04510 | UM 06D10 | UM 09510 | UM 13510     |
| 334       | UM 01D20 | UM 04520 | UM 06D20 | UM 09520 | UM 13520     |
| 335       | UM 01D30 | UM 04530 | UM 06D30 | UM 09530 | UM 13530     |
| 336       | UM 01D40 | UM 04540 | UM 06D40 | UM 09540 | UM 13540     |
| 337       | UM 01D50 | UM 04550 | UM 06D50 | UM 09550 | UM 13550     |
| 338       | UM 01D60 | UM 04560 | UM 06D60 | UM 09560 | UM 13560     |
| 339       | UM 01D70 | UM 04570 | UM 06D70 | UM 09570 | UM 13570     |
| 340       | UM 01D80 | UM 04580 | UM 06D80 | UM 09580 | UM 13580     |
| 341       | UM 01D90 | UM 04590 | UM 06D90 | UM 09590 | UM 13590     |
| 342       | UM 01DA0 | UM 045A0 | UM 06DA0 | UM 095A0 | UM 135A0     |
| 343       | UM 01DB0 | UM 045B0 | UM 06DB0 | UM 095B0 | UM 135B0     |
| 344       | UM 01DC0 | UM 045C0 | UM 06DC0 | UM 095C0 | UM 135C0     |
| 345       | UM 01DD0 | UM 045D0 | UM 06DD0 | UM 095D0 | UM 135D0     |
| 346       | UM 01DE0 | UM 045E0 | UM 06DE0 | UM 095E0 | UM 135E0     |
| 347       | UM 01DF0 | UM 045F0 | UM 06DF0 | UM 095F0 | UM 135F0     |
| 348       | UM 01E00 | UM 04600 | UM 06E00 | UM 09600 | UM 13600     |
| 349       | UM 01E10 | UM 04610 | UM 06E10 | UM 09610 | UM 13610     |
| 350       | UM 01E20 | UM 04620 | UM 06E20 | UM 09620 | UM 13620     |
| 351       | UM 01E30 | UM 04630 | UM 06E30 | UM 09630 | UM 13630     |
| 352       | UM 01E40 | UM 04640 | UM 06E40 | UM 09640 | UM 13640     |
| 353       | UM 01E50 | UM 04650 | UM 06E50 | UM 09650 | UM 13650     |
| 354       | UM 01E60 | UM 04660 | UM 06E60 | UM 09660 | UM 13660     |
| 355       | UM 01E70 | UM 04670 | UM 06E70 | UM 09670 | UM 13670     |
| 356       | UM 01E80 | UM 04680 | UM 06E80 | UM 09680 | UM 13680     |
| 357       | UM 01E90 | UM 04690 | UM 06E90 | UM 09690 | UM 13690     |
| 358       | UM 01EA0 | UM 046A0 | UM 06EA0 | UM 096A0 | UM 136A0     |
| 359       | UM 01EB0 | UM 046B0 | UM 06EB0 | UM 096B0 | UM 136B0     |
| 360       | UM 01EC0 | UM 046C0 | UM 06EC0 | UM 096C0 | UM 136C0     |
| 361       | UM 01ED0 | UM 046D0 | UM 06ED0 | UM 096D0 | UM 136D0     |
| 362       | UM 01EE0 | UM 046E0 | UM 06EE0 | UM 096E0 | UM 136E0     |
| 363       | UM 01EF0 | UM 046F0 | UM 06EF0 | UM 096F0 | UM 136F0     |
| 364       | UM 01F00 | UM 04700 | UM 06F00 | UM 09700 | UM 13700     |
| 365       | UM 01F10 | UM 04710 | UM 06F10 | UM 09710 | UM 13710     |
| 366       | UM 01F20 | UM 04720 | UM 06F20 | UM 09720 | UM 13720     |
| 367       | UM 01F30 | UM 04730 | UM 06F30 | UM 09730 | UM 13730     |
| 368       | UM 01F40 | UM 04740 | UM 06F40 | UM 09740 | UM 13740     |
| 369       | UM 01F50 | UM 04750 | UM 06F50 | UM 09750 | UM 13750     |
| 370       | UM 01F60 | UM 04760 | UM 06F60 | UM 09760 | UM 13760     |
| 371       | UM 01F70 | UM 04770 | UM 06F70 | UM 09770 | UM 13770     |
| 372       | UM 01F80 | UM 04780 | UM 06F80 | UM 09780 | UM 13780     |
| 373       | UM 01F90 | UM 04790 | UM 06F90 | UM 09790 | UM 13790     |
| Table no. | 1st axis | 2nd axis | 3rd axis | 4th axis | Virtual axis |
|-----------|----------|----------|----------|----------|--------------|
| 374       | UM 01FA0 | UM 047A0 | UM 06FA0 | UM 097A0 | UM 137A0     |
| 375       | UM 01FB0 | UM 047B0 | UM 06FB0 | UM 097B0 | UM 137B0     |
| 376       | UM 01FC0 | UM 047C0 | UM 06FC0 | UM 097C0 | UM 137C0     |
| 377       | UM 01FD0 | UM 047D0 | UM 06FD0 | UM 097D0 | UM 137D0     |
| 378       | UM 01FE0 | UM 047E0 | UM 06FE0 | UM 097E0 | UM 137E0     |
| 379       | UM 01FF0 | UM 047F0 | UM 06FF0 | UM 097F0 | UM 137F0     |
| 380       | UM 02000 | UM 04800 | UM 07000 | UM 09800 | UM 13800     |
| 381       | UM 02010 | UM 04810 | UM 07010 | UM 09810 | UM 13810     |
| 382       | UM 02020 | UM 04820 | UM 07020 | UM 09820 | UM 13820     |
| 383       | UM 02030 | UM 04830 | UM 07030 | UM 09830 | UM 13830     |
| 384       | UM 02040 | UM 04840 | UM 07040 | UM 09840 | UM 13840     |
| 385       | UM 02050 | UM 04850 | UM 07050 | UM 09850 | UM 13850     |
| 386       | UM 02060 | UM 04860 | UM 07060 | UM 09860 | UM 13860     |
| 387       | UM 02070 | UM 04870 | UM 07070 | UM 09870 | UM 13870     |
| 388       | UM 02080 | UM 04880 | UM 07080 | UM 09880 | UM 13880     |
| 389       | UM 02090 | UM 04890 | UM 07090 | UM 09890 | UM 13890     |
| 390       | UM 020A0 | UM 048A0 | UM 070A0 | UM 098A0 | UM 138A0     |
| 391       | UM 020B0 | UM 048B0 | UM 070B0 | UM 098B0 | UM 138B0     |
| 392       | UM 020C0 | UM 048C0 | UM 070C0 | UM 098C0 | UM 138C0     |
| 393       | UM 020D0 | UM 048D0 | UM 070D0 | UM 098D0 | UM 138D0     |
| 394       | UM 020E0 | UM 048E0 | UM 070E0 | UM 098E0 | UM 138E0     |
| 395       | UM 020F0 | UM 048F0 | UM 070F0 | UM 098F0 | UM 138F0     |
| 396       | UM 02100 | UM 04900 | UM 07100 | UM 09900 | UM 13900     |
| 397       | UM 02110 | UM 04910 | UM 07110 | UM 09910 | UM 13910     |
| 398       | UM 02120 | UM 04920 | UM 07120 | UM 09920 | UM 13920     |
| 399       | UM 02130 | UM 04930 | UM 07130 | UM 09930 | UM 13930     |
| 400       | UM 02140 | UM 04940 | UM 07140 | UM 09940 | UM 13940     |
| 401       | UM 02150 | UM 04950 | UM 07150 | UM 09950 | UM 13950     |
| 402       | UM 02160 | UM 04960 | UM 07160 | UM 09960 | UM 13960     |
| 403       | UM 02170 | UM 04970 | UM 07170 | UM 09970 | UM 13970     |
| 404       | UM 02180 | UM 04980 | UM 07180 | UM 09980 | UM 13980     |
| 405       | UM 02190 | UM 04990 | UM 07190 | UM 09990 | UM 13990     |
| 406       | UM 021A0 | UM 049A0 | UM 071A0 | UM 099A0 | UM 139A0     |
| 407       | UM 021B0 | UM 049B0 | UM 071B0 | UM 099B0 | UM 139B0     |
| 408       | UM 021C0 | UM 049C0 | UM 071C0 | UM 099C0 | UM 139C0     |
| 409       | UM 021D0 | UM 049D0 | UM 071D0 | UM 099D0 | UM 139D0     |
| 410       | UM 021E0 | UM 049E0 | UM 071E0 | UM 099E0 | UM 139E0     |
| 411       | UM 021F0 | UM 049F0 | UM 071F0 | UM 099F0 | UM 139F0     |
| 412       | UM 02200 | UM 04A00 | UM 07200 | UM 09A00 | UM 13A00     |
| 413       | UM 02210 | UM 04A10 | UM 07210 | UM 09A10 | UM 13A10     |
| 414       | UM 02220 | UM 04A20 | UM 07220 | UM 09A20 | UM 13A20     |
| 415       | UM 02230 | UM 04A30 | UM 07230 | UM 09A30 | UM 13A30     |

| Table no. | 1st axis | 2nd axis | 3rd axis | 4th axis | Virtual axis |
|-----------|----------|----------|----------|----------|--------------|
| 416       | UM 02240 | UM 04A40 | UM 07240 | UM 09A40 | UM 13A40     |
| 417       | UM 02250 | UM 04A50 | UM 07250 | UM 09A50 | UM 13A50     |
| 418       | UM 02260 | UM 04A60 | UM 07260 | UM 09A60 | UM 13A60     |
| 419       | UM 02270 | UM 04A70 | UM 07270 | UM 09A70 | UM 13A70     |
| 420       | UM 02280 | UM 04A80 | UM 07280 | UM 09A80 | UM 13A80     |
| 421       | UM 02290 | UM 04A90 | UM 07290 | UM 09A90 | UM 13A90     |
| 422       | UM 022A0 | UM 04AA0 | UM 072A0 | UM 09AA0 | UM 13AA0     |
| 423       | UM 022B0 | UM 04AB0 | UM 072B0 | UM 09AB0 | UM 13AB0     |
| 424       | UM 022C0 | UM 04AC0 | UM 072C0 | UM 09AC0 | UM 13AC0     |
| 425       | UM 022D0 | UM 04AD0 | UM 072D0 | UM 09AD0 | UM 13AD0     |
| 426       | UM 022E0 | UM 04AE0 | UM 072E0 | UM 09AE0 | UM 13AE0     |
| 427       | UM 022F0 | UM 04AF0 | UM 072F0 | UM 09AF0 | UM 13AF0     |
| 428       | UM 02300 | UM 04B00 | UM 07300 | UM 09B00 | UM 13B00     |
| 429       | UM 02310 | UM 04B10 | UM 07310 | UM 09B10 | UM 13B10     |
| 430       | UM 02320 | UM 04B20 | UM 07320 | UM 09B20 | UM 13B20     |
| 431       | UM 02330 | UM 04B30 | UM 07330 | UM 09B30 | UM 13B30     |
| 432       | UM 02340 | UM 04B40 | UM 07340 | UM 09B40 | UM 13B40     |
| 433       | UM 02350 | UM 04B50 | UM 07350 | UM 09B50 | UM 13B50     |
| 434       | UM 02360 | UM 04B60 | UM 07360 | UM 09B60 | UM 13B60     |
| 435       | UM 02370 | UM 04B70 | UM 07370 | UM 09B70 | UM 13B70     |
| 436       | UM 02380 | UM 04B80 | UM 07380 | UM 09B80 | UM 13B80     |
| 437       | UM 02390 | UM 04B90 | UM 07390 | UM 09B90 | UM 13B90     |
| 438       | UM 023A0 | UM 04BA0 | UM 073A0 | UM 09BA0 | UM 13BA0     |
| 439       | UM 023B0 | UM 04BB0 | UM 073B0 | UM 09BB0 | UM 13BB0     |
| 440       | UM 023C0 | UM 04BC0 | UM 073C0 | UM 09BC0 | UM 13BC0     |
| 441       | UM 023D0 | UM 04BD0 | UM 073D0 | UM 09BD0 | UM 13BD0     |
| 442       | UM 023E0 | UM 04BE0 | UM 073E0 | UM 09BE0 | UM 13BE0     |
| 443       | UM 023F0 | UM 04BF0 | UM 073F0 | UM 09BF0 | UM 13BF0     |
| 444       | UM 02400 | UM 04C00 | UM 07400 | UM 09C00 | UM 13C00     |
| 445       | UM 02410 | UM 04C10 | UM 07410 | UM 09C10 | UM 13C10     |
| 446       | UM 02420 | UM 04C20 | UM 07420 | UM 09C20 | UM 13C20     |
| 447       | UM 02430 | UM 04C30 | UM 07430 | UM 09C30 | UM 13C30     |
| 448       | UM 02440 | UM 04C40 | UM 07440 | UM 09C40 | UM 13C40     |
| 449       | UM 02450 | UM 04C50 | UM 07450 | UM 09C50 | UM 13C50     |
| 450       | UM 02460 | UM 04C60 | UM 07460 | UM 09C60 | UM 13C60     |
| 451       | UM 02470 | UM 04C70 | UM 07470 | UM 09C70 | UM 13C70     |
| 452       | UM 02480 | UM 04C80 | UM 07480 | UM 09C80 | UM 13C80     |
| 453       | UM 02490 | UM 04C90 | UM 07490 | UM 09C90 | UM 13C90     |
| 454       | UM 024A0 | UM 04CA0 | UM 074A0 | UM 09CA0 | UM 13CA0     |
| 455       | UM 024B0 | UM 04CB0 | UM 074B0 | UM 09CB0 | UM 13CB0     |
| 456       | UM 024C0 | UM 04CC0 | UM 074C0 | UM 09CC0 | UM 13CC0     |
| 457       | UM 024D0 | UM 04CD0 | UM 074D0 | UM 09CD0 | UM 13CD0     |

| Table no. | 1st axis | 2nd axis | 3rd axis | 4th axis | Virtual axis |
|-----------|----------|----------|----------|----------|--------------|
| 458       | UM 024E0 | UM 04CE0 | UM 074E0 | UM 09CE0 | UM 13CE0     |
| 459       | UM 024F0 | UM 04CF0 | UM 074F0 | UM 09CF0 | UM 13CF0     |
| 460       | UM 02500 | UM 04D00 | UM 07500 | UM 09D00 | UM 13D00     |
| 461       | UM 02510 | UM 04D10 | UM 07510 | UM 09D10 | UM 13D10     |
| 462       | UM 02520 | UM 04D20 | UM 07520 | UM 09D20 | UM 13D20     |
| 463       | UM 02530 | UM 04D30 | UM 07530 | UM 09D30 | UM 13D30     |
| 464       | UM 02540 | UM 04D40 | UM 07540 | UM 09D40 | UM 13D40     |
| 465       | UM 02550 | UM 04D50 | UM 07550 | UM 09D50 | UM 13D50     |
| 466       | UM 02560 | UM 04D60 | UM 07560 | UM 09D60 | UM 13D60     |
| 467       | UM 02570 | UM 04D70 | UM 07570 | UM 09D70 | UM 13D70     |
| 468       | UM 02580 | UM 04D80 | UM 07580 | UM 09D80 | UM 13D80     |
| 469       | UM 02590 | UM 04D90 | UM 07590 | UM 09D90 | UM 13D90     |
| 470       | UM 025A0 | UM 04DA0 | UM 075A0 | UM 09DA0 | UM 13DA0     |
| 471       | UM 025B0 | UM 04DB0 | UM 075B0 | UM 09DB0 | UM 13DB0     |
| 472       | UM 025C0 | UM 04DC0 | UM 075C0 | UM 09DC0 | UM 13DC0     |
| 473       | UM 025D0 | UM 04DD0 | UM 075D0 | UM 09DD0 | UM 13DD0     |
| 474       | UM 025E0 | UM 04DE0 | UM 075E0 | UM 09DE0 | UM 13DE0     |
| 475       | UM 025F0 | UM 04DF0 | UM 075F0 | UM 09DF0 | UM 13DF0     |
| 476       | UM 02600 | UM 04E00 | UM 07600 | UM 09E00 | UM 13E00     |
| 477       | UM 02610 | UM 04E10 | UM 07610 | UM 09E10 | UM 13E10     |
| 478       | UM 02620 | UM 04E20 | UM 07620 | UM 09E20 | UM 13E20     |
| 479       | UM 02630 | UM 04E30 | UM 07630 | UM 09E30 | UM 13E30     |
| 480       | UM 02640 | UM 04E40 | UM 07640 | UM 09E40 | UM 13E40     |
| 481       | UM 02650 | UM 04E50 | UM 07650 | UM 09E50 | UM 13E50     |
| 482       | UM 02660 | UM 04E60 | UM 07660 | UM 09E60 | UM 13E60     |
| 483       | UM 02670 | UM 04E70 | UM 07670 | UM 09E70 | UM 13E70     |
| 484       | UM 02680 | UM 04E80 | UM 07680 | UM 09E80 | UM 13E80     |
| 485       | UM 02690 | UM 04E90 | UM 07690 | UM 09E90 | UM 13E90     |
| 486       | UM 026A0 | UM 04EA0 | UM 076A0 | UM 09EA0 | UM 13EA0     |
| 487       | UM 026B0 | UM 04EB0 | UM 076B0 | UM 09EB0 | UM 13EB0     |
| 488       | UM 026C0 | UM 04EC0 | UM 076C0 | UM 09EC0 | UM 13EC0     |
| 489       | UM 026D0 | UM 04ED0 | UM 076D0 | UM 09ED0 | UM 13ED0     |
| 490       | UM 026E0 | UM 04EE0 | UM 076E0 | UM 09EE0 | UM 13EE0     |
| 491       | UM 026F0 | UM 04EF0 | UM 076F0 | UM 09EF0 | UM 13EF0     |
| 492       | UM 02700 | UM 04F00 | UM 07700 | UM 09F00 | UM 13F00     |
| 493       | UM 02710 | UM 04F10 | UM 07710 | UM 09F10 | UM 13F10     |
| 494       | UM 02720 | UM 04F20 | UM 07720 | UM 09F20 | UM 13F20     |
| 495       | UM 02730 | UM 04F30 | UM 07730 | UM 09F30 | UM 13F30     |
| 496       | UM 02740 | UM 04F40 | UM 07740 | UM 09F40 | UM 13F40     |
| 497       | UM 02750 | UM 04F50 | UM 07750 | UM 09F50 | UM 13F50     |
| 498       | UM 02760 | UM 04F60 | UM 07760 | UM 09F60 | UM 13F60     |
| 499       | UM 02770 | UM 04F70 | UM 07770 | UM 09F70 | UM 13F70     |

| Table no. | 1st axis | 2nd axis | 3rd axis | 4th axis | Virtual axis |
|-----------|----------|----------|----------|----------|--------------|
| 500       | UM 02780 | UM 04F80 | UM 07780 | UM 09F80 | UM 13F80     |
| 501       | UM 02790 | UM 04F90 | UM 07790 | UM 09F90 | UM 13F90     |
| 502       | UM 027A0 | UM 04FA0 | UM 077A0 | UM 09FA0 | UM 13FA0     |
| 503       | UM 027B0 | UM 04FB0 | UM 077B0 | UM 09FB0 | UM 13FB0     |
| 504       | UM 027C0 | UM 04FC0 | UM 077C0 | UM 09FC0 | UM 13FC0     |
| 505       | UM 027D0 | UM 04FD0 | UM 077D0 | UM 09FD0 | UM 13FD0     |
| 506       | UM 027E0 | UM 04FE0 | UM 077E0 | UM 09FE0 | UM 13FE0     |
| 507       | UM 027F0 | UM 04FF0 | UM 077F0 | UM 09FF0 | UM 13FF0     |
| 508       | UM 02800 | UM 05000 | UM 07800 | UM 0A000 | UM 14000     |
| 509       | UM 02810 | UM 05010 | UM 07810 | UM 0A010 | UM 14010     |
| 510       | UM 02820 | UM 05020 | UM 07820 | UM 0A020 | UM 14020     |
| 511       | UM 02830 | UM 05030 | UM 07830 | UM 0A030 | UM 14030     |
| 512       | UM 02840 | UM 05040 | UM 07840 | UM 0A040 | UM 14040     |
| 513       | UM 02850 | UM 05050 | UM 07850 | UM 0A050 | UM 14050     |
| 514       | UM 02860 | UM 05060 | UM 07860 | UM 0A060 | UM 14060     |
| 515       | UM 02870 | UM 05070 | UM 07870 | UM 0A070 | UM 14070     |
| 516       | UM 02880 | UM 05080 | UM 07880 | UM 0A080 | UM 14080     |
| 517       | UM 02890 | UM 05090 | UM 07890 | UM 0A090 | UM 14090     |
| 518       | UM 028A0 | UM 050A0 | UM 078A0 | UM 0A0A0 | UM 140A0     |
| 519       | UM 028B0 | UM 050B0 | UM 078B0 | UM 0A0B0 | UM 140B0     |
| 520       | UM 028C0 | UM 050C0 | UM 078C0 | UM 0A0C0 | UM 140C0     |
| 521       | UM 028D0 | UM 050D0 | UM 078D0 | UM 0A0D0 | UM 140D0     |
| 522       | UM 028E0 | UM 050E0 | UM 078E0 | UM 0A0E0 | UM 140E0     |
| 523       | UM 028F0 | UM 050F0 | UM 078F0 | UM 0A0F0 | UM 140F0     |
| 524       | UM 02900 | UM 05100 | UM 07900 | UM 0A100 | UM 14100     |
| 525       | UM 02910 | UM 05110 | UM 07910 | UM 0A110 | UM 14110     |
| 526       | UM 02920 | UM 05120 | UM 07920 | UM 0A120 | UM 14120     |
| 527       | UM 02930 | UM 05130 | UM 07930 | UM 0A130 | UM 14130     |
| 528       | UM 02940 | UM 05140 | UM 07940 | UM 0A140 | UM 14140     |
| 529       | UM 02950 | UM 05150 | UM 07950 | UM 0A150 | UM 14150     |
| 530       | UM 02960 | UM 05160 | UM 07960 | UM 0A160 | UM 14160     |
| 531       | UM 02970 | UM 05170 | UM 07970 | UM 0A170 | UM 14170     |
| 532       | UM 02980 | UM 05180 | UM 07980 | UM 0A180 | UM 14180     |
| 533       | UM 02990 | UM 05190 | UM 07990 | UM 0A190 | UM 14190     |
| 534       | UM 029A0 | UM 051A0 | UM 079A0 | UM 0A1A0 | UM 141A0     |
| 535       | UM 029B0 | UM 051B0 | UM 079B0 | UM 0A1B0 | UM 141B0     |
| 536       | UM 029C0 | UM 051C0 | UM 079C0 | UM 0A1C0 | UM 141C0     |
| 537       | UM 029D0 | UM 051D0 | UM 079D0 | UM 0A1D0 | UM 141D0     |
| 538       | UM 029E0 | UM 051E0 | UM 079E0 | UM 0A1E0 | UM 141E0     |
| 539       | UM 029F0 | UM 051F0 | UM 079F0 | UM 0A1F0 | UM 141F0     |
| 540       | UM 02A00 | UM 05200 | UM 07A00 | UM 0A200 | UM 14200     |
| 541       | UM 02A10 | UM 05210 | UM 07A10 | UM 0A210 | UM 14210     |

| Table no. | 1st axis | 2nd axis | 3rd axis | 4th axis | Virtual axis |
|-----------|----------|----------|----------|----------|--------------|
| 542       | UM 02A20 | UM 05220 | UM 07A20 | UM 0A220 | UM 14220     |
| 543       | UM 02A30 | UM 05230 | UM 07A30 | UM 0A230 | UM 14230     |
| 544       | UM 02A40 | UM 05240 | UM 07A40 | UM 0A240 | UM 14240     |
| 545       | UM 02A50 | UM 05250 | UM 07A50 | UM 0A250 | UM 14250     |
| 546       | UM 02A60 | UM 05260 | UM 07A60 | UM 0A260 | UM 14260     |
| 547       | UM 02A70 | UM 05270 | UM 07A70 | UM 0A270 | UM 14270     |
| 548       | UM 02A80 | UM 05280 | UM 07A80 | UM 0A280 | UM 14280     |
| 549       | UM 02A90 | UM 05290 | UM 07A90 | UM 0A290 | UM 14290     |
| 550       | UM 02AA0 | UM 052A0 | UM 07AA0 | UM 0A2A0 | UM 142A0     |
| 551       | UM 02AB0 | UM 052B0 | UM 07AB0 | UM 0A2B0 | UM 142B0     |
| 552       | UM 02AC0 | UM 052C0 | UM 07AC0 | UM 0A2C0 | UM 142C0     |
| 553       | UM 02AD0 | UM 052D0 | UM 07AD0 | UM 0A2D0 | UM 142D0     |
| 554       | UM 02AE0 | UM 052E0 | UM 07AE0 | UM 0A2E0 | UM 142E0     |
| 555       | UM 02AF0 | UM 052F0 | UM 07AF0 | UM 0A2F0 | UM 142F0     |
| 556       | UM 02B00 | UM 05300 | UM 07B00 | UM 0A300 | UM 14300     |
| 557       | UM 02B10 | UM 05310 | UM 07B10 | UM 0A310 | UM 14310     |
| 558       | UM 02B20 | UM 05320 | UM 07B20 | UM 0A320 | UM 14320     |
| 559       | UM 02B30 | UM 05330 | UM 07B30 | UM 0A330 | UM 14330     |
| 560       | UM 02B40 | UM 05340 | UM 07B40 | UM 0A340 | UM 14340     |
| 561       | UM 02B50 | UM 05350 | UM 07B50 | UM 0A350 | UM 14350     |
| 562       | UM 02B60 | UM 05360 | UM 07B60 | UM 0A360 | UM 14360     |
| 563       | UM 02B70 | UM 05370 | UM 07B70 | UM 0A370 | UM 14370     |
| 564       | UM 02B80 | UM 05380 | UM 07B80 | UM 0A380 | UM 14380     |
| 565       | UM 02B90 | UM 05390 | UM 07B90 | UM 0A390 | UM 14390     |
| 566       | UM 02BA0 | UM 053A0 | UM 07BA0 | UM 0A3A0 | UM 143A0     |
| 567       | UM 02BB0 | UM 053B0 | UM 07BB0 | UM 0A3B0 | UM 143B0     |
| 568       | UM 02BC0 | UM 053C0 | UM 07BC0 | UM 0A3C0 | UM 143C0     |
| 569       | UM 02BD0 | UM 053D0 | UM 07BD0 | UM 0A3D0 | UM 143D0     |
| 570       | UM 02BE0 | UM 053E0 | UM 07BE0 | UM 0A3E0 | UM 143E0     |
| 571       | UM 02BF0 | UM 053F0 | UM 07BF0 | UM 0A3F0 | UM 143F0     |
| 572       | UM 02C00 | UM 05400 | UM 07C00 | UM 0A400 | UM 14400     |
| 573       | UM 02C10 | UM 05410 | UM 07C10 | UM 0A410 | UM 14410     |
| 574       | UM 02C20 | UM 05420 | UM 07C20 | UM 0A420 | UM 14420     |
| 575       | UM 02C30 | UM 05430 | UM 07C30 | UM 0A430 | UM 14430     |
| 576       | UM 02C40 | UM 05440 | UM 07C40 | UM 0A440 | UM 14440     |
| 577       | UM 02C50 | UM 05450 | UM 07C50 | UM 0A450 | UM 14450     |
| 578       | UM 02C60 | UM 05460 | UM 07C60 | UM 0A460 | UM 14460     |
| 579       | UM 02C70 | UM 05470 | UM 07C70 | UM 0A470 | UM 14470     |
| 580       | UM 02C80 | UM 05480 | UM 07C80 | UM 0A480 | UM 14480     |
| 581       | UM 02C90 | UM 05490 | UM 07C90 | UM 0A490 | UM 14490     |
| 582       | UM 02CA0 | UM 054A0 | UM 07CA0 | UM 0A4A0 | UM 144A0     |
| 583       | UM 02CB0 | UM 054B0 | UM 07CB0 | UM 0A4B0 | UM 144B0     |

| Table no. | 1st axis | 2nd axis | 3rd axis | 4th axis | Virtual axis |
|-----------|----------|----------|----------|----------|--------------|
| 584       | UM 02CC0 | UM 054C0 | UM 07CC0 | UM 0A4C0 | UM 144C0     |
| 585       | UM 02CD0 | UM 054D0 | UM 07CD0 | UM 0A4D0 | UM 144D0     |
| 586       | UM 02CE0 | UM 054E0 | UM 07CE0 | UM 0A4E0 | UM 144E0     |
| 587       | UM 02CF0 | UM 054F0 | UM 07CF0 | UM 0A4F0 | UM 144F0     |
| 588       | UM 02D00 | UM 05500 | UM 07D00 | UM 0A500 | UM 14500     |
| 589       | UM 02D10 | UM 05510 | UM 07D10 | UM 0A510 | UM 14510     |
| 590       | UM 02D20 | UM 05520 | UM 07D20 | UM 0A520 | UM 14520     |
| 591       | UM 02D30 | UM 05530 | UM 07D30 | UM 0A530 | UM 14530     |
| 592       | UM 02D40 | UM 05540 | UM 07D40 | UM 0A540 | UM 14540     |
| 593       | UM 02D50 | UM 05550 | UM 07D50 | UM 0A550 | UM 14550     |
| 594       | UM 02D60 | UM 05560 | UM 07D60 | UM 0A560 | UM 14560     |
| 595       | UM 02D70 | UM 05570 | UM 07D70 | UM 0A570 | UM 14570     |
| 596       | UM 02D80 | UM 05580 | UM 07D80 | UM 0A580 | UM 14580     |
| 597       | UM 02D90 | UM 05590 | UM 07D90 | UM 0A590 | UM 14590     |
| 598       | UM 02DA0 | UM 055A0 | UM 07DA0 | UM 0A5A0 | UM 145A0     |
| 599       | UM 02DB0 | UM 055B0 | UM 07DB0 | UM 0A5B0 | UM 145B0     |
| 600       | UM 02DC0 | UM 055C0 | UM 07DC0 | UM 0A5C0 | UM 145C0     |
|           |          |          |          |          |              |
|           |          |          |          |          |              |
|           |          |          |          |          |              |
|           |          |          |          |          |              |
|           |          |          |          |          |              |
|           |          |          |          |          |              |
|           |          |          |          |          |              |
|           |          |          |          |          |              |
|           |          |          |          |          |              |
|           |          |          |          |          |              |
| 10001     | UM 02E70 | UM 05670 | UM 07E70 | UM 0A670 | UM 14670     |
| 10002     | UM 02E80 | UM 05680 | UM 07E80 | UM 0A680 | UM 14680     |
| 10003     | UM 02E90 | UM 05690 | UM 07E90 | UM 0A690 | UM 14690     |
| 10004     | UM 02EA0 | UM 056A0 | UM 07EA0 | UM 0A6A0 | UM 146A0     |
| 10005     | UM 02EB0 | UM 056B0 | UM 07EB0 | UM 0A6B0 | UM 146B0     |
| 10006     | UM 02EC0 | UM 056C0 | UM 07EC0 | UM 0A6C0 | UM 146C0     |
| 10007     | UM 02ED0 | UM 056D0 | UM 07ED0 | UM 0A6D0 | UM 146D0     |
| 10008     | UM 02EE0 | UM 056E0 | UM 07EE0 | UM 0A6E0 | UM 146E0     |
| 10009     | UM 02EF0 | UM 056F0 | UM 07EF0 | UM 0A6F0 | UM 146F0     |
| 10010     | UM 02F00 | UM 05700 | UM 07F00 | UM 0A700 | UM 14700     |
| 10011     | UM 02F10 | UM 05710 | UM 07F10 | UM 0A710 | UM 14710     |
| 10012     | UM 02F20 | UM 05720 | UM 07F20 | UM 0A720 | UM 14720     |
| 10013     | UM 02F30 | UM 05730 | UM 07F30 | UM 0A730 | UM 14730     |
| 10014     | UM 02F40 | UM 05740 | UM 07F40 | UM 0A740 | UM 14740     |
| 10015     | UM 02F50 | UM 05750 | UM 07F50 | UM 0A750 | UM 14750     |

| Table no. | 1st axis | 2nd axis | 3rd axis | 4th axis | Virtual axis |
|-----------|----------|----------|----------|----------|--------------|
| 10016     | UM 02F60 | UM 05760 | UM 07F60 | UM 0A760 | UM 14760     |
| 10017     | UM 02F70 | UM 05770 | UM 07F70 | UM 0A770 | UM 14770     |
| 10018     | UM 02F80 | UM 05780 | UM 07F80 | UM 0A780 | UM 14780     |
| 10019     | UM 02F90 | UM 05790 | UM 07F90 | UM 0A790 | UM 14790     |
| 10020     | UM 02FA0 | UM 057A0 | UM 07FA0 | UM 0A7A0 | UM 147A0     |
| 10021     | UM 02FB0 | UM 057B0 | UM 07FB0 | UM 0A7B0 | UM 147B0     |
| 10022     | UM 02FC0 | UM 057C0 | UM 07FC0 | UM 0A7C0 | UM 147C0     |
| 10023     | UM 02FD0 | UM 057D0 | UM 07FD0 | UM 0A7D0 | UM 147D0     |
| 10024     | UM 02FE0 | UM 057E0 | UM 07FE0 | UM 0A7E0 | UM 147E0     |
| 10025     | UM 02FF0 | UM 057F0 | UM 07FF0 | UM 0A7F0 | UM 147F0     |

# 17.7 Unit Memory Synchronous Control Setting Area

# 17.7.1 Synchronous Control Setting Area

This is an area for monitoring the setting status of synchronous control.

| Unit memory no. (Hex) | Description         |                                         |  |
|-----------------------|---------------------|-----------------------------------------|--|
| UM 16000 - UM1600F    |                     | Synchronous control common setting area |  |
| UM 16010 - UM1601F    | Synchronous setting | Electronic gear setting area            |  |
| UM 16020 - UM1604F    | area of 1st axis    | Clutch setting area                     |  |
| UM 16050 - UM1606F    |                     | Electronic cam setting area             |  |
| UM 16070 - UM1607F    |                     | Synchronous control common setting area |  |
| UM 16080 - UM1608F    | Synchronous setting | Electronic gear setting area            |  |
| UM 16090 - UM160BF    | area of 2nd axis    | Clutch setting area                     |  |
| UM 160C0 - UM160DF    |                     | Electronic cam setting area             |  |
| UM 160E0 - UM160EF    |                     | Synchronous control common setting area |  |
| UM 160F0 - UM160FF    | Synchronous setting | Electronic gear setting area            |  |
| UM 16100 - UM1612F    | area of 3rd axis    | Clutch setting area                     |  |
| UM 16130 - UM1614F    |                     | Electronic cam setting area             |  |
| UM 16150 - UM1615F    |                     | Synchronous control common setting area |  |
| UM 16160 - UM1616F    | Synchronous setting | Electronic gear setting area            |  |
| UM 16170 - UM1619F    | area of 4th axis    | Clutch setting area                     |  |
| UM 161A0 - UM161BF    |                     | Electronic cam setting area             |  |
| UM 161C0 - UM163FF    | (Not used)          |                                         |  |

Phone: 800.894.0412 - Fax: 888.723.4773 - Web: www.ctiautomation.net - Email: info@ctiautomation.net

## 17.7.2 Detailed Information on Synchronous Control Setting Area

Make synchronous control settings in this area. These values set in the Configuration menu will be stored automatically. Therefore, individual settings are not necessary.

| Offset<br>address                    | Name               | Default | Description                                                                                                    |                                                          |                           |  |
|--------------------------------------|--------------------|---------|----------------------------------------------------------------------------------------------------|----------------------------------------------------------|---------------------------|--|
|                                      |                    |         | Set the ma                                                                                                    | Set the master axis for each axis.                       |                           |  |
|                                      |                    |         | Set value                                                                                                    | Master axis                                              |                           |  |
|                                      |                    |         | 0000H                                                                                                    | No synchronous master axis or the target set axis is the |                           |  |
| Each a<br>synchi<br>maste<br>selecti |                    |         | 0001H                                                                                                    | 1st axis                                                 |                           |  |
|                                      | Each axis          |         | 0002H                                                                                                    | 2nd axis                                                 |                           |  |
|                                      | synchronous        | 0000H   | 0003H                                                                                                    | 3rd axis                                                 |                           |  |
|                                      | master axis        |         | 0004H                                                                                                    | 4th axis                                                 |                           |  |
|                                      | Selection          |         | 0010H                                                                                                    | Virtual axis                                             |                           |  |
|                                      |                    |         | 0021H                                                                                                    | Pulse input 1                                            |                           |  |
|                                      |                    |         | 0022H                                                                                                    | Pulse input 2                                            |                           |  |
|                                      |                    |         | 0023H                                                                                                    | Pulse input 3                                            |                           |  |
|                                      |                    |         | 0024H                                                                                                    | Pulse input 4                                            |                           |  |
|                                      |                    |         | The state of the state of the s | of the synchronous operating                             | function set for the axis |  |
|                                      | Each axis          |         | bit                                                                                                    | Functions                                                | Setting                   |  |
| 001                                  | synchronous output |         | 0                                                                                                    | Electronic gear setting                                  | 0: Yes                    |  |
| 001H                                 | function           | 00000   | 1                                                                                                    | Clutch operation settings                                | 1: No                     |  |
|                                      | selection          |         | 2                                                                                                    | Electronic cam operation settings                        |                           |  |
|                                      |                    |         | 3-15                                                                                                    | Area reserved for system                                 |                           |  |

#### Synchronous control common setting area

#### Electronic gear setting area

| Offset<br>address | Name                                | Default | Description        |
|-------------------|-------------------------------------|---------|--------------------|
| 010H<br>- 011H    | Each axis gear ratio<br>numerator   | 1       | 1 to 2,147,483,647 |
| 012H<br>- 013H    | Each axis gear ratio<br>denominator | 1       | 1 to 2,147,483,647 |
| 014H              | Each axis gear<br>change time       | 1       | 1 to 10000         |

### Clutch setting area

| Offset<br>address | Name                            | Default | Description                                    |
|-------------------|---------------------------------|---------|------------------------------------------------|
| 020H              | Clutch ON trigger types         | 00H     | 00H: I/O clutch ON request                     |
|                   |                                 |         | Set enabled conditions for the trigger signal. |
| 0211              | Clutch ON edge selection        | 004     | 00H: Level                                     |
| 02111             | Clutch ON edge selection        | 0011    | 01H: Rising edge                               |
|                   |                                 |         | 02H: Falling edge                              |
| 028H              | Clutch OFF trigger types        | 00H     | 00H: I/O clutch OFF request                    |
|                   |                                 |         | Set enabled conditions for the trigger signal. |
| 0201              | Clutch OFF edge selection       | 00Н     | 00H: Level                                     |
| 02911             |                                 |         | 01H: Rising edge                               |
|                   |                                 |         | 02H: Falling edge                              |
| 030H              | Clutch ON method                | 00H     | 00H: Direct                                    |
| 00011             |                                 |         | 01H: Slip                                      |
| 032H              | Clutch ON slip method           | 00H     | 00H: Slip time setting                         |
| 033H              | Clutch ON slip time             | 1       | 1 to 10000 ms                                  |
| 036H              | Clutch ON slip curve selection  | 00H     | 00H: Linear                                    |
| 040               |                                 | 0011    | 00H: Direct                                    |
| 040H              | Clutch OFF method               |         | 01H: Slip                                      |
| 042H              | Clutch OFF slip method          | 00H     | 00H: Slip time setting                         |
| 043H              | Clutch OFF slip time            | 1       | 1 to 10000 ms                                  |
| 046H              | Clutch OFF slip curve selection | 00H     | 00H: Linear                                    |

## Electronic cam setting area

| Offset<br>address                    | Name                    | Default | Description                                       |
|--------------------------------------|-------------------------|---------|---------------------------------------------------|
| 050H                                 | Cam control             | 1       | Settings for cam control synchronous master cycle |
| - 051H synchronous master axis cycle |                         | 1       | 1 to 2,147,483,647                                |
| 053H                                 | Cam pattern number used | 1       | Registered cam pattern number for use             |
|                                      |                         |         | 1 to (16)                                         |
| 054H                                 | Com stroke emount       | 1       | Displacement upper limit settings for cam control |
| - 055H                               | Cam stroke amount       |         | 1 to 2,147,483,647                                |

# 17.8 Dimensions

#### ■ 2-axis type

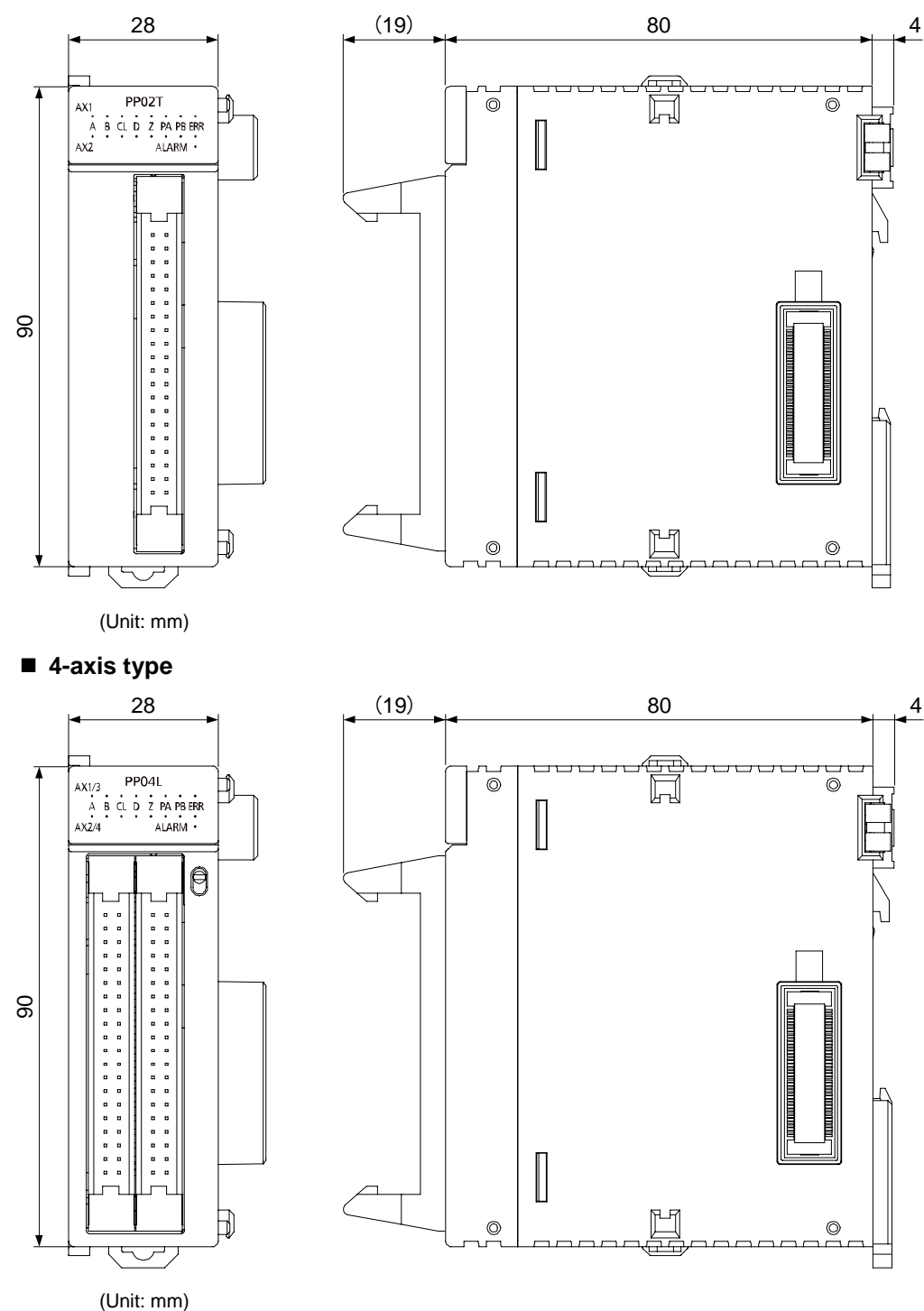

# **18** Sample program

# 18.1 Basic Configuration and Contact Allocations of Sample Programs

In the sample programs, the internal relays are used for the start contacts of each operation. Connect them to the input contacts such as switches as needed.

#### Basic Configuration

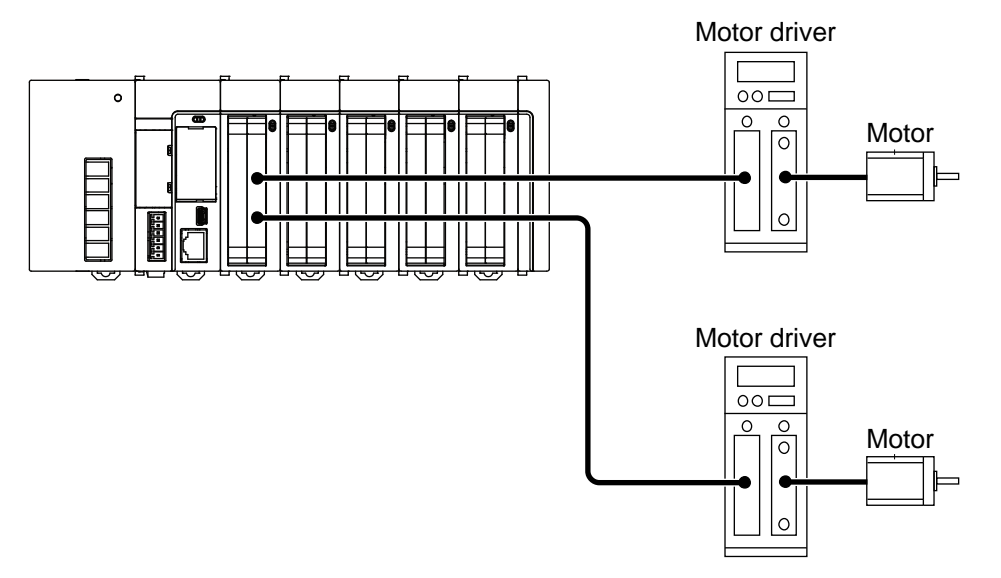

The positioning unit installed in slot 1. The 1st axis and 2nd axis of the positioning unit connect to a stepping motor each, with the linear interpolation of the 2nd axis sampled. This example is shown on the condition that parameter settings for each axis are made in the positioning setting menu of the programming tool and saved in the positioning unit.

| Number | Description                         |  |  |
|--------|-------------------------------------|--|--|
| R2     | Request home return                 |  |  |
| R3     | Request positioning start           |  |  |
| R4     | 1st axis JOG forward request        |  |  |
| R5     | 1st axis JOG reverse request        |  |  |
| R6     | 2nd axis JOG forward request        |  |  |
| R7     | 2nd axis JOG reverse request        |  |  |
| R10    | Error clear                         |  |  |
| R11    | Request set value change            |  |  |
| R100   | Operation enabled flag for 1st axis |  |  |
| R101   | 1st axis JOG forward OFF edge       |  |  |
| R102   | 1st axis JOG reverse OFF edge       |  |  |
| R200   | Operation enabled flag for 2nd axis |  |  |
| R201   | 2nd axis JOG forward OFF edge       |  |  |
| R202   | 2nd axis JOG reverse OFF edge       |  |  |

#### Used contacts and data registers

| Number | Description                                |  |  |
|--------|--------------------------------------------|--|--|
| X100   | Ready positioning flag                     |  |  |
| X104   | Tool operation for all axes                |  |  |
| X107   | Recalculation done flag                    |  |  |
| X118   | 1st axis BUSY flag                         |  |  |
| X119   | 2nd axis BUSY flag                         |  |  |
| X160   | Error occurrence annunciation for 1st axis |  |  |
| X161   | Error occurrence annunciation for 2nd axis |  |  |
| Y107   | Request recalculation                      |  |  |
| Y110   | Positioning start for 1st axis             |  |  |
| Y118   | Home return of 1st axis                    |  |  |
| Y119   | Home return of 2nd axis                    |  |  |
| Y120   | 1st axis JOG forward                       |  |  |
| Y121   | 1st axis JOG reverse                       |  |  |
| Y122   | 2nd axis JOG forward                       |  |  |
| Y123   | 2nd axis JOG reverse                       |  |  |
| Y160   | Error clear for 1st axis                   |  |  |
| Y161   | Error clear for 2nd axis                   |  |  |

| Number        | Description                               |  |  |
|---------------|-------------------------------------------|--|--|
| DT0           | Starting table number                     |  |  |
| DT101         | Number of errors of 1st axis              |  |  |
| DT102 - DT115 | Error contents of 1st axis                |  |  |
| DT121         | Number of errors of 2nd axis              |  |  |
| DT122 - DT135 | Error contents of 2nd axis                |  |  |
| DT10 - DT25   | Positioning data (of 1 table) of 1st axis |  |  |
| DT30 - DT45   | Positioning data (of 1 table) of 2nd axis |  |  |

# 18.2 Sample program

## 18.2.1 When Settings Done in Standard Area with Programming tool

#### Sample program

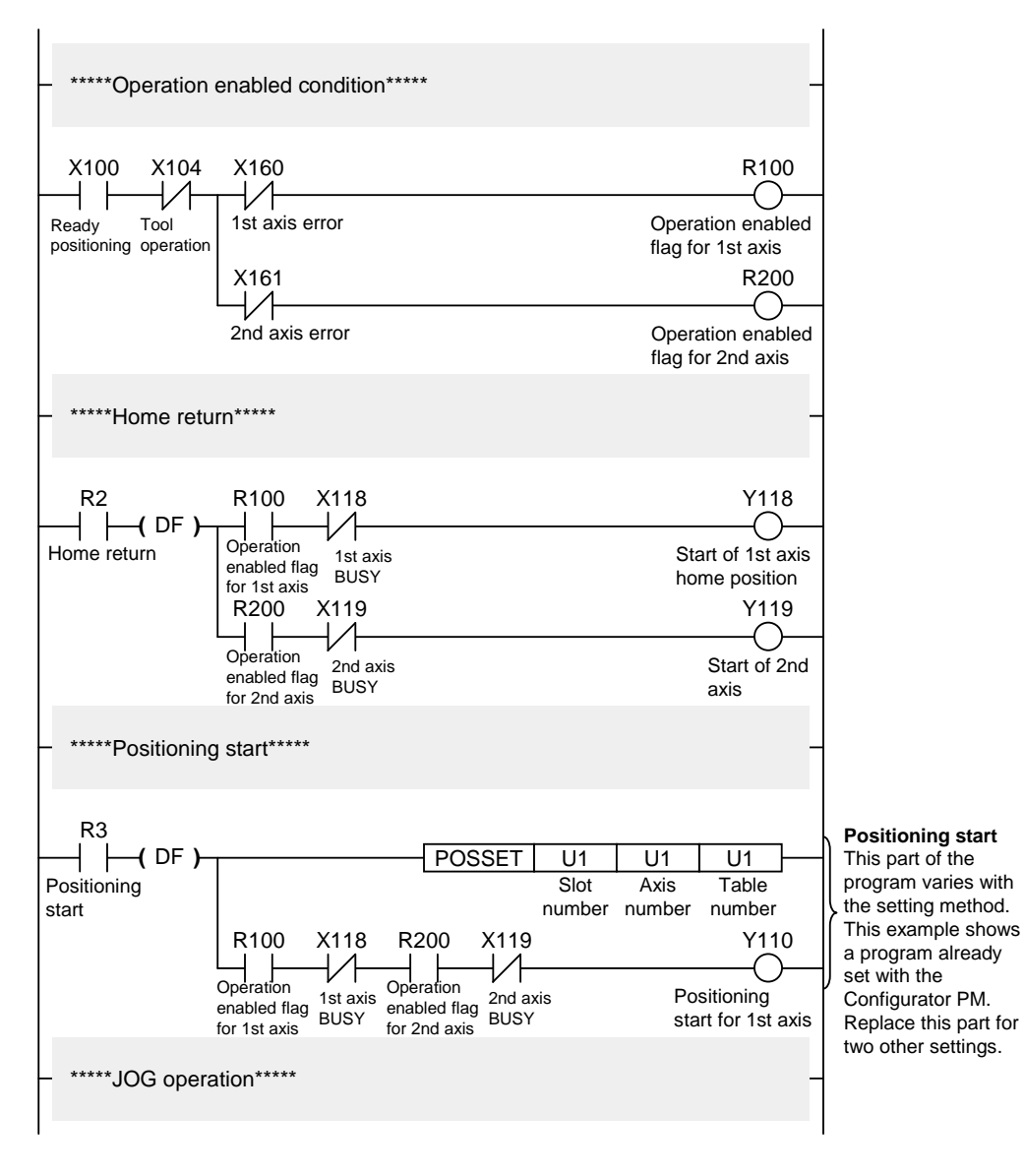

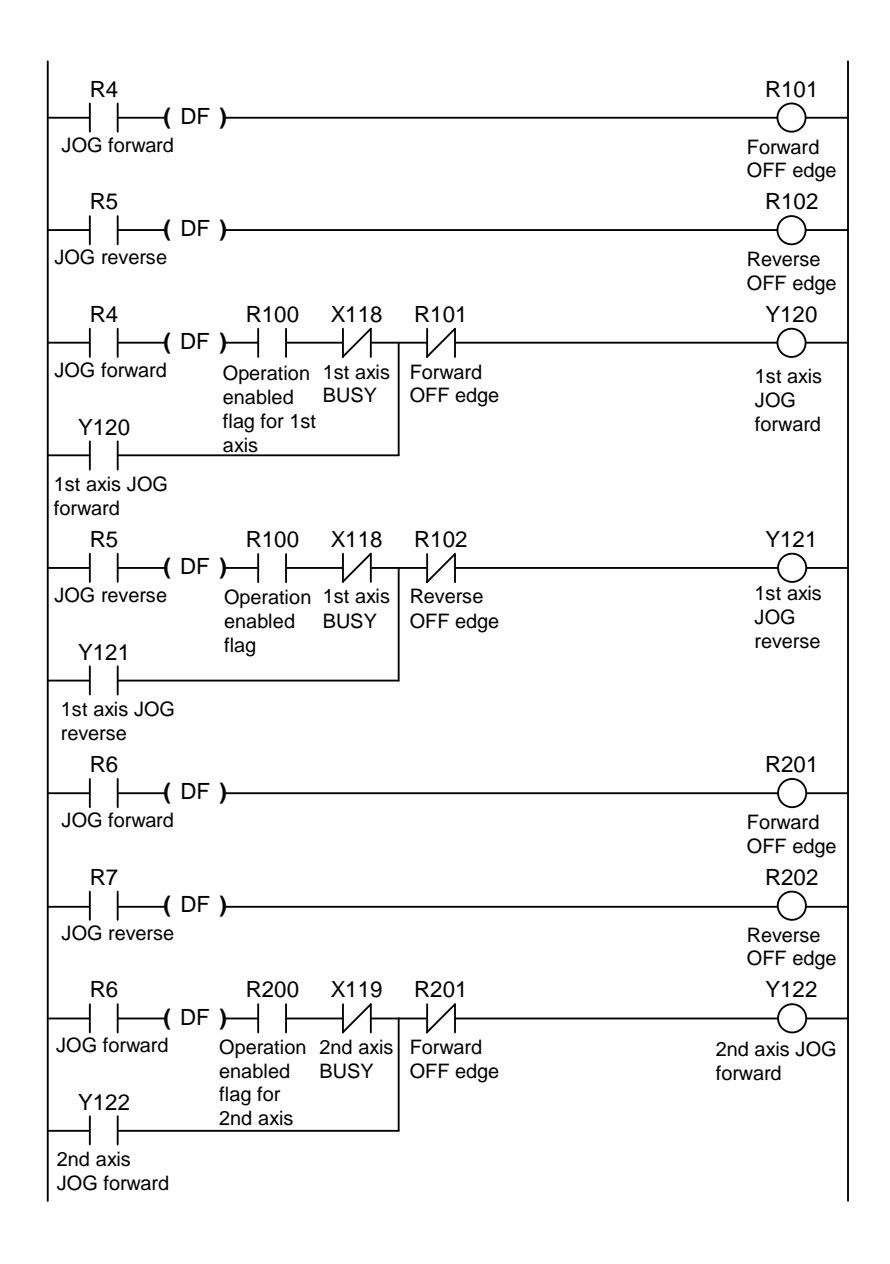

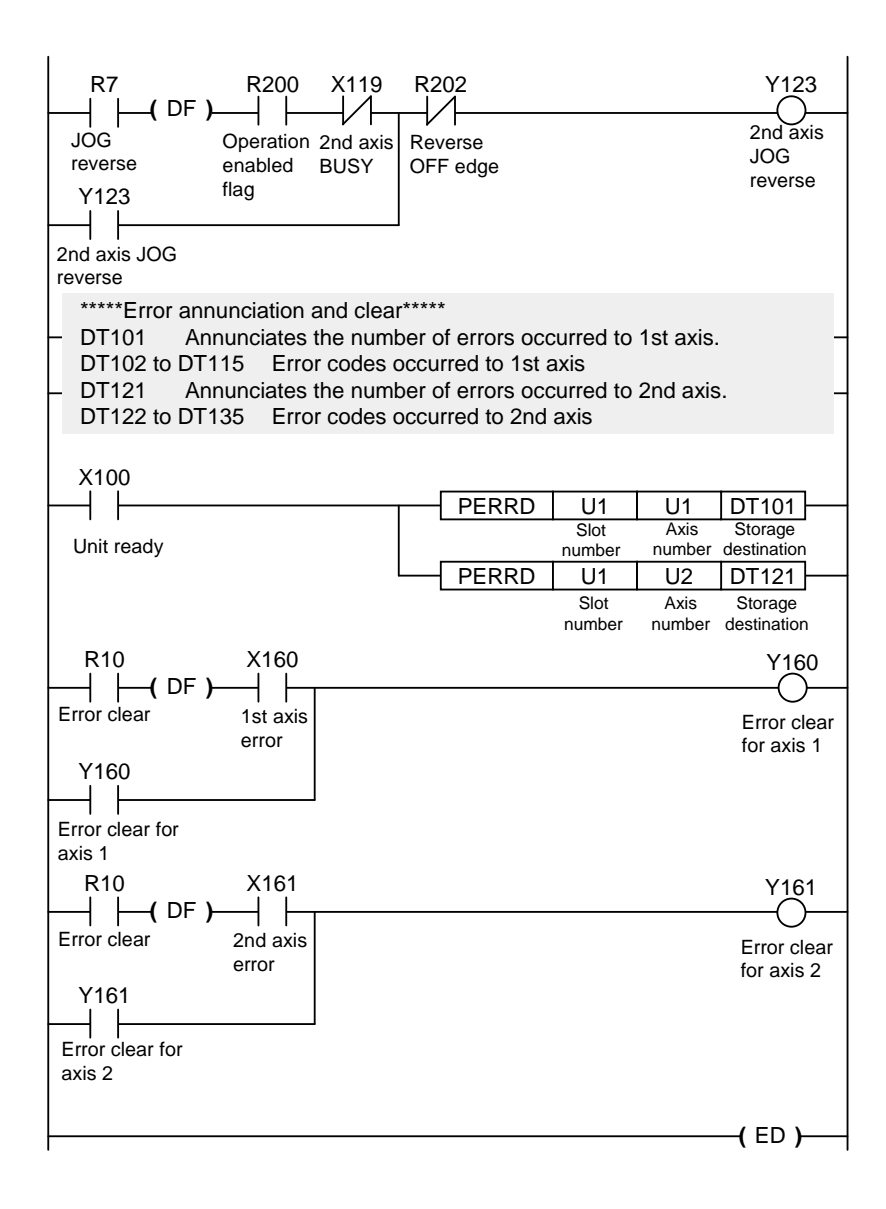

## 18.2.2 When Setting Positioning Data in Extended Area by Programming

Write positioning data in the extended area by programming.

Recalculating the positioning data is not necessary as the extended area is used.

#### Replace the part of the positioning start program in the sample program

#### Positioning start program

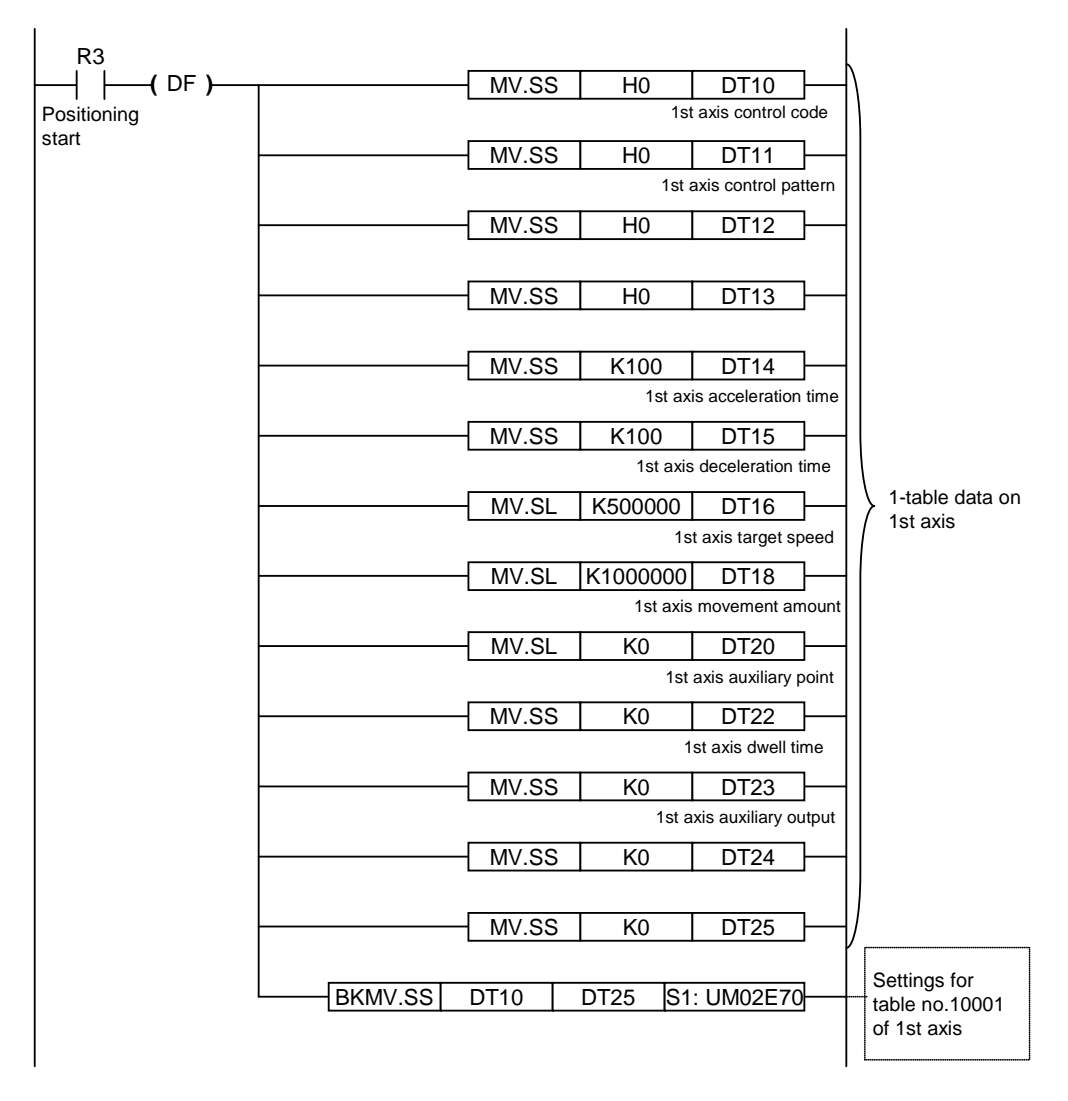

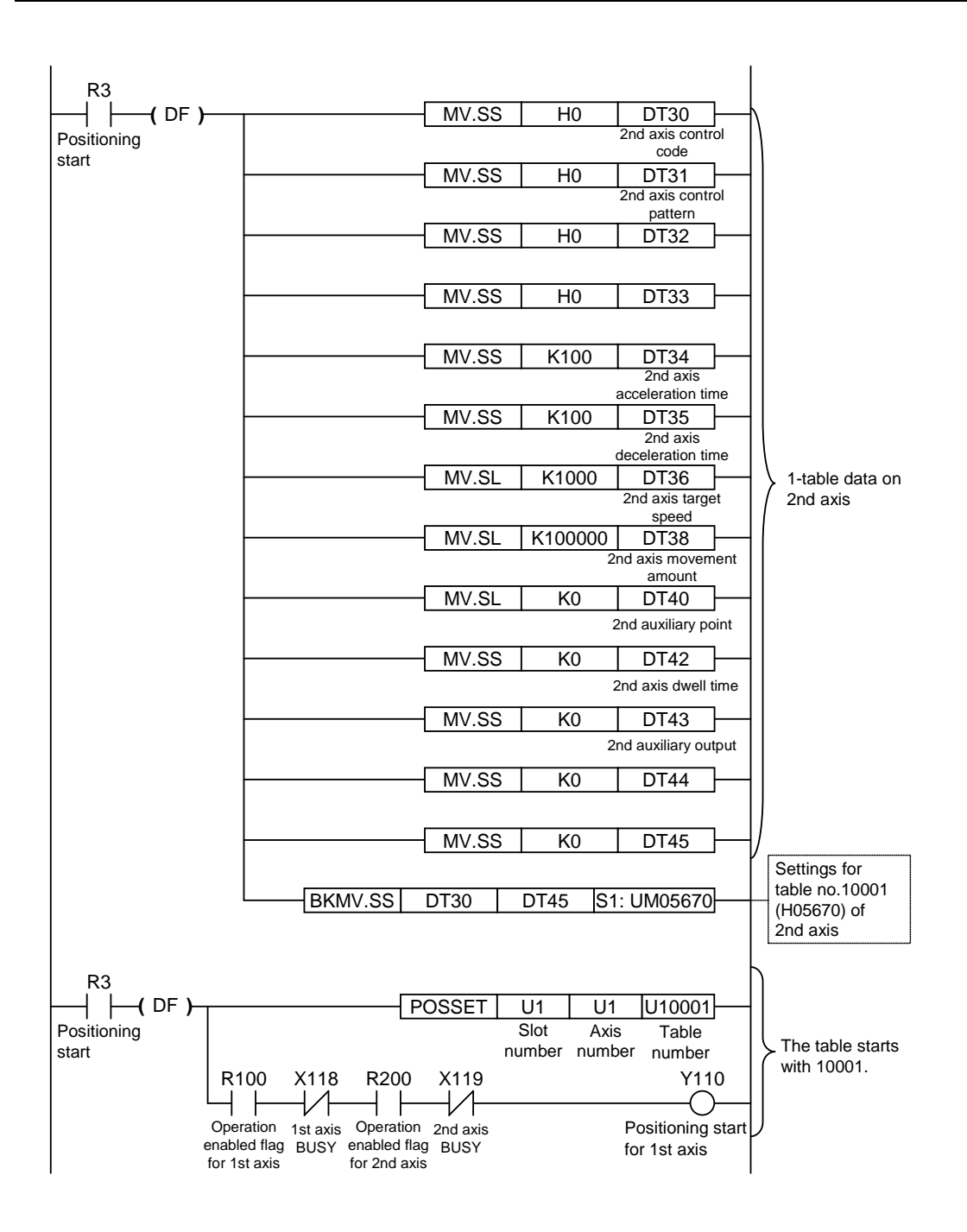

## 18.2.3 When Setting Positioning Data in Standard Area by Programming

Write positioning data in the standard area by programming.

Recalculating the positioning data is necessary after setting the positioning data.

#### Replace the part of the positioning start program in the sample program

#### Positioning start program

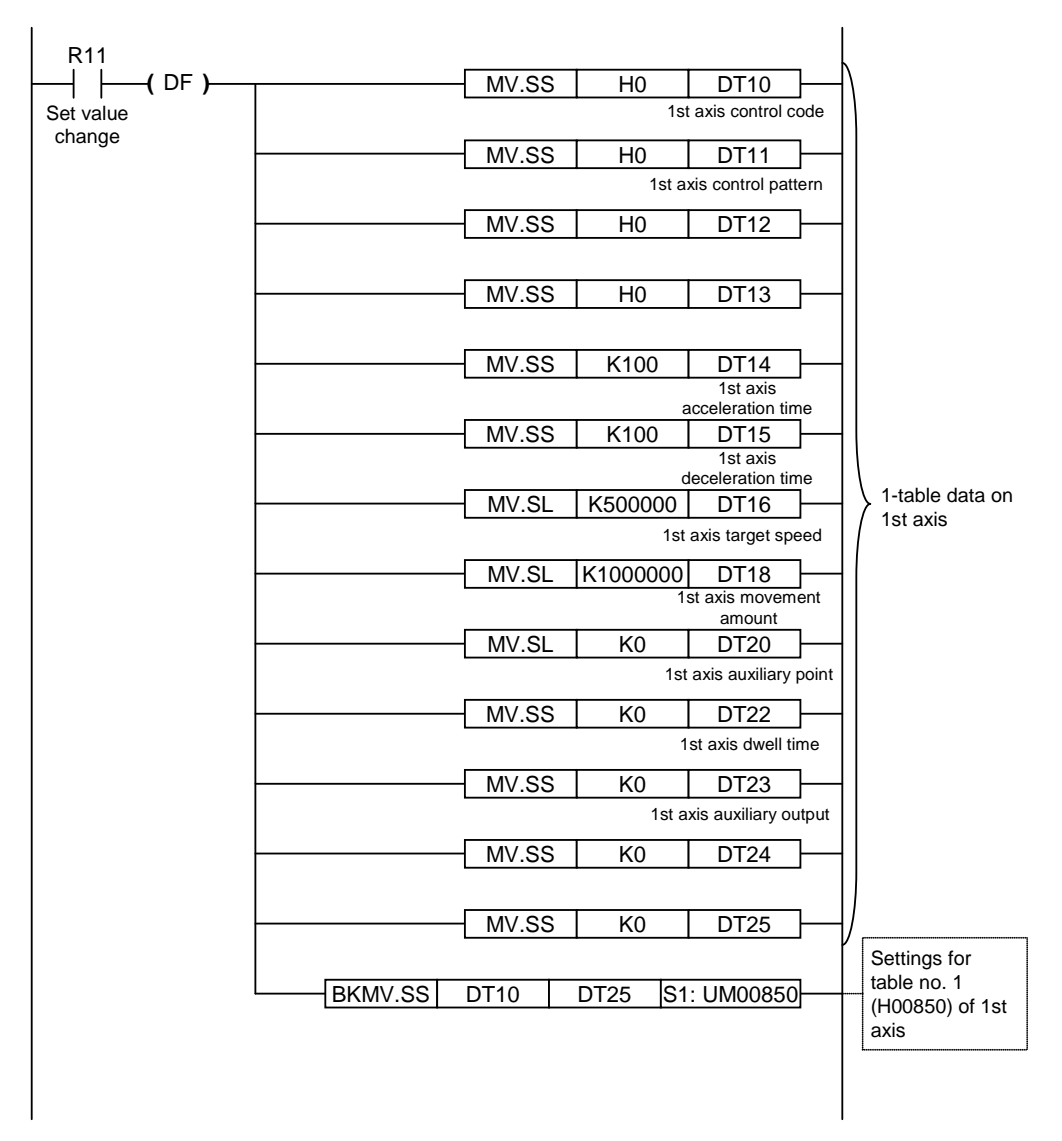

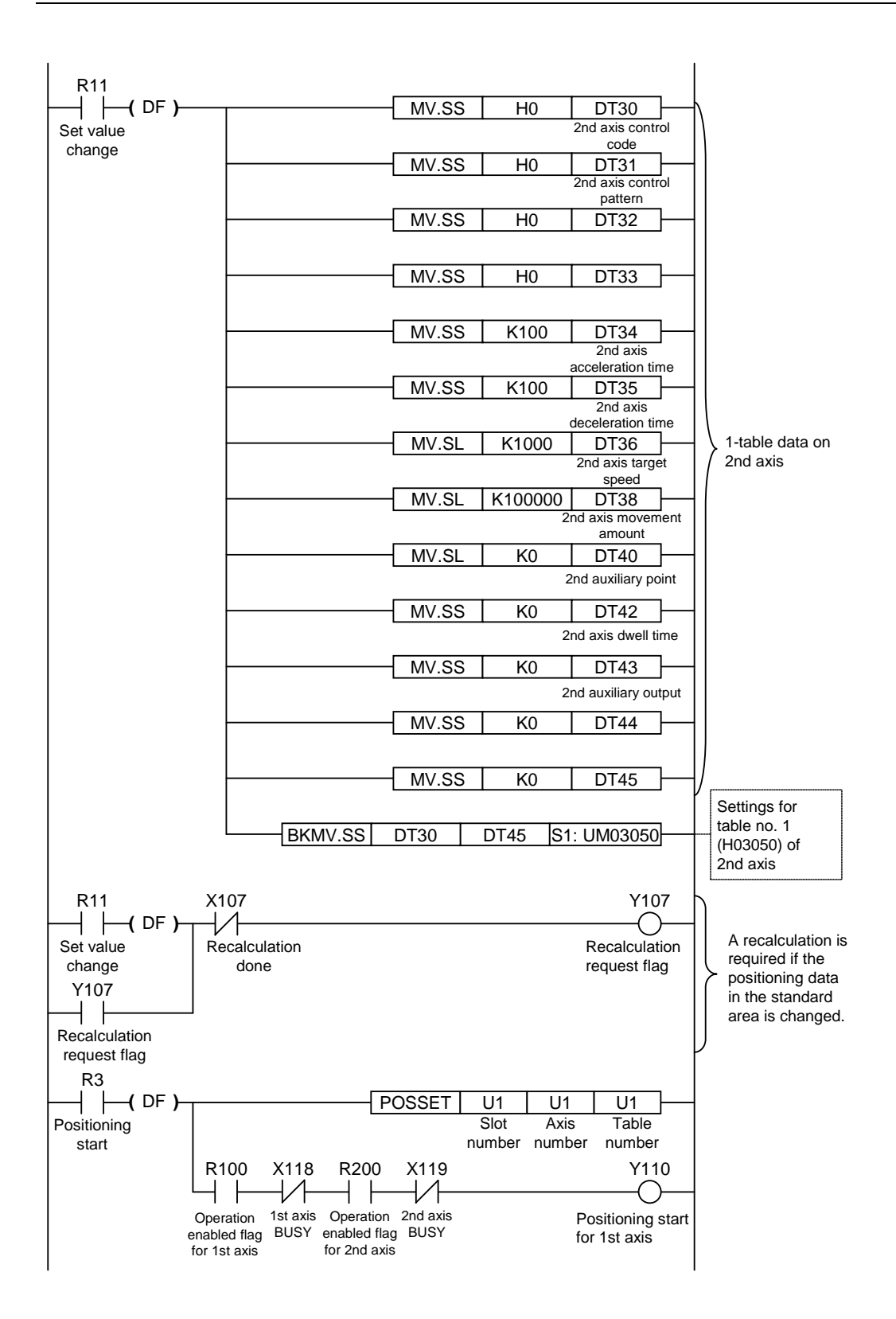

# **Record of changes**

| Manual No.      | Date     | Record of Changes |
|-----------------|----------|-------------------|
| WUME-FP7POSP-01 | Mar.2013 | First Edition     |
|                 |          |                   |
|                 |          |                   |
|                 |          |                   |
|                 |          |                   |
|                 |          |                   |
|                 |          |                   |
|                 |          |                   |
|                 |          |                   |
|                 |          |                   |
|                 |          |                   |
|                 |          |                   |
|                 |          |                   |
|                 |          |                   |
|                 |          |                   |
|                 |          |                   |
|                 |          |                   |
|                 |          |                   |
|                 |          |                   |
|                 |          |                   |
|                 |          |                   |